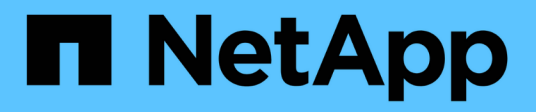

## Installez le matériel de l'appliance

StorageGRID 11.7

NetApp April 12, 2024

This PDF was generated from https://docs.netapp.com/fr-fr/storagegrid-117/installconfig/index.html on April 12, 2024. Always check docs.netapp.com for the latest.

# Sommaire

| Installez le matériel de l'appliance                                   |
|------------------------------------------------------------------------|
| Démarrage rapide pour l'installation du matériel                       |
| Présentation du matériel                                               |
| Avant l'installation                                                   |
| Automatisez l'installation et la configuration de l'appliance       76 |
| Automatisez la configuration de StorageGRID                            |
| Présentation de l'installation des API REST                            |
| Installer le matériel de fixation                                      |
| Configurer le matériel                                                 |
| Déployez le nœud de l'appliance                                        |

# Installez le matériel de l'appliance

## Démarrage rapide pour l'installation du matériel

Suivez ces étapes générales pour installer et configurer une appliance StorageGRID et la déployer comme nœud dans votre système StorageGRID.

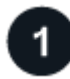

### Avant l'installation

1. Automatisez l'installation et la configuration avec votre consultant en services professionnels NetApp. Voir "Automatisez l'installation et la configuration de l'appliance".

Cette étape est facultative. Cependant, la rationalisation et l'automatisation des étapes de configuration peuvent faire gagner du temps et assurer la cohérence de la configuration de plusieurs appliances.

- 2. "Préparer le site"
- 3. "Déballez les boîtes"
- 4. "Procurez-vous des équipements et outils supplémentaires"
- 5. "Consultez les exigences relatives au navigateur Web"
- 6. "Vérifiez les connexions réseau de l'appliance"
- 7. "Rassembler les informations d'installation"

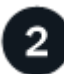

Installer le matériel de fixation

- 1. "Enregistrez le matériel"
- 2. Installez-le dans l'armoire ou sur le rack
  - "SGF6112"
  - "SG6000"
  - "SG5700"
  - "SG100 et SG1000"
- 3. Appareil câblé
  - "SGF6112"
  - "SG6000"
  - "SG5700"
  - "SG100 et SG1000"
- 4. Branchez les câbles d'alimentation et mettez le système sous tension
  - "SGF6112"
  - "SG6000"
  - "SG5700"
  - "SG100 et SG1000"
- 5. "Afficher les indicateurs d'état et les codes"

## Configurer le matériel

Si vous configurez et déployez plusieurs appliances, utilisez l'outil NetApp ConfigBuilder pour automatiser les étapes suivantes de configuration et de déploiement. Pour obtenir de l'aide, contactez votre consultant en services professionnels NetApp. Voir "Automatisez l'installation et la configuration de l'appliance".

- 1. Configurer les connexions StorageGRID
  - "Accédez au programme d'installation de l'appliance StorageGRID" et vérifiez que vous utilisez la version la plus récente
  - "Configurer les liaisons réseau"
  - "Configurez les adresses IP StorageGRID"
  - "Vérifiez les connexions réseau"
  - "Vérifiez les connexions réseau au niveau des ports"
- 2. "Accès à SANtricity System Manager et configuration de celui-ci" (SG6000 et SG5700)
- 3. "Configurez l'interface BMC" (SGF6112, SG6000, SG100 ET SG1000)
- 4. Effectuez les étapes de configuration facultatives
  - "Activez le chiffrement de nœud"
  - "Changement de mode RAID (SG6000 et SG5700)"
  - "Remappez les ports réseau"

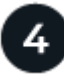

#### Déployez le nœud de l'appliance

Déployez l'appliance comme un nouveau nœud dans votre système StorageGRID.

- "Déployez le nœud de stockage de l'appliance"
- "Déployez le nœud d'appliance des services"

## Présentation du matériel

## Appliance SGF6112 : présentation

L'appliance StorageGRID SGF6112 fonctionne comme un nœud de stockage dans un système StorageGRID. L'appliance peut être utilisée dans un environnement de grid hybride qui combine des nœuds de stockage d'appliance et des nœuds de stockage virtuels (basés sur logiciel).

L'appliance SGF6112 offre les fonctionnalités suivantes :

- 12 disques SSD NVMe (Nonvolatile Memory Express) avec contrôleurs de stockage et de calcul intégrés.
- Intègre les éléments de calcul et de stockage d'un nœud de stockage StorageGRID.
- Inclut le programme d'installation de l'appliance StorageGRID pour simplifier le déploiement et la configuration des nœuds de stockage.
- Inclut un contrôleur BMC (Baseboard Management Controller) pour la surveillance et le diagnostic du matériel dans le contrôleur de calcul.

• Prend en charge jusqu'à quatre connexions 10 GbE ou 25 GbE au réseau Grid et au réseau client StorageGRID.

#### Description du matériel du SGF6112

Le système StorageGRID SGF6112 est une appliance 100 % Flash au design compact comprenant un contrôleur de calcul et un contrôleur de stockage intégré dans un châssis 1U. L'appliance prend en charge 12 disques NVMe SSD avec une capacité de stockage allant jusqu'à 15.3 To par disque.

#### Stockage objet résilient

Le SGF6112 est conçu avec des disques SSD dans une configuration RAID et offre les fonctionnalités de protection des données suivantes :

- Fonctionnement après panne d'un disque SSD unique, sans impact sur la disponibilité des objets.
- Possibilité de fonctionner après plusieurs pannes SSD avec une réduction minimale de la disponibilité des objets (basée sur la conception du schéma RAID sous-jacent).
- Restauration complète, pendant la mise en service, suite à des pannes de disque SSD qui ne provoquent pas d'endommagement extrême du RAID hébergeant le volume racine du nœud (le système d'exploitation StorageGRID).

#### Composants matériels du SGF6112

L'appliance SGF6112 inclut les composants suivants :

| Composant                                | Description                                                                                              |
|------------------------------------------|----------------------------------------------------------------------------------------------------|
| Des plateformes de calcul et de stockage | Un serveur à une unité de rack (1U) qui comprend :                                                       |
|                                          | Deux processeurs 2.1/2.6 GHz 165 W fournissant 48 cœurs                                                  |
|                                          | • 256 GO DE RAM                                                                                          |
|                                          | • 2 ports GBase-T 1/10                                                                                   |
|                                          | • 4 ports Ethernet 10/25 GbE                                                                             |
|                                          | <ul> <li>1 lecteur de démarrage interne de 256 Go (logiciel StorageGRID inclus)</li> </ul>               |
|                                          | <ul> <li>Le contrôleur de gestion de la carte mère (BMC) simplifie la gestion<br/>du matériel</li> </ul> |
|                                          | Alimentations et ventilateurs redondants                                                                 |

#### **Diagrammes SGF6112**

#### Vue avant du SGF6112

Cette figure illustre l'avant du SGF6112 sans le cadre. L'appliance inclut une plateforme de calcul et de stockage 1U qui contient 12 disques SSD.

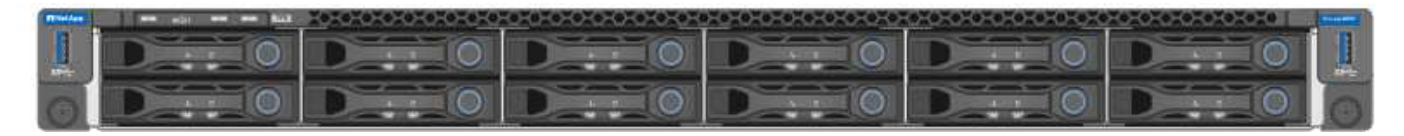

#### Vue arrière du SGF6112

Cette figure illustre l'arrière du SGF6112, y compris les ports, les ventilateurs et les blocs d'alimentation.

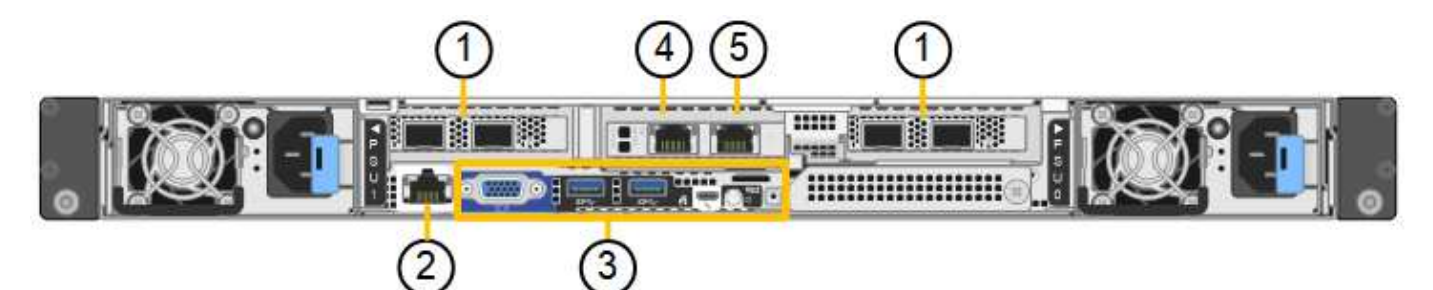

| Légende | Port                                 | Туре                                                                                                    | Utiliser                                                                  |
|---------|--------------------------------------|----------------------------------------------------------------------------------------------------|---------------------------------------------------------------------------|
| 1       | Ports réseau 1-4                     | 10/25-GbE, basé sur le type<br>de câble ou d'émetteur-<br>récepteur SFP (les modules<br>SFP28 et SFP+ sont pris en<br>charge), la vitesse du switch<br>et la vitesse de liaison<br>configurée. | Connectez-vous au réseau<br>Grid et au réseau client pour<br>StorageGRID. |
| 2       | Port de gestion BMC                  | 1 GbE (RJ-45)                                                                                                    | Se connecte au contrôleur de gestion de la carte de base de l'appliance.  |
| 3       | Ports de diagnostic et de<br>support | <ul> <li>VGA</li> <li>USB</li> <li>Port console micro-USB</li> <li>Module d'emplacement<br/>micro-SD</li> </ul>                                                                                | Réservé au support<br>technique.                                          |
| 4       | Port réseau d'administration 1       | 1/10-GbE (RJ-45)                                                                                                    | Connectez l'appliance au<br>réseau d'administration pour<br>StorageGRID.  |

| Légende | Port                           | Туре             | Utiliser                                                                                                    |
|---------|--------------------------------|------------------|----------------------------------------------------------------------------------------------------|
| 5       | Port réseau d'administration 2 | 1/10-GbE (RJ-45) | <ul> <li>Options :</li> <li>Liaison avec le port 1 du réseau d'administration pour une connexion redondante au réseau d'administration pour StorageGRID.</li> <li>Laisser déconnecté et disponible pour l'accès local temporaire (IP 169.254.0.1).</li> <li>Lors de l'installation, utilisez le port 2 pour la configuration IP si les adresses IP attribuées par</li> </ul> |
|         |                                |                  | DHCP ne sont pas disponibles.                                                                                                    |

## Appliances SG6060 et SG6060X : présentation

Les appliances StorageGRID SG6060 et SG6060X incluent un contrôleur de calcul et un tiroir de contrôleur de stockage contenant deux contrôleurs de stockage et 60 disques.

Des tiroirs d'extension de 60 disques peuvent également être ajoutés aux deux appliances. Il n'existe aucune différence de spécification ou de fonctionnalité entre les SG6060 et SG6060X, à l'exception de l'emplacement des ports d'interconnexion sur le contrôleur de stockage.

#### SG6060 et SG6060X

Les appliances SG6060 et SG6060X comprennent les composants suivants :

| Composant            | Description                                                                                              |
|----------------------|----------------------------------------------------------------------------------------------------|
| Contrôleur de calcul | Contrôleur SG6000-CN, serveur à un rack (1U) qui comprend :                                              |
|                      | • 40 cœurs (80 threads)                                                                                  |
|                      | • 192 GO DE RAM                                                                                          |
|                      | <ul> <li>Jusqu'à 4 × 25 Gbit/s de bande passante Ethernet agrégée</li> </ul>                             |
|                      | <ul> <li>4 interconnexion Fibre Channel (FC) 16 Gbit/s</li> </ul>                                        |
|                      | <ul> <li>Le contrôleur de gestion de la carte mère (BMC) simplifie la gestion<br/>du matériel</li> </ul> |
|                      | Blocs d'alimentation redondants                                                                          |

| Composant                                                                                                    | Description                                                                                                    |
|----------------------------------------------------------------------------------------------------|----------------------------------------------------------------------------------------------------|
| Tiroir contrôleur de stockage                                                                                                    | <ul> <li>Tiroir contrôleur E2860 E-Series (baie de stockage), tiroir 4U qui inclut :</li> <li>Deux contrôleurs E2800 Series (configuration duplex) pour une prise<br/>en charge du basculement du contrôleur de stockage <ul> <li>Tandis que le SG6060 contient des contrôleurs de stockage<br/>E2800A</li> <li>Le SG6060X contient des contrôleurs de stockage E2800B</li> </ul> </li> <li>Tiroir à cinq tiroirs pour accueillir soixante disques de 3.5 pouces (2<br/>disques SSD ou SSD et 58 disques NL-SAS)</li> <li>Alimentations et ventilateurs redondants</li> </ul> |
| Facultatif : tiroirs d'extension de<br>stockage<br><b>Remarque :</b> les tiroirs d'extension<br>peuvent être installés lors du<br>déploiement initial ou ajoutés<br>ultérieurement. | <ul> <li>Boîtier E-Series DE460C, tiroir 4U qui inclut :</li> <li>Deux modules d'entrée/sortie (IOM)</li> <li>Cinq tiroirs, chacun contenant 12 disques NL-SAS, pour un total de 60 disques</li> <li>Alimentations et ventilateurs redondants</li> <li>Chaque appliance SG6060 et SG6060X peut disposer d'une ou deux tiroirs d'extension pour un total de 180 disques (deux de ces disques sont réservés pour le cache de lecture E-Series).</li> </ul>                                                                                                    |

### Diagrammes SG6060 et SG6060X

Les faces avant des SG6060 et SG6060X sont identiques.

#### Vue avant SG6060 ou SG6060X

Cette figure présente l'avant du SG6060 ou du SG6060X, qui inclut un contrôleur de calcul 1U et un tiroir 4U contenant deux contrôleurs de stockage et 60 disques dans cinq tiroirs disques.

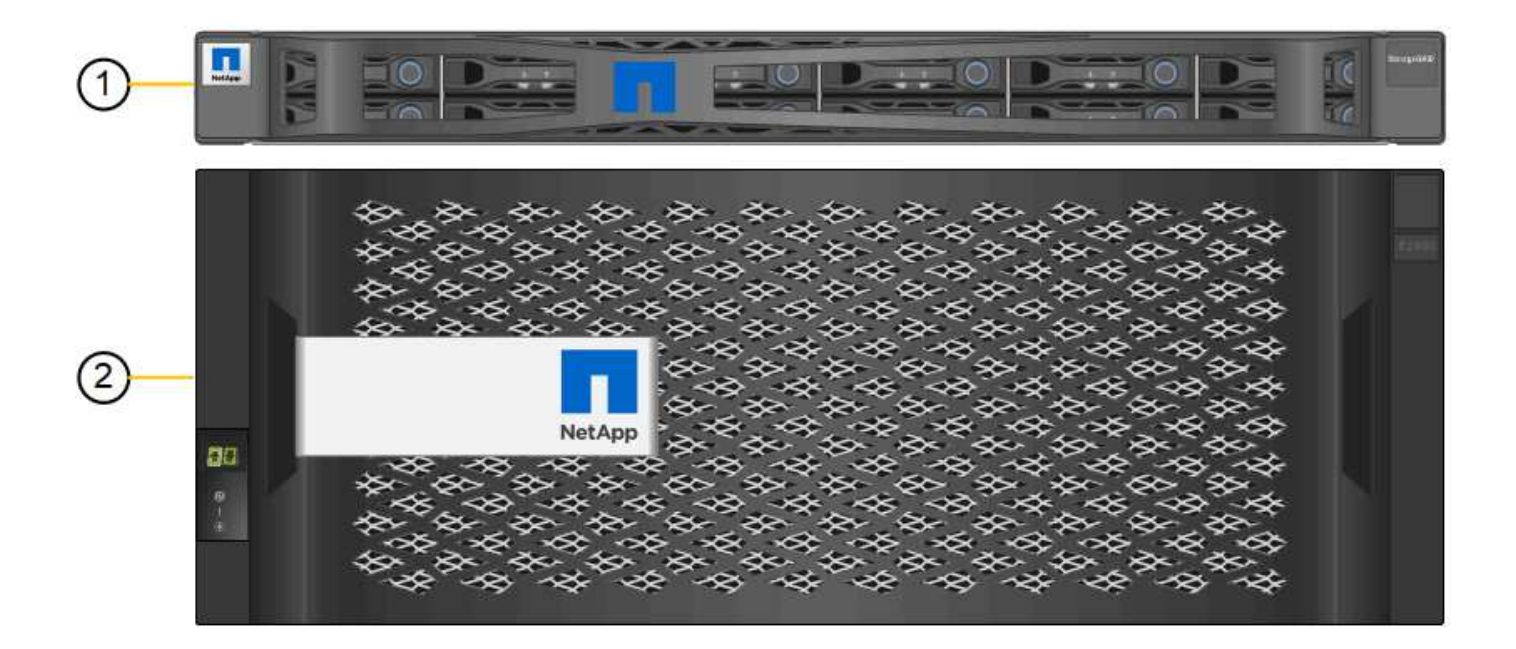

|   | Binnie |   | 101010101010101010 | <u>0000000000000000000000000000000000000</u> | <u></u> | 0-0-0-0-0-0-0-0-0-0 | 0:0:0:0:0:0:0:0:0 | - |
|---|--------|---|--------------------|----------------------------------------------|---------|---------------------|-------------------|---|
| 3 | 1      | D |                    | D                                            | DEEO    | D                   | D                 |   |
| 9 | 0      | D |                    | DEED                                         | D       | DERO                | D=0               | 0 |

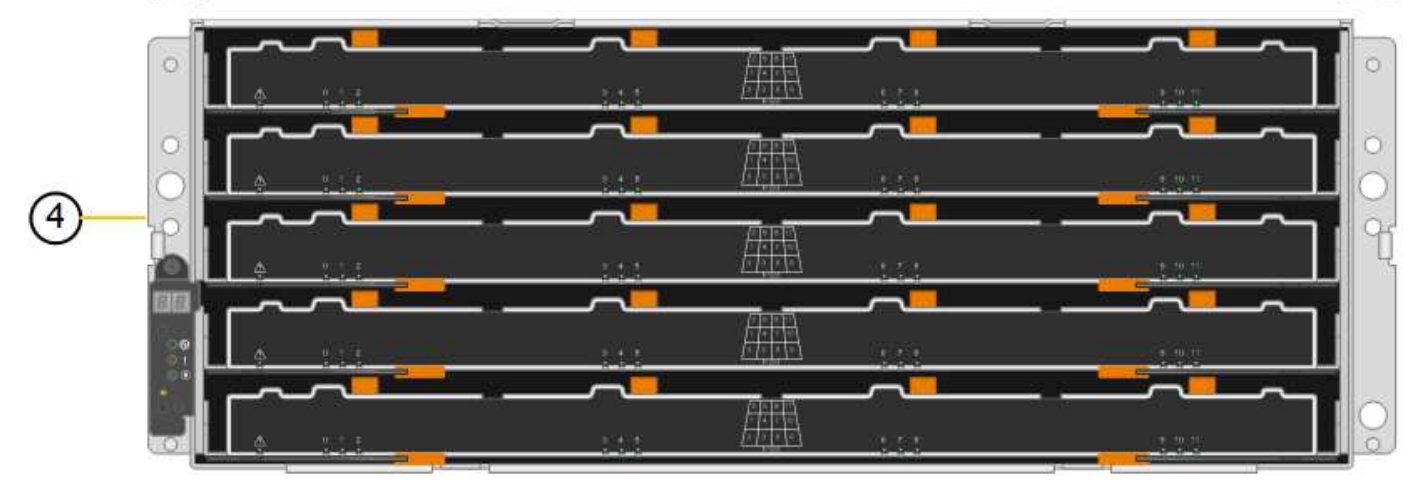

| Légende | Description                                                                                            |
|---------|----------------------------------------------------------------------------------------------------|
| 1       | Contrôleur de calcul SG6000-CN avec cadre avant                                                        |
| 2       | Tiroir contrôleur E2860 avec panneau avant (le tiroir d'extension en option apparaît identique)        |
| 3       | Contrôleur de calcul SG6000-CN avec cadre avant retiré                                                 |
| 4       | Tiroir contrôleur E2860 avec panneau avant retiré (le tiroir d'extension en option apparaît identique) |

#### Vue arrière SG6060

Cette figure illustre la arrière du SG6060, y compris des contrôleurs de calcul et de stockage, des ventilateurs et des blocs d'alimentation.

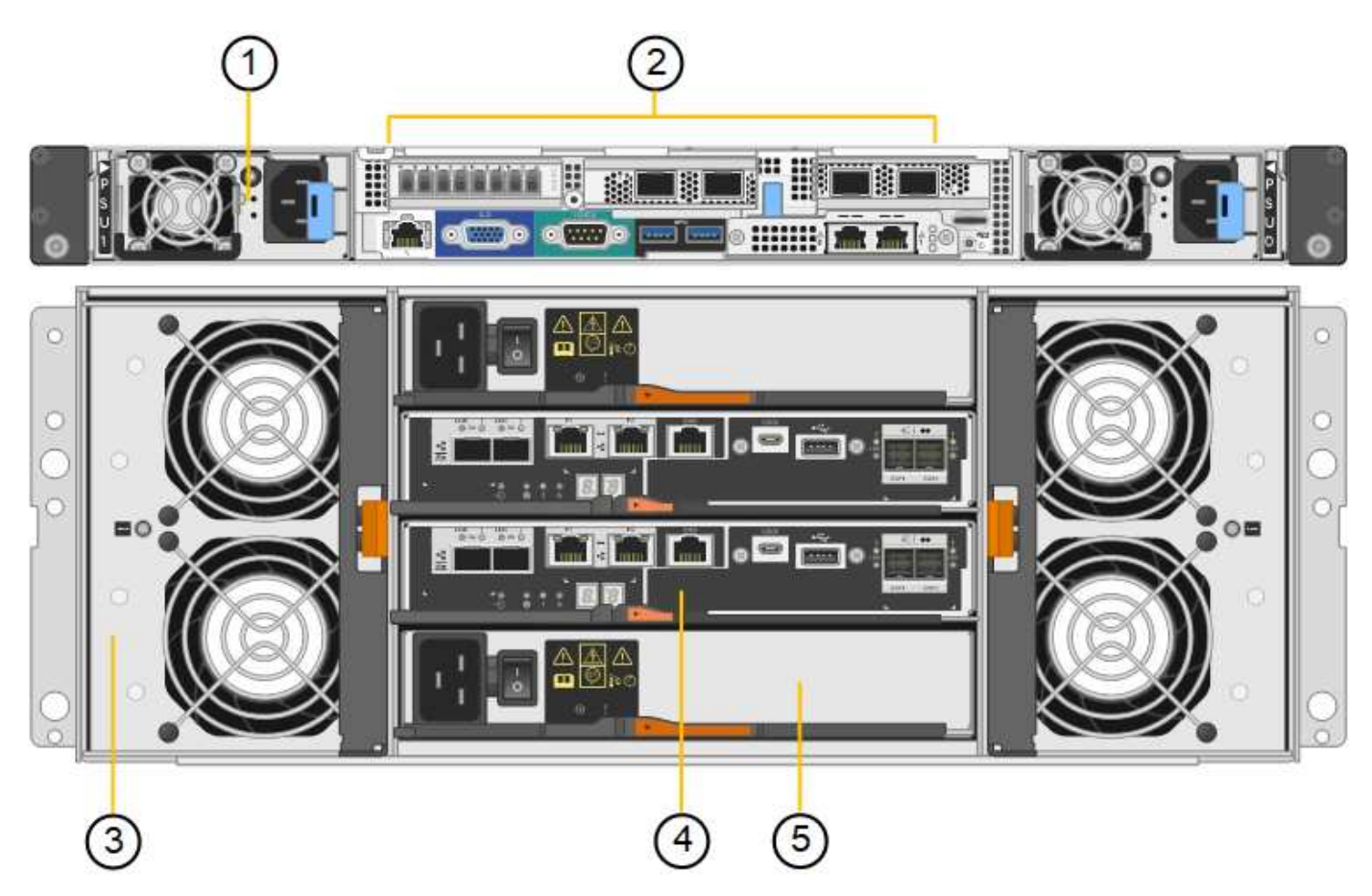

| Légende | Description                                                     |
|---------|-----------------------------------------------------------------|
| 1       | Alimentation (1 sur 2) pour contrôleur de calcul SG6000-CN      |
| 2       | Connecteurs pour contrôleur de calcul SG6000-CN                 |
| 3       | Ventilateur (1 sur 2) pour le tiroir contrôleur E2860           |
| 4       | Contrôleur de stockage E-Series E2800A (1 sur 2) et connecteurs |
| 5       | Alimentation (1 sur 2) pour le tiroir contrôleur E2860          |

#### Vue arrière du SG6060X

Cette figure illustre l'arrière du SG6060X.

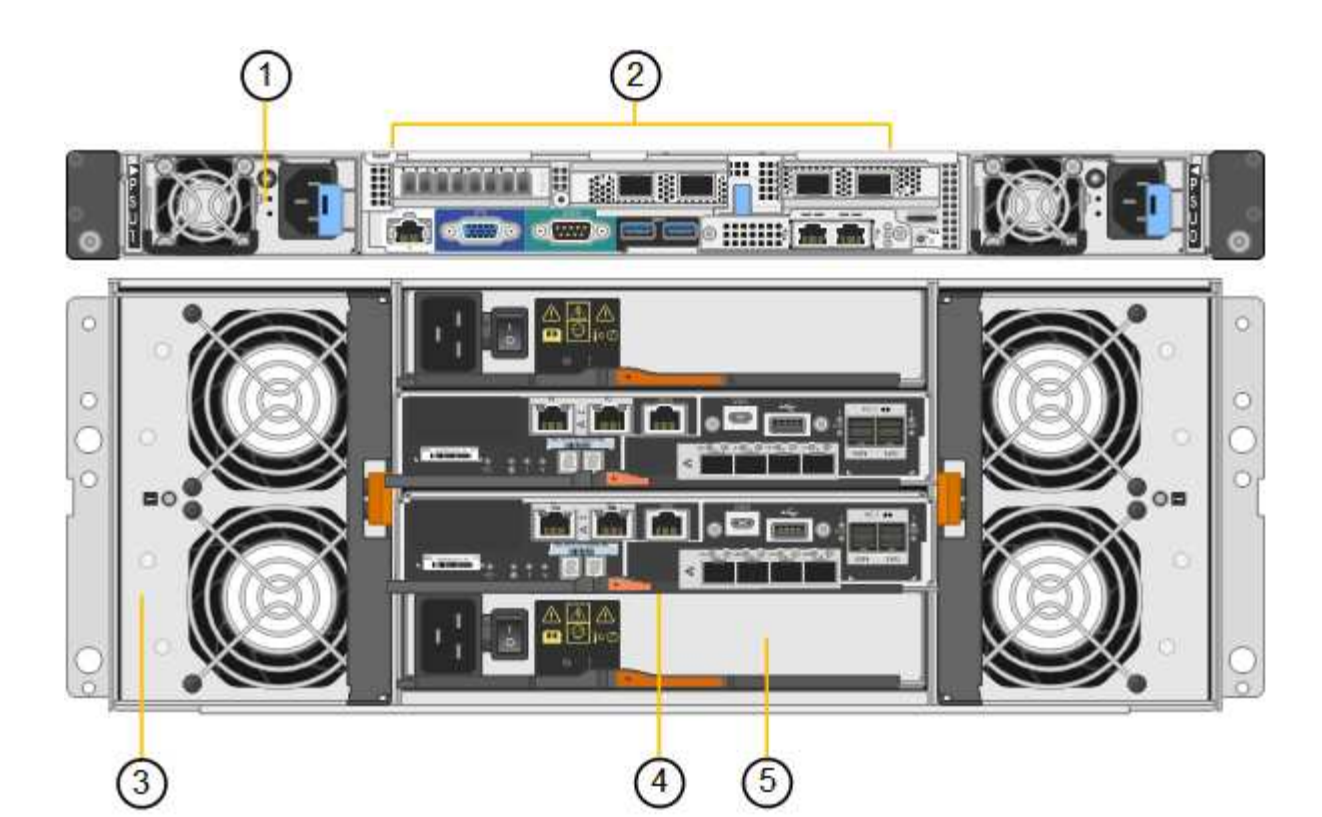

| Légende | Description                                                     |
|---------|-----------------------------------------------------------------|
| 1       | Alimentation (1 sur 2) pour contrôleur de calcul SG6000-CN      |
| 2       | Connecteurs pour contrôleur de calcul SG6000-CN                 |
| 3       | Ventilateur (1 sur 2) pour le tiroir contrôleur E2860           |
| 4       | Contrôleur de stockage E-Series E2800B (1 sur 2) et connecteurs |
| 5       | Alimentation (1 sur 2) pour le tiroir contrôleur E2860          |

#### **Tiroir d'extension**

Cette figure illustre l'arrière du tiroir d'extension en option pour les SG6060 et SG6060X, notamment des modules d'entrée/sortie (IOM), des ventilateurs et des blocs d'alimentation. Chaque SG6060 peut être installé avec un ou deux tiroirs d'extension, qui peuvent être inclus dans l'installation initiale ou ajoutés ultérieurement.

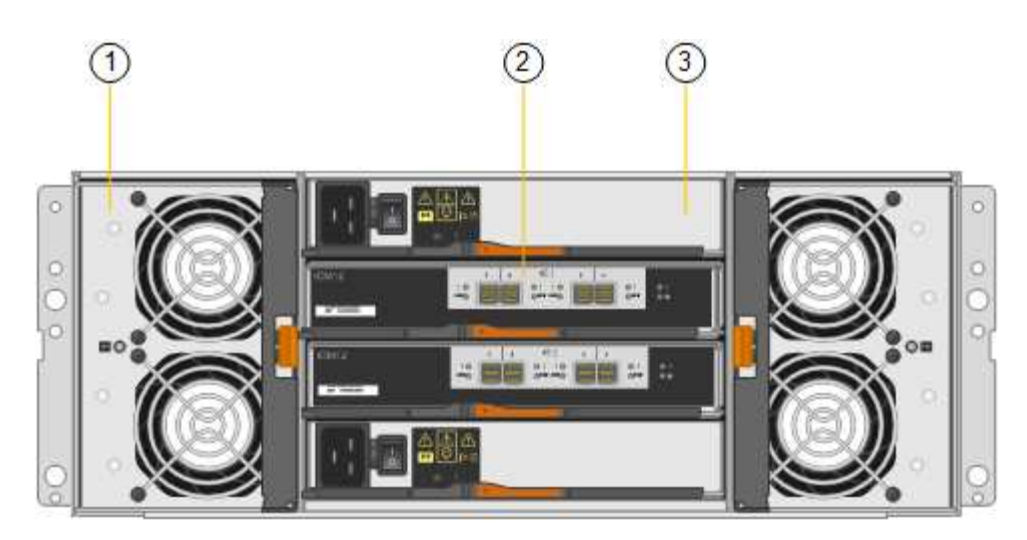

| Légende | Description                                              |
|---------|----------------------------------------------------------|
| 1       | Ventilateur (1 sur 2) pour le tiroir d'extension         |
| 2       | Module d'E/S (1 sur 2) pour le tiroir d'extension        |
| 3       | Bloc d'alimentation (1 sur 2) pour le tiroir d'extension |

## Contrôleurs SG6000

Chaque modèle de l'appliance StorageGRID SG6000 est doté d'un contrôleur de calcul SG6000-CN dans un boîtier 1U et de contrôleurs de stockage E-Series duplex dans un boîtier 2U ou 4U, selon le modèle. Consultez les schémas pour en savoir plus sur chaque type de contrôleur.

#### Contrôleur de calcul SG6000-CN

- Fournit des ressources de calcul pour l'appliance.
- Inclut le programme d'installation de l'appliance StorageGRID.

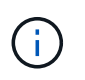

Le logiciel StorageGRID n'est pas préinstallé sur l'appliance. Ce logiciel est extrait du noeud d'administration lorsque vous déployez l'appliance.

- Peut se connecter aux trois réseaux StorageGRID, y compris le réseau Grid, le réseau d'administration et le réseau client.
- Connexion aux contrôleurs de stockage E-Series et fonctionnement comme initiateur.

#### Connecteurs SG6000-CN

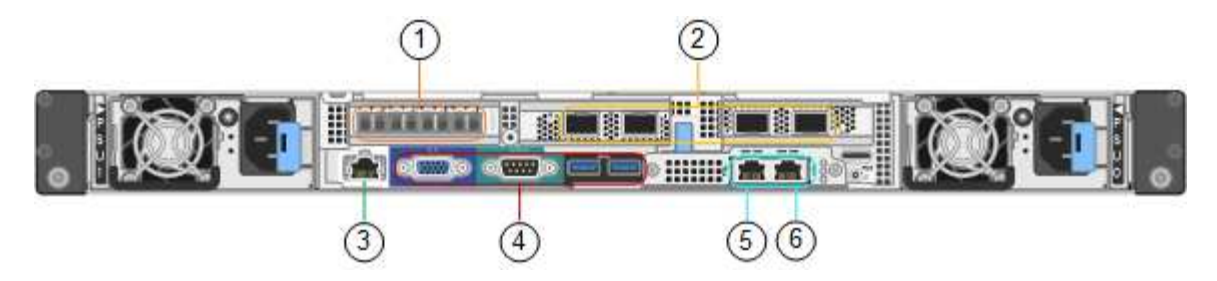

| Légende | Port                              | Туре                                                                                                    | Utiliser                                                                                                    |
|---------|-----------------------------------|----------------------------------------------------------------------------------------------------|----------------------------------------------------------------------------------------------------|
| 1       | Ports d'interconnexion 1-4        | Fibre Channel (FC) 16<br>Gbit/s avec optique<br>intégrée                                                                                         | Connectez le contrôleur SG6000-CN<br>aux contrôleurs E2800 (deux<br>connexions pour chaque système<br>E2800).                                                                                                    |
| 2       | Ports réseau 1-4                  | 10 GbE ou 25 GbE, selon<br>le type d'émetteur-<br>récepteur SFP ou câble,<br>la vitesse du commutateur<br>et la vitesse de liaison<br>configurée | Connectez-vous au réseau Grid et au réseau client pour StorageGRID.                                                                                                    |
| 3       | Port de gestion BMC               | 1 GbE (RJ-45)                                                                                                    | Connectez-vous au contrôleur de<br>gestion de la carte de base SG6000-<br>CN.                                                                                                    |
| 4       | Ports de diagnostic et de support | <ul> <li>VGA</li> <li>Série, 115200 8-N-1</li> <li>USB</li> </ul>                                                                                | Réservé au support technique.                                                                                                    |
| 5       | Port réseau<br>d'administration 1 | 1 GbE (RJ-45)                                                                                                    | Connectez le SG6000-CN au réseau<br>Admin pour StorageGRID.                                                                                                    |
| 6       | Port réseau<br>d'administration 2 | 1 GbE (RJ-45)                                                                                                    | <ul> <li>Options :</li> <li>Lien avec le port de gestion 1 pour<br/>une connexion redondante au<br/>réseau d'administration pour<br/>StorageGRID.</li> <li>Laissez sans fil et disponible pour<br/>l'accès local temporaire (IP<br/>169.254.0.1).</li> <li>Lors de l'installation, utilisez le port<br/>2 pour la configuration IP si les<br/>adresses IP attribuées par DHCP<br/>ne sont pas disponibles.</li> </ul> |

#### SGF6024 : contrôleurs de stockage EF570

- Deux contrôleurs pour la prise en charge du basculement.
- Gérer le stockage des données sur les disques.
- Fonctionnement en tant que contrôleurs E-Series standard dans une configuration duplex.
- Incluez le logiciel SANtricity OS (firmware du contrôleur).
- Il comprend SANtricity System Manager pour la surveillance du matériel de stockage et la gestion des alertes, la fonction AutoSupport et la sécurité des disques.
- Connectez-vous au contrôleur SG6000-CN et accédez au stockage Flash.

#### Connecteurs EF570

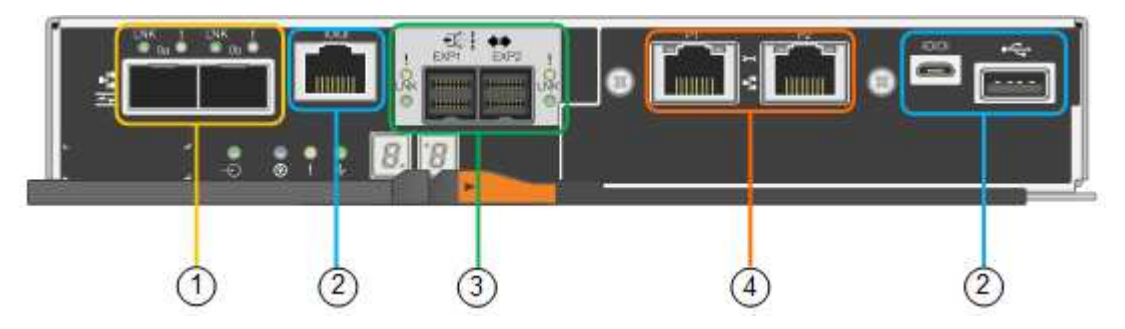

| Légende | Port                                 | Туре                                                                                 | Utiliser                                                                                                    |
|---------|--------------------------------------|--------------------------------------------------------------------------------------|----------------------------------------------------------------------------------------------------|
| 1       | Ports d'interconnexion 1<br>et 2     | SFP optique FC 16 Gbit/s                                                             | Connectez chacun des contrôleurs<br>EF570 au contrôleur SG6000-CN.<br>Le contrôleur SG6000-CN est doté de<br>quatre connexions (deux de chaque<br>EF570).                                        |
| 2       | Ports de diagnostic et de<br>support | <ul> <li>Port série RJ-45</li> <li>Port série micro USB</li> <li>Port USB</li> </ul> | Réservé au support technique.                                                                                                    |
| 3       | Ports d'extension de disque          | 12 Gb/s SAS                                                                          | Non utilisé. L'appliance SGF6024 ne<br>prend pas en charge les tiroirs disques<br>d'extension.                                                                                                   |
| 4       | Ports de gestion 1 et 2              | Ethernet 1 Gbit (RJ-45)                                                              | <ul> <li>Le port 1 se connecte au réseau<br/>dans lequel vous accédez à<br/>SANtricity System Manager sur un<br/>navigateur.</li> <li>Le port 2 est réservé au support<br/>technique.</li> </ul> |

#### SG6060 et SG6060X : contrôleurs de stockage E2800

• Deux contrôleurs pour la prise en charge du basculement.

- Gérer le stockage des données sur les disques.
- Fonctionnement en tant que contrôleurs E-Series standard dans une configuration duplex.
- Incluez le logiciel SANtricity OS (firmware du contrôleur).
- Il comprend SANtricity System Manager pour la surveillance du matériel de stockage et la gestion des alertes, la fonction AutoSupport et la sécurité des disques.
- Connectez-vous au contrôleur SG6000-CN et accédez au stockage.

Les SG6060 et SG6060X utilisent les contrôleurs de stockage E2800.

| Appliance | Contrôleur                          | Contrôleur HIC   |
|-----------|-------------------------------------|------------------|
| SG6060    | Deux contrôleurs de stockage E2800A | Aucune           |
| SG6060X   | Deux contrôleurs de stockage E2800B | Quatre ports HIC |

Les contrôleurs de stockage E2800A et E2800B sont identiques en spécifications et en fonction, à l'exception de l'emplacement des ports d'interconnexion.

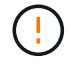

N'utilisez pas de système E2800A et E2800B dans le même appareil.

#### **Connecteurs E2800A**

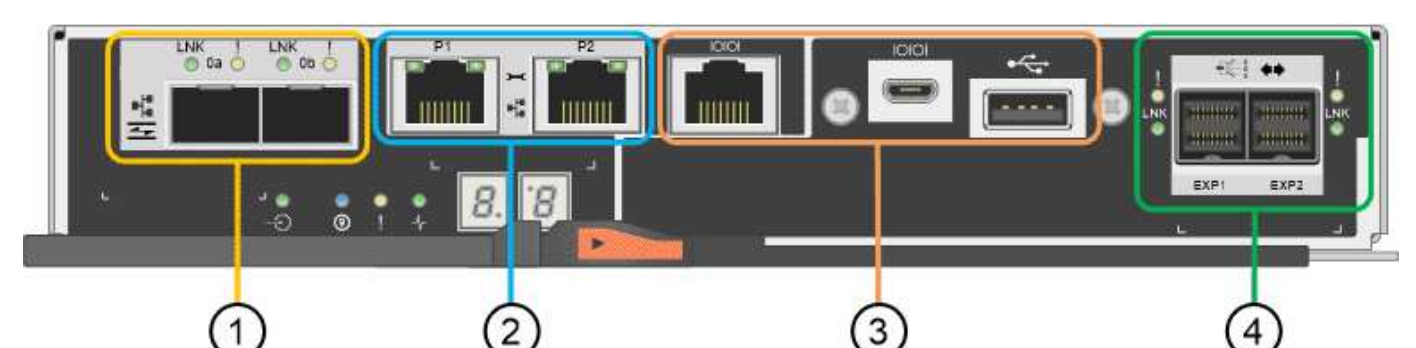

| Légende | Port                             | Туре                     | Utiliser                                                                                                    |
|---------|----------------------------------|--------------------------|----------------------------------------------------------------------------------------------------|
| 1       | Ports d'interconnexion 1<br>et 2 | SFP optique FC 16 Gbit/s | Connectez chacun des contrôleurs<br>E2800A au contrôleur SG6000-CN.<br>Le contrôleur SG6000-CN comporte<br>quatre connexions (deux pour chaque<br>E2800A). |

| Légende | Port                                   | Туре                                                                             | Utiliser                                                                                                    |
|---------|----------------------------------------|----------------------------------------------------------------------------------|----------------------------------------------------------------------------------------------------|
| 2       | Ports de gestion 1 et 2                | Ethernet 1 Gbit (RJ-45)                                                          | Options du port 1 :                                                                                                    |
|         |                                        |                                                                                  | <ul> <li>Connectez-vous à un réseau de<br/>gestion pour activer l'accès<br/>TCP/IP direct à SANtricity<br/>System Manager</li> </ul>                                                                                                    |
|         |                                        |                                                                                  | <ul> <li>Laissez le câble non câblé pour<br/>enregistrer un port de<br/>commutateur et une adresse IP.<br/>Accédez à SANtricity System<br/>Manager à l'aide des interfaces<br/>utilisateur Grid Manager ou<br/>Storage Grid Appliance installer.</li> </ul> |
|         |                                        |                                                                                  | <b>Remarque</b> : certaines fonctionnalités<br>SANtricity en option, telles que la<br>synchronisation NTP pour des<br>horodatages précis du journal, ne sont<br>pas disponibles lorsque vous choisissez<br>de laisser le port 1 sans fil.                   |
|         |                                        |                                                                                  | <ul> <li>Remarque : StorageGRID 11.5 ou supérieur et SANtricity 11.70 ou supérieur sont nécessaires lorsque vous quittez le port 1 sans fil.</li> <li>Le port 2 est réservé au support</li> </ul>                                                           |
|         |                                        |                                                                                  | technique.                                                                                                    |
| 3       | Ports de diagnostic et de support      | <ul><li>Port série RJ-45</li><li>Port série micro USB</li><li>Port USB</li></ul> | Réservé au support technique.                                                                                                    |
| 4       | Ports d'extension de<br>lecteur 1 et 2 | 12 Gb/s SAS                                                                      | Connectez les ports aux ports<br>d'extension de disque sur les IOM du<br>tiroir d'extension.                                                                                                    |

Connecteurs E2800B

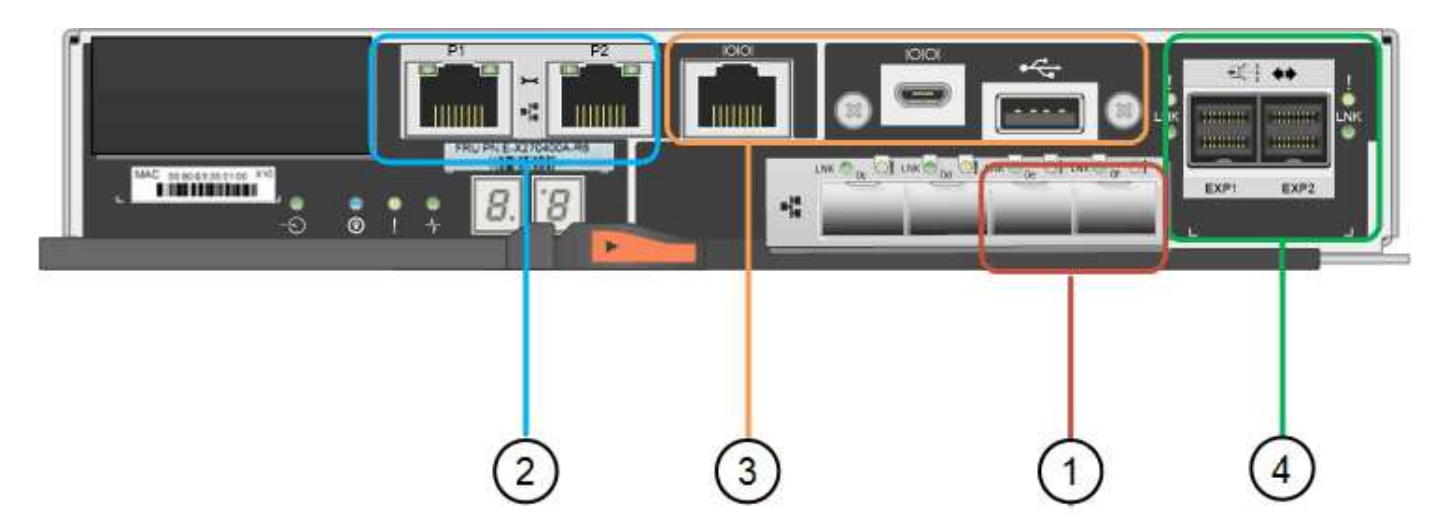

| Légende | Port                             | Туре                     | Utiliser                                                                                                    |
|---------|----------------------------------|--------------------------|----------------------------------------------------------------------------------------------------|
| 1       | Ports d'interconnexion 1<br>et 2 | SFP optique FC 16 Gbit/s | Connectez chacun des contrôleurs<br>E2800B au contrôleur SG6000-CN.<br>Le contrôleur SG6000-CN comporte<br>quatre connexions (deux pour chaque<br>E2800B).                                                                                                    |
| 2       | Ports de gestion 1 et 2          | Ethernet 1 Gbit (RJ-45)  | <ul> <li>Options du port 1 :         <ul> <li>Connectez-vous à un réseau de gestion pour activer l'accès TCP/IP direct à SANtricity System Manager</li> <li>Laissez le câble non câblé pour enregistrer un port de commutateur et une adresse IP. Accédez à SANtricity System Manager à l'aide des interfaces utilisateur Grid Manager ou Storage Grid Appliance installer.</li> </ul> </li> <li>Remarque : certaines fonctionnalités SANtricity en option, telles que la synchronisation NTP pour des horodatages précis du journal, ne sont pas disponibles lorsque vous choisissez de laisser le port 1 sans fil.</li> <li>Remarque : StorageGRID 11.5 ou supérieur et SANtricity 11.70 ou supérieur sont nécessaires lorsque vous quittez le port 1 sans fil.</li> <li>Le port 2 est réservé au support technique.</li> </ul> |

| Légende | Port                                   | Туре                                                                                 | Utiliser                                                                                     |
|---------|----------------------------------------|--------------------------------------------------------------------------------------|----------------------------------------------------------------------------------------------|
| 3       | Ports de diagnostic et de support      | <ul> <li>Port série RJ-45</li> <li>Port série micro USB</li> <li>Port USB</li> </ul> | Réservé au support technique.                                                                |
| 4       | Ports d'extension de<br>lecteur 1 et 2 | 12 Gb/s SAS                                                                          | Connectez les ports aux ports<br>d'extension de disque sur les IOM du<br>tiroir d'extension. |

#### SG6060 et SG6060X : modules d'E/S pour tiroirs d'extension en option

Le tiroir d'extension contient deux modules d'entrée/sortie qui se connectent aux contrôleurs de stockage ou à d'autres tiroirs d'extension.

#### **Connecteurs IOM**

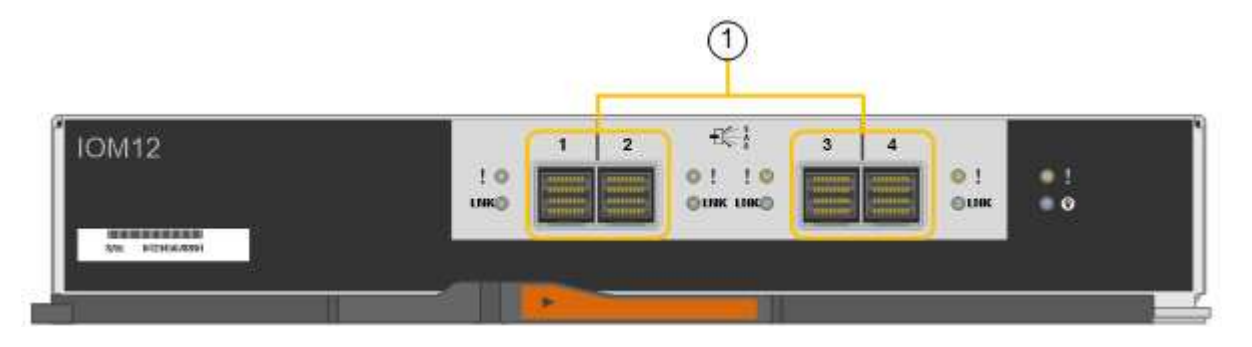

| Légende | Port                             | Туре        | Utiliser                                                                                                    |
|---------|----------------------------------|-------------|----------------------------------------------------------------------------------------------------|
| 1       | Ports d'extension de lecteur 1-4 | 12 Gb/s SAS | Connectez chaque port aux contrôleurs<br>de stockage ou au tiroir d'extension<br>supplémentaire (le cas échéant). |

## Appliance SG5700 : présentation

L'appliance SG5700 StorageGRID est une plateforme de calcul et de stockage intégrée qui fonctionne comme un nœud de stockage dans un grid StorageGRID. L'appliance peut être utilisée dans un environnement de grid hybride qui combine des nœuds de stockage d'appliance et des nœuds de stockage virtuels (basés sur logiciel).

L'appliance StorageGRID SG5700 Series présente plusieurs caractéristiques :

- Intégrez les éléments de stockage et de calcul d'un nœud de stockage StorageGRID.
- Incluez le programme d'installation de l'appliance StorageGRID pour simplifier le déploiement et la configuration des nœuds de stockage.
- Inclut E-Series SANtricity System Manager pour la gestion et le contrôle du matériel.
- Prenez en charge jusqu'à quatre connexions 10 GbE ou 25 GbE avec le réseau Grid et le réseau client StorageGRID.

 Prise en charge des disques Full Disk Encryption (FDE) ou FIPS Lorsque ces disques sont utilisés avec la fonction de sécurité des disques dans SANtricity System Manager, l'accès non autorisé aux données n'est pas autorisé.

L'appliance SG5700 est disponible en quatre modèles : SG5712 et 101X, SG5760 et 101X. Il n'y a pas de spécifications ni de différences fonctionnelles entre le SG5712 et le 101X, à l'exception de l'emplacement des ports d'interconnexion sur le contrôleur de stockage. De même, il n'existe aucune différence de spécifications ou de fonctionnement entre les modèles SG5760 et SG5760X, sauf pour l'emplacement des ports d'interconnexion sur le contrôleur de stockage.

#### Composants de SG5700

Les modèles SG5700 comprennent les composants suivants :

| Composant                                      | SG5712                                                                | LE X112X                                                              | SG5760                                                          | LE MODÈLE DE LA<br>SÉRIE XCOP60                                 |
|------------------------------------------------|-----------------------------------------------------------------------|-----------------------------------------------------------------------|-----------------------------------------------------------------|-----------------------------------------------------------------|
| Contrôleur de calcul                           | Contrôleur<br>E5700SG                                                 | Contrôleur<br>E5700SG                                                 | Contrôleur<br>E5700SG                                           | Contrôleur<br>E5700SG                                           |
| Contrôleur de<br>stockage                      | Contrôleur E2800A                                                     | Contrôleur E2800B                                                     | Contrôleur E2800A                                               | Contrôleur E2800B                                               |
| Châssis                                        | Boîtier E-Series<br>DE212C, boîtier de<br>deux unités de rack<br>(2U) | Boîtier E-Series<br>DE212C, boîtier de<br>deux unités de rack<br>(2U) | Boîtier E-Series<br>DE460C, boîtier 4U                          | Boîtier E-Series<br>DE460C, boîtier 4U                          |
| Disques                                        | 12 disques NL-SAS<br>(3.5 pouces)                                     | 12 disques NL-SAS<br>(3.5 pouces)                                     | 60 disques NL-SAS<br>(3.5 pouces)                               | 60 disques NL-SAS<br>(3.5 pouces)                               |
| Alimentations et<br>ventilateurs<br>redondants | Deux blocs<br>d'alimentation                                          | Deux blocs<br>d'alimentation                                          | Deux blocs<br>d'alimentation et<br>deux blocs<br>d'alimentation | Deux blocs<br>d'alimentation et<br>deux blocs<br>d'alimentation |

La capacité de stockage brute maximale disponible dans l'appliance StorageGRID est fixe, en fonction du nombre de disques de chaque armoire. Vous ne pouvez pas étendre le stockage disponible en ajoutant un tiroir comportant des disques supplémentaires.

#### **Diagrammes SG5700**

#### SG5712 vues avant et arrière

Les figures illustrent l'avant et l'arrière du SG5712, un boîtier 2U pouvant contenir 12 disques.

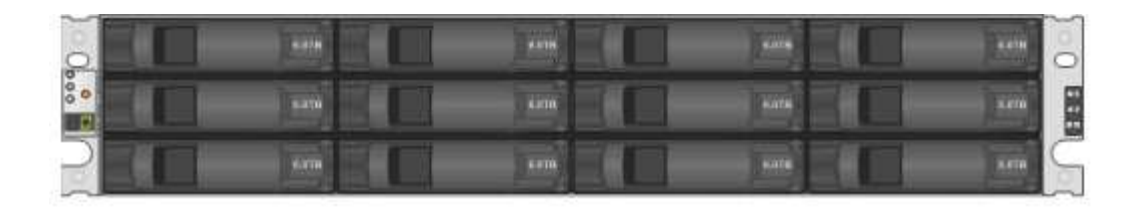

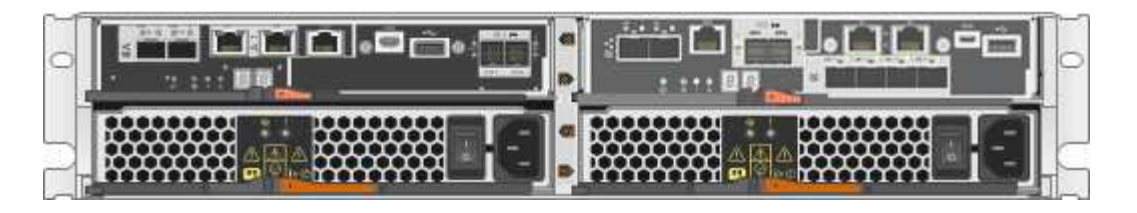

#### Composants SG5712

Le SG5712 comprend deux contrôleurs et deux blocs d'alimentation.

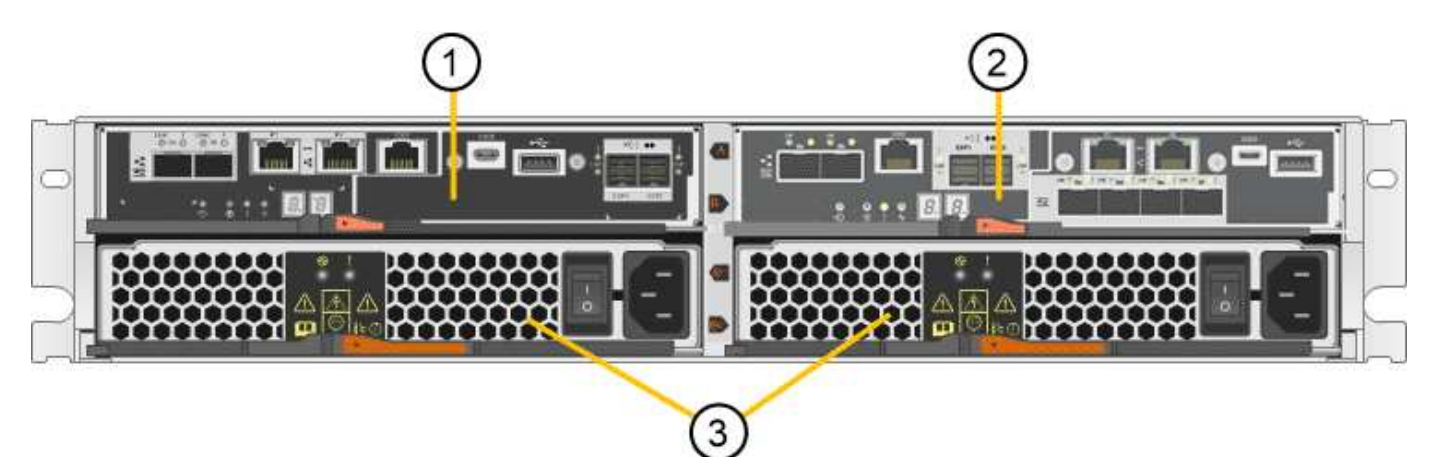

| Légende | Description                                |
|---------|--------------------------------------------|
| 1       | Contrôleur E2800A (contrôleur de stockage) |
| 2       | Contrôleur E5700SG (contrôleur de calcul)  |
| 3       | Blocs d'alimentation                       |

#### SG5712X, vues avant et arrière

Les figures illustrent l'avant et l'arrière du SG5712X, un boîtier 2U pouvant contenir 12 disques.

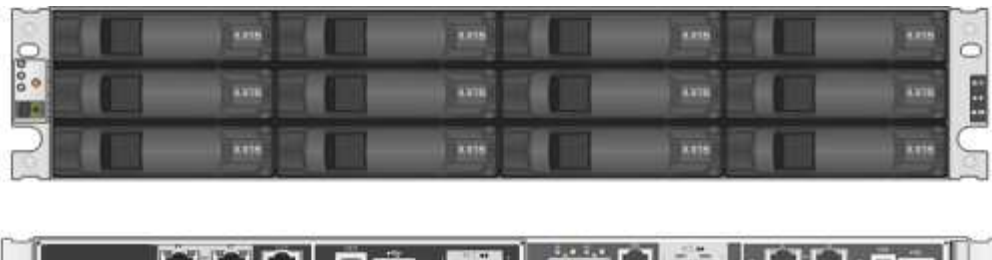

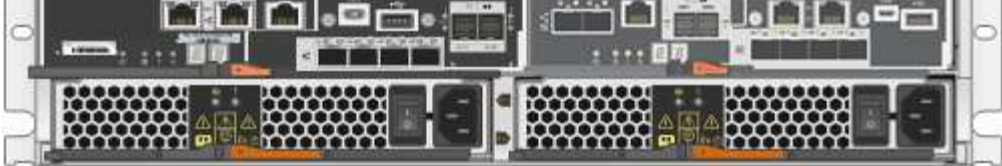

#### Composants SG5712X

Le modèle X112X est équipé de deux contrôleurs et de deux boîtiers de ventilateur d'alimentation.

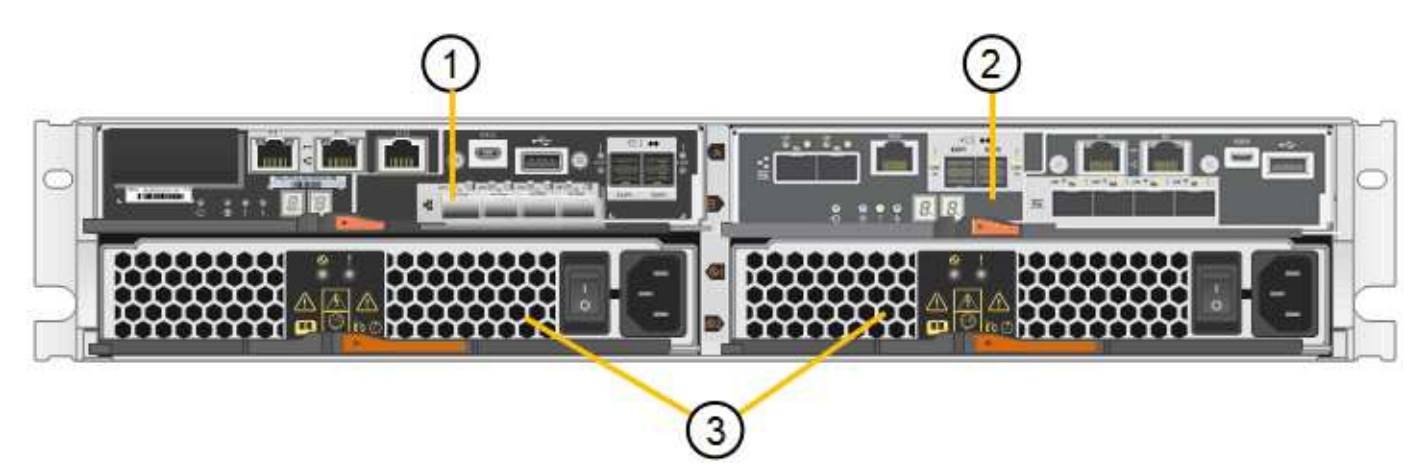

| Légende | Description                                |
|---------|--------------------------------------------|
| 1       | Contrôleur E2800B (contrôleur de stockage) |
| 2       | Contrôleur E5700SG (contrôleur de calcul)  |
| 3       | Blocs d'alimentation                       |

#### SG5760 : vues avant et arrière

La figure présente l'avant et l'arrière du modèle SG5760, un boîtier 4U contenant 60 disques dans 5 tiroirs.

|    | i _~~~      |     | -           |          |                                                                                                    | 1      |
|----|-------------|-----|-------------|----------|----------------------------------------------------------------------------------------------------|--------|
| 0  |             |     | 翻題          |          |                                                                                                    |        |
| 0  | ┟┍┯╍┯┛╧╧╧   |     | anen.       |          | ·                                                                                                    | 0      |
| 0  |             |     | 出出          | 2.4      | 1 000                                                                                                    |        |
| 20 |             | ~   | ATTEN.      |          |                                                                                                    | 9      |
| 0  |             | 444 | 西西          | 3197     |                                                                                                    | 4      |
|    |             |     | 周期          |          |                                                                                                    |        |
|    |             |     | <u>eren</u> |          |                                                                                                    |        |
|    |             |     | 翩翩          |          |                                                                                                    | 0      |
| 00 | martin July |     | total a     | 0.026762 | and the second second s | il los |

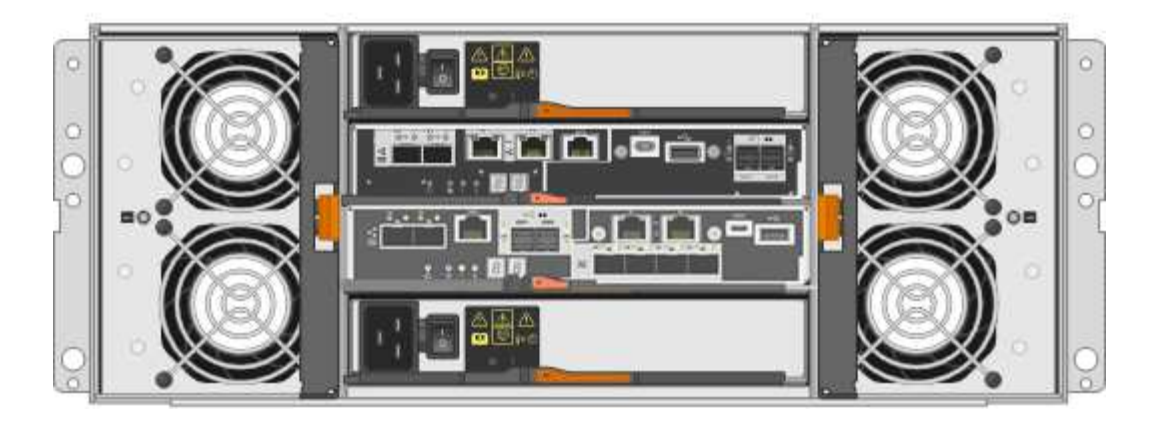

#### **Composants SG5760**

Le SG5760 inclut deux contrôleurs, deux blocs de ventilation et deux blocs d'alimentation.

| Légende | Description                                |
|---------|--------------------------------------------|
| 1       | Contrôleur E2800A (contrôleur de stockage) |
| 2       | Contrôleur E5700SG (contrôleur de calcul)  |
| 3       | Cartouche de ventilateur (1 sur 2)         |
| 4       | Boîtier de puissance (1 sur 2)             |

#### SG5760X, vues avant et arrière

Les figures illustrent l'avant et l'arrière du modèle SG5760X, un boîtier 4U contenant 60 disques dans 5 tiroirs.

|                    | <br>70m          |            | <u> </u> | n Ìa |
|--------------------|------------------|------------|----------|------|
| A CALL PROPERTY OF | <br><u>199</u> 0 | 1000       |          |      |
|                    | 雦                |            |          | 18   |
|                    | <br><b>A</b> 10  |            |          | n Y  |
|                    | <br>嚻            |            |          |      |
|                    | <br>AIA          | - <b>~</b> |          | 10   |

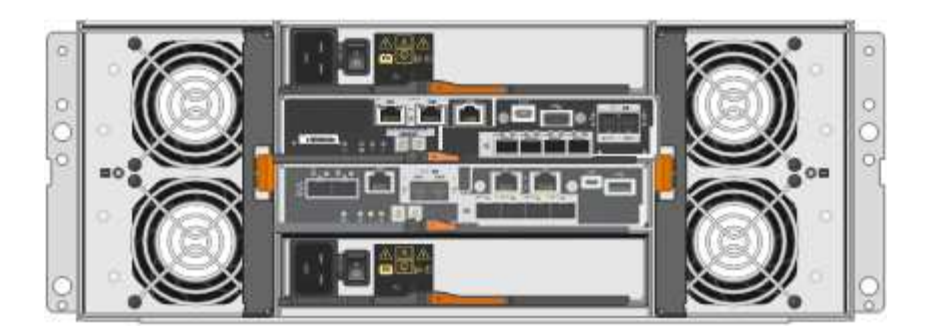

#### Composants SG5760X

Le SG5760X comprend deux contrôleurs, deux boîtiers pour ventilateurs et deux blocs d'alimentation.

| Légende | Description                                |
|---------|--------------------------------------------|
| 1       | Contrôleur E2800B (contrôleur de stockage) |
| 2       | Contrôleur E5700SG (contrôleur de calcul)  |
| 3       | Cartouche de ventilateur (1 sur 2)         |
| 4       | Boîtier de puissance (1 sur 2)             |

#### Informations associées

"Site de documentation sur les systèmes NetApp E-Series"

## **Contrôleurs SG5700**

Les modèles SG5712 et SAP12X de 12 disques ainsi que SG5760 et S10X de 60 disques de l'appliance StorageGRID incluent un contrôleur de calcul E5700SG et un contrôleur de stockage E-Series E2800.

- Le SG5712 et SG5760 utilisent un contrôleur E2800A.
- Le modèle U112X et le modèle UB60X utilisent un contrôleur E2800B.

Les contrôleurs E2800A et E2800B sont identiques en termes de spécifications et de fonctions, sauf pour l'emplacement des ports d'interconnexion.

#### Contrôleur de calcul E5700SG

- Fonctionne comme serveur de calcul pour l'appliance.
- Inclut le programme d'installation de l'appliance StorageGRID.

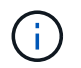

Le logiciel StorageGRID n'est pas préinstallé sur l'appliance. Lors du déploiement de l'appliance, il est possible d'accéder à ce logiciel à partir du nœud d'administration.

- Peut se connecter aux trois réseaux StorageGRID, y compris le réseau Grid, le réseau d'administration et le réseau client.
- Connexion au contrôleur E2800 et fonctionne comme initiateur.

#### Connecteurs E5700SG

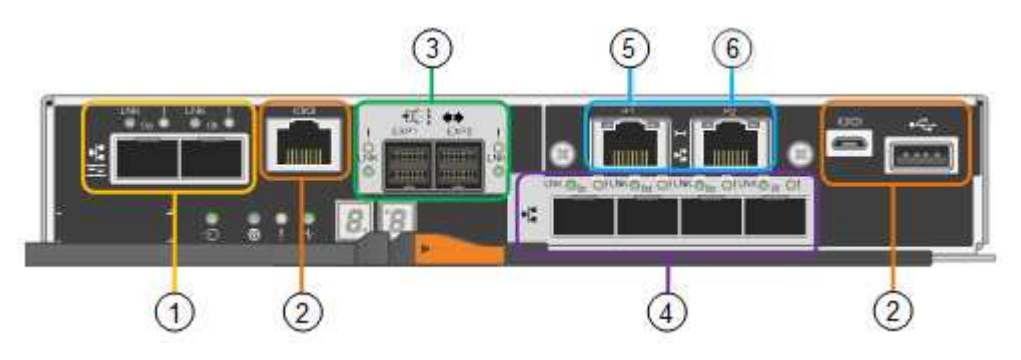

| Légende | Port                              | Туре                                                                                                    | Utiliser                                                                                                    |
|---------|-----------------------------------|----------------------------------------------------------------------------------------------------|----------------------------------------------------------------------------------------------------|
| 1       | Ports d'interconnexion 1 et 2     | Fibre Channel (FC) de 16<br>Gbit/s, SFP optique                                                                                     | Connectez le contrôleur<br>E5700SG au contrôleur<br>E2800.                                                  |
| 2       | Ports de diagnostic et de support | <ul><li>Port série RJ-45</li><li>Port série micro USB</li><li>Port USB</li></ul>                                                    | Réservé au support<br>technique.                                                                            |
| 3       | Ports d'extension de disque       | 12 Gb/s SAS                                                                                                    | Non utilisé. Les appliances<br>StorageGRID ne prennent<br>pas en charge les tiroirs<br>disques d'extension. |
| 4       | Ports réseau 1-4                  | 10 GbE ou 25 GbE, selon le<br>type d'émetteur-récepteur<br>SFP, la vitesse du<br>commutateur et la vitesse de<br>liaison configurée | Connectez-vous au réseau<br>Grid et au réseau client pour<br>StorageGRID.                                   |
| 5       | Port de gestion 1                 | Ethernet 1 Gbit (RJ-45)                                                                                                    | Connectez-vous au réseau<br>d'administration pour<br>StorageGRID.                                           |

| Légende | Port              | Туре                    | Utiliser                                                                                                    |
|---------|-------------------|-------------------------|----------------------------------------------------------------------------------------------------|
| 6       | Port de gestion 2 | Ethernet 1 Gbit (RJ-45) | <ul> <li>Options :</li> <li>Lien avec le port de gestion 1 pour une connexion redondante au réseau d'administration pour StorageGRID.</li> <li>Laissez sans fil et disponible pour l'accès local temporaire (IP 169.254.0.1).</li> <li>Lors de l'installation, utilisez le port 2 pour la configuration IP si les adresses IP attribuées par DHCP ne sont pas disponibles.</li> </ul> |

#### Contrôleur de stockage E2800

Deux versions du contrôleur de stockage E2800 sont utilisées dans les appliances SG5700 : E2800A et E2800B. Le E2800A n'a pas de HIC et le E2800B est équipé d'une HIC à quatre ports. Les deux versions de contrôleur ont des spécifications et des fonctions identiques, à l'exception de l'emplacement des ports d'interconnexion.

Le contrôleur de stockage E2800 Series présente les caractéristiques suivantes :

- Fonctionne comme contrôleur de stockage pour l'appliance.
- Gère le stockage des données sur les disques.
- Fonctionne en tant que contrôleur E-Series standard en mode simplex.
- Inclut le logiciel SANtricity OS (firmware du contrôleur).
- Inclut SANtricity System Manager pour le matériel de l'appliance de surveillance, la gestion des alertes, la fonction AutoSupport et la sécurité des lecteurs.
- Se connecte au contrôleur E5700SG et fonctionne comme cible.

#### Connecteurs E2800A

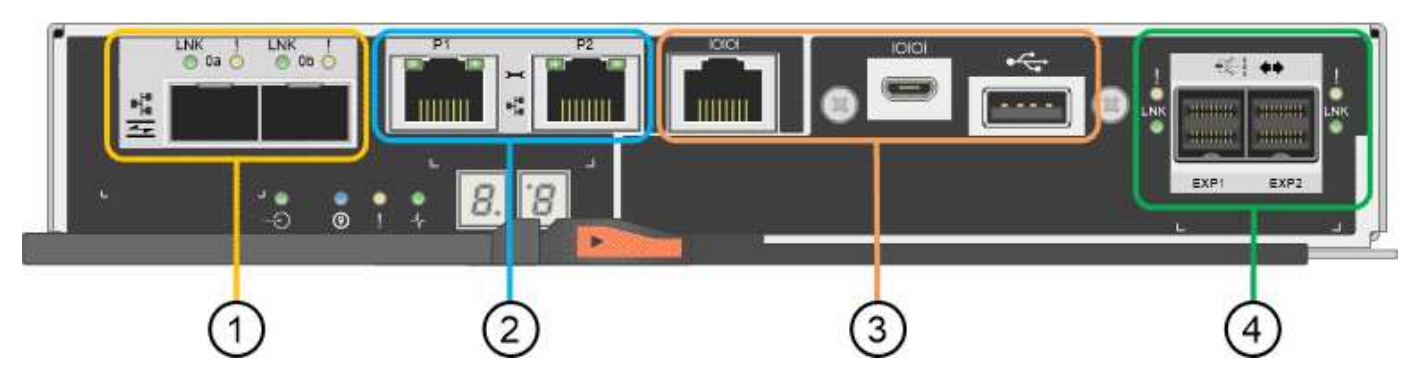

#### Connecteurs E2800B

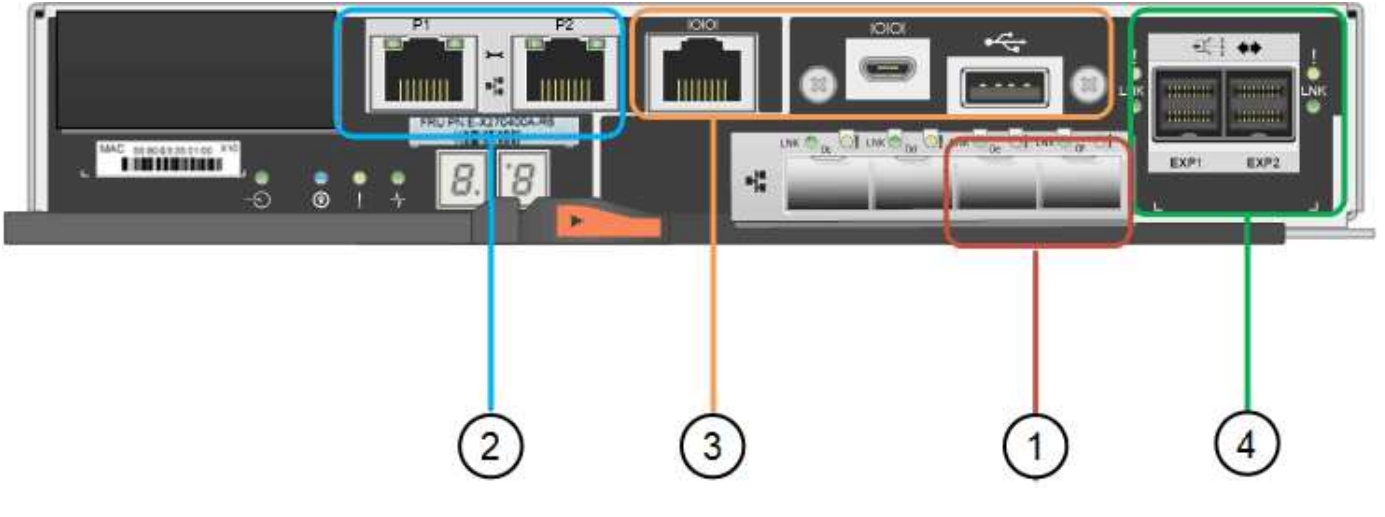

| Légende | Port                          | Туре                     | Utiliser                                                   |
|---------|-------------------------------|--------------------------|------------------------------------------------------------|
| 1       | Ports d'interconnexion 1 et 2 | SFP optique FC 16 Gbit/s | Connectez le contrôleur<br>E2800 au contrôleur<br>E5700SG. |

| Légende | Port                              | Туре                                                                             | Utiliser                                                                                                    |
|---------|-----------------------------------|----------------------------------------------------------------------------------|----------------------------------------------------------------------------------------------------|
| 2       | Ports de gestion 1 et 2           | Ethernet 1 Gbit (RJ-45)                                                          | <ul> <li>Options du port 1 :         <ul> <li>Connectez-vous à un réseau de gestion pour activer l'accès TCP/IP direct à SANtricity System Manager</li> </ul> </li> </ul>                                                                                                   |
|         |                                   |                                                                                  | <ul> <li>Laissez le câble non<br/>câblé pour enregistrer<br/>un port de<br/>commutateur et une<br/>adresse IP. Accédez à<br/>SANtricity System<br/>Manager à l'aide des<br/>interfaces utilisateur<br/>Grid Manager ou<br/>Storage Grid<br/>Appliance installer.</li> </ul> |
|         |                                   |                                                                                  | <b>Remarque</b> : certaines<br>fonctionnalités SANtricity en<br>option, telles que la<br>synchronisation NTP pour des<br>horodatages précis du journal,<br>ne sont pas disponibles<br>lorsque vous choisissez de<br>laisser le port 1 sans fil.                             |
|         |                                   |                                                                                  | <ul> <li>Remarque : StorageGRID</li> <li>11.5 ou supérieur et</li> <li>SANtricity 11.70 ou supérieur</li> <li>sont nécessaires lorsque vous</li> <li>quittez le port 1 sans fil.</li> <li>Le port 2 est réservé au support technique.</li> </ul>                            |
| 3       | Ports de diagnostic et de support | <ul><li>Port série RJ-45</li><li>Port série micro USB</li><li>Port USB</li></ul> | Réservé au support<br>technique.                                                                                                    |
| 4       | Ports d'extension de disque.      | 12 Gb/s SAS                                                                      | Non utilisé.                                                                                                    |

## Appareils SG100 et SG1000: Présentation

Le dispositif des services StorageGRID SG100 et l'appliance des services SG1000 peuvent fonctionner en tant que nœud de passerelle et en tant que nœud d'administration pour fournir des services d'équilibrage de charge haute disponibilité dans

un système StorageGRID. Les deux appliances peuvent fonctionner en tant que nœuds de passerelle et de nœud d'administration (principal ou non primaire) à la fois.

#### Caractéristiques de l'appareil

Les deux modèles de l'appareil de services offrent les fonctionnalités suivantes :

- Le nœud de passerelle ou le nœud d'administration fonctionne pour un système StorageGRID.
- Le programme d'installation de l'appliance StorageGRID simplifie le déploiement et la configuration des nœuds.
- Une fois déployé, peut accéder au logiciel StorageGRID à partir d'un nœud d'administration existant ou d'un logiciel téléchargé vers un disque local. Pour simplifier davantage le processus de déploiement, une version récente du logiciel est préchargée sur l'appareil pendant la fabrication.
- Contrôleur de gestion de la carte mère (BMC) pour le contrôle et le diagnostic de certaines pièces du matériel de l'appliance.
- Possibilité de se connecter aux trois réseaux StorageGRID, y compris le réseau Grid, le réseau d'administration et le réseau client :
  - Le SG100 prend en charge jusqu'à quatre connexions 10 ou 25 GbE au réseau Grid et au réseau client.
  - Le SG1000 prend en charge jusqu'à quatre connexions 10, 25, 40 ou 100 GbE au réseau Grid et au réseau client.

#### Schémas SG100 et SG1000

Cette figure montre l'avant du SG100 et du SG1000 avec le cadre retiré. À partir de l'avant, les deux appareils sont identiques, à l'exception du nom du produit sur le cadre.

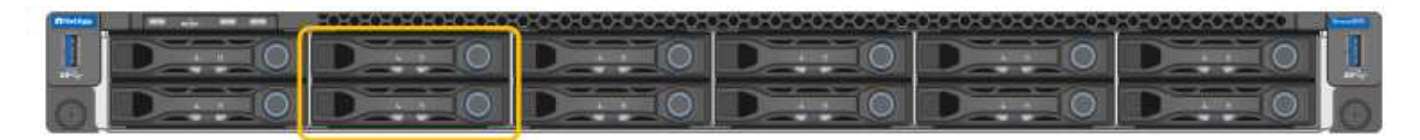

Les deux disques SSD (Solid-State Drives), indiqués par le contour orange, sont utilisés pour stocker le système d'exploitation StorageGRID et sont mis en miroir avec RAID 1 pour la redondance. Lorsque l'appliance de services SG100 ou SG1000 est configurée comme un nœud d'administration, ces disques servent à stocker les journaux d'audit, les metrics et les tables de bases de données.

Les emplacements de lecteur restants sont vides.

#### **Connecteurs SG100**

Cette figure montre les connecteurs à l'arrière du SG100.

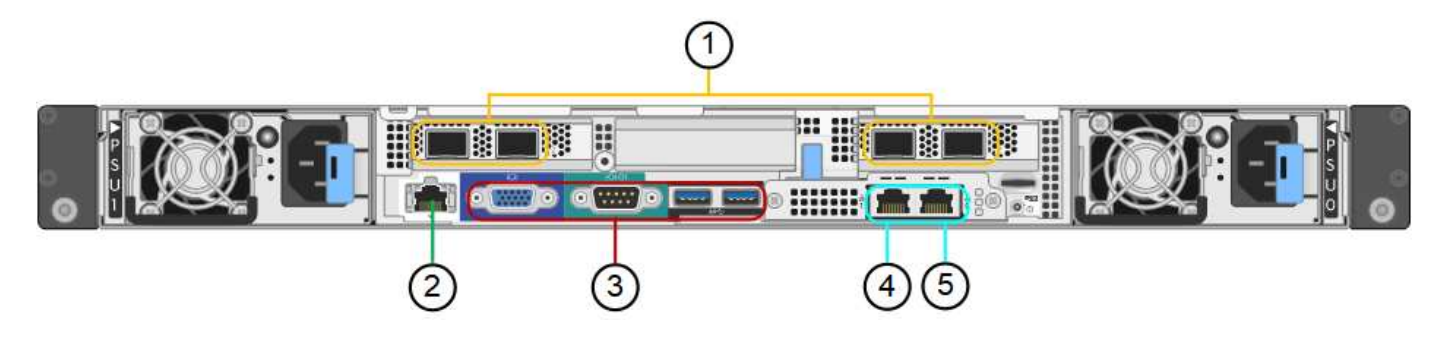

| Légende | Port                                 | Туре                                                                                                    | Utiliser                                                                                                    |
|---------|--------------------------------------|----------------------------------------------------------------------------------------------------|----------------------------------------------------------------------------------------------------|
| 1       | Ports réseau 1-4                     | 10/25-GbE, selon le type<br>d'émetteur-récepteur SFP ou<br>câble (les modules SFP28 et<br>SFP+ sont pris en charge), la<br>vitesse du switch et la vitesse<br>de liaison configurée | Connectez-vous au réseau<br>Grid et au réseau client pour<br>StorageGRID.                                                                                                    |
| 2       | Port de gestion BMC                  | 1 GbE (RJ-45)                                                                                                    | Se connecte au contrôleur de gestion de la carte de base de l'appliance.                                                                                                    |
| 3       | Ports de diagnostic et de<br>support | <ul> <li>VGA</li> <li>Série, 115200 8-N-1</li> <li>USB</li> </ul>                                                                                                    | Réservé au support<br>technique.                                                                                                    |
| 4       | Port réseau d'administration 1       | 1 GbE (RJ-45)                                                                                                    | Connectez l'appliance au<br>réseau d'administration pour<br>StorageGRID.                                                                                                    |
| 5       | Port réseau d'administration 2       | 1 GbE (RJ-45)                                                                                                    | <ul> <li>Options :</li> <li>Lien avec le port de<br/>gestion 1 pour une<br/>connexion redondante au<br/>réseau d'administration<br/>pour StorageGRID.</li> <li>Laisser déconnecté et<br/>disponible pour l'accès<br/>local temporaire (IP<br/>169.254.0.1).</li> <li>Lors de l'installation,<br/>utilisez le port 2 pour la<br/>configuration IP si les<br/>adresses IP attribuées par<br/>DHCP ne sont pas<br/>disponibles.</li> </ul> |

## Connecteurs SG1000

Cette figure montre les connecteurs à l'arrière du SG1000.

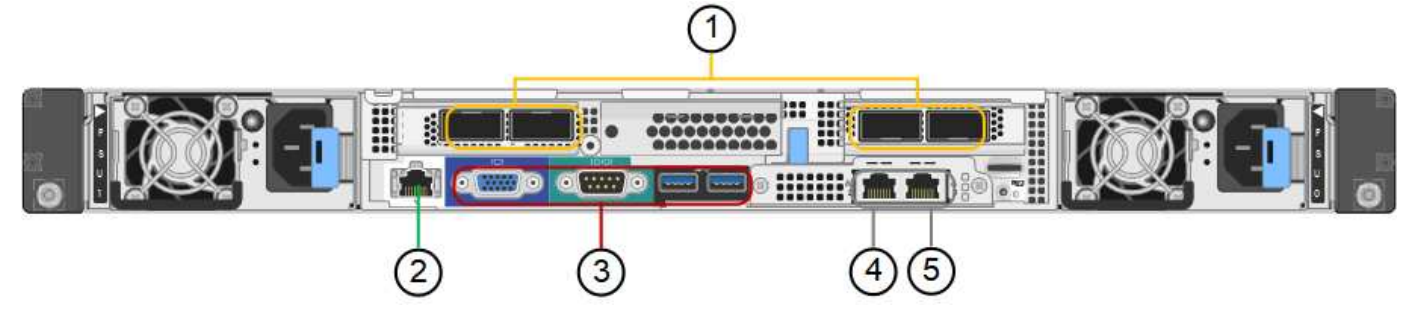

| Légende | Port                                 | Туре                                                                                                    | Utiliser                                                                  |
|---------|--------------------------------------|----------------------------------------------------------------------------------------------------|---------------------------------------------------------------------------|
| 1       | Ports réseau 1-4                     | 10/25/40/100-GbE, selon le<br>type de câble ou d'émetteur-<br>récepteur, la vitesse du<br>commutateur et la vitesse de<br>liaison configurée. Les<br>protocoles QSFP28 et QSFP+<br>(40 GbE) sont pris en charge<br>en natif et les émetteurs-<br>récepteurs SFP28/SFP+<br>peuvent être utilisés avec un<br>QSA (vendu séparément)<br>pour utiliser des vitesses 10<br>GbE. | Connectez-vous au réseau<br>Grid et au réseau client pour<br>StorageGRID. |
| 2       | Port de gestion BMC                  | 1 GbE (RJ-45)                                                                                                    | Se connecte au contrôleur de gestion de la carte de base de l'appliance.  |
| 3       | Ports de diagnostic et de<br>support | <ul> <li>VGA</li> <li>Série, 115200 8-N-1</li> <li>USB</li> </ul>                                                                                                    | Réservé au support<br>technique.                                          |
| 4       | Port réseau d'administration 1       | 1 GbE (RJ-45)                                                                                                    | Connectez l'appliance au<br>réseau d'administration pour<br>StorageGRID.  |

| Légende | Port                           | Туре          | Utiliser                                                                                                    |
|---------|--------------------------------|---------------|----------------------------------------------------------------------------------------------------|
| 5       | Port réseau d'administration 2 | 1 GbE (RJ-45) | <ul> <li>Options :</li> <li>Lien avec le port de gestion 1 pour une connexion redondante au réseau d'administration pour StorageGRID.</li> <li>Laisser déconnecté et disponible pour l'accès local temporaire (IP 169.254.0.1).</li> <li>Lors de l'installation, utilisez le port 2 pour la configuration IP si les adresses IP attribuées par DHCP ne sont pas disponibles.</li> </ul> |

#### Applications SG100 et SG1000

Vous pouvez configurer les appliances de services StorageGRID de différentes façons pour fournir des services de passerelle ainsi que la redondance de certains services d'administration de grille.

Les appliances peuvent être déployées de plusieurs manières :

- Ajouter à une nouvelle grille ou à une grille existante en tant que nœud de passerelle
- Ajoutez à une nouvelle grille en tant que nœud d'administration principal ou non primaire, ou à une grille existante en tant que nœud d'administration non primaire
- Fonctionnement en tant que nœud passerelle et nœud d'administration (principal ou non primaire) en même temps

L'appliance facilite l'utilisation de groupes haute disponibilité (HA) et d'un équilibrage intelligent de la charge pour les connexions de chemin d'accès aux données S3 ou Swift.

Les exemples suivants décrivent comment optimiser les capacités de l'appliance :

• Utilisez deux appareils SG100 ou SG1000 pour fournir des services de passerelle en les configurant en tant que nœuds de passerelle.

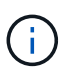

Ne déployez pas les appliances de services SG100 et SG1000 sur le même site. Cela peut entraîner des performances imprévisibles.

- Utilisez deux appareils SG100 ou SG1000 pour assurer la redondance de certains services d'administration de réseau. Pour ce faire, configurez chaque appliance en tant que nœuds d'administration.
- Utilisez deux appareils SG100 ou deux SG1000 pour fournir des services d'équilibrage de charge et de mise en forme du trafic hautement disponibles accessibles via une ou plusieurs adresses IP virtuelles. Pour ce faire, les appliances sont configurés comme des combinaisons de nœuds d'administration ou de nœuds de passerelle et vous ajoutez les deux nœuds au même groupe haute disponibilité.

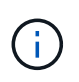

Si vous utilisez des nœuds d'administration et des nœuds de passerelle dans le même groupe haute disponibilité, le port Admin nœud seul ne basculera pas. Reportez-vous aux instructions pour "Configuration des groupes haute disponibilité".

Lorsqu'il est utilisé avec des appliances de stockage StorageGRID, les appliances de services SG100 et SG1000 permettent de déployer des grilles d'appliance uniquement, sans dépendance vis-à-vis des hyperviseurs externes ou du matériel de calcul.

## **Avant l'installation**

## Préparer le site

Avant d'installer l'appliance, assurez-vous que le site et l'armoire ou le rack que vous souhaitez utiliser correspondent aux spécifications d'une appliance StorageGRID.

#### Étapes

- 1. Vérifier que le site répond aux exigences en matière de température, d'humidité, d'altitude, de débit d'air, de dissipation thermique, câblage, alimentation et mise à la terre. Voir la "NetApp Hardware Universe" pour en savoir plus.
- 2. Vérifiez que votre emplacement fournit la tension correcte de l'alimentation secteur :

| Modèle          | Conditions requises  |
|-----------------|----------------------|
| SGF6112         | 100 à 240 volts c.a. |
| SG6060          | 240 V c.a.           |
| SGF6024         | 120 V c.a.           |
| SG5760          | 240 V c.a.           |
| SG100 et SG1000 | 120 à 240 volts c.a. |

3. Procurez-vous une armoire ou un rack de 19 pouces (48.3 cm) pour les étagères de la taille suivante (sans câbles).

#### SGF6112

| Hauteur   | Largeur   | Profondeur | Poids maximum |
|-----------|-----------|------------|---------------|
| 1.70 ро   | 18.98 po  | 33.11 ро   | 43.83 lb      |
| (4.31 cm) | (48.2 cm) | (84.1 cm)  | (19.88 kg)    |

### SG6000

| Type d'étagère                   | Hauteur    | Largeur    | Profondeur | Poids<br>maximum |
|----------------------------------|------------|------------|------------|------------------|
| Tiroir contrôleur E2860          | 6.87 po    | 17.66 po   | 38.25 po   | 250 lb           |
| (SG6060)                         | (17.46 cm) | (44.86 cm) | (97.16 cm) | (113 kg)         |
| Tiroir d'extension (SG6060) - en | 6.87 po    | 17.66 po   | 38.25 po   | 250 lb           |
| option                           | (17.46 cm) | (44.86 cm) | (97.16 cm) | (113 kg)         |
| Tiroir contrôleur EF570          | 3.35 po    | 17.66 po   | 19.00 po   | 51.74 lb         |
| (SGF6024)                        | (8.50 cm)  | (44.86 cm) | (48.26 cm) | (23.47 kg)       |
| Contrôleur de calcul SG6000-     | 1.70 po    | 17.32 po   | 32.0 po    | 39 lb            |
| CN                               | (4.32 cm)  | (44.0 cm)  | (81.3 cm)  | (17.7 kg)        |

## SG5700

| Modèle de type<br>appliance | Hauteur    | Largeur    | Profondeur | Poids maximum |
|-----------------------------|------------|------------|------------|---------------|
| SG5712                      | 3.41 po    | 17.6 po    | 21.1 po    | 63.9 lb       |
| (12 lecteurs)               | (8.68 cm)  | (44.7 cm)  | (53.6 cm)  | (29.0 kg)     |
| SG5760                      | 6.87 po    | 17.66 po   | 38.25 po   | 250 lb        |
| (60 lecteurs)               | (17.46 cm) | (44.86 cm) | (97.16 cm) | (113 kg)      |

#### SG100 et SG1000

| Hauteur   | Largeur   | Profondeur | Poids maximum |
|-----------|-----------|------------|---------------|
| 1.70 ро   | 17.32 ро  | 32.0 ро    | 39 lb         |
| (4.32 cm) | (44.0 cm) | (81.3 cm)  | (17.7 kg)     |

4. Choisissez où vous allez installer l'appareil.

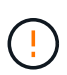

Lors de l'installation du tiroir contrôleur E2860 ou des tiroirs d'extension en option, installez le matériel en bas jusqu'en haut du rack ou de l'armoire afin d'éviter tout basculement de l'équipement. Pour que l'équipement le plus lourd se trouve au bas de l'armoire ou du rack, installez le contrôleur SG6000-CN au-dessus du tiroir du contrôleur E2860 et des tiroirs d'extension.

 $(\mathbf{i})$ 

Avant de valider l'installation, vérifiez que les câbles optiques de 0,5 m livrés avec un système SG6000 ou les câbles que vous fournissez sont suffisamment longs pour la configuration prévue.

5. Installez les commutateurs réseau requis. Voir la "Matrice d'interopérabilité NetApp" pour obtenir des informations sur la compatibilité.

## Déballez les boîtes

Avant d'installer votre appareil StorageGRID, déballez toutes les boîtes et comparez le contenu aux éléments figurant sur le bordereau d'expédition.

#### Appliances SGF6112

#### Sous-jacent

| Élément                           | À quoi ressemble-t-il |
|-----------------------------------|-----------------------|
| SGF6112                           |                       |
| Kit de rails avec<br>instructions |                       |
| Panneau avant                     |                       |

#### **Cordons d'alimentation**

La livraison d'une appliance SGF6112 inclut les cordons d'alimentation suivants.

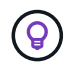

Il se peut que votre armoire soit équipée de cordons d'alimentation spéciaux à la place des câbles d'alimentation fournis avec l'appliance.

| Élément                                           | À quoi ressemble-t-il |
|---------------------------------------------------|-----------------------|
| Deux cordons<br>d'alimentation pour<br>votre pays |                       |

## Appliances SG6000

#### Matériel SG6060

| Élément                                            | À quoi ressemble-t-il                                                                                                    |
|----------------------------------------------------|----------------------------------------------------------------------------------------------------|
| Contrôleur SG6000-<br>CN                           |                                                                                                    |
| Tiroir contrôleur<br>E2860 sans disque<br>installé |                                                                                                    |
| Deux encadrements<br>avant                         |                                                                                                    |
| Deux kits de rails<br>avec instructions            |                                                                                                    |
| 60 disques (2 SSD<br>et 58 NL-SAS)                 | The second second secon |
| Quatre poignées                                    |                                                                                                    |

| Élément                                                                               | À quoi ressemble-t-il |
|---------------------------------------------------------------------------------------|-----------------------|
| Supports arrière et<br>écrous à cage pour<br>l'installation en rack<br>à trous carrés |                       |

#### Tiroir d'extension SG6060

| Élément                                    | À quoi ressemble-t-il |
|--------------------------------------------|-----------------------|
| Tiroir d'extension<br>sans disque installé |                       |
| Panneau avant                              |                       |
| 60 disques NL-SAS                          | A REAL PROPERTY       |
| Un kit de rails avec<br>instructions       |                       |
| Quatre poignées                            |                       |
| Élément                                                                               | À quoi ressemble-t-il |
|---------------------------------------------------------------------------------------|-----------------------|
| Supports arrière et<br>écrous à cage pour<br>l'installation en rack<br>à trous carrés |                       |

#### Matériel SGF6024

| Élément                                                     | À quoi ressemble-t-il |
|-------------------------------------------------------------|-----------------------|
| Contrôleur SG6000-<br>CN                                    |                       |
| Baie Flash EF570<br>installée avec 24<br>disques SSD (Flash |                       |
| Deux encadrements<br>avant                                  |                       |
| Deux kits de rails<br>avec instructions                     |                       |
| Têtes de gondole<br>des tablettes                           |                       |

#### Câbles et connecteurs

La livraison d'un système SG6000 inclut les câbles et connecteurs suivants.

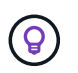

Il se peut que votre armoire soit équipée de cordons d'alimentation spéciaux à la place des câbles d'alimentation fournis avec l'appliance.

| Élément                                                                                 | À quoi ressemble-t-il                                                                                                    |
|-----------------------------------------------------------------------------------------|----------------------------------------------------------------------------------------------------|
| Quatre cordons<br>d'alimentation pour<br>votre pays                                     |                                                                                                    |
| Câbles optiques et<br>émetteurs-<br>récepteurs SFP                                      | <ul> <li>Quatre câbles optiques pour les ports d'interconnexion FC</li> <li>Quatre émetteurs-récepteurs SFP+ prenant en charge le protocole FC 16 Gbit/s.</li> </ul> |
| En option : deux<br>câbles SAS pour<br>connecter chaque<br>tiroir d'extension<br>SG6060 |                                                                                                    |

# Appliances SG5700

# Sous-jacent

| Élément                                          | À quoi ressemble-t-il |
|--------------------------------------------------|-----------------------|
| Appliance SG5712<br>avec 12 disques<br>installés |                       |
| Appliance SG5760<br>sans disque installé         |                       |
| Panneau avant de<br>l'appareil                   |                       |

| Élément                                                                                           | À quoi ressemble-t-il |
|---------------------------------------------------------------------------------------------------|-----------------------|
| Kit de rails avec<br>instructions                                                                 |                       |
| SG5760 : 60<br>disques                                                                            | Recent and a man      |
| SG5760 : poignées                                                                                 |                       |
| SG5760 : supports<br>arrière et écrous<br>cage pour une<br>installation en rack à<br>trous carrés |                       |

## Câbles et connecteurs

La livraison d'une appliance SG5700 inclut les câbles et connecteurs suivants.

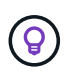

Il se peut que votre armoire soit équipée de cordons d'alimentation spéciaux à la place des câbles d'alimentation fournis avec l'appliance.

| Élément                                           | À quoi ressemble-t-il |
|---------------------------------------------------|-----------------------|
| Deux cordons<br>d'alimentation pour<br>votre pays |                       |

| Élément                                            | À quoi ressemble-t-il                                                                                                    |
|----------------------------------------------------|----------------------------------------------------------------------------------------------------|
| Câbles optiques et<br>émetteurs-<br>récepteurs SFP |                                                                                                    |
|                                                    | <ul> <li>Deux câbles optiques pour les ports d'interconnexion FC</li> <li>Huit émetteurs-récepteurs SFP+, compatibles avec les quatre ports<br/>d'interconnexion FC 16 Gbit/s et les quatre ports réseau 10 GbE</li> </ul> |

# Appliances SG100 et SG1000

### Sous-jacent

| Élément                           | À quoi ressemble-t-il |
|-----------------------------------|-----------------------|
| SG100 ou SG1000                   |                       |
| Kit de rails avec<br>instructions |                       |

#### Cordons d'alimentation

La livraison d'une appliance SG100 ou SG1000 inclut les cordons d'alimentation suivants.

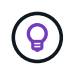

Il se peut que votre armoire soit équipée de cordons d'alimentation spéciaux à la place des câbles d'alimentation fournis avec l'appliance.

| Élément                                           | À quoi ressemble-t-il |
|---------------------------------------------------|-----------------------|
| Deux cordons<br>d'alimentation pour<br>votre pays |                       |

# Procurez-vous des équipements et outils supplémentaires

Avant d'installer une appliance StorageGRID, vérifiez que vous disposez de tous les équipements et outils supplémentaires dont vous avez besoin.

## Tous les appareils

Vous avez besoin de l'équipement suivant pour installer et configurer tous les dispositifs.

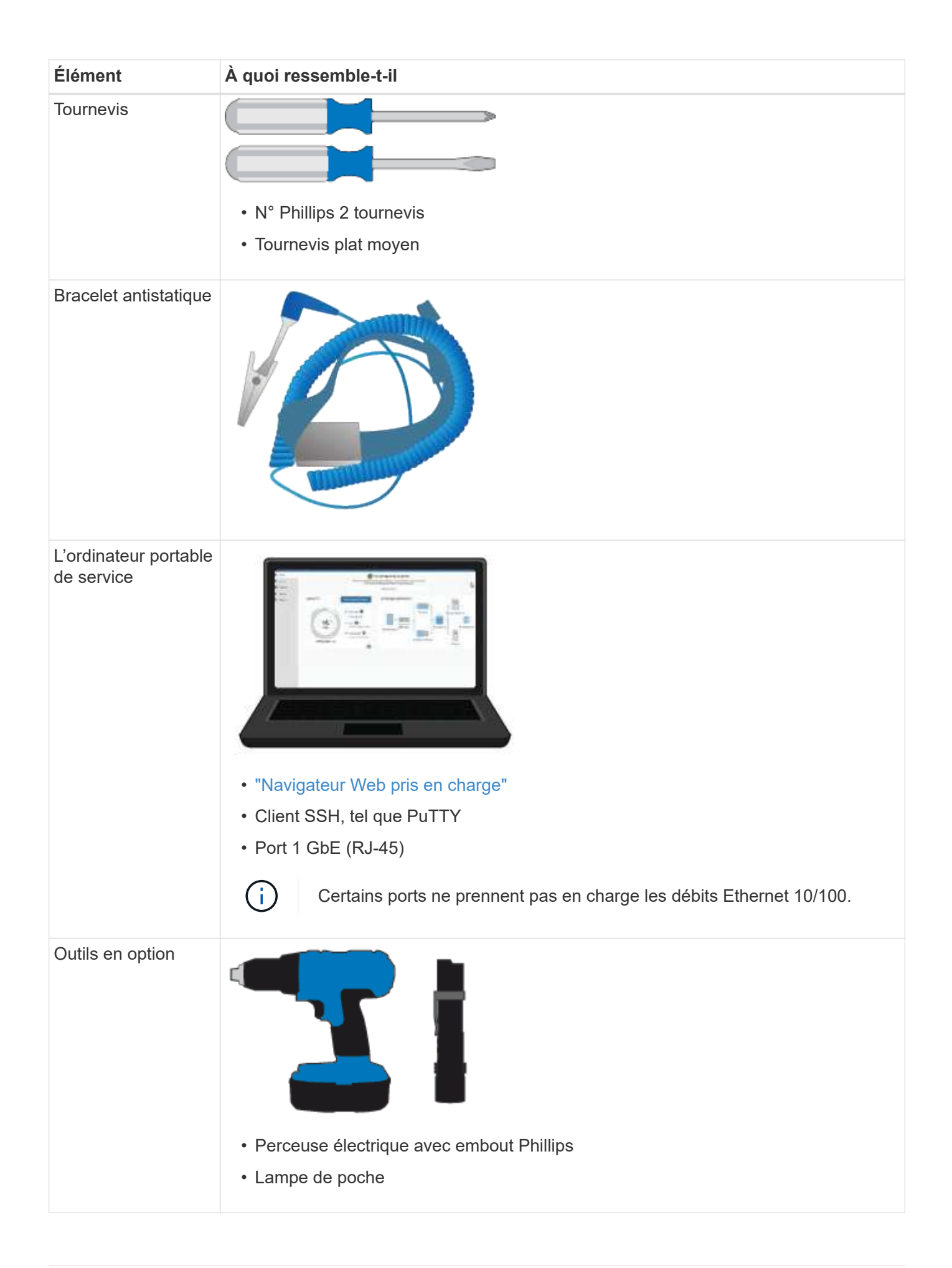

## SGF6112

Vous avez besoin de l'équipement supplémentaire suivant pour installer et configurer le matériel SGF6112.

| Élément                                                  | À quoi ressemble-t-il                                                                                                    |
|----------------------------------------------------------|----------------------------------------------------------------------------------------------------|
| Câbles optiques et<br>émetteurs-<br>récepteurs           |                                                                                                    |
|                                                          | Un à quatre de ces types de câbles :                                                                                                    |
|                                                          | <ul> <li>Twinax/cuivre</li> </ul>                                                                                                    |
|                                                          | <ul> <li>Fibre optique</li> </ul>                                                                                                    |
|                                                          | <ul> <li>De un à quatre de ces émetteurs-récepteurs/adaptateurs en fonction de la vitesse<br/>de liaison (les vitesses mixtes ne sont pas prises en charge) :</li> </ul> |
|                                                          | ∘ SFP+ 10 GbE                                                                                                    |
|                                                          | ∘ 25 GbE SFP28                                                                                                    |
| Câbles Ethernet RJ-<br>45<br>(Cat5/Cat5e/Cat6/C<br>at6a) |                                                                                                    |

# SG6000

Vous avez besoin de l'équipement supplémentaire suivant pour installer et configurer le matériel SG6000.

| Élément                                            | À quoi ressemble-t-il                                                                                                    |
|----------------------------------------------------|----------------------------------------------------------------------------------------------------|
| Câbles optiques et<br>émetteurs-<br>récepteurs SFP | <ul> <li>• Un à quatre de ces types de câbles :</li> <li>• Twinax/cuivre</li> </ul>                                                                               |
|                                                    | <ul> <li>Fibre optique</li> </ul>                                                                                                    |
|                                                    | <ul> <li>Un à quatre de ces émetteurs-récepteurs/cartes, en fonction de la vitesse de<br/>liaison (les vitesses mixtes ne sont pas prises en charge) :</li> </ul> |
|                                                    | ∘ SFP+ 10 GbE                                                                                                    |
|                                                    | ∘ 25 GbE SFP28                                                                                                    |

| Élément                                        | À quoi ressemble-t-il                          |
|------------------------------------------------|------------------------------------------------|
| Câbles Ethernet RJ-<br>45<br>(Cat5/Cat5e/Cat6) |                                                |
| Outils en option                               | Levage mécanisé pour les tiroirs de 60 disques |

# SG5700

Vous avez besoin des équipements supplémentaires suivants pour installer et configurer le matériel SG5700.

| Élément                                            | À quoi ressemble-t-il                                                                                                    |
|----------------------------------------------------|----------------------------------------------------------------------------------------------------|
| Câbles optiques et<br>émetteurs-<br>récepteurs SFP |                                                                                                    |
|                                                    | <ul> <li>Câbles optiques pour les ports 10/25 GbE que vous souhaitez utiliser</li> <li>Facultatif : les émetteurs-récepteurs SFP28 si vous souhaitez utiliser la vitesse de liaison 25 GbE</li> </ul> |
| Câbles Ethernet                                    |                                                                                                    |
| Outils en option                                   | Levage mécanisé pour SG5760                                                                                                    |

# SG100 et SG1000

Vous avez besoin de l'équipement supplémentaire suivant pour installer et configurer le matériel SG100 et SG1000.

| Élément                                                  | À quoi ressemble-t-il                                                                                                    |
|----------------------------------------------------------|----------------------------------------------------------------------------------------------------|
| Câbles optiques et<br>émetteurs-<br>récepteurs           |                                                                                                    |
|                                                          | Un à quatre de ces types de câble :                                                                                                    |
|                                                          | <ul> <li>Twinax/cuivre</li> </ul>                                                                                                    |
|                                                          | <ul> <li>Fibre optique</li> </ul>                                                                                                    |
|                                                          | <ul> <li>De un à quatre de ces émetteurs-récepteurs/adaptateurs en fonction de la vitesse<br/>de liaison (les vitesses mixtes ne sont pas prises en charge) :</li> </ul> |
|                                                          | ∘ SG100 :                                                                                                    |
|                                                          | <ul> <li>SFP+ 10 GbE</li> </ul>                                                                                                    |
|                                                          | • 25 GbE SFP28                                                                                                    |
|                                                          | ∘ SG1000 :                                                                                                    |
|                                                          | <ul> <li>Adaptateur QSFP-to-SFP (QSA) et SFP+ 10 GbE</li> </ul>                                                                                                    |
|                                                          | <ul> <li>Adaptateur QSFP-to-SFP (QSA) à 25 GbE et SFP28</li> </ul>                                                                                                    |
|                                                          | <ul> <li>QSFP+ 40 GbE</li> </ul>                                                                                                    |
|                                                          | <ul> <li>QFSP28 100 GbE</li> </ul>                                                                                                    |
| Câbles Ethernet RJ-<br>45<br>(Cat5/Cat5e/Cat6/C<br>at6a) |                                                                                                    |

# Navigateurs Web pris en charge

Vous devez utiliser un navigateur Web pris en charge.

| Navigateur Web  | Version minimale prise en charge |
|-----------------|----------------------------------|
| Google Chrome   | 107                              |
| Microsoft Edge  | 107                              |
| Mozilla Firefox | 106                              |

Vous devez régler la fenêtre du navigateur sur une largeur recommandée.

| Largeur du navigateur | Pixels |
|-----------------------|--------|
| Minimum               | 1024   |

| Largeur du navigateur | Pixels |
|-----------------------|--------|
| Optimale              | 1280   |

# Vérifiez les connexions réseau de l'appliance

# Vérifiez les connexions réseau de l'appliance

Avant d'installer l'appliance StorageGRID, vous devez savoir quels réseaux peuvent être connectés à l'appliance et comment les ports de chaque contrôleur sont utilisés. La configuration réseau requise pour StorageGRID est expliquée en détail dans le "Instructions de mise en réseau".

Lorsque vous déployez une appliance StorageGRID en tant que nœud d'un système StorageGRID, vous pouvez la connecter aux réseaux suivants :

- Réseau Grid pour StorageGRID : le réseau Grid est utilisé pour tout le trafic StorageGRID interne. Il assure la connectivité entre tous les nœuds de la grille, sur tous les sites et sous-réseaux. Le réseau Grid est requis.
- Réseau d'administration pour StorageGRID : le réseau d'administration est un réseau fermé utilisé pour l'administration et la maintenance du système. Le réseau Admin est généralement un réseau privé et n'a pas besoin d'être routable entre les sites. Le réseau d'administration est facultatif.
- Réseau client pour StorageGRID : le réseau client est un réseau ouvert utilisé pour fournir un accès aux applications client, y compris S3 et Swift. Le réseau client fournit un accès au protocole client à la grille, de sorte que le réseau Grid puisse être isolé et sécurisé. Vous pouvez configurer le réseau client de sorte que l'appliance soit accessible via ce réseau en utilisant uniquement les ports que vous choisissez d'ouvrir. Le réseau client est facultatif.
- Réseau de gestion pour SANtricity (facultatif pour les dispositifs de stockage, non requis pour le SGF6112) : ce réseau permet d'accéder à SANtricity System Manager, ce qui vous permet de surveiller et de gérer les composants matériels de l'appliance et du tiroir du contrôleur de stockage. Ce réseau de gestion peut être le même que le réseau d'administration pour StorageGRID, ou il peut s'agir d'un réseau de gestion indépendant.
- Réseau de gestion BMC (facultatif pour SG100, SG1000, SG6000 et SGF6112) : ce réseau permet d'accéder au contrôleur de gestion de la carte de base des appliances SG100, SG1000, SG6000 et SGF6112, ce qui vous permet de surveiller et de gérer les composants matériels de l'appliance. Ce réseau de gestion peut être le même que le réseau d'administration pour StorageGRID, ou il peut s'agir d'un réseau de gestion indépendant.

Si le réseau de gestion BMC facultatif n'est pas connecté, certaines procédures de support et de maintenance seront plus difficiles à réaliser. Vous pouvez ne pas connecter le réseau de gestion BMC, sauf si nécessaire à des fins de support.

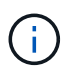

Pour plus d'informations sur les réseaux StorageGRID, reportez-vous au "Types de réseau StorageGRID".

# Connexions réseau (SG5700)

Lorsque vous installez une appliance SG5700 StorageGRID, vous connectez les deux contrôleurs les uns aux autres et aux réseaux requis.

La figure montre les deux contrôleurs SG5760, avec le contrôleur E2800 en haut et le contrôleur E5700SG en bas. Dans le SG5712, le contrôleur E2800 est à la gauche du contrôleur E5700SG.

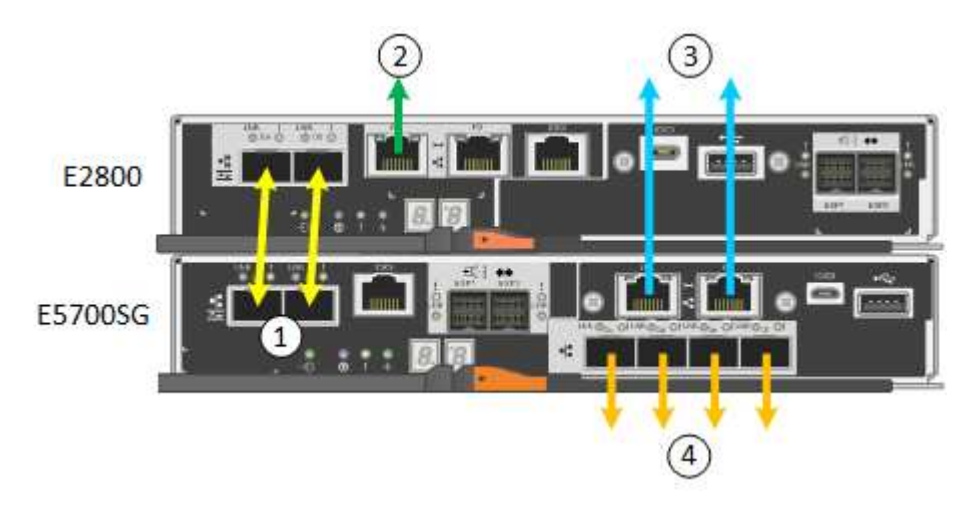

| Légende                                          | Port                                                 | Type de port                                                                                    | Utiliser                                                                                                    |
|--------------------------------------------------|------------------------------------------------------|-------------------------------------------------------------------------------------------------|----------------------------------------------------------------------------------------------------|
| 1                                                | Deux ports d'interconnexion<br>sur chaque contrôleur | SFP+ optique 16 Gbit/s FC                                                                       | Connectez les deux<br>contrôleurs les uns aux<br>autres.                                                                                                    |
| 2                                                | Port de gestion 1 du<br>contrôleur E2800             | 1 GbE (RJ-45)                                                                                   | Connexion au réseau sur<br>lequel vous accédez à<br>SANtricity System Manager.<br>Vous pouvez utiliser le réseau<br>d'administration pour<br>StorageGRID ou un réseau<br>de gestion indépendant. |
| Port de<br>gestion 2 du<br>contrôleur<br>E2800   | 1 GbE (RJ-45)                                        | Réservé au support<br>technique.                                                                | 3                                                                                                    |
| Port de<br>gestion 1 du<br>contrôleur<br>E5700SG | 1 GbE (RJ-45)                                        | Permet de connecter le<br>contrôleur E5700SG au<br>réseau d'administration pour<br>StorageGRID. | Port de gestion 2 du<br>contrôleur E5700SG                                                                                                    |

| Légende       | Port                                                                                                    | Type de port | Utiliser                                         |
|---------------|----------------------------------------------------------------------------------------------------|--------------|--------------------------------------------------|
| 1 GbE (RJ-45) | <ul> <li>Peut être lié avec le port<br/>de gestion 1 si vous<br/>souhaitez établir une<br/>connexion redondante<br/>avec le réseau<br/>d'administration.</li> </ul>                                                            | 4            | Ports 10/25 GbE 1-4 sur le<br>contrôleur E5700SG |
|               | <ul> <li>Peut être laissé sans fil et<br/>disponible pour un accès<br/>local temporaire (IP<br/>169.254.0.1).</li> </ul>                                                                                                    |              |                                                  |
|               | <ul> <li>Lors de l'installation, peut<br/>être utilisé pour connecter<br/>le contrôleur E5700SG à<br/>un ordinateur portable de<br/>service si les adresses IP<br/>attribuées par DHCP ne<br/>sont pas disponibles.</li> </ul> |              |                                                  |

## Modes de liaison de port (SGF6112)

Quand "configuration des liens réseau" Pour l'appliance SGF6112, vous pouvez utiliser la liaison de port pour les ports qui se connectent au réseau Grid et au réseau client en option, ainsi que les ports de gestion 1/10-GbE qui se connectent au réseau Admin en option. La liaison de ports contribue à protéger vos données en fournissant des chemins redondants entre les réseaux StorageGRID et l'appliance.

## Modes de liaison réseau

Les ports réseau de l'appliance prennent en charge le mode de liaison de port fixe ou le mode de liaison de port agrégé pour les connexions réseau Grid et réseau client.

## Mode de liaison de port fixe

Le mode de liaison de port fixe est la configuration par défaut des ports réseau.

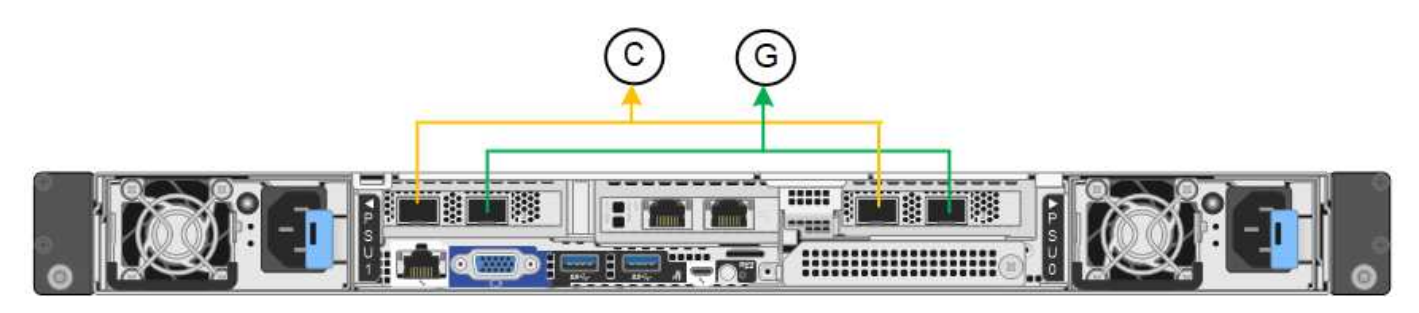

| Légende | Quels ports sont liés                                                                |
|---------|--------------------------------------------------------------------------------------|
| С       | Les ports 1 et 3 sont liés ensemble pour le réseau client, si ce réseau est utilisé. |

| Légende | Quels ports sont liés                                         |
|---------|---------------------------------------------------------------|
| G       | Les ports 2 et 4 sont liés ensemble pour le réseau de grille. |

Lors de l'utilisation du mode de liaison de port fixe, les ports peuvent être liés en mode de sauvegarde active ou en mode de protocole de contrôle d'agrégation de liens (LACP 802.3ad).

- En mode de sauvegarde active (valeur par défaut), un seul port est actif à la fois. Si le port actif tombe en panne, son port de sauvegarde fournit automatiquement une connexion de basculement. Le port 4 fournit un chemin de sauvegarde pour le port 2 (réseau Grid) et le port 3 fournit un chemin de sauvegarde pour le port 1 (réseau client).
- En mode LACP, chaque paire de ports forme un canal logique entre l'appliance et le réseau, ce qui permet un débit plus élevé. En cas de défaillance d'un port, l'autre port continue de fournir le canal. Le débit est réduit, mais la connectivité n'est pas affectée.

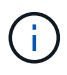

Si vous n'avez pas besoin de connexions redondantes, vous ne pouvez utiliser qu'un seul port pour chaque réseau. Cependant, n'oubliez pas que l'alerte **liaison de l'appliance de stockage en panne** peut être déclenchée dans le Gestionnaire de grille après l'installation de StorageGRID, indiquant qu'un câble est débranché. Vous pouvez désactiver cette règle d'alerte en toute sécurité.

## Mode de liaison du port agrégé

Le mode de liaison de port agrégé augmente considérablement le débit de chaque réseau StorageGRID et fournit des chemins de basculement supplémentaires.

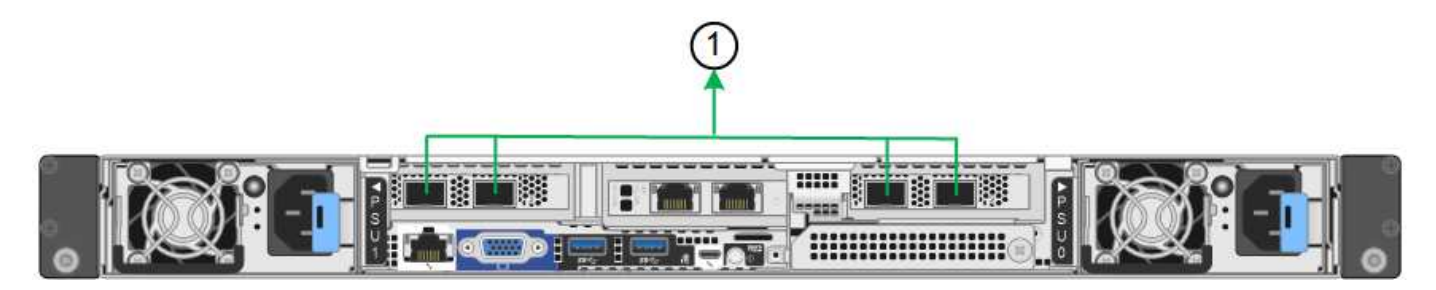

| Légende | Quels ports sont liés                                                                                                    |
|---------|----------------------------------------------------------------------------------------------------|
| 1       | Tous les ports connectés sont regroupés en une seule liaison LACP, ce qui permet d'utiliser tous les ports pour le trafic Grid Network et client Network. |

Si vous prévoyez d'utiliser le mode de liaison du port agrégé :

- · Vous devez utiliser le mode lien réseau LACP.
- Vous devez spécifier une balise VLAN unique pour chaque réseau. Cette balise VLAN sera ajoutée à chaque paquet réseau pour s'assurer que le trafic réseau est acheminé vers le réseau approprié.
- Les ports doivent être connectés aux switchs capables de prendre en charge VLAN et LACP. Si plusieurs commutateurs participent au lien LACP, les switchs doivent prendre en charge les groupes d'agrégation de liens multi-châssis (MLAG), ou un équivalent.
- Vous savez comment configurer les commutateurs pour utiliser VLAN, LACP et MLAG, ou équivalent.

Si vous ne souhaitez pas utiliser les quatre ports, vous pouvez utiliser un, deux ou trois ports. L'utilisation de

plusieurs ports permet d'optimiser la possibilité qu'une certaine connectivité réseau reste disponible en cas de défaillance de l'un des ports.

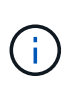

Si vous choisissez d'utiliser moins de quatre ports réseau, sachez qu'une alerte **Services Appliance LINK Down** peut être déclenchée dans Grid Manager après l'installation du nœud de l'appliance, ce qui indique qu'un câble est débranché. Vous pouvez désactiver cette règle d'alerte en toute sécurité pour l'alerte déclenchée.

#### Modes de liaison réseau pour les ports de gestion

Pour les deux ports de gestion 1/10-GbE, vous pouvez choisir le mode de liaison réseau indépendant ou le mode de liaison réseau Active-Backup pour vous connecter au réseau d'administration facultatif.

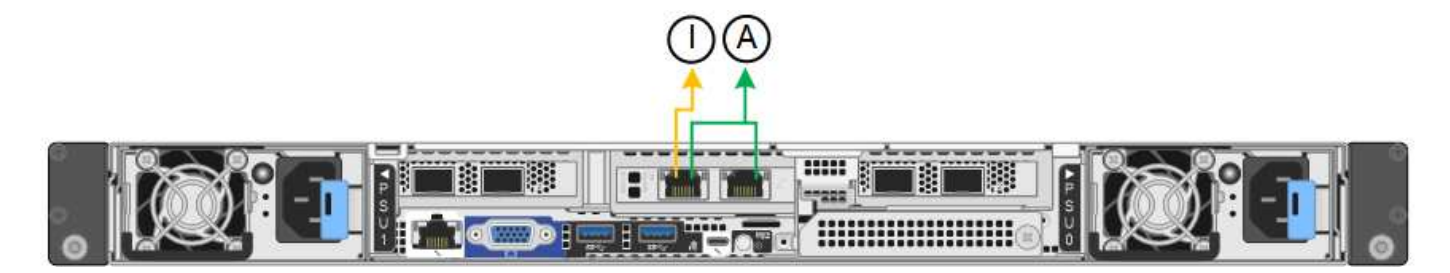

En mode indépendant, seul le port de gestion de gauche est connecté au réseau Admin. Ce mode ne fournit pas de chemin redondant. Le port de gestion sur la droite est déconnecté et disponible pour les connexions locales temporaires (utilise l'adresse IP 169.254.0.1).

En mode sauvegarde active, les deux ports de gestion sont connectés au réseau Admin. Un seul port est actif à la fois. Si le port actif tombe en panne, son port de sauvegarde fournit automatiquement une connexion de basculement. Le fait de lier ces deux ports physiques à un port de gestion logique fournit un chemin redondant au réseau Admin.

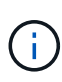

Si vous devez établir une connexion locale temporaire à l'appliance lorsque les ports de gestion 1/10-GbE sont configurés pour le mode Active-Backup, débranchez les câbles des deux ports de gestion, branchez votre câble temporaire dans le port de gestion situé à droite et accédez au dispositif à l'aide de l'adresse IP 169.254.0.1.

| Légende | Mode de liaison réseau                                                                                                    |
|---------|----------------------------------------------------------------------------------------------------|
| A       | Mode de sauvegarde active/active. Les deux ports de gestion sont liés à un port de gestion logique connecté au réseau d'administration.                              |
| JE      | Mode indépendant. Le port de gauche est connecté au réseau Admin. Le port de droite est disponible pour les connexions locales temporaires (adresse IP 169.254.0.1). |

## Modes de liaison du port (contrôleur SG6000-CN)

Quand "configuration des liens réseau" Pour le contrôleur SG6000-CN, vous pouvez utiliser la liaison de port pour les ports 10/25-GbE qui se connectent au réseau Grid et au réseau client en option, ainsi que les ports de gestion 1-GbE qui se connectent au réseau Admin en option. La liaison de ports contribue à protéger vos données en fournissant des chemins redondants entre les réseaux StorageGRID et l'appliance.

#### Modes de liaison réseau pour les ports 10/25 GbE

Les ports réseau 10/25-GbE du contrôleur SG6000-CN prennent en charge le mode de liaison de port fixe ou le mode de liaison de port agrégé pour les connexions réseau Grid et réseau client.

#### Mode de liaison de port fixe

Le mode fixe est la configuration par défaut pour les ports réseau 10/25 GbE.

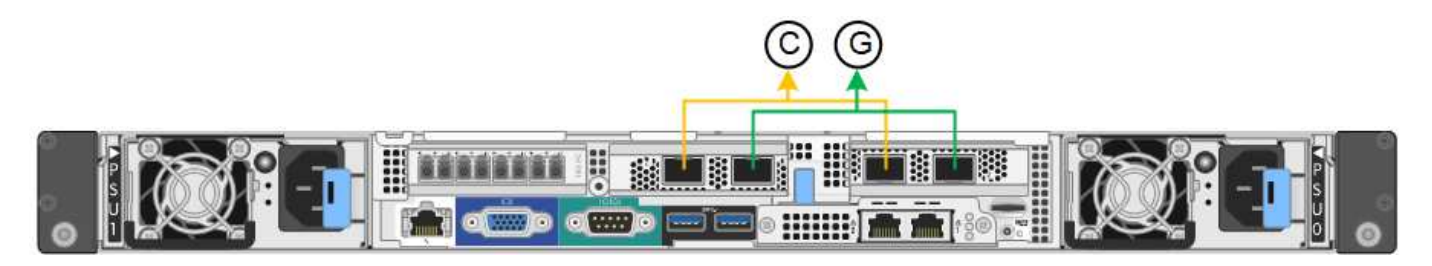

| Légende | Quels ports sont liés                                                                |
|---------|--------------------------------------------------------------------------------------|
| С       | Les ports 1 et 3 sont liés ensemble pour le réseau client, si ce réseau est utilisé. |
| G       | Les ports 2 et 4 sont liés ensemble pour le réseau de grille.                        |

Lors de l'utilisation du mode de liaison de port fixe, les ports peuvent être liés en mode de sauvegarde active ou en mode de protocole de contrôle d'agrégation de liens (LACP 802.3ad).

- En mode de sauvegarde active (valeur par défaut), un seul port est actif à la fois. Si le port actif tombe en panne, son port de sauvegarde fournit automatiquement une connexion de basculement. Le port 4 fournit un chemin de sauvegarde pour le port 2 (réseau Grid) et le port 3 fournit un chemin de sauvegarde pour le port 1 (réseau client).
- En mode LACP, chaque paire de ports forme un canal logique entre le contrôleur et le réseau, ce qui permet d'augmenter le débit. En cas de défaillance d'un port, l'autre port continue de fournir le canal. Le débit est réduit, mais la connectivité n'est pas affectée.

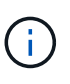

Si vous n'avez pas besoin de connexions redondantes, vous ne pouvez utiliser qu'un seul port pour chaque réseau. Notez cependant qu'une alerte sera déclenchée dans le Grid Manager une fois que StorageGRID a été installé, ce qui indique qu'un lien ne fonctionne pas. Comme ce port est déconnecté à cet effet, vous pouvez désactiver cette alerte en toute sécurité.

Dans le Gestionnaire de grille, sélectionnez **alerte > règles**, sélectionnez la règle et cliquez sur **Modifier** règle. Décochez ensuite la case **activé**.

#### Mode de liaison du port agrégé

Le mode de liaison de port agrégé étend considérablement l'ensemble de chaque réseau StorageGRID et fournit des chemins de basculement supplémentaires.

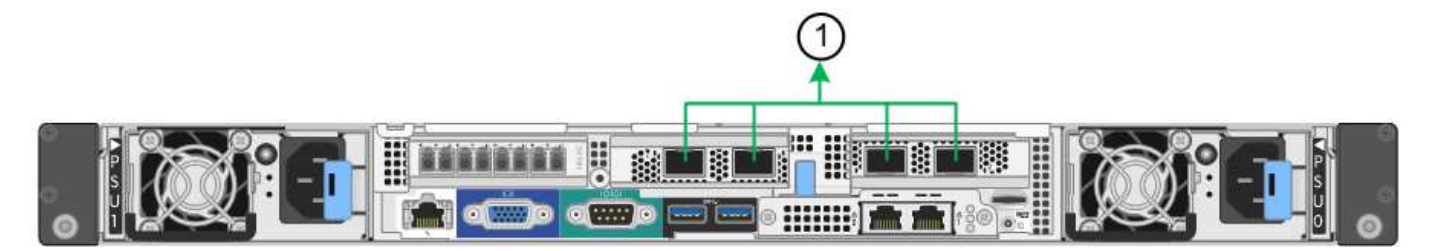

| Légende | Quels ports sont liés                                                                                                    |
|---------|----------------------------------------------------------------------------------------------------|
| 1       | Tous les ports connectés sont regroupés en une seule liaison LACP, ce qui permet d'utiliser tous les ports pour le trafic Grid Network et client Network. |

Si vous prévoyez d'utiliser le mode de liaison du port agrégé :

- · Vous devez utiliser le mode lien réseau LACP.
- Vous devez spécifier une balise VLAN unique pour chaque réseau. Cette balise VLAN sera ajoutée à chaque paquet réseau pour s'assurer que le trafic réseau est acheminé vers le réseau approprié.
- Les ports doivent être connectés aux switchs capables de prendre en charge VLAN et LACP. Si plusieurs commutateurs participent au lien LACP, les switchs doivent prendre en charge les groupes d'agrégation de liens multi-châssis (MLAG), ou un équivalent.
- · Vous savez comment configurer les commutateurs pour utiliser VLAN, LACP et MLAG, ou équivalent.

Si vous ne souhaitez pas utiliser les quatre ports 10/25-GbE, vous pouvez utiliser un, deux ou trois ports. L'utilisation de plusieurs ports permet de maximiser la possibilité qu'une certaine connectivité réseau reste disponible en cas de défaillance de l'un des ports 10/25 GbE.

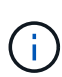

Si vous choisissez d'utiliser moins de quatre ports, sachez qu'une ou plusieurs alarmes seront déclenchées dans le Gestionnaire de grille après l'installation de StorageGRID, ce qui indique que les câbles sont débranchés. Vous pouvez accuser réception des alarmes en toute sécurité pour les effacer.

#### Modes de liaison réseau pour les ports de gestion 1 GbE

Pour les deux ports de gestion 1 GbE du contrôleur SG6000-CN, vous pouvez choisir le mode de liaison réseau indépendant ou le mode de liaison réseau Active-Backup pour vous connecter au réseau d'administration facultatif.

En mode indépendant, seul le port de gestion de gauche est connecté au réseau Admin. Ce mode ne fournit pas de chemin redondant. Le port de gestion de droite n'est pas connecté et disponible pour les connexions locales temporaires (utilise l'adresse IP 169.254.0.1)

En mode sauvegarde active, les deux ports de gestion sont connectés au réseau Admin. Un seul port est actif à la fois. Si le port actif tombe en panne, son port de sauvegarde fournit automatiquement une connexion de basculement. Le fait de lier ces deux ports physiques à un port de gestion logique fournit un chemin redondant au réseau Admin.

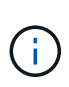

Si vous devez établir une connexion locale temporaire au contrôleur SG6000-CN lorsque les ports de gestion 1 GbE sont configurés pour le mode sauvegarde active, retirez les câbles des deux ports de gestion, branchez votre câble temporaire dans le port de gestion de droite et accédez à l'appliance via l'adresse IP 169.254.0.1.

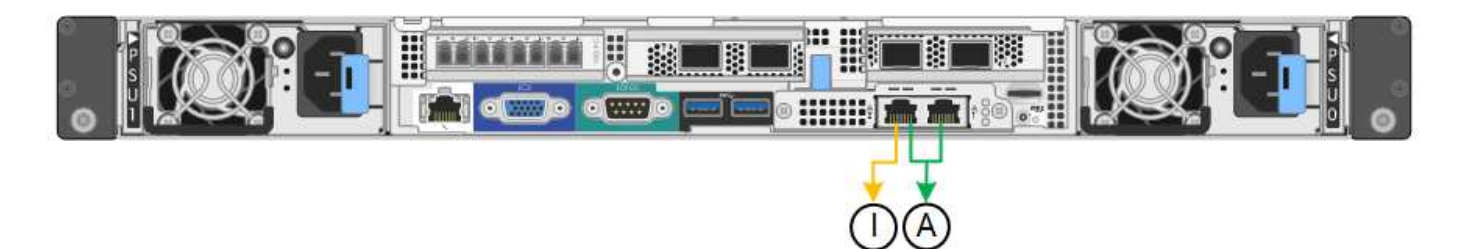

| Légende | Mode de liaison réseau                                                                                                    |
|---------|----------------------------------------------------------------------------------------------------|
| A       | Les deux ports de gestion sont liés à un port de gestion logique connecté au réseau d'administration.                                              |
| JE      | Le port de gauche est connecté au réseau Admin. Le port de droite est disponible pour les connexions locales temporaires (adresse IP 169.254.0.1). |

## Modes de liaison des ports (contrôleur E5700SG)

Quand "configuration des liens réseau" Pour le contrôleur E5700SG, vous pouvez utiliser la liaison de port pour les ports 10/25-GbE qui se connectent au réseau Grid et au réseau client en option, ainsi que les ports de gestion 1-GbE qui se connectent au réseau d'administration en option. La liaison de ports contribue à protéger vos données en fournissant des chemins redondants entre les réseaux StorageGRID et l'appliance.

## Modes de liaison réseau pour les ports 10/25 GbE

Les ports réseau 10/25-GbE du contrôleur E5700SG prennent en charge le mode de liaison de port fixe ou le mode de liaison de port agrégé pour les connexions réseau Grid et réseau client.

## Mode de liaison de port fixe

Le mode fixe est la configuration par défaut pour les ports réseau 10/25 GbE.

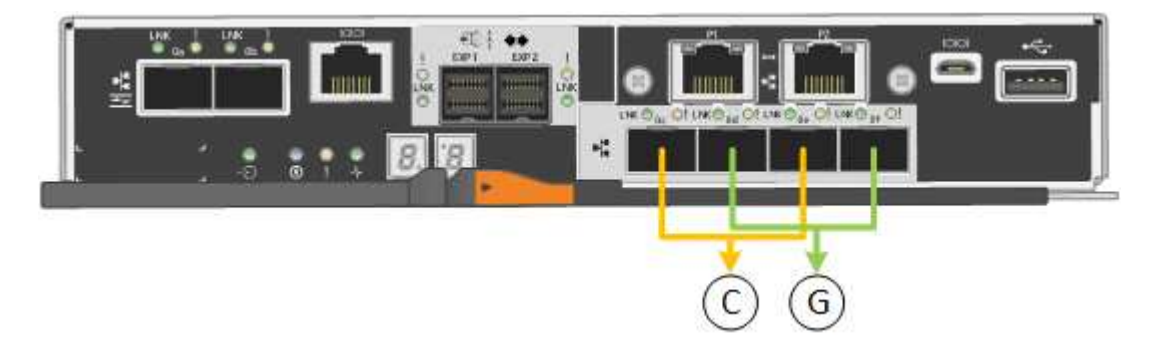

| Légende | Quels ports sont liés                                                                |
|---------|--------------------------------------------------------------------------------------|
| С       | Les ports 1 et 3 sont liés ensemble pour le réseau client, si ce réseau est utilisé. |
| G       | Les ports 2 et 4 sont liés ensemble pour le réseau de grille.                        |

Si vous utilisez le mode liaison de port fixe, vous pouvez utiliser l'un des deux modes de liaison réseau :

active-Backup ou Link Aggregation Control Protocol (LACP).

- En mode sauvegarde active (par défaut), un seul port est actif à la fois. Si le port actif tombe en panne, son port de sauvegarde fournit automatiquement une connexion de basculement. Le port 4 fournit un chemin de sauvegarde pour le port 2 (réseau Grid) et le port 3 fournit un chemin de sauvegarde pour le port 1 (réseau client).
- En mode LACP, chaque paire de ports forme un canal logique entre le contrôleur et le réseau, ce qui permet d'augmenter le débit. En cas de défaillance d'un port, l'autre port continue de fournir le canal. Le débit est réduit, mais la connectivité n'est pas affectée.

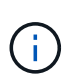

Si vous n'avez pas besoin de connexions redondantes, vous ne pouvez utiliser qu'un seul port pour chaque réseau. Notez cependant qu'une alarme est déclenchée dans le Gestionnaire de grille après l'installation de StorageGRID, ce qui indique qu'un câble est débranché. Vous pouvez accuser réception de cette alarme en toute sécurité pour l'effacer.

## Mode de liaison du port agrégé

Le mode de liaison de port agrégé étend considérablement l'ensemble de chaque réseau StorageGRID et fournit des chemins de basculement supplémentaires.

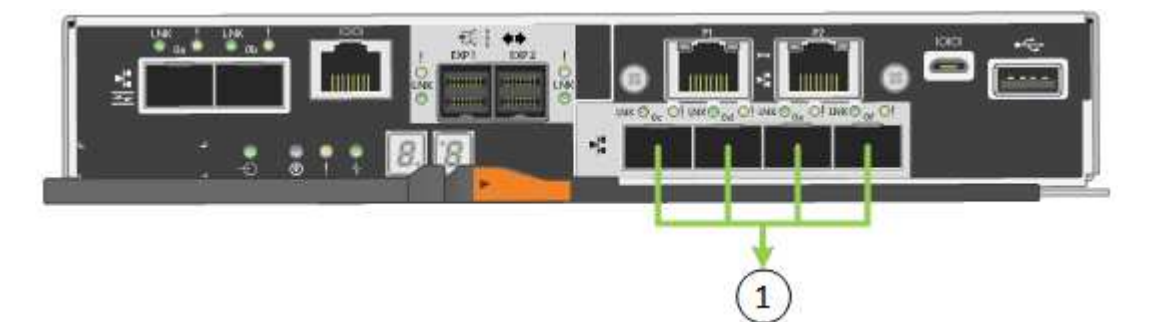

| Légende | Quels ports sont liés                                                                                                    |
|---------|----------------------------------------------------------------------------------------------------|
| 1       | Tous les ports connectés sont regroupés en une seule liaison LACP, ce qui permet d'utiliser tous les ports pour le trafic Grid Network et client Network. |

Si vous prévoyez d'utiliser le mode de liaison du port agrégé :

- · Vous devez utiliser le mode lien réseau LACP.
- Vous devez spécifier une balise VLAN unique pour chaque réseau. Cette balise VLAN sera ajoutée à chaque paquet réseau pour s'assurer que le trafic réseau est acheminé vers le réseau approprié.
- Les ports doivent être connectés aux switchs capables de prendre en charge VLAN et LACP. Si plusieurs commutateurs participent au lien LACP, les switchs doivent prendre en charge les groupes d'agrégation de liens multi-châssis (MLAG), ou un équivalent.
- Vous savez comment configurer les commutateurs pour utiliser VLAN, LACP et MLAG, ou équivalent.

Si vous ne souhaitez pas utiliser les quatre ports 10/25-GbE, vous pouvez utiliser un, deux ou trois ports. L'utilisation de plusieurs ports permet de maximiser la possibilité qu'une certaine connectivité réseau reste disponible en cas de défaillance de l'un des ports 10/25 GbE.

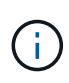

Si vous choisissez d'utiliser moins de quatre ports, sachez qu'une ou plusieurs alarmes seront déclenchées dans le Gestionnaire de grille après l'installation de StorageGRID, ce qui indique que les câbles sont débranchés. Vous pouvez accuser réception des alarmes en toute sécurité pour les effacer.

#### Modes de liaison réseau pour les ports de gestion 1 GbE

Pour les deux ports de gestion 1 GbE du contrôleur E5700SG, vous pouvez choisir le mode de liaison réseau indépendant ou le mode de liaison réseau Active-Backup pour vous connecter au réseau d'administration facultatif.

En mode indépendant, seul le port de gestion 1 est connecté au réseau d'administration. Ce mode ne fournit pas de chemin redondant. Le port de gestion 2 est laissé non câblé et disponible pour les connexions locales temporaires (utilisez l'adresse IP 169.254.0.1)

En mode sauvegarde active, les ports de gestion 1 et 2 sont connectés au réseau Admin. Un seul port est actif à la fois. Si le port actif tombe en panne, son port de sauvegarde fournit automatiquement une connexion de basculement. Le fait de lier ces deux ports physiques à un port de gestion logique fournit un chemin redondant au réseau Admin.

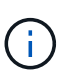

Si vous devez établir une connexion locale temporaire au contrôleur E5700SG lorsque les ports de gestion 1 GbE sont configurés pour le mode sauvegarde active/active, retirez les câbles des deux ports de gestion, branchez votre câble temporaire sur le port de gestion 2 et accédez à l'appliance via l'adresse IP 169.254.0.1.

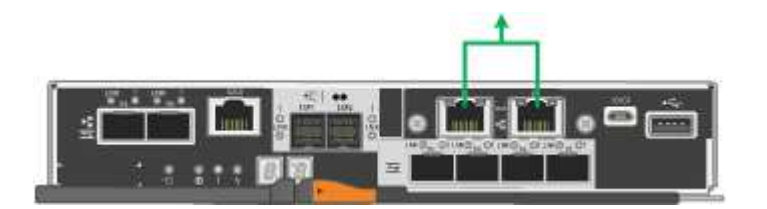

## Modes de liaison de port (SG100 et SG1000)

Lors de la configuration de liaisons réseau pour les appliances SG100 et SG1000, vous pouvez utiliser la liaison de port pour les ports qui se connectent au réseau de grille et au réseau client en option, ainsi que les ports de gestion 1 GbE qui se connectent au réseau d'administration en option. La liaison de ports contribue à protéger vos données en fournissant des chemins redondants entre les réseaux StorageGRID et l'appliance.

#### Modes de liaison réseau

Les ports réseau de l'appliance de services prennent en charge le mode de liaison de port fixe ou le mode de liaison de port agrégé pour les connexions réseau Grid et réseau client.

## Mode de liaison de port fixe

Le mode de liaison de port fixe est la configuration par défaut des ports réseau. Les figures montrent comment les ports réseau du SG1000 ou du SG100 sont liés en mode de liaison port fixe.

SG100 :

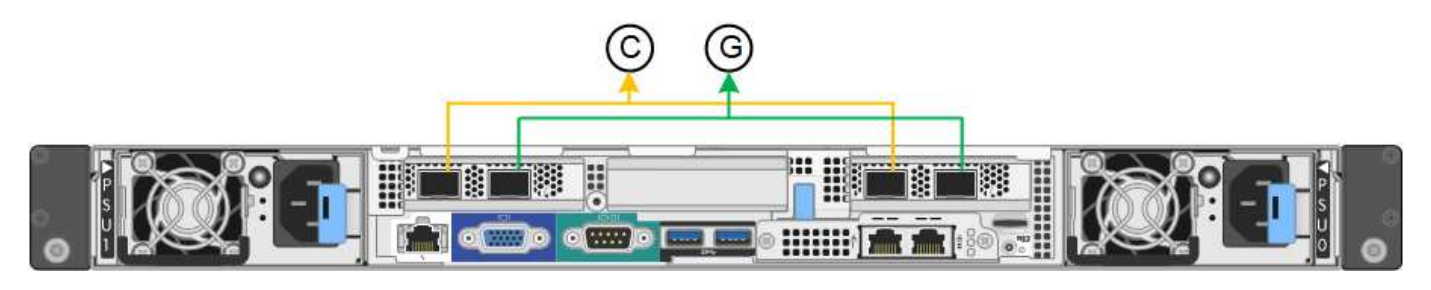

SG1000 :

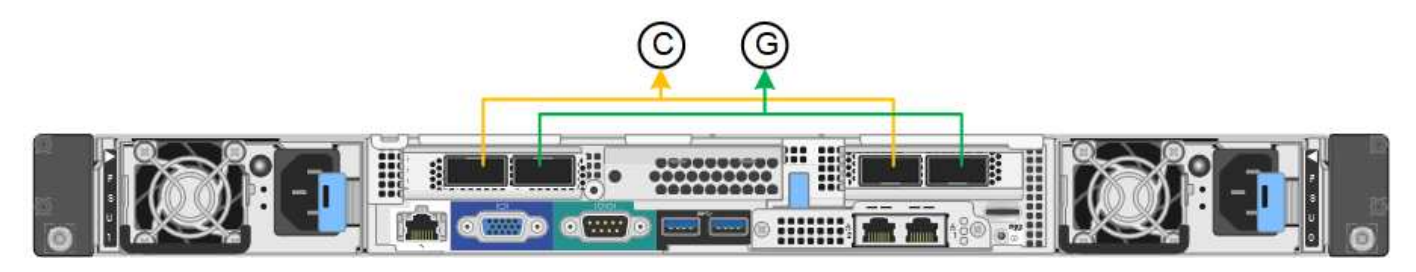

| Légende | Quels ports sont liés                                                                |
|---------|--------------------------------------------------------------------------------------|
| С       | Les ports 1 et 3 sont liés ensemble pour le réseau client, si ce réseau est utilisé. |
| G       | Les ports 2 et 4 sont liés ensemble pour le réseau de grille.                        |

Lors de l'utilisation du mode de liaison de port fixe, les ports peuvent être liés en mode de sauvegarde active ou en mode de protocole de contrôle d'agrégation de liens (LACP 802.3ad).

- En mode de sauvegarde active (valeur par défaut), un seul port est actif à la fois. Si le port actif tombe en panne, son port de sauvegarde fournit automatiquement une connexion de basculement. Le port 4 fournit un chemin de sauvegarde pour le port 2 (réseau Grid) et le port 3 fournit un chemin de sauvegarde pour le port 1 (réseau client).
- En mode LACP, chaque paire de ports forme un canal logique entre l'appliance de services et le réseau, ce qui permet d'augmenter le débit. En cas de défaillance d'un port, l'autre port continue de fournir le canal. Le débit est réduit, mais la connectivité n'est pas affectée.

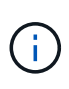

Si vous n'avez pas besoin de connexions redondantes, vous ne pouvez utiliser qu'un seul port pour chaque réseau. Cependant, n'oubliez pas que l'alerte **Services Appliance LINK** peut être déclenchée dans le Gestionnaire de grille après l'installation de StorageGRID, ce qui indique qu'un câble est débranché. Vous pouvez désactiver cette règle d'alerte en toute sécurité.

## Mode de liaison du port agrégé

Le mode de liaison de port agrégé augmente considérablement le débit de chaque réseau StorageGRID et fournit des chemins de basculement supplémentaires. Ces figures montrent comment les ports réseau sont liés en mode agrégation port bond.

SG100 :

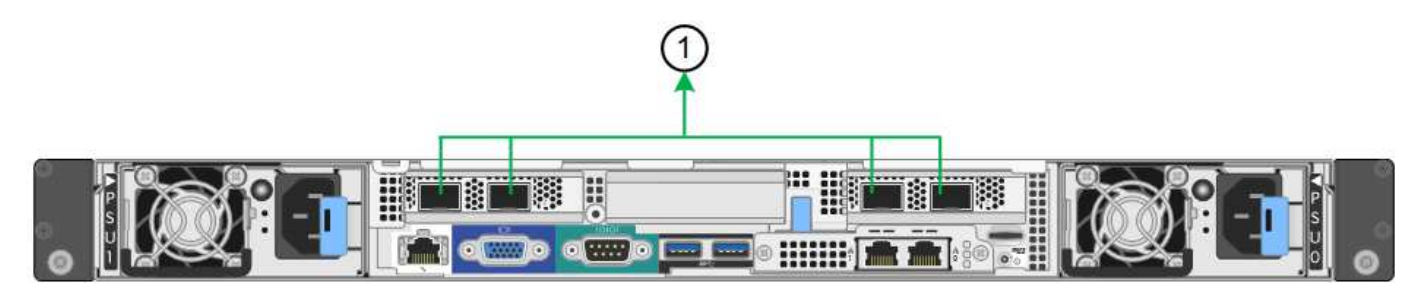

SG1000 :

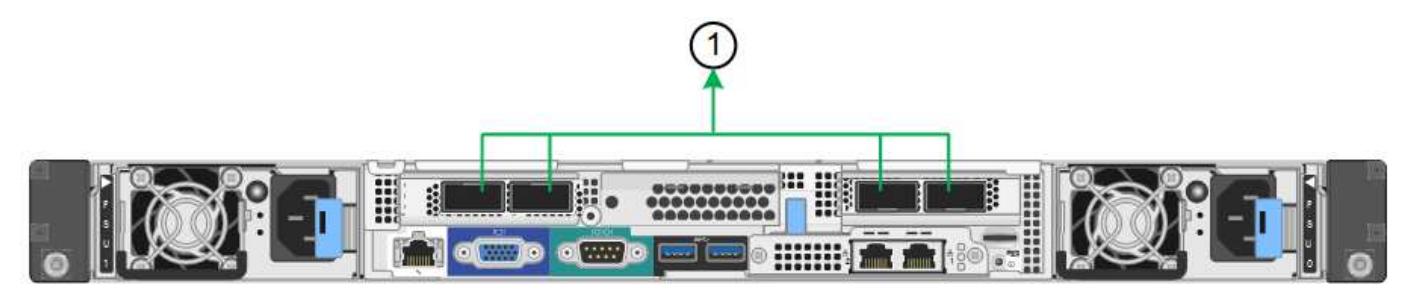

| Légende | Quels ports sont liés                                                                                                    |
|---------|----------------------------------------------------------------------------------------------------|
| 1       | Tous les ports connectés sont regroupés en une seule liaison LACP, ce qui<br>permet d'utiliser tous les ports pour le trafic Grid Network et client Network. |

Si vous prévoyez d'utiliser le mode de liaison du port agrégé :

- · Vous devez utiliser le mode lien réseau LACP.
- Vous devez spécifier une balise VLAN unique pour chaque réseau. Cette balise VLAN sera ajoutée à chaque paquet réseau pour s'assurer que le trafic réseau est acheminé vers le réseau approprié.
- Les ports doivent être connectés aux switchs capables de prendre en charge VLAN et LACP. Si plusieurs commutateurs participent au lien LACP, les switchs doivent prendre en charge les groupes d'agrégation de liens multi-châssis (MLAG), ou un équivalent.
- Vous savez comment configurer les commutateurs pour utiliser VLAN, LACP et MLAG, ou équivalent.

Si vous ne souhaitez pas utiliser les quatre ports, vous pouvez utiliser un, deux ou trois ports. L'utilisation de plusieurs ports permet d'optimiser la possibilité qu'une certaine connectivité réseau reste disponible en cas de défaillance de l'un des ports.

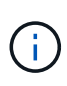

Si vous choisissez d'utiliser moins de quatre ports réseau, sachez qu'une alerte **Services Appliance LINK Down** peut être déclenchée dans Grid Manager après l'installation du nœud de l'appliance, ce qui indique qu'un câble est débranché. Vous pouvez désactiver cette règle d'alerte en toute sécurité pour l'alerte déclenchée.

#### Modes de liaison réseau pour les ports de gestion

Pour les deux ports de gestion 1 GbE de l'appliance de services, vous pouvez choisir le mode de liaison réseau indépendante ou le mode de liaison réseau Active-Backup pour vous connecter au réseau d'administration facultatif. Ces figures montrent comment les ports de gestion des appliances sont liés en mode liaison réseau pour le réseau d'administration.

SG100 :

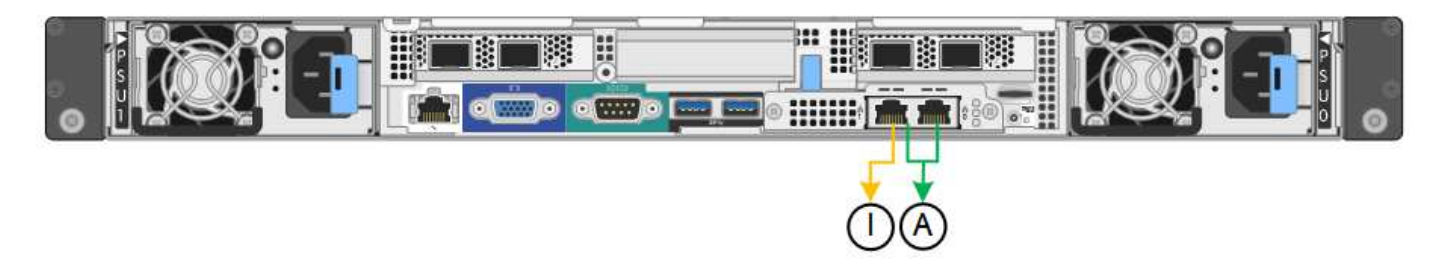

SG1000 :

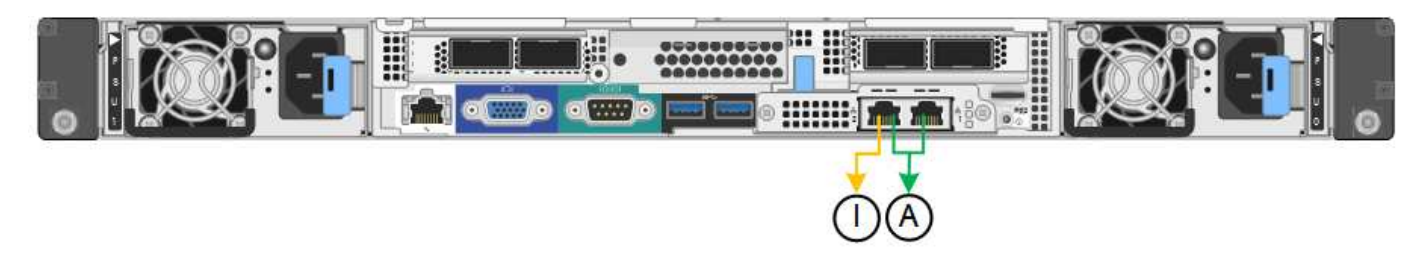

| Légende | Mode de liaison réseau                                                                                                    |
|---------|----------------------------------------------------------------------------------------------------|
| A       | Mode de sauvegarde active/active. Les deux ports de gestion sont liés à un port de gestion logique connecté au réseau d'administration.                              |
| JE      | Mode indépendant. Le port de gauche est connecté au réseau Admin. Le port de droite est disponible pour les connexions locales temporaires (adresse IP 169.254.0.1). |

En mode indépendant, seul le port de gestion de gauche est connecté au réseau Admin. Ce mode ne fournit pas de chemin redondant. Le port de gestion de droite n'est pas connecté et disponible pour les connexions locales temporaires (utilise l'adresse IP 169.254.0.1)

En mode sauvegarde active, les deux ports de gestion sont connectés au réseau Admin. Un seul port est actif à la fois. Si le port actif tombe en panne, son port de sauvegarde fournit automatiquement une connexion de basculement. Le fait de lier ces deux ports physiques à un port de gestion logique fournit un chemin redondant au réseau Admin.

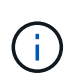

Si vous devez établir une connexion locale temporaire avec l'appliance de services lorsque les ports de gestion 1 GbE sont configurés pour le mode sauvegarde active, retirez les câbles des deux ports de gestion, branchez votre câble temporaire sur le port de gestion de droite et accédez à l'appliance à l'aide de l'adresse IP 169.254.0.1.

# **Rassembler les informations d'installation**

## Collecte des informations d'installation : présentation

Lors de l'installation et de la configuration d'une appliance StorageGRID, vous prenez des décisions et collectez des informations sur les ports de commutation Ethernet, les adresses IP et les modes de liaison port et réseau.

Reportez-vous aux instructions de votre appareil pour déterminer les informations dont vous avez besoin :

• "SGF6112"

- "SG6000"
- "SG5700"
- "SG100 et SG1000"

Vous pouvez également travailler avec votre consultant en services professionnels NetApp afin d'utiliser l'outil ConfigBuilder de NetApp afin de rationaliser et d'automatiser les étapes de configuration. Voir "Automatisez l'installation et la configuration de l'appliance".

## Collecte des informations d'installation (SGF6112)

À l'aide des tableaux suivants, notez les informations requises pour chaque réseau que vous connectez à l'appliance. Ces valeurs sont nécessaires pour installer et configurer le matériel.

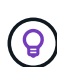

Au lieu d'utiliser les tableaux, utilisez le manuel fourni avec ConfigBuilder. Le manuel ConfigBuilder vous permet de télécharger les informations système et de générer un fichier JSON pour effectuer automatiquement certaines étapes de configuration dans le programme d'installation de l'appliance StorageGRID. Voir "Automatisez l'installation et la configuration de l'appliance".

#### Vérifiez la version de StorageGRID

Avant d'installer une appliance SGF6112, vérifiez que votre système StorageGRID utilise la version requise du logiciel StorageGRID.

| Appliance | Version StorageGRID requise                               |  |
|-----------|-----------------------------------------------------------|--|
| SGF6112   | 11.7 ou version ultérieure (dernier correctif recommandé) |  |

#### Ports d'administration et de maintenance

Le réseau d'administration pour StorageGRID est un réseau facultatif, utilisé pour l'administration et la maintenance du système. L'appliance se connecte au réseau d'administration à l'aide des ports suivants de l'appliance.

La figure suivante présente les ports RJ-45 de l'appliance SG6112.

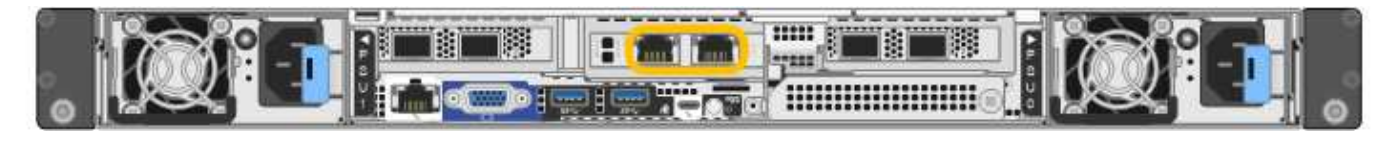

| Informations nécessaires | Votre valeur                                   |
|--------------------------|------------------------------------------------|
| Réseau admin activé      | Choisir une option :                           |
|                          | <ul><li>Non</li><li>Oui (par défaut)</li></ul> |

| Informations nécessaires                                                                                                    | Votre valeur                                                                     |
|----------------------------------------------------------------------------------------------------|----------------------------------------------------------------------------------|
| Mode de liaison réseau                                                                                                    | Choisir une option :<br>• Indépendant (par défaut)<br>• Sauvegarde active-Backup |
| Port de commutateur pour le port gauche entouré dans le schéma (port<br>actif par défaut pour le mode de liaison réseau indépendante)                                                                                                    |                                                                                  |
| Port de commutateur pour le port droit entouré dans le diagramme<br>(mode de liaison réseau Active-Backup uniquement)                                                                                                    |                                                                                  |
| Adresse MAC du port réseau d'administration<br><b>Remarque :</b> l'étiquette d'adresse MAC située à l'avant de l'appliance<br>répertorie l'adresse MAC du port de gestion BMC. Pour déterminer<br>l'adresse MAC du port réseau Admin, vous devez ajouter 2 au numéro<br>hexadécimal sur l'étiquette. Par exemple, si l'adresse MAC de l'étiquette<br>se termine par 09, l'adresse MAC du port d'administration se terminera<br>par 0B. Si l'adresse MAC de l'étiquette se termine dans ( <i>y</i> )FF, l'adresse<br>MAC du port d'administration se terminera dans ( <i>y</i> +1)01. Vous pouvez<br>facilement effectuer ce calcul en ouvrant Calculator sous Windows, en le<br>définissant en mode programmateur, en sélectionnant Hex, en<br>saisissant l'adresse MAC, puis en tapant + 2 =. |                                                                                  |
| Adresse IP attribuée par DHCP pour le port réseau d'administration, si<br>disponible après la mise sous tension<br><b>Remarque :</b> vous pouvez déterminer l'adresse IP attribuée par DHCP<br>en utilisant l'adresse MAC pour rechercher l'adresse IP attribuée.                                                                                                    | <ul> <li>Adresse IPv4 (CIDR) :</li> <li>Passerelle :</li> </ul>                  |
| Adresse IP statique que vous envisagez d'utiliser pour le nœud<br>d'appliance sur le réseau d'administration<br><b>Remarque :</b> si votre réseau n'a pas de passerelle, spécifiez la même<br>adresse IPv4 statique pour la passerelle.                                                                                                    | <ul> <li>Adresse IPv4 (CIDR) :</li> <li>Passerelle :</li> </ul>                  |
| Sous-réseaux du réseau d'administration (CIDR)                                                                                                    |                                                                                  |

## Ports réseau

Les quatre ports réseau de l'appliance se connectent au réseau StorageGRID Grid et au réseau client en option.

| Informations nécessaires                                          | Votre valeur                                                 |
|-------------------------------------------------------------------|--------------------------------------------------------------|
| Vitesse de liaison                                                | Pour le SGF6112, choisissez l'une<br>des options suivantes : |
|                                                                   |                                                              |
|                                                                   | • TO GDE                                                     |
|                                                                   | • 25 GbE                                                     |
| Mode de liaison du port                                           | Choisir une option :                                         |
|                                                                   | <ul> <li>Fixe (par défaut)</li> </ul>                        |
|                                                                   | • Agrégat                                                    |
| Port de commutation pour le port 1 (réseau client pour mode fixe) |                                                              |
| Port de commutation pour le port 2 (réseau grille pour mode fixe) |                                                              |
| Port de commutation pour le port 3 (réseau client pour mode fixe) |                                                              |
| Port de commutation pour le port 4 (réseau Grid pour mode fixe)   |                                                              |

## Ports réseau de la grille

Le réseau Grid Network pour StorageGRID est un réseau requis, utilisé pour l'ensemble du trafic StorageGRID interne. L'appliance se connecte au réseau Grid à l'aide des quatre ports réseau.

| Informations nécessaires                                                                       | Votre valeur                                                                                                    |
|------------------------------------------------------------------------------------------------|----------------------------------------------------------------------------------------------------|
| Mode de liaison réseau                                                                         | <ul> <li>Choisir une option :</li> <li>Sauvegarde active/active (par défaut)</li> <li>LACP (802.3ad)</li> </ul> |
| Balisage VLAN activé                                                                           | Choisir une option :<br>• Non (par défaut)<br>• Oui.                                                            |
| Balise VLAN (si le balisage VLAN est activé)                                                   | Entrez une valeur comprise entre 0<br>et 4095 :                                                                 |
| Adresse IP attribuée par DHCP pour le réseau Grid, si disponible après<br>la mise sous tension | <ul><li>Adresse IPv4 (CIDR) :</li><li>Passerelle :</li></ul>                                                    |

| Informations nécessaires                                                                                                    | Votre valeur          |
|----------------------------------------------------------------------------------------------------|-----------------------|
| Adresse IP statique que vous prévoyez d'utiliser pour le nœud de<br>l'appliance sur le réseau Grid                                                                                                 | Adresse IPv4 (CIDR) : |
|                                                                                                    | Passerelle :          |
| <b>Remarque :</b> si votre réseau n'a pas de passerelle, spécifiez la même adresse IPv4 statique pour la passerelle.                                                                               |                       |
| Sous-réseaux du réseau de grille (CIDR)                                                                                                    |                       |
| Réglage de l'unité de transmission maximale (MTU) (facultatif). Vous pouvez utiliser la valeur par défaut 1500 ou définir la valeur MTU sur une valeur adaptée aux trames jumbo, par exemple 9000. |                       |

## Ports réseau client

Le réseau client pour StorageGRID est un réseau facultatif, généralement utilisé pour fournir l'accès du protocole client à la grille. Le serveur se connecte au réseau client à l'aide des quatre ports réseau.

| Informations nécessaires                                                                                                    | Votre valeur                                                                                                    |
|----------------------------------------------------------------------------------------------------|----------------------------------------------------------------------------------------------------|
| Réseau client activé                                                                                                    | Choisir une option :<br>• Non (par défaut)<br>• Oui.                                                            |
| Mode de liaison réseau                                                                                                    | <ul> <li>Choisir une option :</li> <li>Sauvegarde active/active (par défaut)</li> <li>LACP (802.3ad)</li> </ul> |
| Balisage VLAN activé                                                                                                    | Choisir une option :<br>• Non (par défaut)<br>• Oui.                                                            |
| Balise VLAN (si le marquage VLAN est activé)                                                                                                    | Entrez une valeur comprise entre 0<br>et 4095 :                                                                 |
| Adresse IP attribuée par DHCP pour le réseau client, si disponible après<br>la mise sous tension                                                                                                    | <ul><li>Adresse IPv4 (CIDR) :</li><li>Passerelle :</li></ul>                                                    |
| Adresse IP statique que vous prévoyez d'utiliser pour le nœud de<br>l'appliance sur le réseau client<br><b>Remarque :</b> si le réseau client est activé, la route par défaut du serveur<br>utilise la passerelle indiquée ici. | <ul><li>Adresse IPv4 (CIDR) :</li><li>Passerelle :</li></ul>                                                    |

#### Ports réseau de gestion BMC

Vous pouvez accéder à l'interface BMC sur l'appliance à l'aide du port de gestion 1 GbE entouré dans le schéma. Ce port prend en charge la gestion à distance du matériel du contrôleur via Ethernet en utilisant la norme IPMI (Intelligent Platform Management interface).

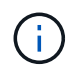

Vous pouvez activer ou désactiver l'accès IPMI à distance pour tous les dispositifs contenant un contrôleur BMC en utilisant le point de terminaison privé de l'API de gestion, PUT /private/bmc.

La figure suivante présente le port de gestion BMC sur l'appliance SG6112.

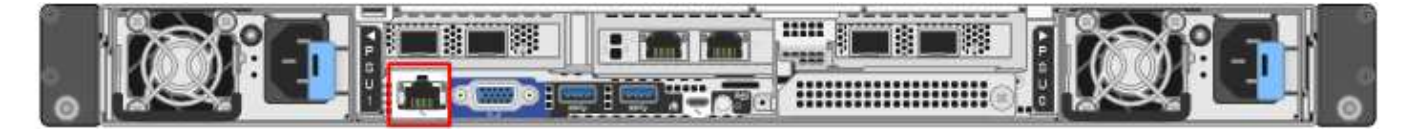

| Informations nécessaires                                                                                           | Votre valeur                                                 |
|----------------------------------------------------------------------------------------------------|--------------------------------------------------------------|
| Port de commutateur Ethernet vous vous connectez au port de gestion du contrôleur BMC (encerclé dans le diagramme) |                                                              |
| Adresse IP attribuée par DHCP pour le réseau de gestion BMC, si disponible après la mise sous tension              | <ul><li>Adresse IPv4 (CIDR) :</li><li>Passerelle :</li></ul> |
| Adresse IP statique que vous prévoyez d'utiliser pour le port de gestion<br>BMC                                    | <ul><li>Adresse IPv4 (CIDR) :</li><li>Passerelle :</li></ul> |

#### Informations associées

- "Cable appliance (SGF6112)"
- "Configurez les adresses IP StorageGRID"

## Collecte des informations d'installation (SG6000)

À l'aide des tableaux, notez les informations requises pour chaque réseau que vous connectez à l'appliance. Ces valeurs sont nécessaires pour installer et configurer le matériel.

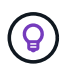

Au lieu d'utiliser les tableaux, utilisez le manuel fourni avec ConfigBuilder. Le manuel ConfigBuilder vous permet de télécharger les informations système et de générer un fichier JSON pour effectuer automatiquement certaines étapes de configuration dans le programme d'installation de l'appliance StorageGRID. Voir "Automatisez l'installation et la configuration de l'appliance".

#### Informations nécessaires pour la connexion à SANtricity System Manager sur les contrôleurs de stockage

Vous connectez les deux contrôleurs de stockage de l'appliance (les contrôleurs E2800 Series ou EF570) au réseau de gestion que vous utiliserez pour SANtricity System Manager. Les contrôleurs sont situés sur chaque appliance comme suit :

• SG6060 et SG6060X : le contrôleur A se trouve en haut et le contrôleur B en bas.

• SGF6024 : le contrôleur A est sur la gauche et le contrôleur B sur la droite.

| Informations nécessaires                                                                                                    | Valeur pour le<br>contrôleur A                                                | Valeur pour le<br>contrôleur B                                                |
|----------------------------------------------------------------------------------------------------|-------------------------------------------------------------------------------|-------------------------------------------------------------------------------|
| Port de commutateur Ethernet que vous allez<br>connecter au port de gestion 1 (nommé P1 sur le<br>contrôleur)                                                                                                    |                                                                               |                                                                               |
| Adresse MAC pour le port de gestion 1 (imprimée sur<br>une étiquette près du port P1)                                                                                                    |                                                                               |                                                                               |
| Adresse IP attribuée par DHCP pour le port de gestion 1, si disponible après la mise sous tension                                                                                                    |                                                                               |                                                                               |
| <b>Remarque :</b> si le réseau auquel vous vous connectez<br>au contrôleur de stockage comporte un serveur<br>DHCP, l'administrateur réseau peut utiliser l'adresse<br>MAC pour déterminer l'adresse IP attribuée par le<br>serveur DHCP. |                                                                               |                                                                               |
| Adresse IP statique que vous prévoyez d'utiliser pour                                                                                                    | Pour IPv4 :                                                                   | Pour IPv4 :                                                                   |
| l'appliance sur le reseau de gestion                                                                                                    | • Adresse IPv4 :                                                              | • Adresse IPv4 :                                                              |
|                                                                                                    | <ul> <li>Masque de sous-<br/>réseau :</li> </ul>                              | <ul> <li>Masque de sous-<br/>réseau :</li> </ul>                              |
|                                                                                                    | Passerelle :                                                                  | Passerelle :                                                                  |
|                                                                                                    | Pour IPv6 :                                                                   | Pour IPv6 :                                                                   |
|                                                                                                    | Adresse IPv6 :                                                                | Adresse IPv6 :                                                                |
|                                                                                                    | Adresse IP routable :                                                         | Adresse IP routable :                                                         |
|                                                                                                    | <ul> <li>Adresse IP du routeur<br/>du contrôleur de<br/>stockage :</li> </ul> | <ul> <li>Adresse IP du routeur<br/>du contrôleur de<br/>stockage :</li> </ul> |
| Format d'adresse IP                                                                                                    | Choisir une option :                                                          | Choisir une option :                                                          |
|                                                                                                    | • IPv4                                                                        | • IPv4                                                                        |
|                                                                                                    | • IPv6                                                                        | • IPv6                                                                        |
| Vitesse et mode duplex                                                                                                    | Doit être :                                                                   | Doit être :                                                                   |
| <b>Remarque :</b> vous devez vous assurer que le commutateur Ethernet du réseau de gestion SANtricity System Manager est défini sur négociation automatique.                                                                              | <ul> <li>Négociation<br/>automatique (par<br/>défaut)</li> </ul>              | <ul> <li>Négociation<br/>automatique (par<br/>défaut)</li> </ul>              |

#### Informations nécessaires pour connecter le contrôleur SG6000-CN au réseau Admin

Le réseau d'administration pour StorageGRID est un réseau facultatif, utilisé pour l'administration et la maintenance du système. Le dispositif se connecte au réseau d'administration à l'aide des ports de gestion 1 GbE suivants sur le contrôleur SG6000-CN.

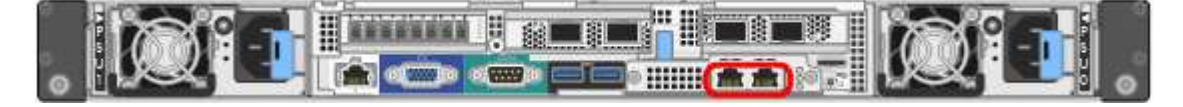

| Informations nécessaires                                                                                                    | Votre valeur                                                                     |
|----------------------------------------------------------------------------------------------------|----------------------------------------------------------------------------------|
| Réseau admin activé                                                                                                    | Choisir une option :<br>• Non<br>• Oui (par défaut)                              |
| Mode de liaison réseau                                                                                                    | Choisir une option :<br>• Indépendant (par défaut)<br>• Sauvegarde active-Backup |
| Port de commutation pour le port gauche dans le cercle rouge du schéma (port actif par défaut pour le mode de liaison réseau indépendante)                                                                                                    |                                                                                  |
| Port de commutateur pour le port droit dans le cercle rouge du schéma<br>(mode liaison réseau Active-Backup uniquement)                                                                                                    |                                                                                  |
| Adresse MAC du port réseau d'administration<br><b>Remarque :</b> l'étiquette d'adresse MAC située à l'avant du contrôleur<br>SG6000-CN répertorie l'adresse MAC du port de gestion BMC. Pour<br>déterminer l'adresse MAC du port réseau Admin, vous devez ajouter <b>2</b><br>au numéro hexadécimal sur l'étiquette. Par exemple, si l'adresse MAC<br>de l'étiquette se termine par <b>09</b> , l'adresse MAC du port d'administration<br>se terminera par <b>0B</b> . Si l'adresse MAC de l'étiquette se termine dans (<br><b>y</b> ) <b>FF</b> , l'adresse MAC du port d'administration se terminera dans ( <b>y+1)01</b> .<br>Vous pouvez facilement effectuer ce calcul en ouvrant Calculator sous<br>Windows, en le définissant en mode programmateur, en sélectionnant<br>Hex, en saisissant l'adresse MAC, puis en tapant <b>+ 2 =</b> . |                                                                                  |
| Adresse IP attribuée par DHCP pour le port réseau d'administration, si<br>disponible après la mise sous tension<br><b>Remarque :</b> vous pouvez déterminer l'adresse IP attribuée par DHCP<br>en utilisant l'adresse MAC pour rechercher l'adresse IP attribuée.                                                                                                    | <ul> <li>Adresse IPv4 (CIDR) :</li> <li>Passerelle :</li> </ul>                  |

| Informations nécessaires                                                                                                    | Votre valeur                                                    |
|----------------------------------------------------------------------------------------------------|-----------------------------------------------------------------|
| Adresse IP statique que vous envisagez d'utiliser pour le nœud de stockage de l'appliance sur le réseau d'administration<br><b>Remarque :</b> si votre réseau n'a pas de passerelle, spécifiez la même adresse IPv4 statique pour la passerelle. | <ul> <li>Adresse IPv4 (CIDR) :</li> <li>Passerelle :</li> </ul> |
| Sous-réseaux du réseau d'administration (CIDR)                                                                                                    |                                                                 |

#### Informations nécessaires pour connecter et configurer les ports 10/25 GbE sur le contrôleur SG6000-CN

Les quatre ports 10/25 GbE du contrôleur SG6000-CN se connectent au réseau de réseau StorageGRID et au réseau client en option.

| Informations nécessaires                                          | Votre valeur                                                        |
|-------------------------------------------------------------------|---------------------------------------------------------------------|
| Vitesse de liaison                                                | Choisir une option :<br>• Auto (par défaut)<br>• 10 GbE<br>• 25 GbE |
| Mode de liaison du port                                           | Choisir une option :<br>• Fixe (par défaut)<br>• Agrégat            |
| Port de commutation pour le port 1 (réseau client pour mode fixe) |                                                                     |
| Port de commutation pour le port 2 (réseau grille pour mode fixe) |                                                                     |
| Port de commutation pour le port 3 (réseau client pour mode fixe) |                                                                     |
| Port de commutation pour le port 4 (réseau Grid pour mode fixe)   |                                                                     |

#### Informations nécessaires pour connecter le contrôleur SG6000-CN au réseau Grid

Le réseau Grid Network pour StorageGRID est un réseau requis, utilisé pour l'ensemble du trafic StorageGRID interne. L'appareil se connecte au réseau Grid à l'aide des ports 10/25 GbE du contrôleur SG6000-CN.

| Informations nécessaires | Votre valeur                                                  |
|--------------------------|---------------------------------------------------------------|
| Mode de liaison réseau   | Choisir une option :                                          |
|                          | <ul> <li>Sauvegarde active/active (par<br/>défaut)</li> </ul> |
|                          | • LACP (802.3ad)                                              |

| Informations nécessaires                                                                                                    | Votre valeur                                                    |
|----------------------------------------------------------------------------------------------------|-----------------------------------------------------------------|
| Balisage VLAN activé                                                                                                    | Choisir une option :<br>• Non (par défaut)<br>• Oui.            |
| Balise VLAN (si le marquage VLAN est activé)                                                                                                    | Entrez une valeur comprise entre 0<br>et 4095 :                 |
| Adresse IP attribuée par DHCP pour le réseau Grid, si disponible après<br>la mise sous tension                                                                                                    | <ul><li>Adresse IPv4 (CIDR) :</li><li>Passerelle :</li></ul>    |
| Adresse IP statique que vous prévoyez d'utiliser pour le noeud de stockage de l'appliance sur le réseau Grid<br><b>Remarque :</b> si votre réseau n'a pas de passerelle, spécifiez la même adresse IPv4 statique pour la passerelle. | <ul> <li>Adresse IPv4 (CIDR) :</li> <li>Passerelle :</li> </ul> |
| Sous-réseaux du réseau de grille (CIDR)                                                                                                    |                                                                 |

### Informations nécessaires pour connecter le contrôleur SG6000-CN au réseau client

Le réseau client pour StorageGRID est un réseau facultatif, généralement utilisé pour fournir l'accès du protocole client à la grille. L'appliance se connecte au réseau client à l'aide des ports 10/25 GbE du contrôleur SG6000-CN.

| Informations nécessaires                     | Votre valeur                                                                                                    |
|----------------------------------------------|----------------------------------------------------------------------------------------------------|
| Réseau client activé                         | Choisir une option :<br>• Non (par défaut)<br>• Oui.                                                            |
| Mode de liaison réseau                       | <ul> <li>Choisir une option :</li> <li>Sauvegarde active/active (par défaut)</li> <li>LACP (802.3ad)</li> </ul> |
| Balisage VLAN activé                         | Choisir une option :<br>• Non (par défaut)<br>• Oui.                                                            |
| Balise VLAN (si le marquage VLAN est activé) | Entrez une valeur comprise entre 0<br>et 4095 :                                                                 |

| Informations nécessaires                                                                                                    | Votre valeur                                                 |
|----------------------------------------------------------------------------------------------------|--------------------------------------------------------------|
| Adresse IP attribuée par DHCP pour le réseau client, si disponible après<br>la mise sous tension                                                                                        | <ul><li>Adresse IPv4 (CIDR) :</li><li>Passerelle :</li></ul> |
| Adresse IP statique que vous prévoyez d'utiliser pour le noeud de stockage de l'appliance sur le réseau client <b>Remarque :</b> si le réseau client est activé, la route par défaut du | <ul><li>Adresse IPv4 (CIDR) :</li><li>Passerelle :</li></ul> |
| contrôleur utilisera la passerelle indiquée ici.                                                                                                    |                                                              |

### Informations nécessaires pour connecter le contrôleur SG6000-CN au réseau de gestion BMC

Vous pouvez accéder à l'interface BMC sur le contrôleur SG6000-CN à l'aide du port de gestion 1 GbE suivant. Ce port prend en charge la gestion à distance du matériel du contrôleur via Ethernet en utilisant la norme IPMI (Intelligent Platform Management interface).

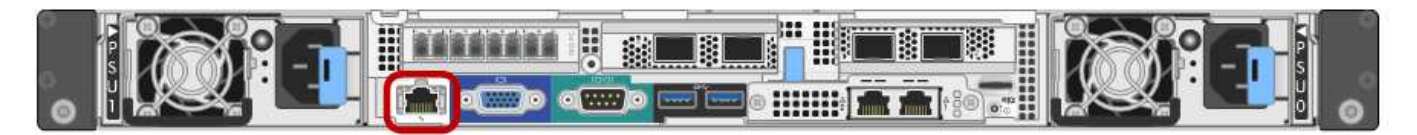

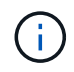

Vous pouvez activer ou désactiver l'accès IPMI à distance pour tous les dispositifs contenant un contrôleur BMC en utilisant le point de terminaison privé de l'API de gestion, PUT /private/bmc.

| Informations nécessaires                                                                                           | Votre valeur                                                 |
|----------------------------------------------------------------------------------------------------|--------------------------------------------------------------|
| Port de commutateur Ethernet vous vous connectez au port de gestion du contrôleur BMC (encerclé dans le diagramme) |                                                              |
| Adresse IP attribuée par DHCP pour le réseau de gestion BMC, si disponible après la mise sous tension              | <ul><li>Adresse IPv4 (CIDR) :</li><li>Passerelle :</li></ul> |
| Adresse IP statique que vous prévoyez d'utiliser pour le port de gestion<br>BMC                                    | <ul><li>Adresse IPv4 (CIDR) :</li><li>Passerelle :</li></ul> |

## Informations associées

- "Contrôleurs SG6000"
- "Vérifiez les connexions réseau de l'appliance"
- "Modes de liaison du port (contrôleur SG6000-CN)"
- "Cable appliance (SG6000)"
- "Configurez les adresses IP StorageGRID"

# Collecte d'informations sur l'installation (SG5700)

À l'aide des tableaux, notez les informations requises pour chaque réseau que vous connectez à l'appliance. Ces valeurs sont nécessaires pour installer et configurer le

# matériel.

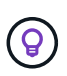

Au lieu d'utiliser les tableaux, utilisez le manuel fourni avec ConfigBuilder. Le manuel ConfigBuilder vous permet de télécharger les informations système et de générer un fichier JSON pour effectuer automatiquement certaines étapes de configuration dans le programme d'installation de l'appliance StorageGRID. Voir "Automatisez l'installation et la configuration de l'appliance".

#### Informations nécessaires pour la connexion à SANtricity System Manager sur le contrôleur E2800

Vous connectez le contrôleur E2800 Series au réseau de gestion que vous utiliserez pour SANtricity System Manager.

| Informations nécessaires                                                                                                    | Votre valeur                                                 |
|----------------------------------------------------------------------------------------------------|--------------------------------------------------------------|
| Port de commutateur Ethernet vous connectez au port de gestion 1                                                                                                    |                                                              |
| Adresse MAC pour le port de gestion 1 (imprimée sur une étiquette près du port P1)                                                                                                    |                                                              |
| Adresse IP attribuée par DHCP pour le port de gestion 1, si disponible après la mise sous tension                                                                                                    |                                                              |
| <b>Remarque :</b> si le réseau auquel vous vous connectez au contrôleur<br>E2800 comporte un serveur DHCP, l'administrateur réseau peut utiliser<br>l'adresse MAC pour déterminer l'adresse IP attribuée par le serveur<br>DHCP. |                                                              |
| Vitesse et mode duplex                                                                                                    | Doit être :                                                  |
| <b>Remarque :</b> vous devez vous assurer que le commutateur Ethernet du réseau de gestion SANtricity System Manager est défini sur négociation automatique.                                                                     | <ul> <li>Négociation automatique (par<br/>défaut)</li> </ul> |
| Format d'adresse IP                                                                                                    | Choisir une option :<br>• IPv4<br>• IPv6                     |

| Informations nécessaires                                                                   | Votre valeur                                                                                                    |
|--------------------------------------------------------------------------------------------|----------------------------------------------------------------------------------------------------|
| Adresse IP statique que vous prévoyez d'utiliser pour l'appliance sur le réseau de gestion | <ul> <li>Pour IPv4 :</li> <li>Adresse IPv4 :</li> <li>Masque de sous-réseau :</li> <li>Passerelle :</li> <li>Pour IPv6 :</li> <li>Adresse IPv6 :</li> <li>Adresse IP routable :</li> <li>Adresse IP du routeur du contrôleur E2800 :</li> </ul> |

#### Informations nécessaires pour connecter le contrôleur E5700SG au réseau Admin

Le réseau d'administration pour StorageGRID est un réseau facultatif, utilisé pour l'administration et la maintenance du système. Le dispositif se connecte au réseau d'administration via les ports de gestion 1 GbE du contrôleur E5700SG.

| Informations nécessaires                                                                                                    | Votre valeur                                                        |
|----------------------------------------------------------------------------------------------------|---------------------------------------------------------------------|
| Réseau admin activé                                                                                                    | Choisir une option :<br>• Non<br>• Oui (par défaut)                 |
| Mode de liaison réseau                                                                                                    | Choisir une option :<br>• Indépendant<br>• Sauvegarde active-Backup |
| Port de commutation pour le port 1                                                                                                    |                                                                     |
| Port de commutation pour le port 2 (mode de liaison réseau Active-<br>Backup uniquement)                                                                                                    |                                                                     |
| Adresse IP attribuée par DHCP pour le port de gestion 1, si disponible<br>après la mise sous tension<br><b>Remarque :</b> si le réseau d'administration comprend un serveur DHCP,<br>le contrôleur E5700SG affiche l'adresse IP attribuée par DHCP sur son<br>affichage à sept segments après son démarrage. Vous pouvez<br>également déterminer l'adresse IP attribuée par DHCP en utilisant<br>l'adresse MAC pour rechercher l'adresse IP attribuée. | <ul> <li>Adresse IPv4 (CIDR) :</li> <li>Passerelle :</li> </ul>     |

| Informations nécessaires                                                                                                    | Votre valeur                                                    |
|----------------------------------------------------------------------------------------------------|-----------------------------------------------------------------|
| Adresse IP statique que vous envisagez d'utiliser pour le nœud de stockage de l'appliance sur le réseau d'administration<br><b>Remarque :</b> si votre réseau n'a pas de passerelle, spécifiez la même adresse IPv4 statique pour la passerelle. | <ul> <li>Adresse IPv4 (CIDR) :</li> <li>Passerelle :</li> </ul> |
| Sous-réseaux du réseau d'administration (CIDR)                                                                                                    |                                                                 |

#### Informations nécessaires pour la connexion et la configuration des ports 10/25 GbE sur le contrôleur E5700SG

Les quatre ports 10/25 GbE du contrôleur E5700SG se connectent au réseau Grid et au réseau client StorageGRID.

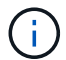

Voir "Modes de liaison des ports (contrôleur E5700SG)".

| Informations nécessaires                                                                                                    | Votre valeur                                             |
|----------------------------------------------------------------------------------------------------|----------------------------------------------------------|
| Vitesse de liaison                                                                                                    | Choisir une option :                                     |
| <b>Remarque :</b> si vous sélectionnez 25 GbE, installez les émetteurs-<br>récepteurs SPF28. La négociation automatique n'est pas prise en<br>charge, vous devez donc également configurer les ports et les<br>commutateurs connectés pour 25 GbE. | <ul><li>10 GbE (par défaut)</li><li>25 GbE</li></ul>     |
| Mode de liaison du port                                                                                                    | Choisir une option :<br>• Fixe (par défaut)<br>• Agrégat |
| Port de commutation pour le port 1 (réseau client)                                                                                                    |                                                          |
| Port de commutation pour le port 2 (réseau Grid)                                                                                                    |                                                          |
| Port de commutation pour le port 3 (réseau client)                                                                                                    |                                                          |
| Port de commutation pour le port 4 (réseau Grid)                                                                                                    |                                                          |

#### Informations nécessaires pour connecter le contrôleur E5700SG au réseau Grid

Le réseau Grid Network pour StorageGRID est un réseau requis, utilisé pour l'ensemble du trafic StorageGRID interne. L'appliance se connecte au réseau Grid à l'aide des ports 10/25 GbE du contrôleur E5700SG.

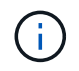

Voir "Modes de liaison des ports (contrôleur E5700SG)".

| Informations nécessaires                                                                                                    | Votre valeur                                                                                                    |
|----------------------------------------------------------------------------------------------------|----------------------------------------------------------------------------------------------------|
| Mode de liaison réseau                                                                                                    | <ul> <li>Choisir une option :</li> <li>Sauvegarde active/active (par défaut)</li> <li>LACP (802.3ad)</li> </ul> |
| Balisage VLAN activé                                                                                                    | Choisir une option :<br>• Non (par défaut)<br>• Oui.                                                            |
| Balise VLAN (si le marquage VLAN est activé)                                                                                                    | Entrez une valeur comprise entre 0 et 4095 :                                                                    |
| Adresse IP attribuée par DHCP pour le réseau Grid, si disponible après<br>la mise sous tension<br><b>Remarque :</b> si le réseau Grid comprend un serveur DHCP, le contrôleur<br>E5700SG affiche l'adresse IP attribuée par DHCP pour le réseau Grid<br>sur son affichage à sept segments après son démarrage. | <ul> <li>Adresse IPv4 (CIDR) :</li> <li>Passerelle :</li> </ul>                                                 |
| Adresse IP statique que vous prévoyez d'utiliser pour le noeud de stockage de l'appliance sur le réseau Grid<br><b>Remarque :</b> si votre réseau n'a pas de passerelle, spécifiez la même adresse IPv4 statique pour la passerelle.                                                                           | <ul> <li>Adresse IPv4 (CIDR) :</li> <li>Passerelle :</li> </ul>                                                 |
| Sous-réseaux du réseau de grille (CIDR)<br><b>Remarque :</b> si le réseau client n'est pas activé, la route par défaut du contrôleur utilisera la passerelle indiquée ici.                                                                                                    |                                                                                                    |

## Informations nécessaires pour connecter le contrôleur E5700SG au réseau client

Le réseau client pour StorageGRID est un réseau facultatif, généralement utilisé pour fournir l'accès du protocole client à la grille. L'appliance se connecte au réseau client à l'aide des ports 10/25 GbE du contrôleur E5700SG.

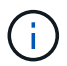

Voir "Modes de liaison des ports (contrôleur E5700SG)".

| Informations nécessaires | Votre valeur         |
|--------------------------|----------------------|
| Réseau client activé     | Choisir une option : |
|                          | Non (par défaut)     |
|                          | • Oui.               |

| Informations nécessaires                                                                                                    | Votre valeur                                                                                                    |
|----------------------------------------------------------------------------------------------------|----------------------------------------------------------------------------------------------------|
| Mode de liaison réseau                                                                                                    | <ul> <li>Choisir une option :</li> <li>Sauvegarde active/active (par défaut)</li> <li>LACP (802.3ad)</li> </ul> |
| Balisage VLAN activé                                                                                                    | Choisir une option :<br>• Non (par défaut)<br>• Oui.                                                            |
| Balise VLAN<br>(Si le marquage VLAN est activé)                                                                                                    | Entrez une valeur comprise entre 0<br>et 4095 :                                                                 |
| Adresse IP attribuée par DHCP pour le réseau client, si disponible après<br>la mise sous tension                                                                                                    | <ul><li>Adresse IPv4 (CIDR) :</li><li>Passerelle :</li></ul>                                                    |
| Adresse IP statique que vous prévoyez d'utiliser pour le noeud de stockage de l'appliance sur le réseau client <b>Remarque :</b> si le réseau client est activé, la route par défaut du contrôleur utilisera la passerelle indiquée ici. | <ul> <li>Adresse IPv4 (CIDR) :</li> <li>Passerelle :</li> </ul>                                                 |

## Informations associées

- "Connexions réseau (SG5700)"
- "Modes de liaison des ports (contrôleur E5700SG)"
- "Configuration du matériel (SG5700)"

## Collecte des informations d'installation (SG100 et SG1000)

À l'aide des tableaux, notez les informations requises pour chaque réseau que vous connectez à l'appliance. Ces valeurs sont nécessaires pour installer et configurer le matériel.

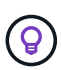

Au lieu d'utiliser les tableaux, utilisez le manuel fourni avec ConfigBuilder. Le manuel ConfigBuilder vous permet de télécharger les informations système et de générer un fichier JSON pour effectuer automatiquement certaines étapes de configuration dans le programme d'installation de l'appliance StorageGRID. Voir "Automatisez l'installation et la configuration de l'appliance".

#### Vérifiez la version de StorageGRID

Avant d'installer une appliance de services SG100 ou SG1000, vérifiez que votre système StorageGRID utilise la version requise du logiciel StorageGRID.
| Appliance | Version StorageGRID requise                       |
|-----------|---------------------------------------------------|
| SG1000    | 11.3 ou ultérieure (dernier correctif recommandé) |
| SG100     | 11.4 ou ultérieure (dernier correctif recommandé) |

#### Ports d'administration et de maintenance

Le réseau d'administration pour StorageGRID est un réseau facultatif, utilisé pour l'administration et la maintenance du système. L'appliance se connecte au réseau d'administration à l'aide des ports de gestion 1 GbE suivants de l'appliance.

Ports RJ-45 SG100 :

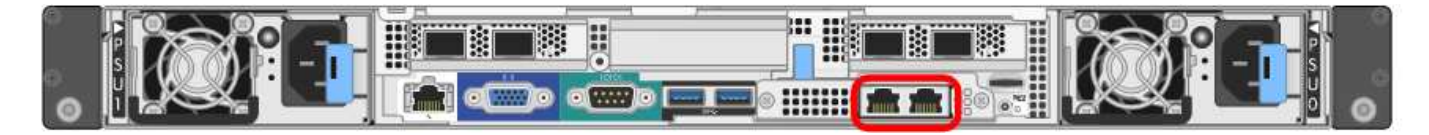

Ports RJ-45 SG1000 :

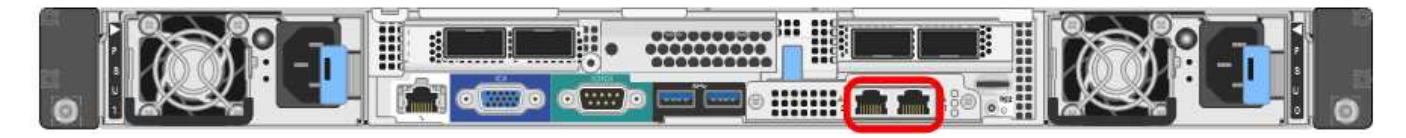

| Informations nécessaires                                                                                                    | Votre valeur                                                                     |
|----------------------------------------------------------------------------------------------------|----------------------------------------------------------------------------------|
| Réseau admin activé                                                                                                    | Choisir une option :<br>• Non<br>• Oui (par défaut)                              |
| Mode de liaison réseau                                                                                                    | Choisir une option :<br>• Indépendant (par défaut)<br>• Sauvegarde active-Backup |
| Port de commutateur pour le port gauche entouré dans le schéma (port<br>actif par défaut pour le mode de liaison réseau indépendante) |                                                                                  |
| Port de commutateur pour le port droit entouré dans le diagramme<br>(mode de liaison réseau Active-Backup uniquement)                 |                                                                                  |

| Informations nécessaires                                                                                                    | Votre valeur                                                 |
|----------------------------------------------------------------------------------------------------|--------------------------------------------------------------|
| Adresse MAC du port réseau d'administration                                                                                                    |                                                              |
| <b>Remarque :</b> l'étiquette d'adresse MAC située à l'avant de l'appliance<br>répertorie l'adresse MAC du port de gestion BMC. Pour déterminer<br>l'adresse MAC du port Admin Network, ajoutez <b>2</b> au nombre<br>hexadécimal figurant sur l'étiquette. Par exemple, si l'adresse MAC de<br>l'étiquette se termine par <b>09</b> , l'adresse MAC du port d'administration se<br>terminera par <b>0B</b> . Si l'adresse MAC de l'étiquette se termine dans ( <i>y</i> )FF,<br>l'adresse MAC du port d'administration se terminera dans ( <i>y</i> +1) <b>01</b> . Vous<br>pouvez facilement effectuer ce calcul en ouvrant Calculator sous<br>Windows, en le définissant en mode programmateur, en sélectionnant<br>Hex, en saisissant l'adresse MAC, puis en tapant <b>+ 2 =</b> . |                                                              |
| Adresse IP attribuée par DHCP pour le port réseau d'administration, si disponible après la mise sous tension                                                                                                    | <ul><li>Adresse IPv4 (CIDR) :</li><li>Passerelle :</li></ul> |
| <b>Remarque :</b> vous pouvez déterminer l'adresse IP attribuée par DHCP en utilisant l'adresse MAC pour rechercher l'adresse IP attribuée.                                                                                                    |                                                              |
| Adresse IP statique que vous envisagez d'utiliser pour le nœud d'appliance sur le réseau d'administration                                                                                                    | <ul><li>Adresse IPv4 (CIDR) :</li><li>Passerelle :</li></ul> |
| <b>Remarque :</b> si votre réseau n'a pas de passerelle, spécifiez la même adresse IPv4 statique pour la passerelle.                                                                                                    |                                                              |
| Sous-réseaux du réseau d'administration (CIDR)                                                                                                    |                                                              |

#### Ports réseau

Les quatre ports réseau de l'appliance se connectent au réseau StorageGRID Grid et au réseau client en option.

| Informations nécessaires                                          | Votre valeur                                                                                                    |
|-------------------------------------------------------------------|----------------------------------------------------------------------------------------------------|
| Vitesse de liaison                                                | Pour le SG100, choisissez l'une<br>des options suivantes :<br>• Auto (par défaut)<br>• 10 GbE<br>• 25 GbE<br>Pour le SG1000, choisissez l'une<br>des options suivantes :<br>• Auto (par défaut)<br>• 10 GbE<br>• 25 GbE<br>• 40 GbE<br>• 100 GbE<br><b>Remarque</b> : pour les vitesses<br>SG1000, 10 et 25 GbE, il faut<br>utiliser des adaptateurs QSA. |
| Mode de liaison du port                                           | Choisir une option :<br>• Fixe (par défaut)<br>• Agrégat                                                                                                    |
| Port de commutation pour le port 1 (réseau client pour mode fixe) |                                                                                                    |
| Port de commutation pour le port 2 (réseau grille pour mode fixe) |                                                                                                    |
| Port de commutation pour le port 3 (réseau client pour mode fixe) |                                                                                                    |
| Port de commutation pour le port 4 (réseau Grid pour mode fixe)   |                                                                                                    |

#### Ports réseau de la grille

Le réseau Grid Network pour StorageGRID est un réseau requis, utilisé pour l'ensemble du trafic StorageGRID interne. L'appliance se connecte au réseau Grid à l'aide des quatre ports réseau.

| Informations nécessaires | Votre valeur                                                  |
|--------------------------|---------------------------------------------------------------|
| Mode de liaison réseau   | Choisir une option :                                          |
|                          | <ul> <li>Sauvegarde active/active (par<br/>défaut)</li> </ul> |
|                          | • LACP (802.3ad)                                              |
|                          |                                                               |

| Informations nécessaires                                                                                                    | Votre valeur                                                    |
|----------------------------------------------------------------------------------------------------|-----------------------------------------------------------------|
| Balisage VLAN activé                                                                                                    | Choisir une option :<br>• Non (par défaut)<br>• Oui.            |
| Balise VLAN (si le marquage VLAN est activé)                                                                                                    | Entrez une valeur comprise entre 0 et 4095 :                    |
| Adresse IP attribuée par DHCP pour le réseau Grid, si disponible après<br>la mise sous tension                                                                                                    | <ul><li>Adresse IPv4 (CIDR) :</li><li>Passerelle :</li></ul>    |
| Adresse IP statique que vous prévoyez d'utiliser pour le nœud de<br>l'appliance sur le réseau Grid<br><b>Remarque :</b> si votre réseau n'a pas de passerelle, spécifiez la même<br>adresse IPv4 statique pour la passerelle. | <ul> <li>Adresse IPv4 (CIDR) :</li> <li>Passerelle :</li> </ul> |
| Sous-réseaux du réseau de grille (CIDR)                                                                                                    |                                                                 |
| Paramètre MTU (maximum transmission Unit) (facultatif)vous pouvez<br>utiliser la valeur par défaut de 1500, ou définir la MTU sur une valeur<br>adaptée aux trames jumbo, comme 9000.                                         |                                                                 |

#### Ports réseau client

Le réseau client pour StorageGRID est un réseau facultatif, généralement utilisé pour fournir l'accès du protocole client à la grille. Le serveur se connecte au réseau client à l'aide des quatre ports réseau.

| Informations nécessaires | Votre valeur                                                                                                    |
|--------------------------|----------------------------------------------------------------------------------------------------|
| Réseau client activé     | Choisir une option :<br>• Non (par défaut)<br>• Oui.                                                            |
| Mode de liaison réseau   | <ul> <li>Choisir une option :</li> <li>Sauvegarde active/active (par défaut)</li> <li>LACP (802.3ad)</li> </ul> |
| Balisage VLAN activé     | Choisir une option :<br>• Non (par défaut)<br>• Oui.                                                            |

| Informations nécessaires                                                                                                    | Votre valeur                                                    |
|----------------------------------------------------------------------------------------------------|-----------------------------------------------------------------|
| Balise VLAN (si le balisage VLAN est activé)                                                                                                    | Entrez une valeur comprise entre 0<br>et 4095 :                 |
| Adresse IP attribuée par DHCP pour le réseau client, si disponible après<br>la mise sous tension                                                                                                    | <ul><li>Adresse IPv4 (CIDR) :</li><li>Passerelle :</li></ul>    |
| Adresse IP statique que vous prévoyez d'utiliser pour le nœud de<br>l'appliance sur le réseau client<br><b>Remarque :</b> si le réseau client est activé, la route par défaut du serveur<br>utilise la passerelle indiquée ici. | <ul> <li>Adresse IPv4 (CIDR) :</li> <li>Passerelle :</li> </ul> |

#### Ports réseau de gestion BMC

Vous pouvez accéder à l'interface BMC de l'appliance de services à l'aide du port de gestion 1 GbE entouré dans le schéma. Ce port prend en charge la gestion à distance du matériel du contrôleur via Ethernet en utilisant la norme IPMI (Intelligent Platform Management interface).

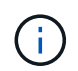

Vous pouvez activer ou désactiver l'accès IPMI à distance pour tous les dispositifs contenant un contrôleur BMC en utilisant le point de terminaison privé de l'API de gestion, PUT /private/bmc.

Port de gestion du contrôleur BMC SG100 :

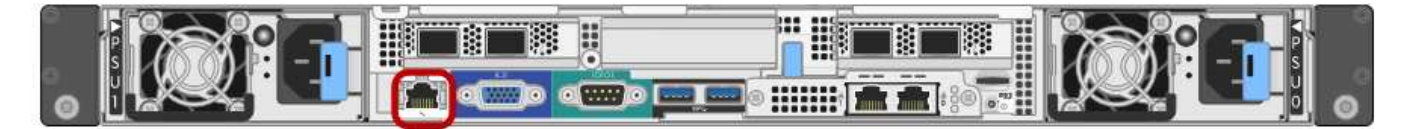

Port de gestion du contrôleur BMC SG1000 :

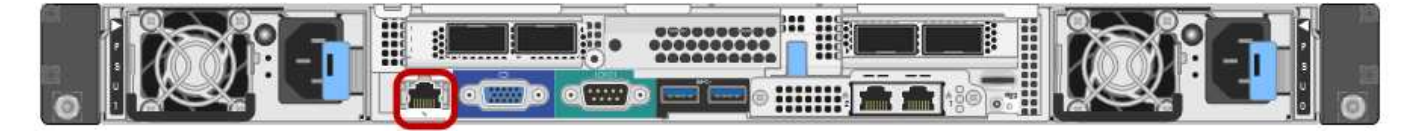

| Informations nécessaires                                                                                           | Votre valeur                                                 |
|----------------------------------------------------------------------------------------------------|--------------------------------------------------------------|
| Port de commutateur Ethernet vous vous connectez au port de gestion du contrôleur BMC (encerclé dans le diagramme) |                                                              |
| Adresse IP attribuée par DHCP pour le réseau de gestion BMC, si disponible après la mise sous tension              | <ul><li>Adresse IPv4 (CIDR) :</li><li>Passerelle :</li></ul> |
| Adresse IP statique que vous prévoyez d'utiliser pour le port de gestion<br>BMC                                    | <ul><li>Adresse IPv4 (CIDR) :</li><li>Passerelle :</li></ul> |

#### Informations associées

• "Cable appliance (SG100 et SG1000)"

• "Configurez les adresses IP StorageGRID"

# Automatisez l'installation et la configuration de l'appliance

L'automatisation de l'installation et de la configuration peut être utile pour déployer plusieurs instances StorageGRID ou une instance StorageGRID complexe et de grande taille.

Automatisez l'installation et la configuration de vos appliances StorageGRID à l'aide des outils NetApp StorageGRID. Une fois que vous avez installé et configuré les appliances, vous pouvez le faire "Automatisez la configuration de l'ensemble du système StorageGRID".

Vous pouvez automatiser la configuration des éléments suivants :

- Réseau Grid, réseau d'administration et adresses IP du réseau client
- Interface BMC
- Liens réseau
  - · Mode de liaison du port
  - · Mode de liaison réseau
  - Vitesse de liaison

# **Options d'automatisation**

Pour automatiser l'installation et la configuration de l'appliance, utilisez une ou plusieurs des options suivantes

• Générez un fichier JSON contenant les détails de la configuration. Collaborez avec votre consultant en services professionnels NetApp pour utiliser le "Outil NetApp ConfigBuilder" pour effectuer ces étapes :

| Étape | Consultez les services professionnels NetApp | Utilisez ConfigBuilder  |
|-------|----------------------------------------------|-------------------------|
| 1     | Obtenir le numéro de commande                |                         |
| 2     |                                              | Télécharger le manuel   |
| 3     | Compléter le manuel                          |                         |
| 4     |                                              | Télécharger le classeur |
| 5     |                                              | Générer un fichier JSON |
| 6     | Téléchargez le fichier JSON vers l'appliance |                         |

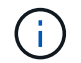

Vous pouvez utiliser le même fichier JSON pour configurer plusieurs appliances.

La configuration de l'appliance à l'aide d'un fichier JSON téléchargé est souvent plus efficace que d'effectuer la configuration manuellement, en particulier si vous devez configurer de nombreux nœuds.

L'exécution manuelle de la configuration nécessite l'utilisation de plusieurs pages dans le programme d'installation de l'appliance StorageGRID et l'application du fichier de configuration pour chaque nœud un par un.

- Si vous êtes un utilisateur avancé, vous pouvez utiliser les scripts StorageGRID Python suivants pour installer et configurer votre système :
  - configure-sga.py: Automatisez l'installation et la configuration de vos appareils. Voir Automatisez l'installation et la configuration de l'appliance à l'aide du script configure-sga.py.
  - configure-storagegrid.py: Configurer les autres composants de l'ensemble du système StorageGRID (la « grille »). Voir "Automatisez la configuration de StorageGRID".

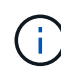

Vous pouvez utiliser directement les scripts Python d'automatisation StorageGRID, ou utiliser ces scripts en tant qu'exemples de l'utilisation de l'API REST d'installation de StorageGRID dans les outils de déploiement et de configuration que vous développez vous-même. Reportez-vous aux instructions pour "Téléchargement et extraction des fichiers d'installation de StorageGRID".

# Automatisez la configuration de l'appliance avec le programme d'installation de l'appliance StorageGRID

Une fois que vous avez généré un fichier JSON, vous pouvez automatiser la configuration d'une ou plusieurs appliances en utilisant le programme d'installation de l'appliance StorageGRID pour télécharger le fichier JSON.

#### Avant de commencer

- L'appliance a été installée dans un rack, connectée à vos réseaux et sous tension.
- Vous avez Généré le fichier JSON En collaboration avec votre consultant en services professionnels NetApp.
- Votre appareil contient la dernière version du micrologiciel compatible avec StorageGRID 11.5 ou une version ultérieure.
- Vous êtes connecté au programme d'installation de l'appliance StorageGRID sur l'appliance que vous configurez à l'aide d'un "navigateur web pris en charge".

#### Étapes

- 1. Dans le programme d'installation de l'appareil StorageGRID, sélectionnez **Avancé > mettre à jour la configuration de l'appareil**. La page mise à jour de la configuration de l'appliance s'affiche.
- 2. Recherchez et sélectionnez le fichier JSON avec la configuration que vous souhaitez télécharger.

Le fichier est téléchargé et validé. Une fois le processus de validation terminé, le nom du fichier s'affiche à côté d'une coche verte.

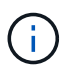

Vous risquez de perdre la connexion à l'appliance si la configuration du fichier JSON inclut des sections pour link\_config, networks, ou les deux. Si vous n'êtes pas reconnecté dans un délai d'une minute, saisissez à nouveau l'URL de l'appliance en utilisant l'une des autres adresses IP attribuées à l'appliance.

| Upload JSON           |                               |
|-----------------------|-------------------------------|
| JSON<br>configuration | Browse < appliances.orig.json |
| Node name             | Select a node 🔻               |
|                       | Apply JSON configuration      |

La liste déroulante **Nom de nœud** contient les noms de nœud de niveau supérieur définis dans le fichier JSON.

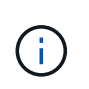

Si le fichier n'est pas valide, le nom du fichier s'affiche en rouge et un message d'erreur s'affiche dans une bannière jaune. Le fichier non valide n'est pas appliqué à l'appliance. ConfigBuilder vérifie que vous disposez d'un fichier JSON valide.

3. Sélectionnez un noeud dans la liste déroulante Nom de noeud.

Le bouton Apply JSON configuration est activé.

4. Sélectionnez appliquer la configuration JSON.

La configuration est appliquée au nœud sélectionné.

# Automatisez l'installation et la configuration de l'appliance à l'aide du script configure-sga.py

Si vous êtes un utilisateur avancé, vous pouvez utiliser le configure-sga.py Script permettant d'automatiser la plupart des tâches d'installation et de configuration des nœuds d'appliance StorageGRID, notamment l'installation et la configuration d'un nœud d'administration principal. Ce script peut être utile si vous avez un grand nombre d'appliances à configurer.

Vous pouvez également utiliser le script pour générer un fichier JSON qui contient les informations de configuration de l'appliance. Vous pouvez télécharger le fichier JSON vers le programme d'installation de l'appliance StorageGRID pour configurer tous les nœuds d'appliance en même temps. Vous pouvez également modifier le fichier JSON, puis le télécharger pour appliquer une nouvelle configuration à un ou plusieurs dispositifs.

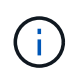

Cette procédure s'adresse aux utilisateurs expérimentés ayant de l'expérience dans l'utilisation d'interfaces de ligne de commande. C'est également possible Utilisez le programme d'installation de l'appliance StorageGRID pour automatiser la configuration.

#### Avant de commencer

- L'appliance a été installée dans un rack, connectée à vos réseaux et sous tension.
- Vous avez Généré le fichier JSON En collaboration avec votre consultant en services professionnels NetApp.
- Votre appareil contient la dernière version du micrologiciel compatible avec StorageGRID 11.5 ou une version ultérieure.

- Vous avez configuré l'adresse IP du réseau d'administration de l'appliance.
- Vous avez téléchargé le configure-sga.py fichier. Le fichier est inclus dans l'archive d'installation ou vous pouvez y accéder en cliquant sur **aide > script d'installation de l'appliance** dans le programme d'installation de l'appliance StorageGRID.

#### Étapes

- 1. Connectez-vous à la machine Linux que vous utilisez pour exécuter le script Python.
- 2. Pour obtenir de l'aide générale sur la syntaxe du script et pour afficher la liste des paramètres disponibles, entrez les informations suivantes :

configure-sga.py --help

Le configure-sga.py script utilise cinq sous-commandes :

- advanced Pour les interactions avancées avec l'appliance StorageGRID, notamment la configuration BMC, et la création d'un fichier JSON contenant la configuration actuelle de l'appliance
- ° configure Pour configurer le mode RAID, le nom du nœud et les paramètres réseau
- ° install Pour démarrer une installation StorageGRID
- ° monitor Pour contrôler une installation StorageGRID
- ° reboot pour redémarrer l'appliance

Si vous entrez une sous-commande (avancé, configurez, installez, surveillez ou redémarrez), suivie de l'argument --help option vous obtenez un autre texte d'aide fournissant plus de détails sur les options disponibles dans cette sous-commande :

```
configure-sga.py subcommand --help
```

Si vous le souhaitez Sauvegardez la configuration de l'appliance dans un fichier JSON, assurez-vous que les noms de nœuds respectent les exigences suivantes :

- Chaque nom de nœud est unique si vous souhaitez configurer automatiquement tous les nœuds d'appliance à l'aide d'un fichier JSON.
- Doit être un nom d'hôte valide contenant au moins 1 et 32 caractères.
- Peut utiliser des lettres, des chiffres et des tirets.
- Impossible de commencer ou de terminer par un tiret.
- Ne peut pas contenir uniquement des chiffres.
- 3. Pour appliquer la configuration du fichier JSON à l'appliance, entrez la commande suivante, où *SGA-INSTALL-IP* L'adresse IP du réseau d'administration de l'appliance, *json-file-name* Est le nom du fichier JSON, et *node-name-inside-json-file* est le nom du nœud sur lequel la configuration est appliquée :

```
configure-sga.py advanced --restore-file json-file-name --restore-node node-
name-inside-json-file SGA-INSTALL-IP
```

4. Pour vérifier la configuration actuelle du nœud de l'appliance, entrez l'emplacement suivant SGA-INSTALL-IP Adresse IP du réseau d'administration de l'appliance : configure-sga.py configure SGA-INSTALL-IP

Les résultats indiquent les informations IP actuelles de l'appliance, y compris l'adresse IP du noeud

d'administration principal et les informations sur les réseaux Admin, Grid et client.

```
Connecting to +https://10.224.2.30:8443+ (Checking version and
connectivity.)
2021/02/25 16:25:11: Performing GET on /api/versions... Received 200
2021/02/25 16:25:11: Performing GET on /api/v2/system-info... Received
200
2021/02/25 16:25:11: Performing GET on /api/v2/admin-connection...
Received 200
2021/02/25 16:25:11: Performing GET on /api/v2/link-config... Received
200
2021/02/25 16:25:11: Performing GET on /api/v2/networks... Received 200
2021/02/25 16:25:11: Performing GET on /api/v2/system-config... Received
200
  StorageGRID Appliance
   Name:
              LAB-SGA-2-30
   Node type: storage
  StorageGRID primary Admin Node
             172.16.1.170
   IP:
   State: unknown
   Message: Initializing...
   Version: Unknown
 Network Link Configuration
   Link Status
         Link
                             Speed (Gbps)
                   State
         ____
                   ____
                              ____
                             10
         1
                   Up
         2
                             10
                   Up
         3
                             10
                   Up
         4
                   Up
                             10
         5
                   Up
                             1
         6
                   Down
                             N/A
   Link Settings
       Port bond mode:
                           FIXED
       Link speed:
                           10GBE
       Grid Network:
                          ENABLED
           Bonding mode: active-backup
           VLAN:
                           novlan
           MAC Addresses: 00:a0:98:59:8e:8a 00:a0:98:59:8e:82
       Admin Network:
                           ENABLED
```

```
Bonding mode: no-bond
         MAC Addresses:
                       00:80:e5:29:70:f4
      Client Network:
                      ENABLED
         Bonding mode:
                       active-backup
         VLAN:
                       novlan
         MAC Addresses:
                       00:a0:98:59:8e:89 00:a0:98:59:8e:81
 Grid Network
   CIDR: 172.16.2.30/21 (Static)
   MAC:
          00:A0:98:59:8E:8A
   Gateway: 172.16.0.1
   Subnets: 172.17.0.0/21
            172.18.0.0/21
            192.168.0.0/21
            1500
   MTU:
 Admin Network
   CIDR:
           10.224.2.30/21 (Static)
            00:80:E5:29:70:F4
   MAC:
   Gateway: 10.224.0.1
   Subnets: 10.0.0/8
            172.19.0.0/16
            172.21.0.0/16
            1500
   MTU:
 Client Network
   CIDR: 47.47.2.30/21 (Static)
   MAC:
          00:A0:98:59:8E:89
   Gateway: 47.47.0.1
   MTU:
            2000
******
      If you are satisfied with this configuration,
#####
                                              #####
##### execute the script with the "install" sub-command. #####
******
```

5. Si vous devez modifier l'une des valeurs de la configuration actuelle, utilisez le configure souscommande pour les mettre à jour. Par exemple, si vous souhaitez modifier l'adresse IP utilisée par l'appliance pour la connexion au nœud d'administration principal à 172.16.2.99, saisissez les informations suivantes :

configure-sga.py configure --admin-ip 172.16.2.99 SGA-INSTALL-IP

6. si vous souhaitez sauvegarder la configuration de l'appliance dans un fichier JSON, utilisez les options

avancées et backup-file sous-commandes. Par exemple, si vous souhaitez sauvegarder la configuration d'une appliance avec une adresse IP *SGA-INSTALL-IP* à un fichier nommé appliance-SG1000.json, entrez les informations suivantes :

configure-sga.py advanced --backup-file appliance-SG1000.json SGA-INSTALL-IP

Le fichier JSON contenant les informations de configuration est écrit dans le même répertoire que celui où vous avez exécuté le script à partir de.

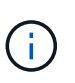

Vérifiez que le nom de nœud supérieur dans le fichier JSON généré correspond au nom de l'appliance. N'apportez aucune modification à ce fichier à moins d'être un utilisateur expérimenté et d'avoir une compréhension approfondie des API StorageGRID.

- 7. Lorsque vous êtes satisfait de la configuration de l'appliance, utilisez le install et monitor souscommandes pour installer l'appliance : configure-sga.py install --monitor SGA-INSTALL-IP
- 8. Si vous souhaitez redémarrer l'appareil, entrez les valeurs suivantes : configure-sga.py reboot *SGA-INSTALL-IP*

# Automatisez la configuration de StorageGRID

Une fois que vous avez installé et configuré les nœuds grid, vous pouvez automatiser la configuration du système StorageGRID.

#### Avant de commencer

• Vous connaissez l'emplacement des fichiers suivants à partir de l'archive d'installation.

| Nom du fichier                     | Description                                                   |
|------------------------------------|---------------------------------------------------------------|
| configure-storagegrid.py           | Script Python utilisé pour automatiser la configuration       |
| configurez-storagegrid.sample.json | Exemple de fichier de configuration à utiliser avec le script |
| configurez-storagegrid.blank.json  | Fichier de configuration vierge à utiliser avec le script     |

• Vous avez créé un configure-storagegrid.json fichier de configuration. Pour créer ce fichier, vous pouvez modifier l'exemple de fichier de configuration (configure-storagegrid.sample.json) ou le fichier de configuration vierge (configure-storagegrid.blank.json).

#### Description de la tâche

Vous pouvez utiliser le configure-storagegrid.py Script Python et le configure-storagegrid.json Fichier de configuration pour automatiser la configuration de votre système StorageGRID.

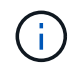

Vous pouvez également configurer le système à l'aide du "Gestionnaire de grille" ou le "API d'installation".

#### Étapes

- 1. Connectez-vous à la machine Linux que vous utilisez pour exécuter le script Python.
- 2. Accédez au répertoire dans lequel vous avez extrait l'archive d'installation.

```
Par exemple :
cd StorageGRID-Webscale-version/platform
```

où platform est debs, rpms, ou vsphere.

3. Exécutez le script Python et utilisez le fichier de configuration que vous avez créé.

Par exemple :

```
./configure-storagegrid.py ./configure-storagegrid.json --start-install
```

#### Une fois que vous avez terminé

Un progiciel de récupération . zip le fichier est généré pendant le processus de configuration et il est téléchargé dans le répertoire où vous exécutez le processus d'installation et de configuration. Vous devez sauvegarder le fichier de package de restauration afin de pouvoir restaurer le système StorageGRID en cas de défaillance d'un ou plusieurs nœuds de la grille. Par exemple, copiez-le dans un emplacement sécurisé, sauvegardé sur le réseau et dans un emplacement de stockage cloud sécurisé.

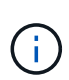

Le fichier du progiciel de récupération doit être sécurisé car il contient des clés de cryptage et des mots de passe qui peuvent être utilisés pour obtenir des données du système StorageGRID.

Si vous avez spécifié que des mots de passe aléatoires doivent être générés, vous devez extraire le Passwords.txt Fichier et recherche les mots de passe requis pour accéder au système StorageGRID.

Votre système StorageGRID est installé et configuré lorsqu'un message de confirmation s'affiche.

StorageGRID has been configured and installed.

# Présentation de l'installation des API REST

StorageGRID fournit deux API REST pour effectuer des tâches d'installation : l'API d'installation de StorageGRID et l'API du programme d'installation de l'appliance StorageGRID.

Les deux API utilisent la plate-forme swagger open source API pour fournir la documentation de l'API. Swagger permet aux développeurs et aux non-développeurs d'interagir avec l'API dans une interface utilisateur qui illustre la façon dont l'API répond aux paramètres et aux options. Cette documentation suppose que vous êtes familiarisé avec les technologies Web standard et le format de données JSON.

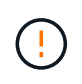

Toutes les opérations d'API que vous effectuez à l'aide de la page Web API Docs sont des opérations en direct. Veillez à ne pas créer, mettre à jour ou supprimer des données de configuration ou d'autres données par erreur.

Chaque commande de l'API REST inclut l'URL de l'API, une action HTTP, tous les paramètres d'URL requis ou facultatifs et une réponse de l'API attendue.

# API d'installation de StorageGRID

L'API d'installation de StorageGRID n'est disponible que lors de la configuration initiale du système StorageGRID et si vous devez effectuer une restauration du nœud d'administration principal. L'API d'installation est accessible via HTTPS depuis le Grid Manager.

Pour accéder à la documentation de l'API, accédez à la page Web d'installation sur le nœud d'administration principal et sélectionnez **aide > documentation de l'API** dans la barre de menus.

L'API d'installation de StorageGRID comprend les sections suivantes :

- **Config** : opérations liées à la version du produit et aux versions de l'API. Vous pouvez lister la version du produit ainsi que les versions principales de l'API prises en charge par cette version.
- **GRID** : opérations de configuration au niveau de la grille. Vous pouvez obtenir et mettre à jour les paramètres de la grille, y compris les détails de la grille, les sous-réseaux de la grille, les mots de passe de la grille et les adresses IP des serveurs NTP et DNS.
- **Nœuds** : opérations de configuration au niveau des nœuds. Vous pouvez récupérer une liste de nœuds de la grille, supprimer un nœud de la grille, configurer un nœud de la grille, afficher un nœud de la grille et réinitialiser la configuration d'un nœud de la grille.
- **Provision**: Opérations de provisionnement. Vous pouvez démarrer l'opération de provisionnement et afficher l'état de cette opération.
- **Recovery** : opérations de restauration du noeud Admin principal. Vous pouvez réinitialiser les informations, télécharger le progiciel de restauration, démarrer la récupération et afficher l'état de l'opération de récupération.
- Recovery-package: Opérations pour télécharger le progiciel de récupération.
- Sites : opérations de configuration au niveau du site. Vous pouvez créer, afficher, supprimer et modifier un site.

# API du programme d'installation de l'appliance StorageGRID

L'API du programme d'installation de l'appliance StorageGRID est accessible via HTTPS à partir de *Controller\_IP*:8443.

Pour accéder à la documentation de l'API, accédez au programme d'installation de l'appliance StorageGRID sur l'appliance et sélectionnez **aide > API Docs** dans la barre de menus.

L'API du programme d'installation de l'appliance StorageGRID comprend les sections suivantes :

• Clone : opérations de configuration et de contrôle du clonage des nœuds.

- Cryptage : opérations de gestion du cryptage et d'affichage de l'état du cryptage.
- **Configuration matérielle** : opérations permettant de configurer les paramètres système sur le matériel connecté.
- **Installation** : opérations de démarrage de l'installation de l'appareil et de surveillance de l'état de l'installation.
- **Mise en réseau** : opérations liées à la configuration du réseau Grid, Admin et client pour une appliance StorageGRID et les paramètres du port de l'appliance.
- **Setup** : opérations pour faciliter la configuration initiale de l'appliance, y compris les demandes d'obtenir des informations sur le système et de mettre à jour l'adresse IP du nœud d'administration principal.
- Support : opérations de redémarrage du contrôleur et d'obtention des journaux.
- Update-config : opérations de mise à jour de la configuration de l'appliance StorageGRID.
- Mise à niveau : opérations liées à la mise à niveau du micrologiciel de l'appareil.
- Uploadsg : opérations de téléchargement des fichiers d'installation StorageGRID.

# Installer le matériel de fixation

# Enregistrez le matériel

L'enregistrement du matériel offre des avantages de support.

## Étapes

1. Recherchez le numéro de série du châssis de l'appliance. Pour les appliances SG6000, le numéro de série du châssis se trouve sur le tiroir du contrôleur de stockage.

Vous trouverez le numéro sur le bordereau d'expédition, dans votre e-mail de confirmation ou sur l'appareil après le déballage.

Serial 012345678101

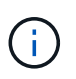

L'appliance de stockage SG6000 comporte plusieurs numéros de série. Le numéro de série figurant sur le tiroir du contrôleur de stockage doit être enregistré et utilisé si vous appelez pour obtenir une assistance ou une réparation sur l'appliance SG6000.

- 2. Accédez au site de support NetApp à l'adresse "mysupport.netapp.com".
- 3. Déterminez si vous devez enregistrer le matériel :

| Si vous êtes           | Suivez ces étapes…                                                                                                |
|------------------------|----------------------------------------------------------------------------------------------------|
| Client NetApp existant | a. Connectez-vous à l'aide de votre nom d'utilisateur et de votre mot de passe.                                   |
|                        | b. Sélectionnez produits > Mes produits.                                                                          |
|                        | c. Vérifiez que le nouveau numéro de série est répertorié.                                                        |
|                        | <ul> <li>d. Si ce n'est pas le cas, suivez les instructions destinées aux<br/>nouveaux clients NetApp.</li> </ul> |

| Si vous êtes…         | Suivez ces étapes…                                                                                                    |
|-----------------------|----------------------------------------------------------------------------------------------------|
| Nouveau client NetApp | a. Cliquez sur s'inscrire maintenant et créez un compte.                                                                                             |
|                       | b. Sélectionnez produits > Enregistrer les produits.                                                                                                 |
|                       | c. Entrez le numéro de série du produit et les détails demandés.                                                                                     |
|                       | Une fois votre inscription approuvée, vous pouvez télécharger tout<br>logiciel requis. La procédure d'approbation peut prendre jusqu'à 24<br>heures. |

# Installez-le dans l'armoire ou sur le rack

### Installation dans l'armoire ou le rack (SGF6112)

Vous installez un ensemble de rails pour l'appareil dans votre armoire ou rack, puis faites glisser l'appareil sur les rails.

#### Avant de commencer

- Vous avez passé en revue le document consignes de sécurité inclus dans la boîte et compris les précautions à prendre pour déplacer et installer le matériel.
- Les instructions sont fournies avec le kit de rails.

#### Étapes

- 1. Suivez attentivement les instructions du kit de rails pour installer les rails dans votre armoire ou rack.
- 2. Sur les deux rails installés dans l'armoire ou le rack, étendez les pièces mobiles des rails jusqu'à ce que vous entendiez un clic.

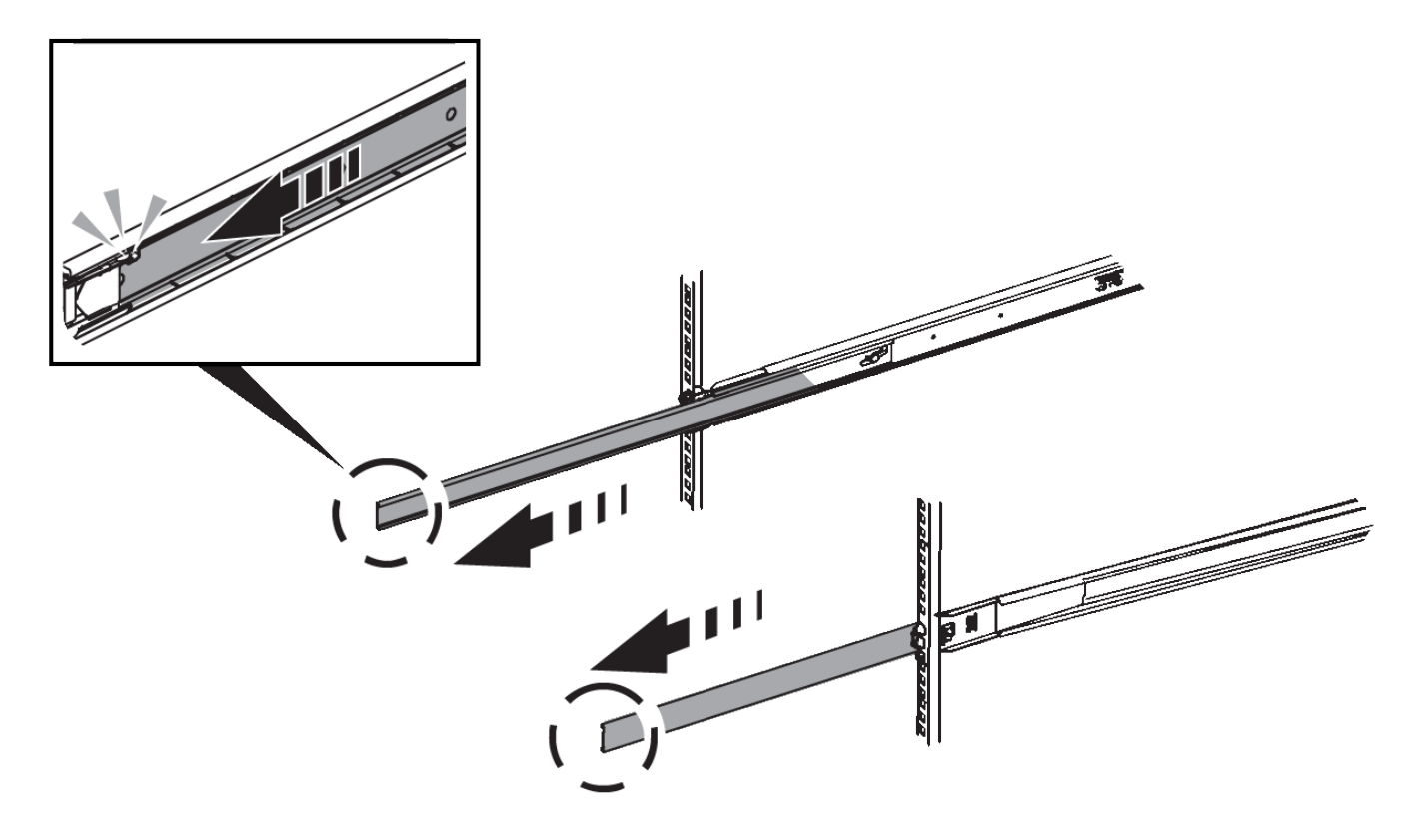

- 3. Insérez l'appareil dans les rails.
- 4. Faites glisser l'appareil dans l'armoire ou le rack.

Lorsque vous ne pouvez plus déplacer l'appareil, tirez sur les loquets bleus des deux côtés du châssis pour faire glisser l'appareil complètement vers l'intérieur.

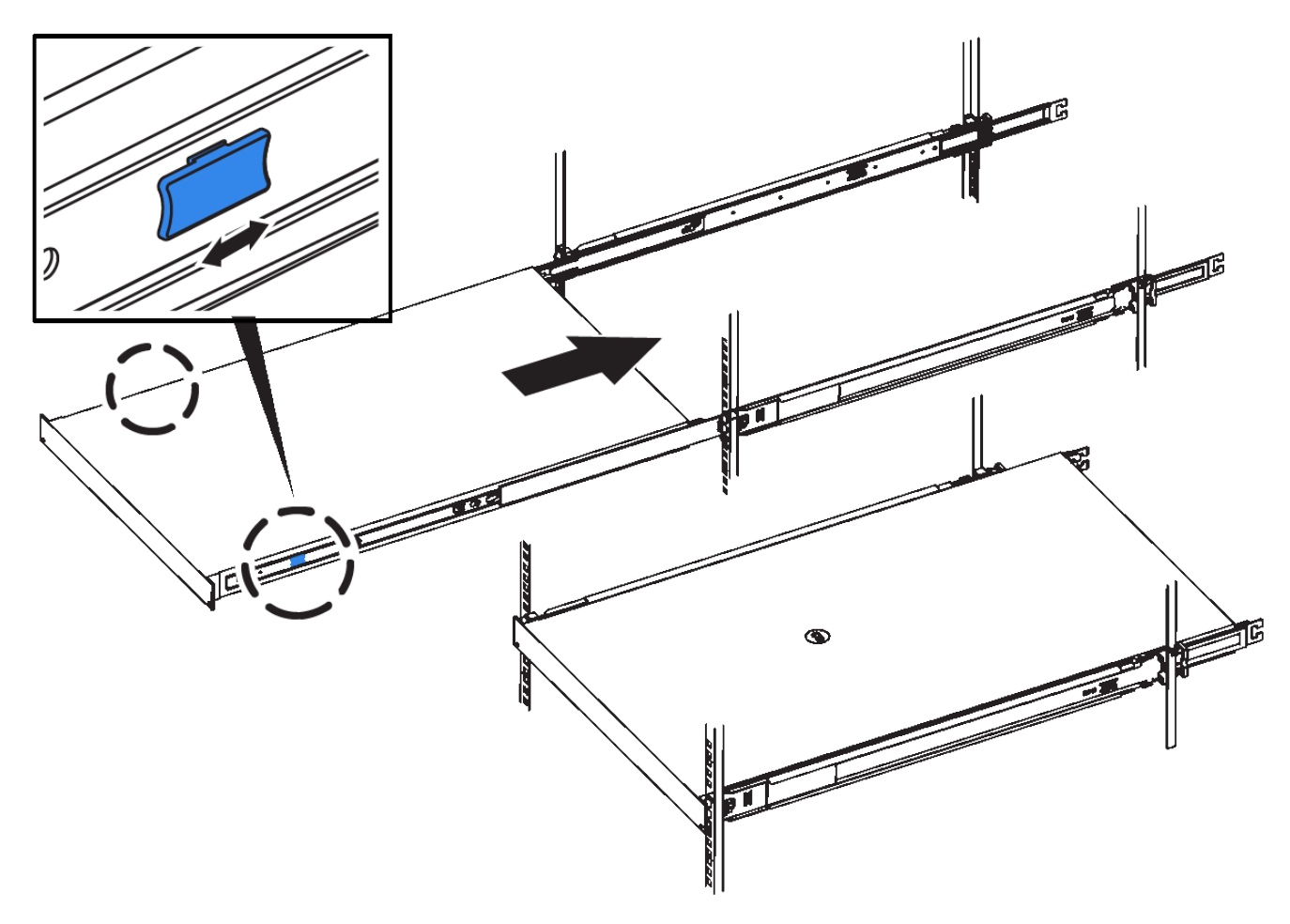

5. Serrez les vis imperdables du panneau avant de l'appareil pour fixer l'appareil dans le rack.

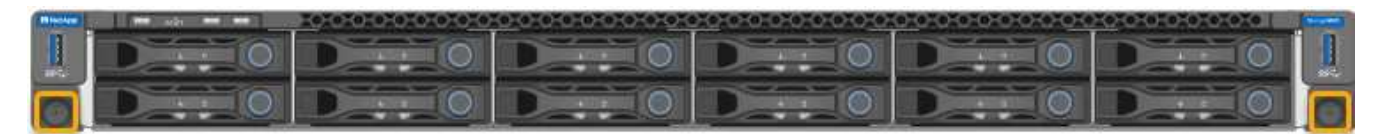

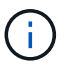

Ne fixez le cadre avant qu'après avoir mis l'appareil sous tension.

#### SG6000

Installation dans l'armoire ou le rack (SG6000)

Pour les SGSGSGF6024 et SGF6024, vous installez des rails dans votre armoire ou rack et faites glisser le tiroir contrôleur, les tiroirs d'extension éventuels et le contrôleur de calcul sur les rails. Pour les SG6060, n'installez pas les disques dans chaque shelf avant que les shelfs soient installés.

| Modèle               | Installer                                                              | Pour plus d'informations              |
|----------------------|------------------------------------------------------------------------|---------------------------------------|
| SG6060               | tiroir contrôleur de 60 disques et tiroir<br>d'extension de 60 disques | "Installez les tiroirs de 60 disques" |
| SG6060               | 60 disques dans chaque tiroir                                          | "Installez les lecteurs"              |
| SGF6024              | tiroir contrôleur de 24 disques                                        | "Installez les tiroirs de 24 disques" |
| SG6060 et<br>SGF6024 | Contrôleur de calcul SG6000-CN                                         | "Installer le contrôleur SG6000-CN"   |

#### Installation des tiroirs de 60 disques (SG6060)

Vous installez un ensemble de rails pour le tiroir contrôleur E2860 dans votre armoire ou votre rack, puis faites glisser le tiroir contrôleur sur les rails. Si vous installez des tiroirs d'extension de 60 disques, la même procédure s'applique.

#### Avant de commencer

- Vous avez passé en revue le document consignes de sécurité inclus dans la boîte et compris les précautions à prendre pour déplacer et installer le matériel.
- · Les instructions sont fournies avec le kit de rails.

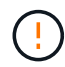

Chaque tiroir de 60 disques pèse environ 60 kg (132 lb) sans disque installé. Quatre personnes ou un dispositif de levage mécanisé sont nécessaires pour déplacer la tablette en toute sécurité.

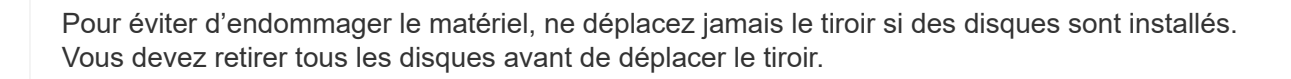

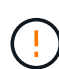

Lors de l'installation du tiroir contrôleur E2860 ou des tiroirs d'extension en option, installez le matériel en bas jusqu'en haut du rack ou de l'armoire afin d'éviter tout basculement de l'équipement. Pour que l'équipement le plus lourd se trouve au bas de l'armoire ou du rack, installez le contrôleur SG6000-CN au-dessus du tiroir du contrôleur E2860 et des tiroirs d'extension.

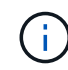

Avant de valider l'installation, vérifiez que les câbles optiques de 0,5 m fournis avec l'appliance ou les câbles que vous fournissez sont suffisamment longs pour la disposition prévue.

#### Étapes

1. Suivez attentivement les instructions du kit de rails pour installer les rails dans votre armoire ou rack.

Pour les armoires à trous carrés, installez d'abord les écrous cage fournis pour fixer l'avant et l'arrière du shelf à l'aide de vis.

- 2. Retirez la boîte d'emballage extérieure de l'appareil. Pliez ensuite les rabats du boîtier intérieur.
- 3. Si vous soulevez l'appareil à la main, fixez les quatre poignées sur les côtés du châssis.

Poussez sur chaque poignée jusqu'à ce qu'elle s'enclenche.

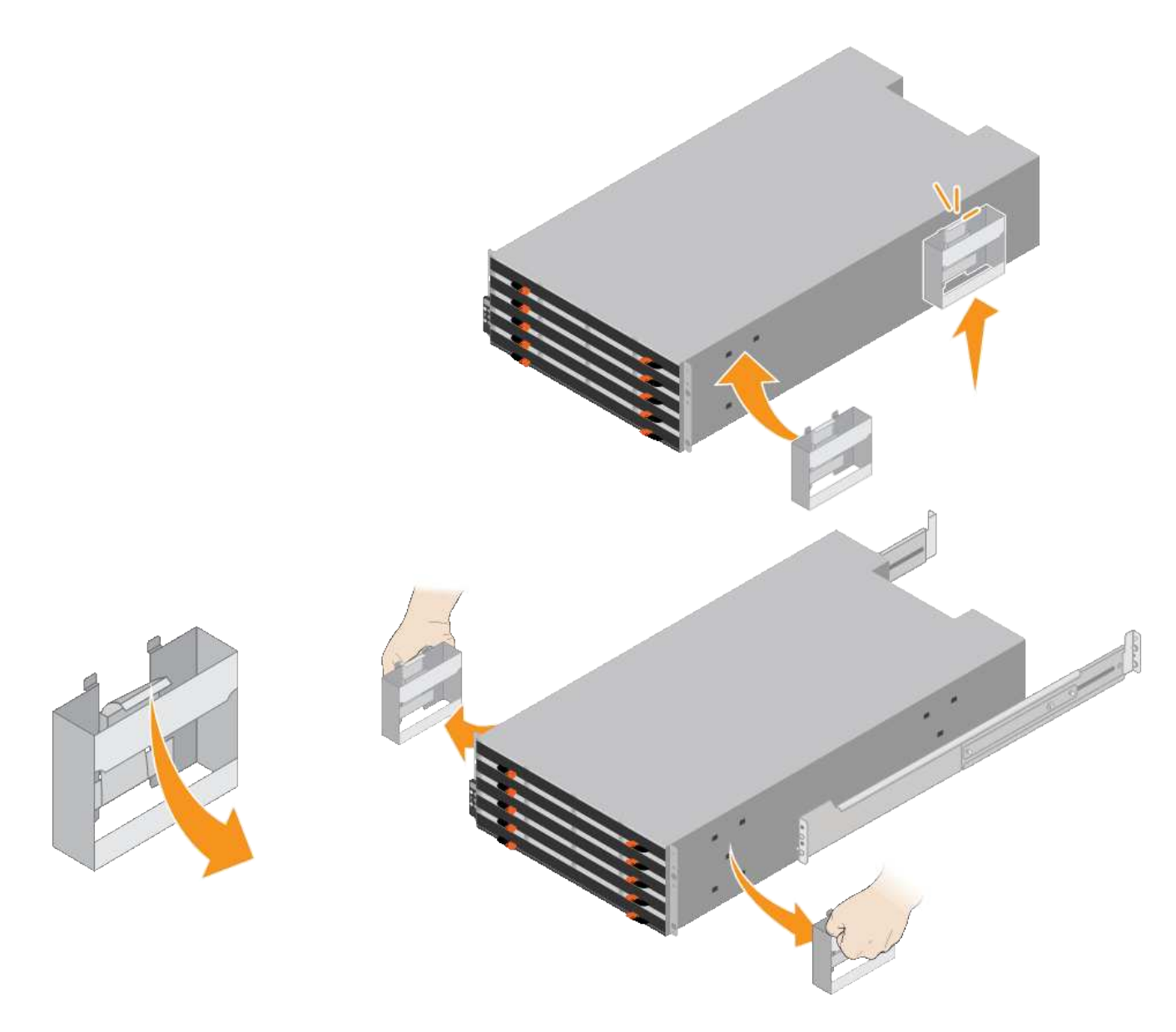

- 4. Placez l'arrière de la tablette (extrémité avec les connecteurs) sur les rails.
- 5. En soutenant le shelf par le bas, faites-le glisser dans l'armoire. Si vous utilisez les poignées, utilisez les loquets du pouce pour détacher une poignée à la fois lorsque vous faites glisser la tablette vers l'intérieur.

Pour retirer les poignées, tirez le loquet de déverrouillage, poussez-le vers le bas, puis tirez-le hors de la tablette.

6. Fixez le shelf à l'avant de l'armoire.

Insérez les vis dans les premier et troisième trous du haut de la tablette des deux côtés.

7. Fixez le shelf à l'arrière de l'armoire.

Placez deux supports arrière de chaque côté de la section supérieure arrière de la tablette. Insérez les vis dans le premier et le troisième trous de chaque support.

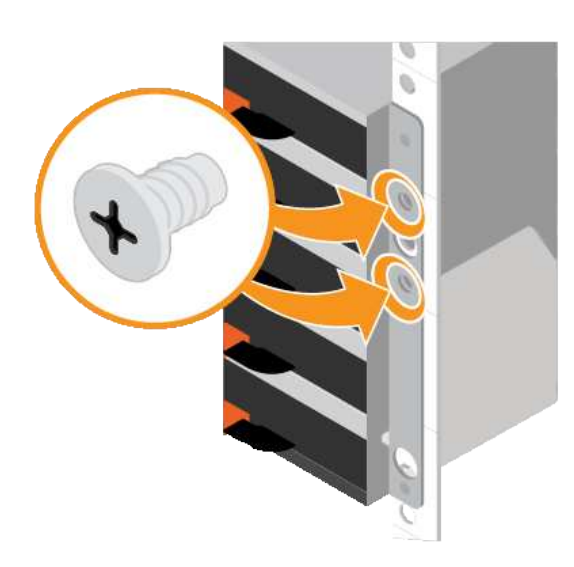

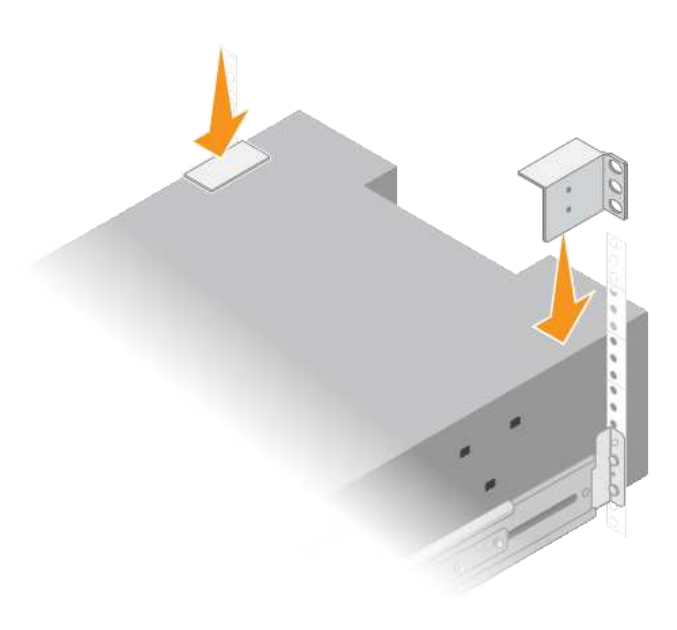

8. Répétez ces étapes pour tous les tiroirs d'extension.

#### Installation des disques (SG6060)

Après avoir installé le tiroir de 60 disques dans une armoire ou un rack, installez les 60 disques dans le tiroir. Le numéro d'expédition du tiroir contrôleur E2860 comprend deux disques SSD que vous devez installer dans le tiroir supérieur du tiroir contrôleur. Chaque tiroir d'extension en option comprend 60 disques durs et aucun disque SSD.

#### Avant de commencer

Vous avez installé le tiroir contrôleur E2860 ou deux tiroirs d'extension optionnels (un ou deux) dans l'armoire ou le rack.

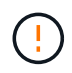

Pour éviter d'endommager le matériel, ne déplacez jamais le tiroir si des disques sont installés. Vous devez retirer tous les disques avant de déplacer le tiroir.

#### Étapes

- 1. Enroulez l'extrémité du bracelet antistatique autour de votre poignet et fixez l'extrémité du clip à une masse métallique afin d'éviter toute décharge statique.
- 2. Retirez les disques de leur emballage.
- Relâchez les leviers du tiroir d'entraînement supérieur et faites glisser le tiroir vers l'extérieur à l'aide des leviers.
- 4. Recherchez les deux disques SSD.

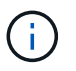

Les tiroirs d'extension n'utilisent pas de disques SSD.

- 5. Relever chaque poignée d'entraînement en position verticale.
- 6. Installez les deux disques SSD dans les logements 0 et 1 (les deux premiers logements le long du côté gauche du tiroir).
- 7. Positionnez doucement chaque disque dans son slot, et abaissez la poignée de lecteur relevée jusqu'à ce qu'il s'enclenche en position.

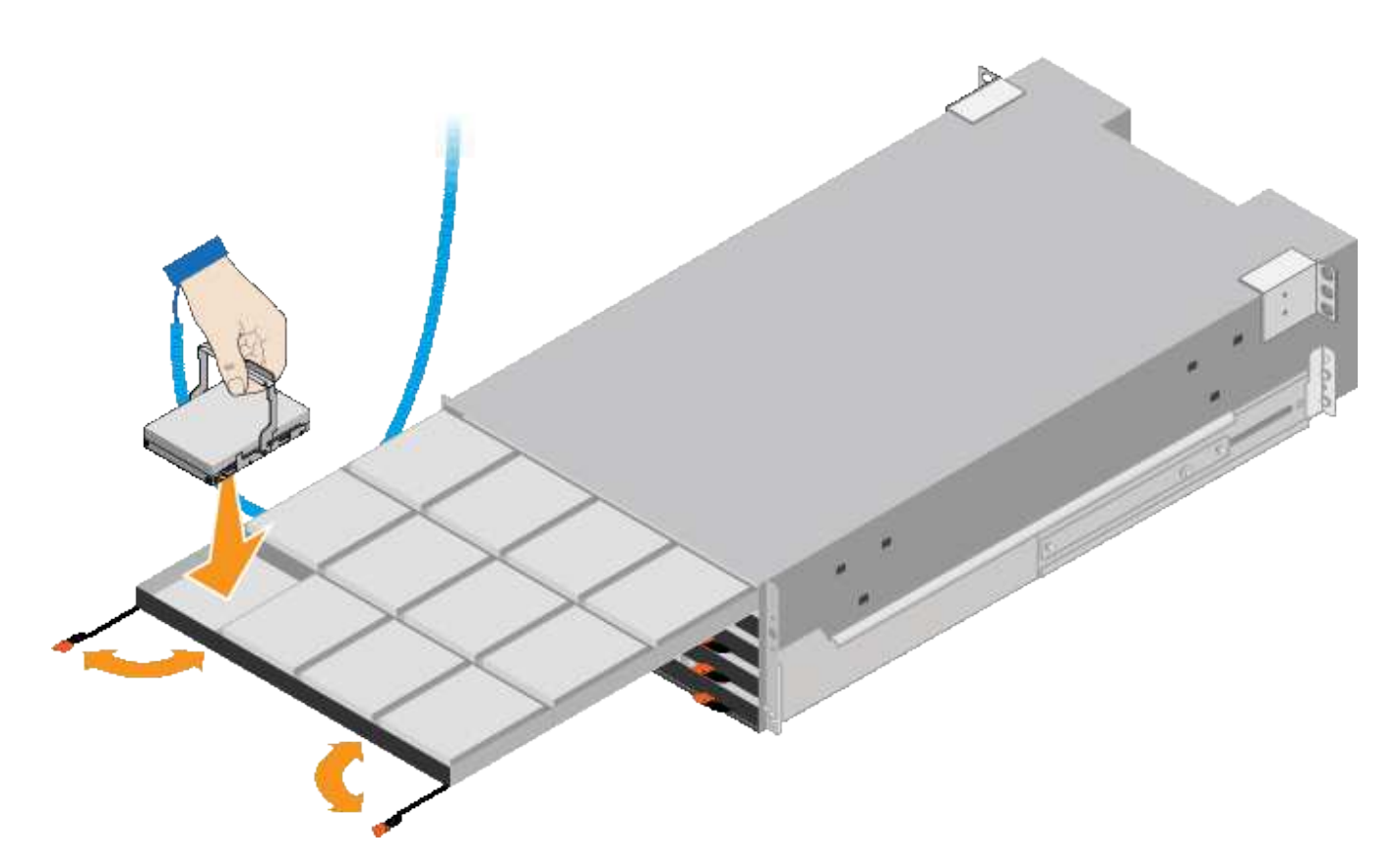

- 8. Installez 10 disques durs dans le tiroir supérieur.
- 9. Faites glisser le tiroir vers l'intérieur en appuyant sur le centre et en fermant doucement les deux leviers.

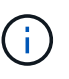

Arrêtez de pousser le tiroir si vous vous sentez grippé. Utilisez les leviers de déverrouillage à l'avant du tiroir pour le faire glisser vers l'arrière. Réinsérez ensuite le tiroir avec précaution dans la fente.

10. Répétez ces étapes pour installer des disques durs dans les quatre autres tiroirs.

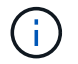

Vous devez installer les 60 disques pour assurer le bon fonctionnement.

- 11. Fixez le panneau avant sur le shelf.
- 12. Si vous disposez de tiroirs d'extension, répétez cette procédure pour installer 12 disques durs dans chaque tiroir de chaque tiroir d'extension.
- 13. Reportez-vous aux instructions d'installation du SG6000-CN dans une armoire ou un rack.

#### Installation des tiroirs de 24 disques (SGF6024)

Vous installez un ensemble de rails pour le tiroir contrôleur EF570 dans votre armoire ou votre rack, puis faites glisser la baie sur les rails.

#### Avant de commencer

- Vous avez passé en revue le document consignes de sécurité inclus dans la boîte et compris les précautions à prendre pour déplacer et installer le matériel.
- · Les instructions sont fournies avec le kit de rails.

#### Étapes

1. Suivez attentivement les instructions du kit de rails pour installer les rails dans votre armoire ou rack.

Pour les armoires à trous carrés, installez d'abord les écrous cage fournis pour fixer l'avant et l'arrière du shelf à l'aide de vis.

- 2. Retirez la boîte d'emballage extérieure de l'appareil. Pliez ensuite les rabats du boîtier intérieur.
- 3. Placez l'arrière de la tablette (extrémité avec les connecteurs) sur les rails.

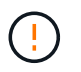

Une étagère entièrement chargée pèse environ 24 kg (52 lb). Deux personnes sont nécessaires pour déplacer le boîtier en toute sécurité.

4. Faites glisser avec précaution le boîtier tout au long des rails.

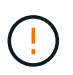

Vous devrez peut-être ajuster les rails pour vous assurer que le boîtier glisse complètement sur les rails.

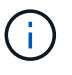

Ne placez pas d'équipement supplémentaire sur les rails après avoir installé le boîtier. Les rails ne sont pas conçus pour supporter un poids supplémentaire.

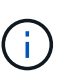

Le cas échéant, vous devrez peut-être retirer les capuchons d'extrémité du tiroir ou le cadre du système pour fixer le boîtier sur le montant du rack. Si oui, vous devez remplacer les caches d'extrémité ou le cadre lorsque vous avez terminé.

5. Fixez le boîtier à l'avant de l'armoire ou du rack et des rails en insérant deux vis M5 à travers les supports de montage (préinstallés de chaque côté de l'avant du boîtier), les trous du rack ou de l'armoire système et les trous à l'avant des rails.

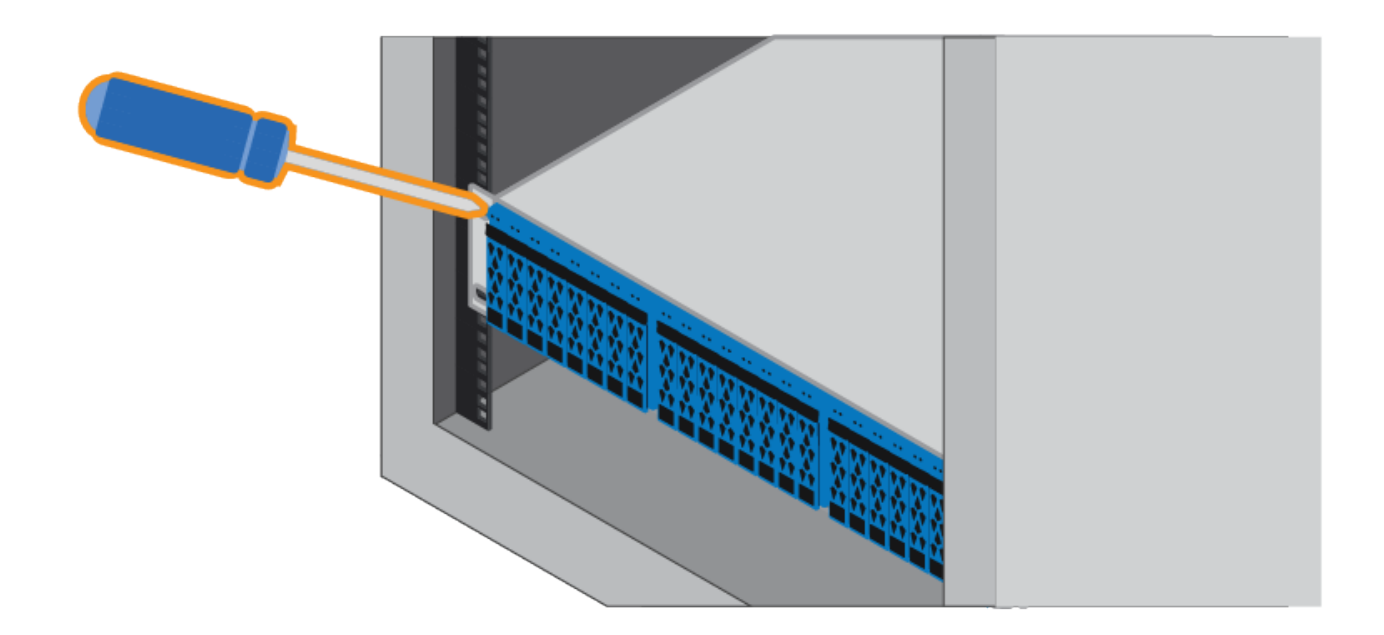

- 6. Fixez le boîtier à l'arrière des rails en insérant deux vis M5 dans les supports du boîtier et du support du kit de rails.
- 7. Le cas échéant, remettez en place les caches d'extrémité des tablettes ou le cadre du système.

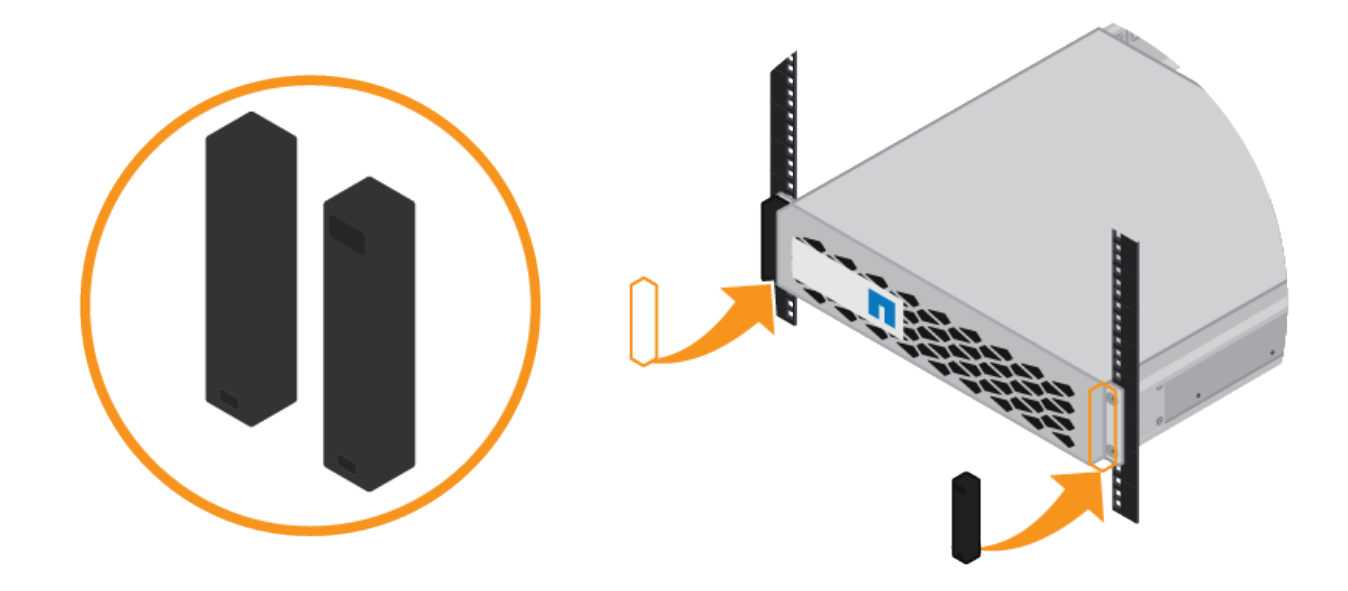

#### Installation du contrôleur SG6000-CN (SGSG6060 et SG6024)

Vous installez un ensemble de rails pour le contrôleur SG6000-CN dans votre armoire ou rack, puis faites glisser le contrôleur sur les rails.

#### Avant de commencer

- Vous avez passé en revue le document consignes de sécurité inclus dans la boîte et compris les précautions à prendre pour déplacer et installer le matériel.
- Les instructions sont fournies avec le kit de rails.
- Vous avez installé le tiroir contrôleur E2860 et ses disques ou le tiroir contrôleur EF570.

#### Étapes

- 1. Suivez attentivement les instructions du kit de rails pour installer les rails dans votre armoire ou rack.
- 2. Sur les deux rails installés dans l'armoire ou le rack, étendez les pièces mobiles des rails jusqu'à ce que vous entendiez un clic.

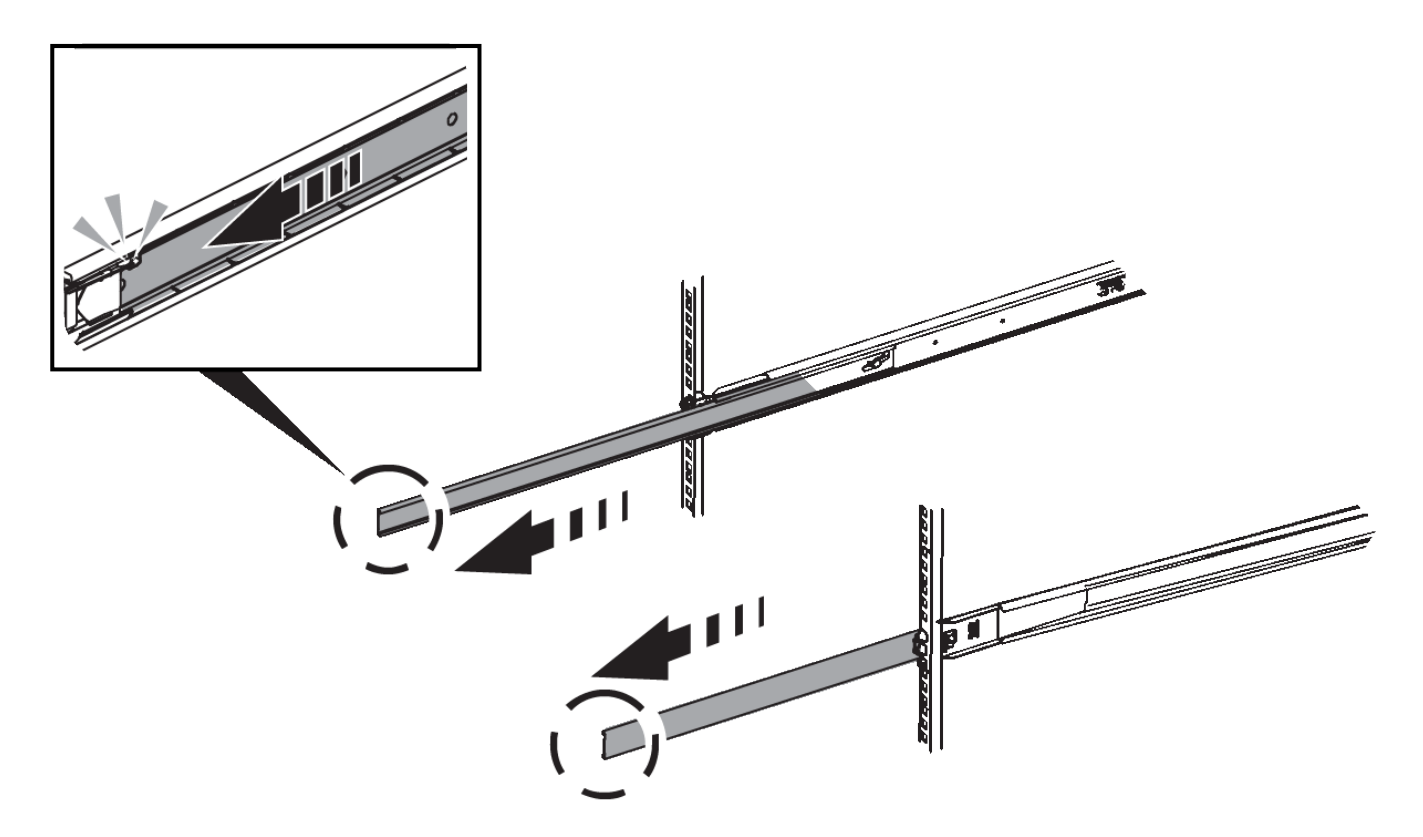

- 3. Insérez le contrôleur SG6000-CN dans les rails.
- 4. Faites glisser le contrôleur dans l'armoire ou le rack.

Lorsque vous ne pouvez plus déplacer le contrôleur, tirez sur les loquets bleus des deux côtés du châssis pour faire glisser le contrôleur complètement vers l'intérieur.

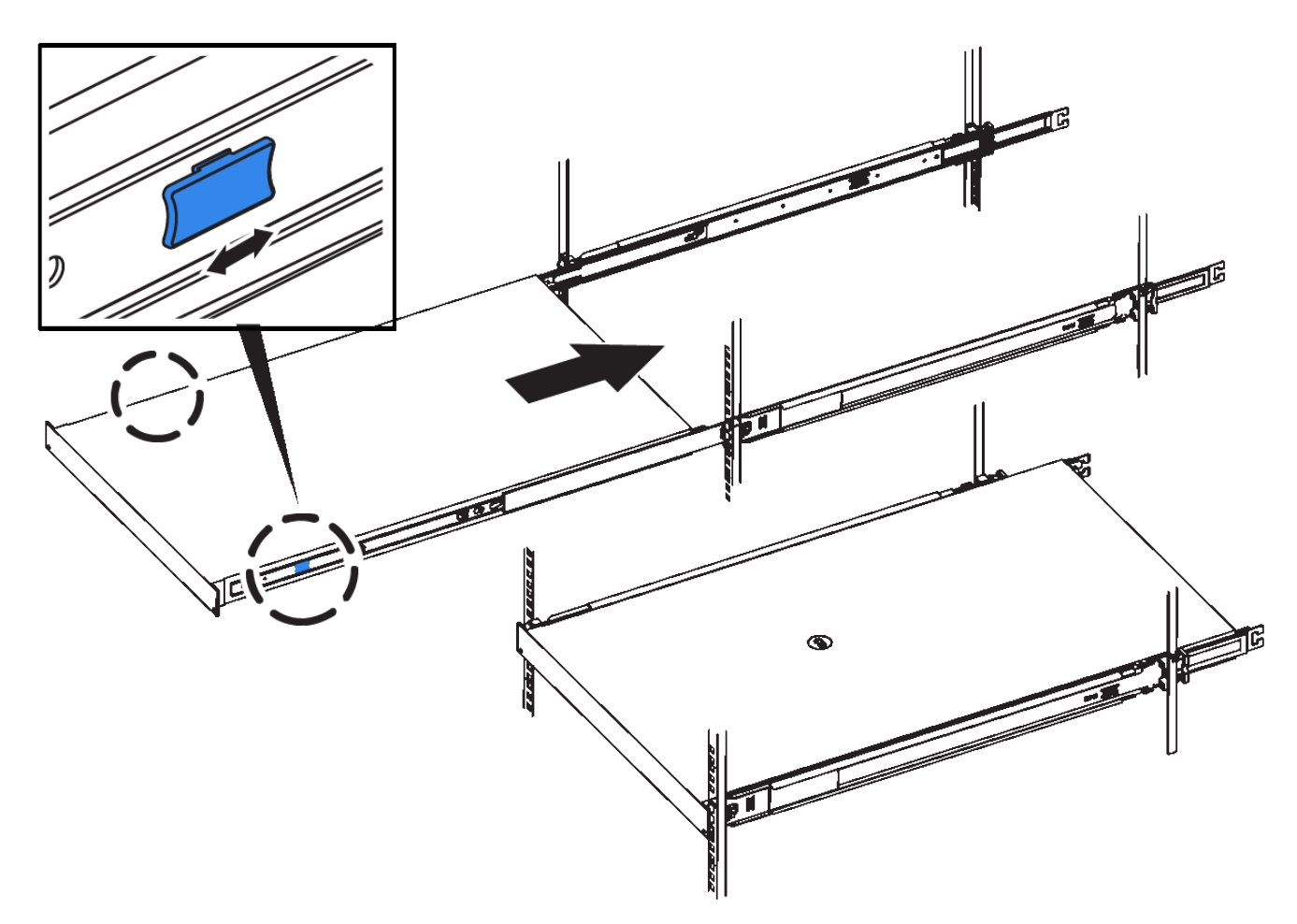

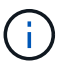

Ne fixez le panneau avant qu'après la mise sous tension du contrôleur.

5. Serrez les vis imperdables du panneau avant du contrôleur pour fixer le contrôleur dans le rack.

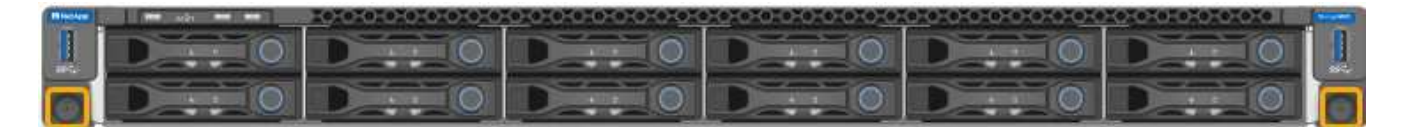

#### Installation dans l'armoire ou le rack (SG5700)

Vous installez un ensemble de rails dans votre armoire ou rack, puis faites glisser l'appareil sur les rails. Si vous disposez d'un SG5760, installez les lecteurs après l'installation de l'appliance.

#### Avant de commencer

- Vous avez passé en revue le document consignes de sécurité inclus dans la boîte et compris les précautions à prendre pour déplacer et installer le matériel.
- Les instructions sont fournies avec le kit de rails.

#### Installer SG5712

Procédez comme suit pour installer une appliance SG5712 dans un rack ou une armoire.

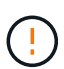

Le SG5712 pèse environ 29 kg (64 lb) lorsqu'il est entièrement chargé avec des disques. Deux personnes ou un dispositif de levage mécanisé sont nécessaires pour déplacer le SG5712 en toute sécurité.

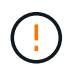

Installez le matériel depuis le bas du rack ou de l'armoire, ou montez le rack pour éviter que l'équipement ne bascule.

#### Étapes

- 1. Suivez les instructions du kit de rails pour installer les rails.
- 2. Placez l'arrière de l'appareil (l'extrémité avec les connecteurs) sur les rails.
- 3. Faites glisser avec précaution l'appareil jusqu'au fond de l'armoire ou du rack.
- 4. Fixez l'appareil à l'armoire ou au rack conformément aux instructions du kit de rails.
- 5. Fixez le panneau à l'avant.

#### Installer SG5760

Suivez ces étapes pour installer une appliance SG5760 et tout tiroir d'extension dans un rack ou une armoire.

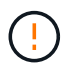

Installez le matériel depuis le bas du rack ou de l'armoire, ou montez le rack pour éviter que l'équipement ne bascule.

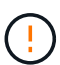

Le SG5760 pèse environ 60 kg (132 lb) et n'a pas de disque installé. Quatre personnes ou un dispositif de levage mécanisé sont nécessaires pour déplacer en toute sécurité un SG5760 vide.

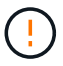

Pour éviter d'endommager le matériel, ne déplacez jamais un SG5760 si des lecteurs sont installés. Vous devez retirer tous les disques avant de déplacer le tiroir.

#### Étapes

- 1. Suivez les instructions du kit de rails pour installer les rails dans votre armoire ou rack.
- 2. Préparez-vous à déplacer l'appareil :
  - a. Retirez la boîte d'emballage extérieure.
  - b. Pliez les rabats de la boîte intérieure vers le bas.
  - c. Si vous soulevez le SG5760 à la main, fixez les quatre poignées sur les côtés du châssis.

Vous retirez ces poignées lorsque vous faites glisser l'appareil sur les rails.

- 3. Si votre armoire est dotée d'un trou carré, installez les écrous de cage de manière à pouvoir fixer l'avant et l'arrière du shelf à l'aide de vis.
- 4. Placez l'arrière de l'appareil (l'extrémité avec les connecteurs) sur les rails.
- 5. Tout en maintenant l'appareil par le bas, faites-le glisser dans le rack ou l'armoire.

Utilisez les loquets pour retirer les poignées lorsque vous faites glisser l'appareil.

- 6. Fixez l'appareil à l'avant du rack en insérant deux vis dans le premier et le troisième trou (en partant du haut) de chaque côté.
- 7. Fixez l'appareil à l'arrière du rack ou de l'armoire à l'aide des supports.

8. Installez 12 disques dans chacun des cinq tiroirs.

Vous devez installer les 60 disques pour assurer le bon fonctionnement.

- a. Placez le bracelet antistatique et retirez les lecteurs de leur emballage.
- b. Relâchez les leviers du tiroir d'entraînement supérieur et faites glisser le tiroir vers l'extérieur à l'aide des leviers.
- c. Relevez la poignée du lecteur à la verticale et alignez les boutons du lecteur avec les encoches du tiroir.

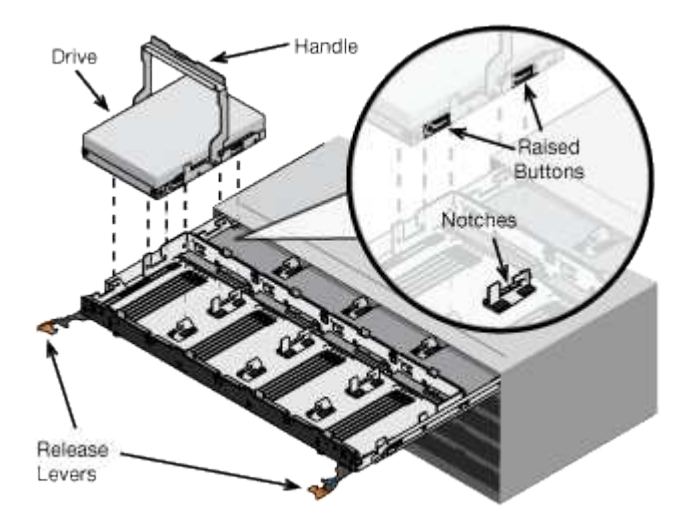

- d. Appuyez doucement sur le haut du lecteur, faites pivoter la poignée du lecteur vers le bas jusqu'à ce qu'il s'enclenche.
- e. Après avoir installé les 12 premiers lecteurs, faites glisser le tiroir vers l'intérieur en poussant sur le centre et en fermant doucement les deux leviers.
- f. Répétez ces étapes pour les quatre autres tiroirs.
- 9. Fixez le cadre avant.

#### Installation dans l'armoire ou le rack (SG100 et SG1000)

Vous installez un ensemble de rails pour l'appareil dans votre armoire ou rack, puis faites glisser l'appareil sur les rails.

#### Avant de commencer

- Vous avez passé en revue le document consignes de sécurité inclus dans la boîte et compris les précautions à prendre pour déplacer et installer le matériel.
- Les instructions sont fournies avec le kit de rails.

#### Étapes

- 1. Suivez attentivement les instructions du kit de rails pour installer les rails dans votre armoire ou rack.
- 2. Sur les deux rails installés dans l'armoire ou le rack, étendez les pièces mobiles des rails jusqu'à ce que vous entendiez un clic.

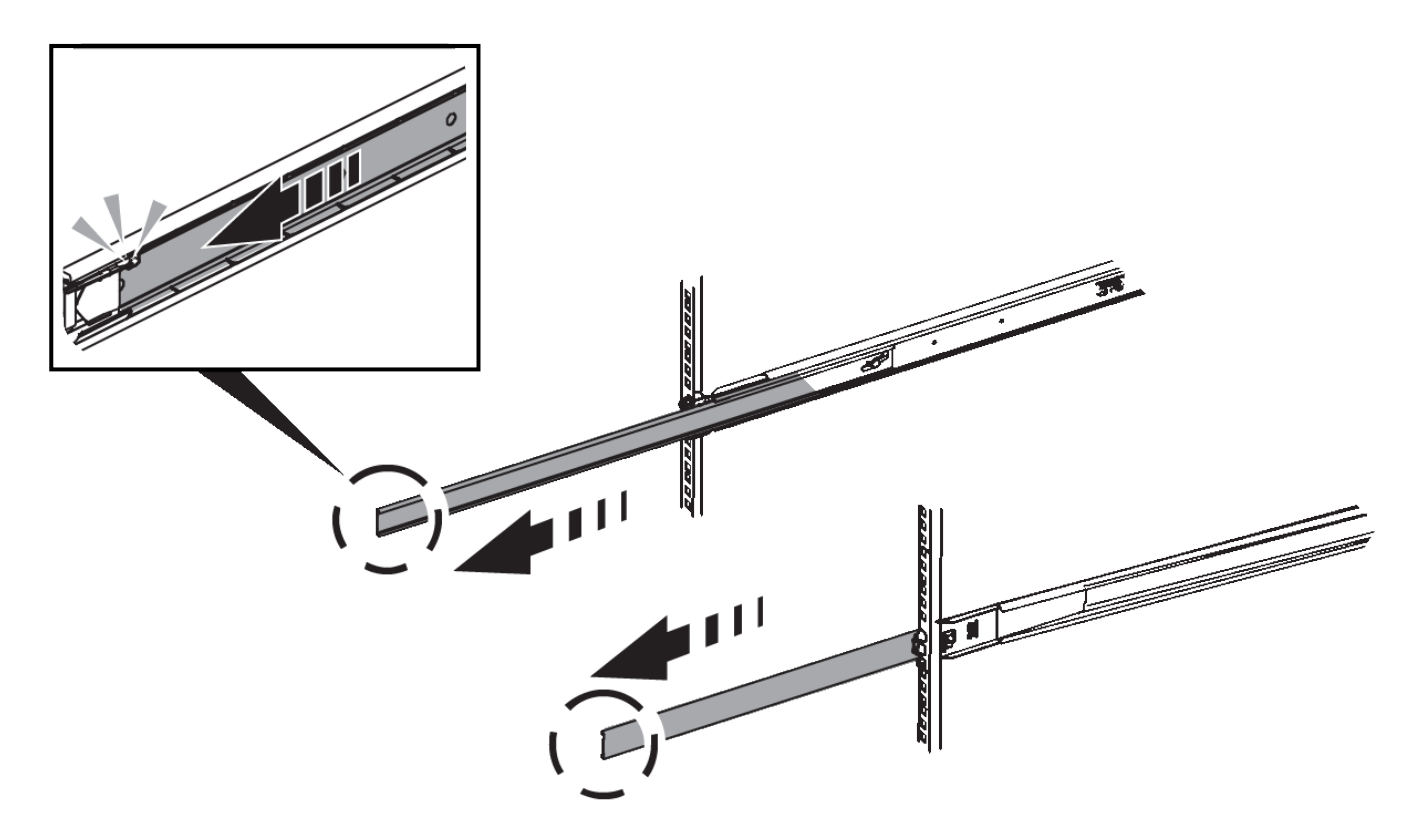

- 3. Insérez l'appareil dans les rails.
- 4. Faites glisser l'appareil dans l'armoire ou le rack.

Lorsque vous ne pouvez plus déplacer l'appareil, tirez sur les loquets bleus des deux côtés du châssis pour faire glisser l'appareil complètement vers l'intérieur.

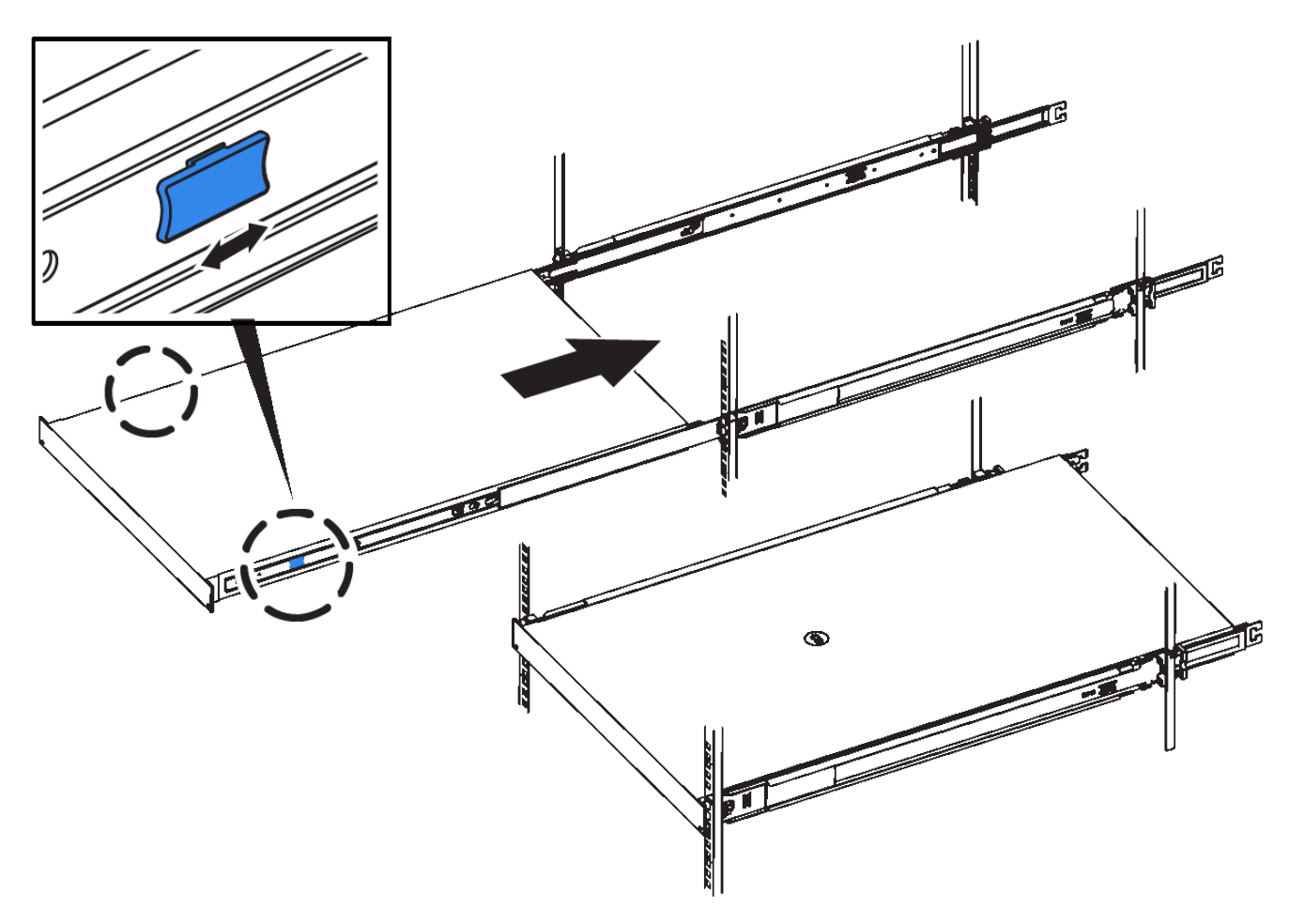

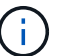

Ne fixez le cadre avant qu'après avoir mis l'appareil sous tension.

# Appareil câblé

#### Cable appliance (SGF6112)

Vous connectez le port de gestion de l'appliance à l'ordinateur portable de service et connectez les ports réseau de l'appliance au réseau de réseau et au réseau client en option pour StorageGRID.

#### Avant de commencer

- Vous disposez d'un câble Ethernet RJ-45 pour connecter le port de gestion.
- Vous avez l'une des options suivantes pour les ports réseau. Ces éléments ne sont pas fournis avec l'appareil.
  - Un à quatre câbles TwinAx pour la connexion des quatre ports réseau.
  - Un à quatre émetteurs-récepteurs SFP+ ou SFP28 si vous prévoyez d'utiliser des câbles optiques pour les ports.

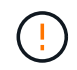

**Risque d'exposition au rayonnement laser** — ne démontez ou ne retirez aucune partie d'un émetteur-récepteur SFP. Vous pourriez être exposé à un rayonnement laser.

#### Description de la tâche

Les figures suivantes illustrent les ports situés à l'arrière du SGF6112.

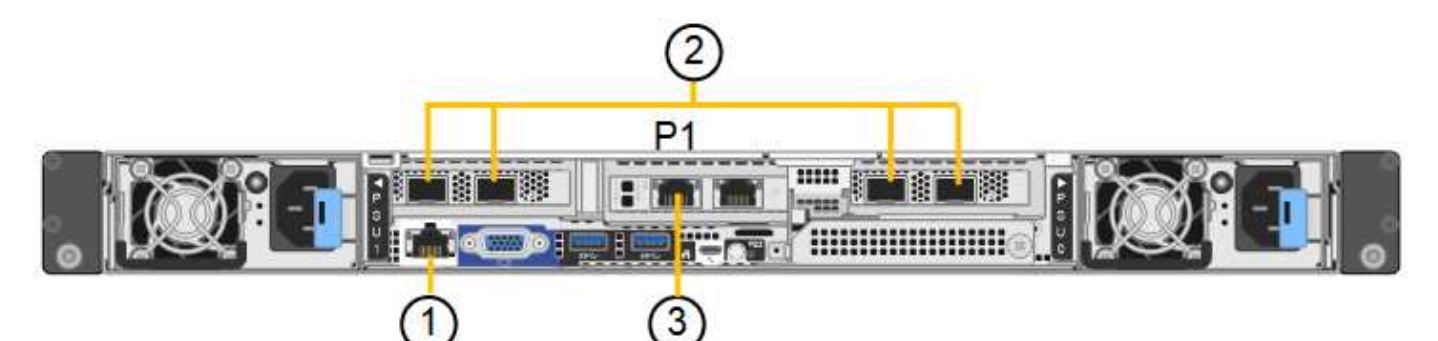

| Légende | Port                                                                              | Type de port                                                                                                    | Utiliser                                                                                                    |
|---------|-----------------------------------------------------------------------------------|----------------------------------------------------------------------------------------------------|----------------------------------------------------------------------------------------------------|
| 1       | Port de gestion BMC de<br>l'appliance                                             | 1 GbE (RJ-45)                                                                                                    | Se connecte au réseau sur lequel vous accédez à l'interface BMC.                                                                                                    |
| 2       | Quatre ports réseau<br>10/25-GbE sur l'appliance                                  |                                                                                                    | Connectez-vous au réseau Grid et au réseau client pour StorageGRID.                                                                                                    |
| 3       | Port réseau<br>d'administration de<br>l'appliance (étiqueté P1<br>dans la figure) | 1 GbE (RJ-45)<br><b>Important:</b> ce port<br>fonctionne uniquement à<br>1/10-GbE (RJ-45) et ne<br>prend pas en charge les<br>vitesses de 100 mégabits. | Permet de connecter l'appliance au<br>réseau d'administration pour<br>StorageGRID.                                                                                                    |
|         | Port RJ-45 le plus à droite<br>de l'appareil                                      | 1 GbE (RJ-45)<br><b>Important:</b> ce port<br>fonctionne uniquement à<br>1/10-GbE (RJ-45) et ne<br>prend pas en charge les<br>vitesses de 100 mégabits. | <ul> <li>Peut être lié avec le port de gestion<br/>1 si vous souhaitez établir une<br/>connexion redondante avec le<br/>réseau d'administration.</li> <li>Peut être laissée déconnectée et<br/>disponible pour l'accès local<br/>temporaire (IP 169.254.0.1).</li> <li>Pendant l'installation, peut être<br/>utilisé pour connecter l'appliance à<br/>un ordinateur portable de service si<br/>les adresses IP attribuées par<br/>DHCP ne sont pas disponibles.</li> </ul> |

#### Étapes

1. Connectez le port de gestion BMC de l'appliance au réseau de gestion à l'aide d'un câble Ethernet.

Bien que cette connexion soit facultative, elle est recommandée pour faciliter l'assistance.

2. Connectez les ports réseau de l'appareil aux commutateurs réseau appropriés à l'aide de câbles TwinAx ou de câbles optiques et d'émetteurs-récepteurs.

Les quatre ports réseau doivent utiliser la même vitesse de liaison.

()

| Vitesse de liaison SGF6112 (GbE) | Équipement requis        |
|----------------------------------|--------------------------|
| 10                               | Émetteur-récepteur SFP+  |
| 25                               | Émetteur-récepteur SFP28 |

• Si vous prévoyez d'utiliser le mode de liaison de port fixe (par défaut), connectez les ports aux réseaux StorageGRID Grid et client, comme indiqué dans le tableau.

| Port      | Se connecte à              |
|-----------|----------------------------|
| Orifice 1 | Réseau client (facultatif) |
| Orifice 2 | Réseau Grid                |
| Orifice 3 | Réseau client (facultatif) |
| Orifice 4 | Réseau Grid                |

- Si vous prévoyez d'utiliser le mode de liaison du port de l'agrégat, connectez un ou plusieurs ports réseau à un ou plusieurs commutateurs. Vous devez connecter au moins deux des quatre ports pour éviter d'avoir un point de défaillance unique. Si vous utilisez plusieurs switchs pour une liaison LACP unique, les switchs doivent prendre en charge MLAG ou équivalent.
- 3. Si vous envisagez d'utiliser le réseau d'administration pour StorageGRID, connectez le port réseau d'administration à l'aide d'un câble Ethernet.

### Cable appliance (SG6000)

Vous connectez les contrôleurs de stockage au contrôleur SG6000-CN, connectez les ports de gestion des trois contrôleurs et connectez les ports réseau du contrôleur SG6000-CN au réseau Grid et au réseau client en option pour StorageGRID.

#### Avant de commencer

- Les quatre câbles optiques fournis avec l'appareil permettent de connecter les deux contrôleurs de stockage au contrôleur SG6000-CN.
- Vous disposez de câbles Ethernet RJ-45 (quatre minimum) pour connecter les ports de gestion.
- Vous avez l'une des options suivantes pour les ports réseau. Ces éléments ne sont pas fournis avec l'appareil.
  - Un à quatre câbles TwinAx pour la connexion des quatre ports réseau.
  - Un à quatre émetteurs-récepteurs SFP+ ou SFP28 si vous prévoyez d'utiliser des câbles optiques pour les ports.

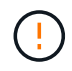

**Risque d'exposition au rayonnement laser** — ne démontez ou ne retirez aucune partie d'un émetteur-récepteur SFP. Vous pourriez être exposé à un rayonnement laser.

#### Description de la tâche

Les figures suivantes illustrent les trois contrôleurs des appliances SG6060 et SG6060X, avec le contrôleur de calcul SG6000-CN en haut et les deux contrôleurs de stockage E2800 en bas. Le SG6060 utilise des contrôleurs E2800A et le SG606060X utilise des contrôleurs E2800B.

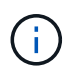

Les deux versions du contrôleur E2800 présentent les mêmes spécifications et fonctionnent, à l'exception de l'emplacement des ports d'interconnexion.

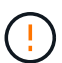

N'utilisez pas de contrôleur E2800A et E2800B dans le même appareil.

Connexions SG6060 :

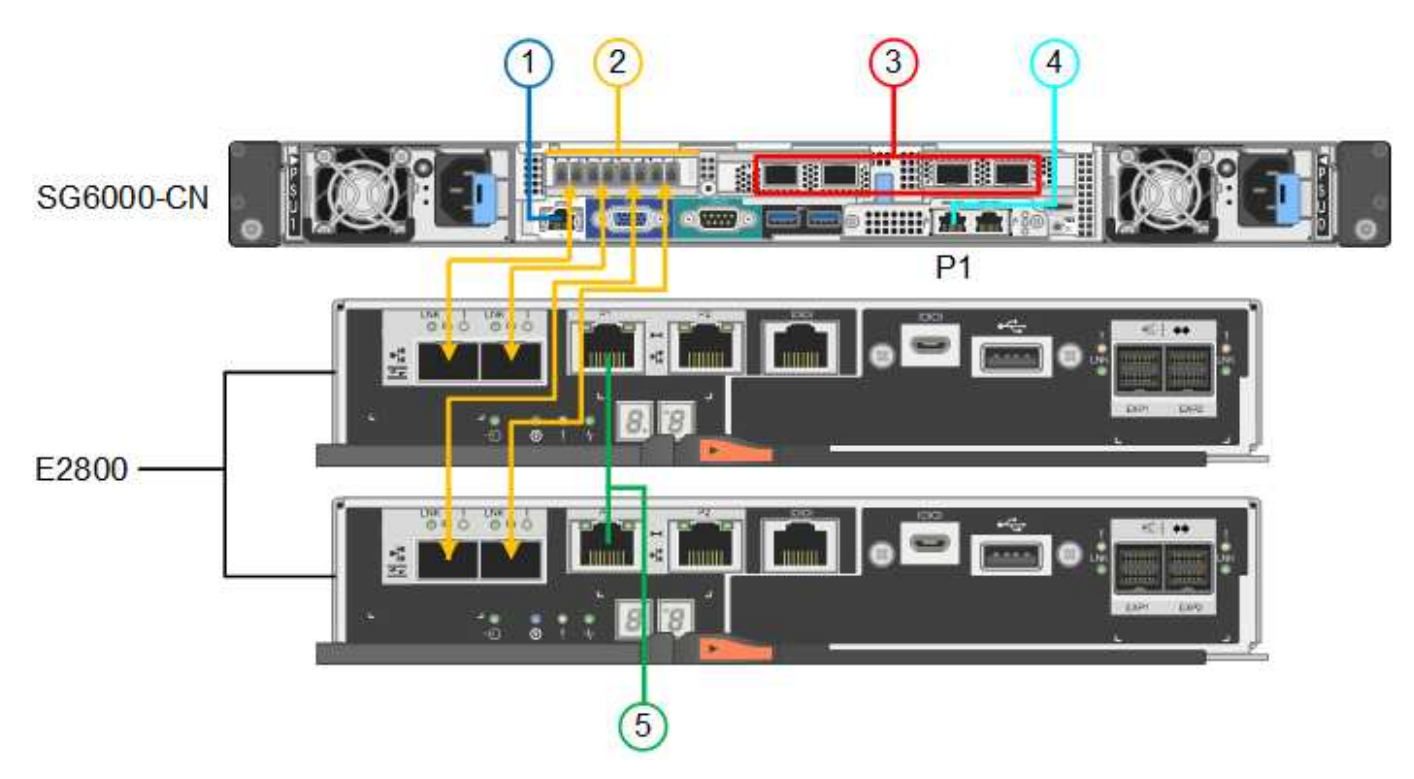

Connexions SG606060X :

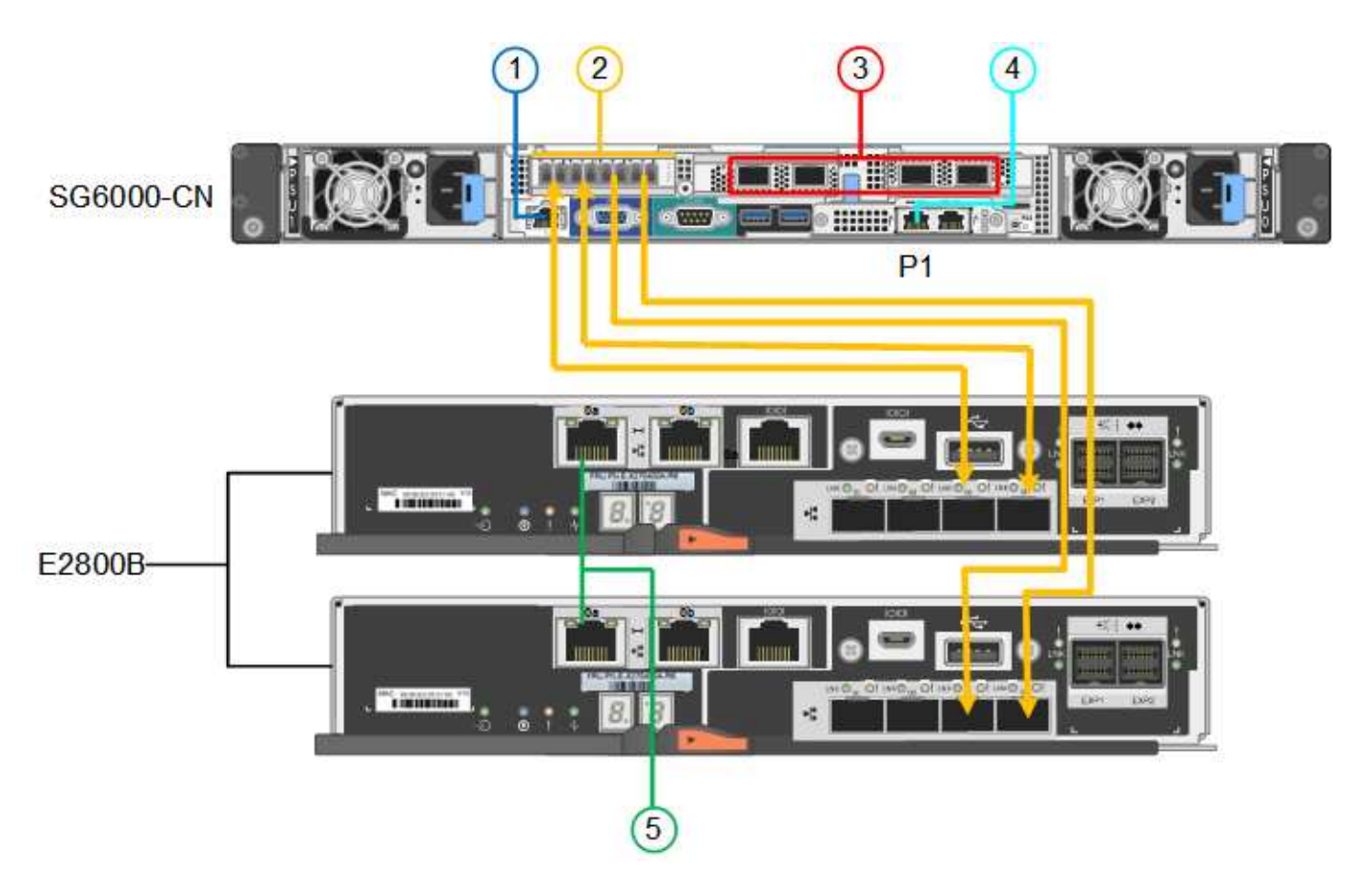

La figure suivante présente les trois contrôleurs de l'appliance SGF6024, avec le contrôleur de calcul SG6000-CN en haut et les deux contrôleurs de stockage EF570 en dessous du contrôleur de calcul.

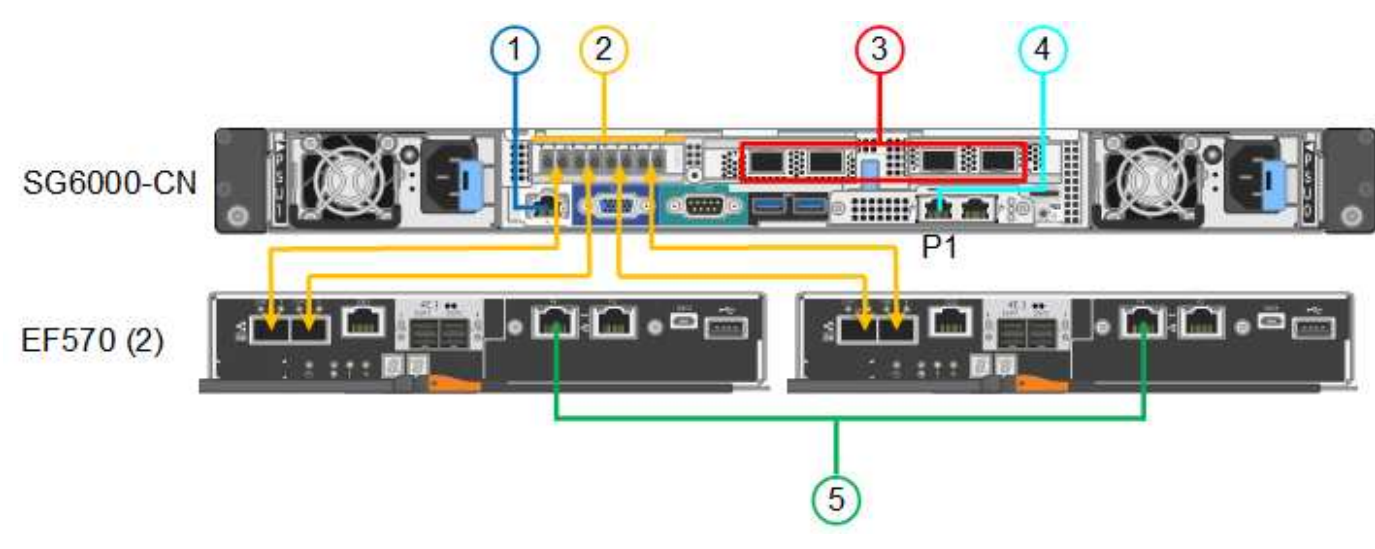

LégendePortType de portUtiliser1Port de gestion BMC sur<br/>le contrôleur SG6000-CN1 GbE (RJ-45)Se connecte au réseau sur lequel vous<br/>accédez à l'interface BMC.

Connexions SGF6024 :

| Légende | Port                                                                                                    | Type de port                                                                                                    | Utiliser                                                                                                    |
|---------|----------------------------------------------------------------------------------------------------|----------------------------------------------------------------------------------------------------|----------------------------------------------------------------------------------------------------|
| 2       | <ul> <li>Ports de connexion FC :</li> <li>4 sur le contrôleur<br/>SG6000-CN</li> <li>2 sur chaque<br/>contrôleur de<br/>stockage</li> </ul> | SFP+ optique FC 16<br>Gbit/s                                                                                                    | Connectez chaque contrôleur de<br>stockage au contrôleur SG6000-CN.                                                                                                    |
| 3       | Quatre ports réseau sur le<br>contrôleur SG6000-CN                                                                                          | 10/25 GbE                                                                                                    | Connectez-vous au réseau Grid et au réseau client pour StorageGRID.                                                                                                    |
| 4       | Port réseau<br>d'administration du<br>contrôleur SG6000-CN<br>(étiqueté P1 dans la<br>figure)                                               | 1 GbE (RJ-45)<br>Important : ce port<br>fonctionne uniquement à<br>1000 BaseT/full et ne<br>prend pas en charge les<br>vitesses de 10 ou 100<br>mégabits.        | Permet de connecter le contrôleur<br>SG6000-CN au réseau Admin pour<br>StorageGRID.                                                                                                    |
|         | Port RJ-45 le plus à droite<br>du contrôleur SG6000-CN                                                                                      | 1 GbE (RJ-45)<br><b>Important</b> : ce port<br>fonctionne uniquement à<br>1000 BaseT/full et ne<br>prend pas en charge les<br>vitesses de 10 ou 100<br>mégabits. | <ul> <li>Peut être lié avec le port de gestion<br/>1 si vous souhaitez établir une<br/>connexion redondante avec le<br/>réseau d'administration.</li> <li>Peut être laissé sans fil et<br/>disponible pour un accès local<br/>temporaire (IP 169.254.0.1).</li> <li>Pendant l'installation, peut être<br/>utilisé pour connecter le contrôleur<br/>SG6000-CN à un ordinateur<br/>portable de service si les adresses<br/>IP attribuées par DHCP ne sont pas<br/>disponibles.</li> </ul> |
| 5       | Le port de gestion 1 de<br>chaque contrôleur de<br>stockage                                                                                 | 1 GbE (RJ-45)                                                                                                    | Connexion au réseau sur lequel vous<br>accédez à SANtricity System Manager.                                                                                                    |
|         | Port de gestion 2 sur<br>chaque contrôleur de<br>stockage                                                                                   | 1 GbE (RJ-45)                                                                                                    | Réservé au support technique.                                                                                                    |

## Étapes

1. Connectez le port de gestion BMC du contrôleur SG6000-CN au réseau de gestion à l'aide d'un câble Ethernet.

Bien que cette connexion soit facultative, elle est recommandée pour faciliter l'assistance.

- 2. Connectez les deux ports FC de chaque contrôleur de stockage aux ports FC du contrôleur SG6000-CN, à l'aide de quatre câbles optiques et de quatre émetteurs-récepteurs SFP+ pour les contrôleurs de stockage.
- 3. Connectez les ports réseau du contrôleur SG6000-CN aux commutateurs réseau appropriés, à l'aide de câbles TwinAx ou de câbles optiques et d'émetteurs-récepteurs SFP+ ou SFP28.

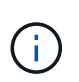

Les quatre ports réseau doivent utiliser la même vitesse de liaison. Installez des émetteursrécepteurs SFP+ si vous prévoyez d'utiliser des vitesses de liaison 10 GbE. Installez des émetteurs-récepteurs SFP28 si vous prévoyez d'utiliser des vitesses de liaison 25 GbE.

 Si vous prévoyez d'utiliser le mode de liaison de port fixe (par défaut), connectez les ports aux réseaux StorageGRID Grid et client, comme indiqué dans le tableau.

| Port      | Se connecte à              |
|-----------|----------------------------|
| Orifice 1 | Réseau client (facultatif) |
| Orifice 2 | Réseau Grid                |
| Orifice 3 | Réseau client (facultatif) |
| Orifice 4 | Réseau Grid                |

- Si vous prévoyez d'utiliser le mode de liaison du port de l'agrégat, connectez un ou plusieurs ports réseau à un ou plusieurs commutateurs. Vous devez connecter au moins deux des quatre ports pour éviter d'avoir un point de défaillance unique. Si vous utilisez plusieurs switchs pour une liaison LACP unique, les switchs doivent prendre en charge MLAG ou équivalent.
- 4. Si vous prévoyez d'utiliser le réseau d'administration pour StorageGRID, connectez le port réseau d'administration du contrôleur SG6000-CN au réseau d'administration à l'aide d'un câble Ethernet.
- 5. Si vous prévoyez d'utiliser le réseau de gestion pour le Gestionnaire système SANtricity, connectez le port de gestion 1 (P1) de chaque contrôleur de stockage (le port RJ-45 de gauche) au réseau de gestion pour le Gestionnaire système SANtricity, à l'aide d'un câble Ethernet.

N'utilisez pas le port de gestion 2 (P2) sur les contrôleurs de stockage (le port RJ-45 sur la droite). Ce port est réservé au support technique.

#### Informations associées

"Modes de liaison du port (contrôleur SG6000-CN)"

#### Appliance pour câble (SG5700)

Vous connectez les deux contrôleurs, connectez les ports de gestion de chaque contrôleur et connectez les ports 10/25-GbE du contrôleur E5700SG au réseau Grid et au réseau client en option pour StorageGRID.

#### Avant de commencer

- Vous avez déballé les éléments suivants, fournis avec l'appareil :
  - Deux cordons d'alimentation.
  - Deux câbles optiques pour les ports d'interconnexion FC sur les contrôleurs.

- Huit émetteurs-récepteurs SFP+ prenant en charge le protocole FC 10 GbE ou 16 Gbit/s. Les émetteurs-récepteurs peuvent être utilisés avec les deux ports d'interconnexion des deux contrôleurs et avec les quatre ports réseau 10/25 GbE du contrôleur E5700SG, à condition que vous souhaitiez que les ports réseau utilisent une vitesse de liaison 10 GbE.
- Vous avez obtenu les éléments suivants, qui ne sont pas fournis avec l'appareil :
  - Un à quatre câbles optiques pour les ports 10/25 GbE que vous prévoyez d'utiliser.
  - Un à quatre émetteurs-récepteurs SFP28 si vous prévoyez d'utiliser une vitesse de liaison 25 GbE.
  - Câbles Ethernet pour la connexion des ports de gestion.

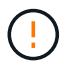

**Risque d'exposition au rayonnement laser** — ne démontez ou ne retirez aucune partie d'un émetteur-récepteur SFP. Vous pourriez être exposé à un rayonnement laser.

#### Description de la tâche

Les chiffres montrent les deux contrôleurs des modèles SG5760 et S260X, avec le contrôleur de stockage de la gamme E2800 en haut et le contrôleur E5700SG en bas. Dans le SG5712 et dans la résolution 12X, le contrôleur de stockage de la gamme E2800 se trouve à gauche du contrôleur E5700SG, lorsqu'il est vue depuis l'arrière.

Connexions SG5760 :

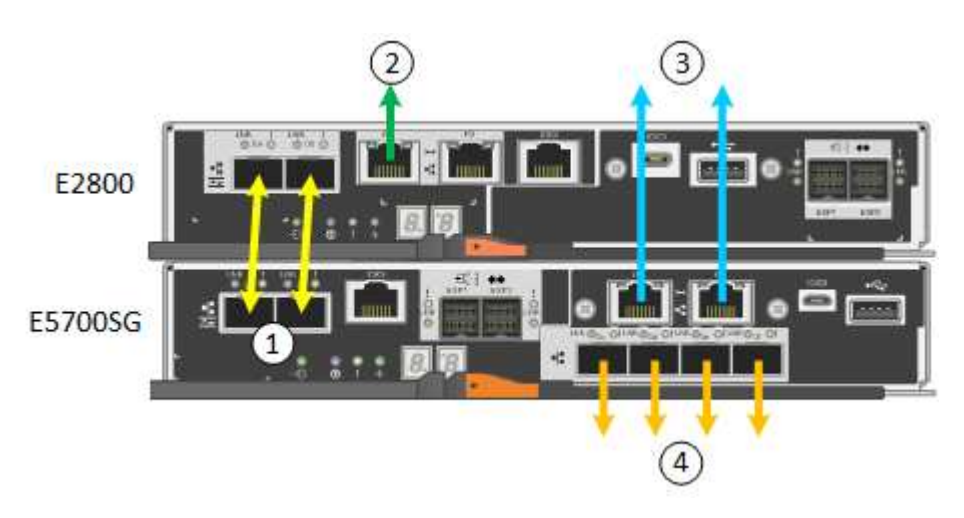

Connexions SG5760X :
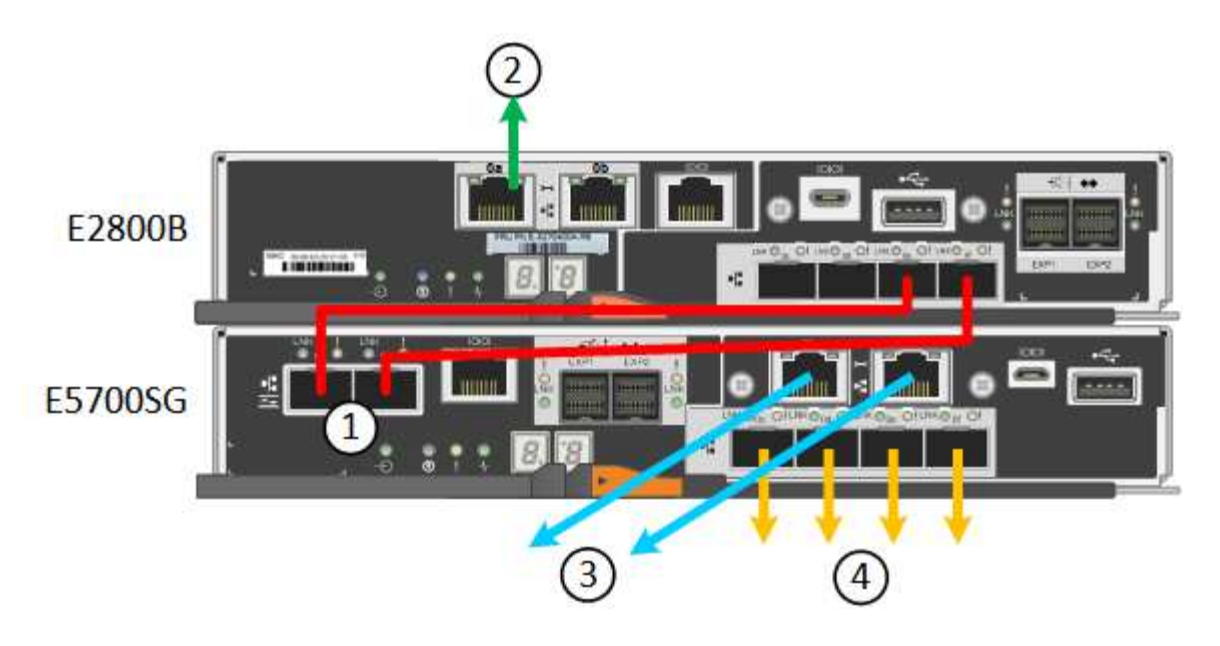

| Légende | Port                                                 | Type de port              | Utiliser                                                                                                    |
|---------|------------------------------------------------------|---------------------------|----------------------------------------------------------------------------------------------------|
| 1       | Deux ports d'interconnexion<br>sur chaque contrôleur | SFP+ optique 16 Gbit/s FC | Connectez les deux<br>contrôleurs les uns aux<br>autres.                                                                                                    |
| 2       | Port de gestion 1 sur le<br>contrôleur E2800 Series  | 1 GbE (RJ-45)             | Connexion au réseau sur<br>lequel vous accédez à<br>SANtricity System Manager.<br>Vous pouvez utiliser le réseau<br>d'administration pour<br>StorageGRID ou un réseau<br>de gestion indépendant. |
| 2       | Port de gestion 2 sur le<br>contrôleur E2800 Series  | 1 GbE (RJ-45)             | Réservé au support<br>technique.                                                                                                    |
| 3       | Port de gestion 1 du<br>contrôleur E5700SG           | 1 GbE (RJ-45)             | Permet de connecter le<br>contrôleur E5700SG au<br>réseau d'administration pour<br>StorageGRID.                                                                                                  |

| Légende | Port                                             | Type de port                                                                                                    | Utiliser                                                                                                    |
|---------|--------------------------------------------------|----------------------------------------------------------------------------------------------------|----------------------------------------------------------------------------------------------------|
| 3       | Port de gestion 2 du<br>contrôleur E5700SG       | 1 GbE (RJ-45)                                                                                                    | <ul> <li>Peut être lié avec le port<br/>de gestion 1 si vous<br/>souhaitez établir une<br/>connexion redondante<br/>avec le réseau<br/>d'administration.</li> </ul>                                                            |
|         |                                                  |                                                                                                    | <ul> <li>Peut être laissé sans fil et<br/>disponible pour un accès<br/>local temporaire (IP<br/>169.254.0.1).</li> </ul>                                                                                                    |
|         |                                                  |                                                                                                    | <ul> <li>Lors de l'installation, peut<br/>être utilisé pour connecter<br/>le contrôleur E5700SG à<br/>un ordinateur portable de<br/>service si les adresses IP<br/>attribuées par DHCP ne<br/>sont pas disponibles.</li> </ul> |
| 4       | Ports 10/25 GbE 1-4 sur le<br>contrôleur E5700SG | 10 GbE ou 25 GbE<br><b>Remarque</b> : les émetteurs-<br>récepteurs SFP+ inclus avec<br>l'appareil prennent en charge<br>les vitesses de liaison 10<br>GbE. Si vous souhaitez<br>utiliser des vitesses de liaison<br>25 GbE pour les quatre ports<br>réseau, vous devez fournir<br>des émetteurs-récepteurs<br>SFP28. | Connectez-vous au réseau<br>Grid et au réseau client pour<br>StorageGRID. Voir "Modes de<br>liaison des ports (contrôleur<br>E5700SG)".                                                                                        |

# Étapes

1. Connectez le contrôleur E2800 au contrôleur E5700SG à l'aide de deux câbles optiques et de quatre des huit émetteurs-récepteurs SFP+.

| Connecter ce port                           | Vers ce port                                  |
|---------------------------------------------|-----------------------------------------------|
| Port d'interconnexion 1 du contrôleur E2800 | Port d'interconnexion 1 du contrôleur E5700SG |
| Port d'interconnexion 2 du contrôleur E2800 | Port d'interconnexion 2 du contrôleur E5700SG |

 Si vous prévoyez d'utiliser SANtricity System Manager, connectez le port de gestion 1 (P1) du contrôleur E2800 (port RJ-45 de gauche) au réseau de gestion de SANtricity System Manager à l'aide d'un câble Ethernet.

N'utilisez pas le port de gestion 2 (P2) du contrôleur E2800 (port RJ-45 sur la droite). Ce port est réservé au support technique.

3. Si vous avez l'intention d'utiliser le réseau d'administration pour StorageGRID, connectez le port de gestion

1 du contrôleur E5700SG (le port RJ-45 sur la gauche) au réseau d'administration à l'aide d'un câble Ethernet.

Si vous avez l'intention d'utiliser le mode de liaison réseau de sauvegarde active pour le réseau d'administration, connectez le port de gestion 2 du contrôleur E5700SG (le port RJ-45 sur la droite) au réseau d'administration à l'aide d'un câble Ethernet.

4. Connectez les ports 10/25 GbE du contrôleur E5700SG aux switchs réseau appropriés, à l'aide de câbles optiques et d'émetteurs-récepteurs SFP+ ou SFP28.

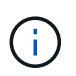

Tous les ports doivent utiliser la même vitesse de liaison. Installez des émetteurs-récepteurs SFP+ si vous prévoyez d'utiliser des vitesses de liaison 10 GbE. Installez des émetteurs-récepteurs SFP28 si vous prévoyez d'utiliser des vitesses de liaison 25 GbE.

 Si vous prévoyez d'utiliser le mode de liaison de port fixe (par défaut), connectez les ports aux réseaux StorageGRID Grid et client, comme indiqué dans le tableau.

| Port      | Se connecte à              |
|-----------|----------------------------|
| Orifice 1 | Réseau client (facultatif) |
| Orifice 2 | Réseau Grid                |
| Orifice 3 | Réseau client (facultatif) |
| Orifice 4 | Réseau Grid                |

 Si vous prévoyez d'utiliser le mode de liaison du port de l'agrégat, connectez un ou plusieurs ports réseau à un ou plusieurs commutateurs. Vous devez connecter au moins deux des quatre ports pour éviter d'avoir un point de défaillance unique. Si vous utilisez plusieurs switchs pour une liaison LACP unique, les switchs doivent prendre en charge MLAG ou équivalent.

#### Informations associées

"Accédez au programme d'installation de l'appliance StorageGRID"

# Cable appliance (SG100 et SG1000)

Vous devez connecter le port de gestion de l'appliance à l'ordinateur portable de service et connecter les ports réseau de l'appliance au réseau Grid et au réseau client optionnel pour StorageGRID.

# Avant de commencer

- Vous disposez d'un câble Ethernet RJ-45 pour connecter le port de gestion.
- Vous avez l'une des options suivantes pour les ports réseau. Ces éléments ne sont pas fournis avec l'appareil.
  - Un à quatre câbles TwinAx pour la connexion des quatre ports réseau.
  - Pour le SG100, un à quatre émetteurs-récepteurs SFP+ ou SFP28 si vous prévoyez d'utiliser des câbles optiques pour les ports.
  - · Pour le SG1000, un à quatre émetteurs-récepteurs QSFP+ ou QSFP28 si vous prévoyez d'utiliser des

câbles optiques pour les ports.

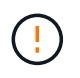

**Risque d'exposition au rayonnement laser** — ne démontez ou ne retirez aucune partie d'un émetteur-récepteur SFP ou QSFP. Vous pourriez être exposé à un rayonnement laser.

# Description de la tâche

Les figures suivantes montrent les ports situés à l'arrière de l'appareil.

Connexions des ports SG100 :

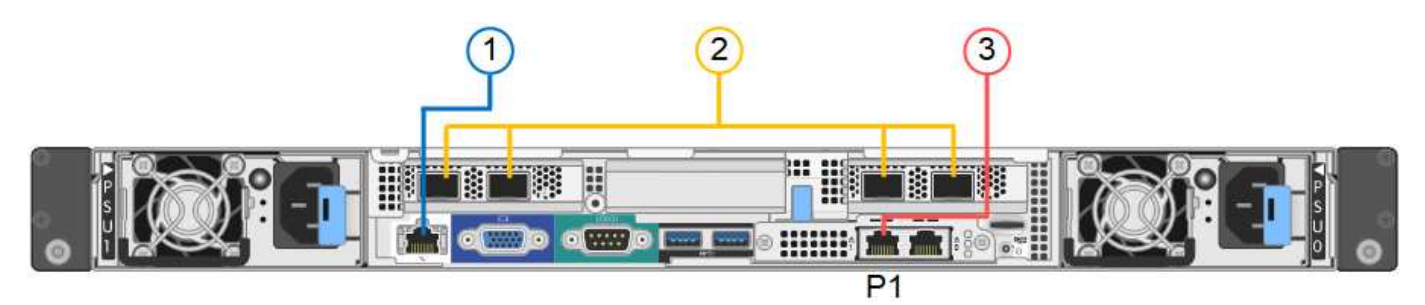

Connexions du port SG1000 :

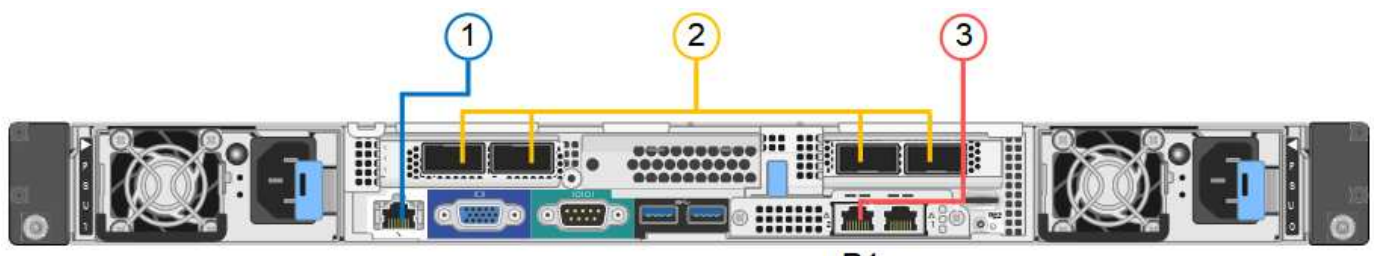

P1

| Légende | Port                                                                                | Type de port                                                                                                    | Utiliser                                                                           |
|---------|-------------------------------------------------------------------------------------|----------------------------------------------------------------------------------------------------|------------------------------------------------------------------------------------|
| 1       | Port de gestion BMC de<br>l'appliance                                               | 1 GbE (RJ-45)                                                                                                    | Se connecte au réseau sur lequel vous accédez à l'interface BMC.                   |
| 2       | Quatre ports réseau sur<br>l'appliance                                              | <ul> <li>Pour le SG100 :<br/>10/25-GbE</li> <li>Pour le SG1000 :<br/>10/25/40/100-GbE</li> </ul>                                                                 | Connectez-vous au réseau Grid et au réseau client pour StorageGRID.                |
| 3       | Port réseau<br>d'administration de<br>l'appliance (étiqueté P1<br>dans les figures) | 1 GbE (RJ-45)<br><b>Important</b> : ce port<br>fonctionne uniquement à<br>1000 BaseT/full et ne<br>prend pas en charge les<br>vitesses de 10 ou 100<br>mégabits. | Permet de connecter l'appliance au<br>réseau d'administration pour<br>StorageGRID. |

| Légende | Port                                         | Type de port                                                                                                    | Utiliser                                                                                                    |
|---------|----------------------------------------------|----------------------------------------------------------------------------------------------------|----------------------------------------------------------------------------------------------------|
|         | Port RJ-45 le plus à droite<br>de l'appareil | 1 GbE (RJ-45)<br><b>Important :</b> ce port<br>fonctionne uniquement à<br>1000 BaseT/full et ne<br>prend pas en charge les<br>vitesses de 10 ou 100<br>mégabits. | <ul> <li>Peut être lié avec le port de gestion<br/>1 si vous souhaitez établir une<br/>connexion redondante avec le<br/>réseau d'administration.</li> <li>Peut être laissée déconnectée et<br/>disponible pour l'accès local<br/>temporaire (IP 169.254.0.1).</li> <li>Pendant l'installation, peut être<br/>utilisé pour connecter l'appliance à<br/>un ordinateur portable de service si<br/>les adresses IP attribuées par<br/>DHCP ne sont pas disponibles.</li> </ul> |

## Étapes

1. Connectez le port de gestion BMC de l'appliance au réseau de gestion à l'aide d'un câble Ethernet.

Bien que cette connexion soit facultative, elle est recommandée pour faciliter l'assistance.

2. Connectez les ports réseau de l'appareil aux commutateurs réseau appropriés à l'aide de câbles TwinAx ou de câbles optiques et d'émetteurs-récepteurs.

| Vitesse de liaison SG100 (GbE)  | Équipement requis               |
|---------------------------------|---------------------------------|
| 10                              | Émetteur-récepteur SFP+         |
| 25                              | Émetteur-récepteur SFP28        |
| Vitesse de liaison SG1000 (GbE) | Équipement requis               |
| 10                              | Emetteur-récepteur QSA et SFP+  |
| 25                              | Emetteur-récepteur QSA et SFP28 |
| 40                              | Émetteur-récepteur QSFP+        |
| 100                             | Emetteur-récepteur QFSP28       |

Les quatre ports réseau doivent utiliser la même vitesse de liaison. Consultez le tableau suivant pour connaître l'équipement requis pour votre matériel et la vitesse de liaison.

 Si vous prévoyez d'utiliser le mode de liaison de port fixe (par défaut), connectez les ports aux réseaux StorageGRID Grid et client, comme indiqué dans le tableau.

| Port      | Se connecte à…             |
|-----------|----------------------------|
| Orifice 1 | Réseau client (facultatif) |

| Port      | Se connecte à              |
|-----------|----------------------------|
| Orifice 2 | Réseau Grid                |
| Orifice 3 | Réseau client (facultatif) |
| Orifice 4 | Réseau Grid                |

- Si vous prévoyez d'utiliser le mode de liaison du port de l'agrégat, connectez un ou plusieurs ports réseau à un ou plusieurs commutateurs. Vous devez connecter au moins deux des quatre ports pour éviter d'avoir un point de défaillance unique. Si vous utilisez plusieurs switchs pour une liaison LACP unique, les switchs doivent prendre en charge MLAG ou équivalent.
- 3. Si vous envisagez d'utiliser le réseau d'administration pour StorageGRID, connectez le port réseau d'administration à l'aide d'un câble Ethernet.

# Branchez les câbles d'alimentation et mettez le système sous tension

# Branchement des câbles d'alimentation et mise sous tension (SGF6112)

Après avoir branché les câbles réseau, vous êtes prêt à alimenter l'appareil.

# Étapes

- 1. Connectez un cordon d'alimentation à chacune des deux unités d'alimentation de l'appareil.
- 2. Branchez ces deux cordons d'alimentation à deux unités de distribution d'alimentation différentes dans l'armoire ou le rack.
- 3. Si le bouton d'alimentation situé à l'avant de l'appareil n'est pas allumé en bleu, appuyez sur le bouton pour mettre l'appareil sous tension.

N'appuyez pas de nouveau sur le bouton d'alimentation pendant le processus de mise sous tension.

Le voyant du bloc d'alimentation doit être allumé en vert sans clignoter.

- 4. En cas d'erreur, corrigez tout problème.
- 5. Si vous avez retiré le cadre avant, fixez-le à l'appareil.

#### Informations associées

"Afficher les indicateurs d'état"

# Branchement des câbles d'alimentation et alimentation (SG6000)

Une fois les câbles réseau connectés, vous pouvez alimenter le contrôleur SG6000-CN et les deux contrôleurs de stockage ou les tiroirs d'extension en option.

# Étapes

1. Vérifier que les deux contrôleurs du tiroir de contrôleur de stockage sont éteints

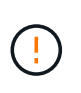

**Risque d'électrocution** — avant de connecter les cordons d'alimentation, assurez-vous que les interrupteurs d'alimentation de chacun des deux contrôleurs de stockage sont éteints.

 Si vous disposez de tiroirs d'extension, vérifiez que les deux boutons d'alimentation du module sont éteints.

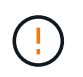

**Risque d'électrocution** — avant de connecter les cordons d'alimentation, assurez-vous que les deux commutateurs d'alimentation de chacun des étagères d'extension sont éteints.

- 3. Connectez un cordon d'alimentation à chacune des deux unités d'alimentation du contrôleur SG6000-CN.
- 4. Branchez ces deux cordons d'alimentation à deux unités de distribution d'alimentation différentes dans l'armoire ou le rack.
- 5. Connectez un cordon d'alimentation à chacune des deux unités d'alimentation du tiroir de contrôleur de stockage.
- 6. Si vous disposez de tiroirs d'extension, connectez un cordon d'alimentation à chacune des deux unités d'alimentation de chaque tiroir d'extension.
- 7. Connectez les deux câbles d'alimentation de chaque tiroir de stockage (y compris les tiroirs d'extension en option) à deux unités PDU différentes dans l'armoire ou le rack.
- 8. Si le bouton d'alimentation situé à l'avant du contrôleur SG6000-CN n'est pas actuellement allumé en bleu, appuyez sur le bouton pour mettre le contrôleur sous tension.

N'appuyez pas de nouveau sur le bouton d'alimentation pendant le processus de mise sous tension.

- 9. Allumer les deux boutons d'alimentation à l'arrière du tiroir du contrôleur de stockage. Si vous avez des tiroirs d'extension, mettez les deux commutateurs d'alimentation sur tension pour chaque tiroir.
  - N'éteignez pas les interrupteurs d'alimentation pendant le processus de mise sous tension.
  - Au premier démarrage, les ventilateurs du tiroir de contrôleur de stockage et les tiroirs d'extension en option peuvent être très bruyants. Le bruit est normal au démarrage.
- 10. Une fois les composants démarrés, vérifiez leur état.
  - Vérifiez l'affichage des sept segments à l'arrière de chaque contrôleur de stockage. Pour plus d'informations, reportez-vous à l'article sur l'affichage des codes d'état de démarrage.
  - Vérifiez que le bouton d'alimentation situé à l'avant du contrôleur SG6000-CN est allumé.
- 11. En cas d'erreur, corrigez tout problème.
- 12. Si vous avez déposé le cadre avant, fixez-le au contrôleur SG6000-CN.

#### Informations associées

- "Afficher les indicateurs d'état"
- "Réinstallez le contrôleur SG6000-CN dans l'armoire ou le rack"

#### Branchement des câbles d'alimentation et mise en œuvre de l'alimentation (SG5700)

Lorsque vous mettez l'appliance sous tension, les deux contrôleurs démarrent.

#### Avant de commencer

Les deux interrupteurs doivent être éteints avant de brancher l'appareil.

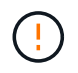

**Risque d'électrocution** — avant de brancher les cordons d'alimentation, assurez-vous que les deux interrupteurs de l'appareil sont éteints.

Étapes

- 1. Vérifiez que les deux interrupteurs de l'appareil sont éteints.
- 2. Branchez les deux cordons d'alimentation à l'appareil.
- 3. Connectez les deux cordons d'alimentation à différentes unités de distribution de l'alimentation dans l'armoire ou le rack.
- 4. Allumez les deux interrupteurs de l'appareil.
  - N'éteignez pas les interrupteurs d'alimentation pendant le processus de mise sous tension.
  - · Les ventilateurs sont très bruyants lors du premier démarrage. Le bruit est normal au démarrage.
- 5. Une fois les contrôleurs démarrés, vérifiez leur affichage à sept segments.

# Branchement des câbles d'alimentation et application de l'alimentation (SG100 et SG1000)

Après avoir branché les câbles réseau, vous êtes prêt à alimenter l'appareil.

# Étapes

- 1. Connectez un cordon d'alimentation à chacune des deux unités d'alimentation de l'appareil.
- 2. Branchez ces deux cordons d'alimentation à deux unités de distribution d'alimentation différentes dans l'armoire ou le rack.
- 3. Si le bouton d'alimentation situé à l'avant de l'appareil n'est pas allumé en bleu, appuyez sur le bouton pour mettre l'appareil sous tension.

N'appuyez pas de nouveau sur le bouton d'alimentation pendant le processus de mise sous tension.

- 4. En cas d'erreur, corrigez tout problème.
- 5. Si vous avez retiré le cadre avant, fixez-le à l'appareil.

# Informations associées

"Afficher les indicateurs d'état"

# Afficher les indicateurs d'état et les codes

Les appareils et les contrôleurs comprennent des indicateurs qui vous aident à déterminer l'état des composants de l'appliance.

# SGF6112

L'appliance inclut des indicateurs qui vous permettent de déterminer l'état du contrôleur de l'appliance et des disques SSD :

- Voyants et boutons de l'appareil
- Codes de démarrage généraux
- Indicateurs SSD

Utilisez ces informations pour vous aider "Dépanner l'installation matérielle du SGF6112".

## Voyants et boutons de l'appareil

La figure suivante montre les voyants et les boutons de l'appareil SG6112.

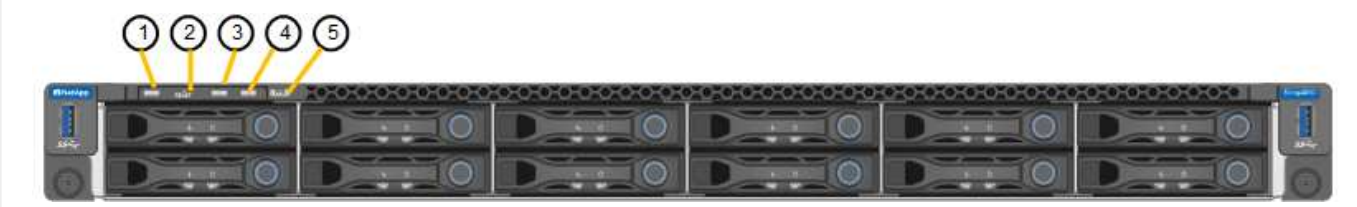

| Légende | Afficher                   | État                                                                                                    |
|---------|----------------------------|----------------------------------------------------------------------------------------------------|
| 1       | Bouton d'alimentation      | <ul><li>Bleu : l'appareil est sous tension.</li><li>Éteint : l'appareil est hors tension.</li></ul>                                                                                                    |
| 2       | Bouton de réinitialisation | Utilisez ce bouton pour effectuer une réinitialisation matérielle du contrôleur.                                                                                                    |
| 3       | Bouton identifier          | <ul> <li>A l'aide du contrôleur BMC, ce bouton peut être défini sur clignotant, activé (fixe) ou Désactivé.</li> <li>Bleu clignotant : identifie l'appliance dans l'armoire ou le rack.</li> <li>Bleu, fixe : identifie l'appliance dans l'armoire ou le rack.</li> <li>Éteint : l'appareil n'est pas visuellement identifiable dans l'armoire ou le rack.</li> </ul> |
| 4       | Voyant d'état              | <ul> <li>Orange, fixe : une erreur s'est produite.</li> <li>Note: pour afficher les codes de démarrage et d'erreur, "Accédez à l'interface BMC".</li> <li>OFF : aucune erreur n'est présente.</li> </ul>                                                                                                    |
| 5       | PFR                        | Ce voyant n'est pas utilisé par l'appareil SGF6112<br>et reste éteint.                                                                                                    |

# Codes de démarrage généraux

Lors du démarrage ou après une réinitialisation matérielle de l'appareil, les événements suivants se produisent :

- 1. Le contrôleur BMC (Baseboard Management Controller) consigne les codes de la séquence de démarrage, y compris les erreurs qui se produisent.
- 2. Le bouton d'alimentation s'allume.
- 3. Si des erreurs se produisent au démarrage, le voyant d'alarme s'allume.

Pour afficher les codes de démarrage et d'erreur, "Accédez à l'interface BMC".

## **Indicateurs SSD**

La figure suivante montre les voyants des disques SSD de l'appliance SG6112.

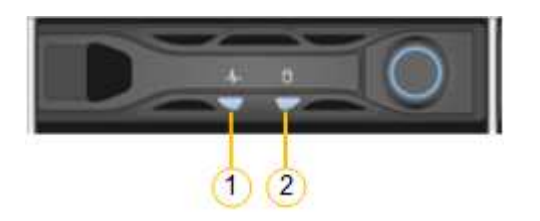

| LED | Afficher               | État                                                                                                    |
|-----|------------------------|----------------------------------------------------------------------------------------------------|
| 1   | État/défaut du lecteur | <ul> <li>Bleu (continu) : le lecteur est en<br/>ligne</li> </ul>                                                                                                    |
|     |                        | Orange (fixe) : panne de disque                                                                                                    |
|     |                        | OFF : l'emplacement est vide                                                                                                    |
|     |                        | <b>Remarque :</b> si un nouveau disque SSD<br>en fonctionnement est inséré dans un<br>nœud StorageGRID SGF6112 en<br>fonctionnement, les voyants du disque<br>SSD doivent clignoter au début, mais<br>cessent de clignoter dès que le système<br>détermine que le disque dur a<br>suffisamment de capacité et qu'il est<br>fonctionnel. |
| 2   | Entraînement actif     | Bleu (clignotant) : accès au lecteur                                                                                                    |

#### SG6000

Les contrôleurs de l'appliance SG6000 comprennent des indicateurs qui vous aident à déterminer l'état du contrôleur de l'appliance :

- Voyants et boutons d'état sur le contrôleur SG6000-CN
- Codes de démarrage généraux
- Codes d'état de démarrage pour les contrôleurs de stockage SG6000

Utilisez ces informations pour vous aider "Dépannage de l'installation du SG6000".

# Voyants et boutons d'état sur le contrôleur SG6000-CN

Le contrôleur SG6000-CN comprend des indicateurs qui vous aident à déterminer l'état du contrôleur, y compris les voyants et boutons suivants.

La figure suivante montre les indicateurs d'état et les boutons du contrôleur SG6000-CN.

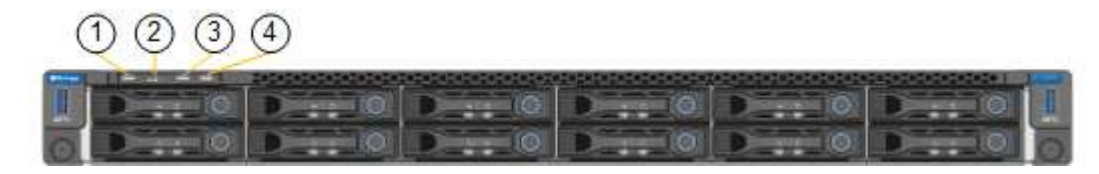

| Légende | Afficher                   | Description                                                                                                    |
|---------|----------------------------|----------------------------------------------------------------------------------------------------|
| 1       | Bouton d'alimentation      | <ul><li>Bleu : le contrôleur est sous tension.</li><li>OFF : le contrôleur est hors tension.</li></ul>                                                                                                    |
| 2       | Bouton de réinitialisation | Aucun indicateur<br>Utilisez ce bouton pour effectuer une réinitialisation<br>matérielle du contrôleur.                                                                                                    |
| 3       | Bouton identifier          | <ul> <li>Bleu clignotant ou fixe : identifie le contrôleur<br/>dans l'armoire ou le rack.</li> <li>OFF : le contrôleur n'est pas visuellement<br/>identifiable dans l'armoire ou le rack.</li> <li>Ce bouton peut être configuré pour clignoter,<br/>allumé (continu) ou éteint.</li> </ul> |
| 4       | Voyant d'alarme            | <ul> <li>Orange : une erreur s'est produite.</li> <li>Note: pour afficher les codes de démarrage et d'erreur, "Accédez à l'interface BMC".</li> <li>OFF : aucune erreur n'est présente.</li> </ul>                                                                                          |

#### Codes de démarrage généraux

Lors du démarrage ou après une réinitialisation matérielle du contrôleur SG6000-CN, les événements suivants se produisent :

- 1. Le contrôleur BMC (Baseboard Management Controller) consigne les codes de la séquence de démarrage, y compris les erreurs qui se produisent.
- 2. Le bouton d'alimentation s'allume.
- 3. Si des erreurs se produisent au démarrage, le voyant d'alarme s'allume.

Pour afficher les codes de démarrage et d'erreur, "Accédez à l'interface BMC".

#### Codes d'état de démarrage pour les contrôleurs de stockage SG6000

Chaque contrôleur de stockage dispose d'un affichage à sept segments qui fournit des codes d'état lors

de la mise sous tension du contrôleur. Les codes d'état sont identiques pour le contrôleur E2800 et le contrôleur EF570.

Pour obtenir une description de ces codes, consultez les informations de surveillance du système E-Series pour votre type de contrôleur de stockage.

## Étapes

1. Pendant le démarrage, surveillez la progression en affichant les codes affichés sur l'affichage à sept segments pour chaque contrôleur de stockage.

L'affichage à sept segments sur chaque contrôleur de stockage indique la séquence répétée **OS**, **SD**, *blank* pour indiquer que le contrôleur exécute un traitement en début de journée.

2. Une fois les contrôleurs démarrés, vérifiez que chaque contrôleur de stockage indique 99, qui est l'ID par défaut d'un tiroir contrôleur E-Series.

Vérifiez que cette valeur s'affiche sur les deux contrôleurs de stockage, comme illustré dans cet exemple.

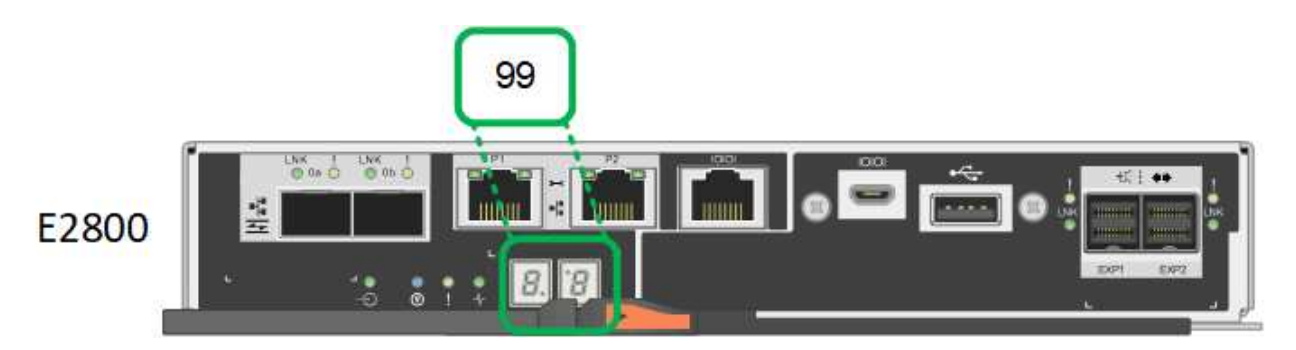

3. Si l'un des contrôleurs ou les deux affichent d'autres valeurs, reportez-vous à la section "Dépannage de l'installation matérielle (SG6000 ou SG5700)" et confirmez que vous avez correctement effectué les étapes d'installation. Si vous ne parvenez pas à résoudre le problème, contactez le support technique.

#### Informations associées

- "Support NetApp"
- "Mettez le contrôleur SG6000-CN sous tension et vérifiez son fonctionnement"

#### SG5700

Les contrôleurs de l'appareil incluent des indicateurs qui vous aident à déterminer l'état du contrôleur de l'appareil :

- Codes d'état de démarrage de l'appliance SG5700
- Voyants d'état sur le contrôleur E5700SG
- Codes de démarrage généraux
- Codes de démarrage du contrôleur E5700SG
- Codes d'erreur du contrôleur E5700SG

Utilisez ces informations pour vous aider "Dépannez l'installation du matériel SG5700".

# Codes d'état de démarrage de l'appliance SG5700

Les affichages à sept segments de chaque contrôleur affichent les codes d'état et d'erreur lors de la mise sous tension de l'appareil.

Le contrôleur E2800 et le contrôleur E5700SG affichent des États et des codes d'erreur différents.

Pour comprendre la signification de ces codes, consultez les ressources suivantes :

| Contrôleur         | Référence                                                                                                    |
|--------------------|----------------------------------------------------------------------------------------------------|
| Contrôleur E2800   | E5700 et E2800 System Monitoring Guide                                                                                              |
|                    | <b>Remarque :</b> les codes répertoriés pour le contrôleur E-Series E5700 ne s'appliquent pas au contrôleur E5700SG de l'appliance. |
| Contrôleur E5700SG | "Indicateurs d'état sur le contrôleur E5700SG"                                                                                      |

# Étapes

- 1. Pendant le démarrage, surveillez la progression en affichant les codes affichés sur les affichages à sept segments.
  - L'écran à sept segments du contrôleur E2800 affiche la séquence répétée OS, SD, blank pour indiquer qu'il effectue un traitement en début de journée.
  - L'affichage à sept segments du contrôleur E5700SG montre une séquence de codes se terminant par **AA** et **FF**.
- 2. Une fois les contrôleurs démarrés, vérifiez que les sept segments affichent la valeur suivante :

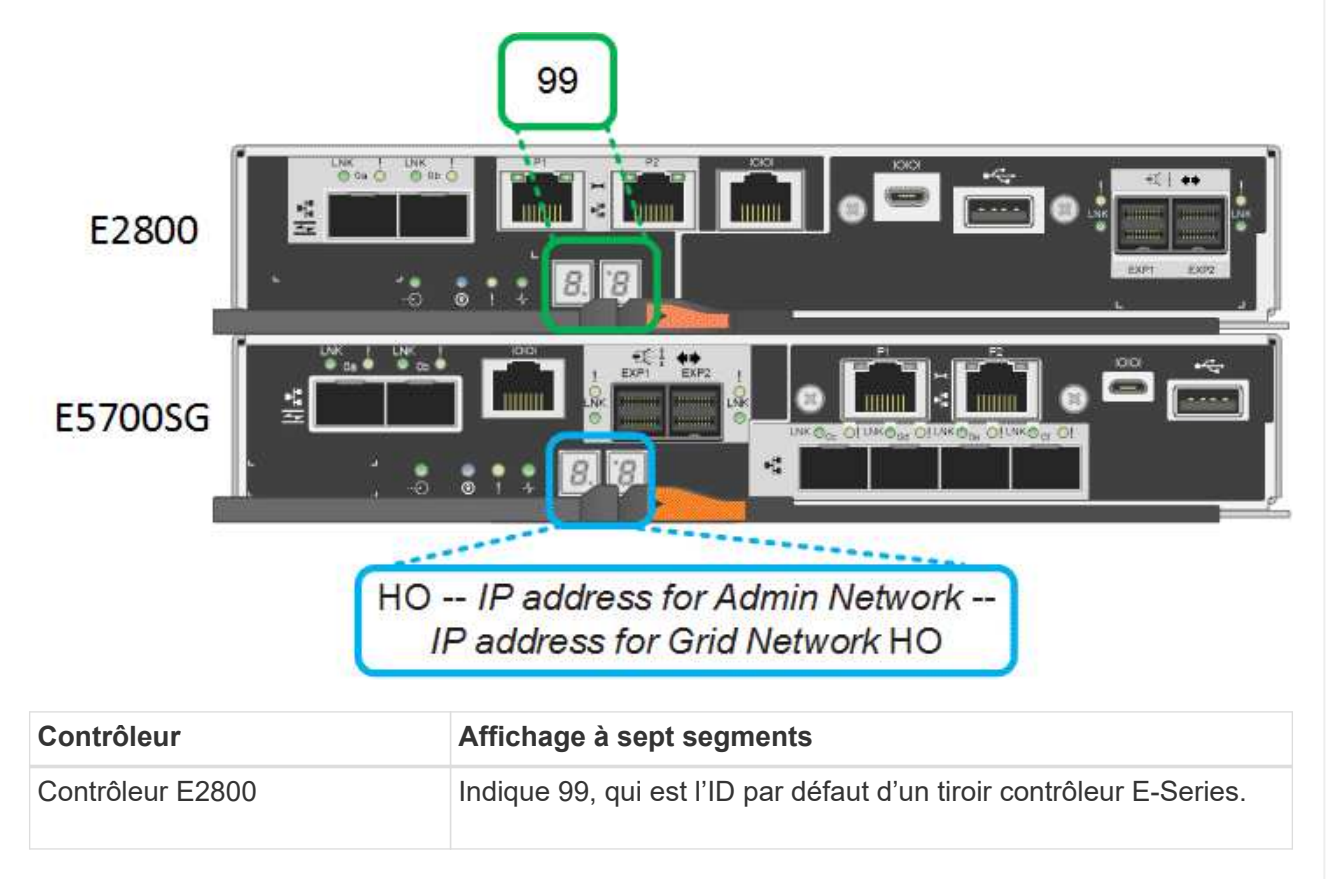

| Contrôleur         | Affichage à sept segments                                                                                                    |
|--------------------|----------------------------------------------------------------------------------------------------|
| Contrôleur E5700SG | Affiche <b>HO</b> , suivie d'une séquence répétée de deux nombres.                                                                                                    |
|                    | HO IP address for Admin Network IP<br>address for Grid Network HO                                                                                                    |
|                    | Dans la séquence, le premier jeu de chiffres est l'adresse IP<br>attribuée par DHCP pour le port de gestion 1 du contrôleur. Cette<br>adresse est utilisée pour connecter le contrôleur au réseau Admin<br>pour StorageGRID. Le second jeu de chiffres est l'adresse IP<br>attribuée par DHCP utilisée pour connecter l'appareil au réseau de<br>grille pour StorageGRID.<br><b>Remarque :</b> si une adresse IP n'a pas pu être attribuée à l'aide de<br>DHCP, 0.0.0.0 s'affiche. |

3. Si les affichages à sept segments affichent d'autres valeurs, voir "Dépannage de l'installation matérielle (SG6000 ou SG5700)" et confirmez que vous avez correctement effectué les étapes d'installation. Si vous ne parvenez pas à résoudre le problème, contactez le support technique.

# Voyants d'état sur le contrôleur E5700SG

L'écran à sept segments et les voyants du contrôleur E5700SG indiquent les codes d'état et d'erreur pendant la mise sous tension et l'initialisation du matériel. Vous pouvez utiliser ces affichages pour déterminer l'état et résoudre les erreurs.

Une fois le programme d'installation de l'appliance StorageGRID démarré, il est conseillé de vérifier régulièrement les voyants d'état du contrôleur E5700SG.

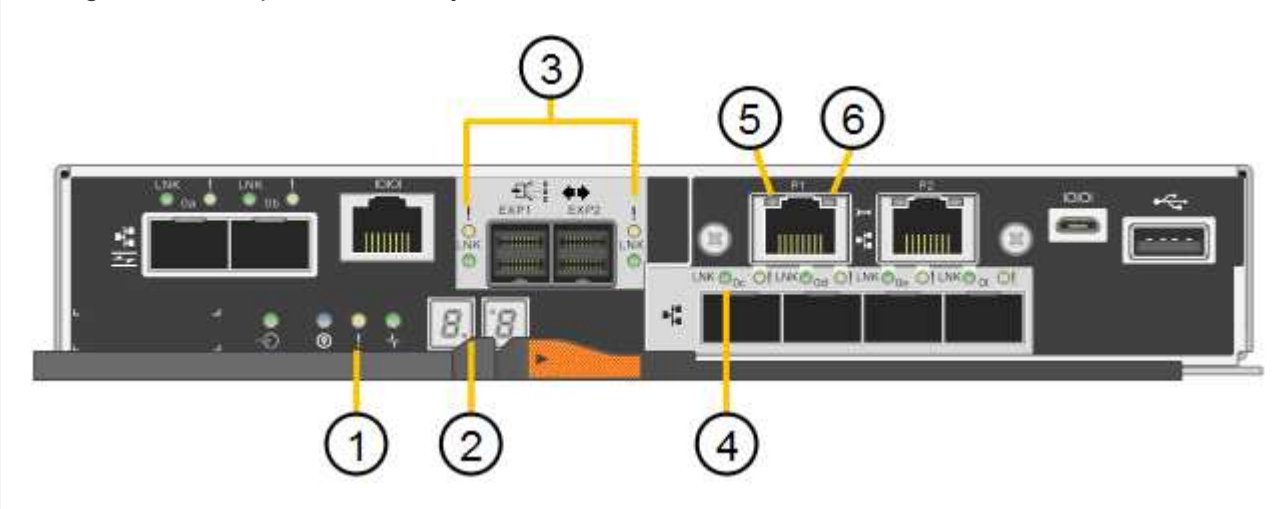

La figure suivante présente les voyants d'état du contrôleur E5700SG.

| Légende | Afficher                                       | Description                                                                                                    |
|---------|------------------------------------------------|----------------------------------------------------------------------------------------------------|
| 1       | LED d'avertissement                            | Orange : le contrôleur est défectueux et<br>nécessite l'intervention de l'opérateur, ou<br>le script d'installation est introuvable.                                                                                                  |
|         |                                                | normalement.                                                                                                    |
| 2       | Affichage à sept segments                      | Affiche un code de diagnostic<br>Les séquences d'affichage à sept<br>segments permettent de comprendre les<br>erreurs et l'état de fonctionnement de<br>l'appareil.                                                                   |
| 3       | Voyants d'avertissement du port<br>d'extension | Orange : ces voyants sont toujours<br>orange (aucune liaison établie) car le<br>dispositif n'utilise pas les ports<br>d'extension.                                                                                                    |
| 4       | Voyants d'état de la liaison du port hôte      | Vert : le lien fonctionne.<br>OFF : le lien ne fonctionne pas.                                                                                                    |
| 5       | Voyants d'état de la liaison Ethernet          | Vert : un lien est établi.<br>Désactivé : aucun lien n'est établi.                                                                                                    |
| 6       | LED d'activités Ethernet                       | Vert : la liaison entre le port de gestion et<br>le périphérique auquel il est connecté<br>(par exemple, un commutateur Ethernet)<br>est active.<br>Éteint : il n'y a pas de lien entre le<br>contrôleur et le périphérique connecté. |
|         |                                                | ven olignolant . activite Ethemet.                                                                                                    |

# Codes de démarrage généraux

Lors du démarrage ou après une réinitialisation matérielle de l'appareil, les événements suivants se produisent :

- 1. L'affichage à sept segments sur le contrôleur E5700SG montre une séquence générale de codes qui n'est pas spécifique au contrôleur. La séquence générale se termine par les codes AA et FF.
- 2. Les codes de démarrage spécifiques au contrôleur E5700SG apparaissent.

# Codes de démarrage du contrôleur E5700SG

Lors d'un démarrage normal de l'appareil, l'écran à sept segments du contrôleur E5700SG affiche les codes suivants dans l'ordre indiqué :

| Code                | Indique                                                                                                    |
|---------------------|----------------------------------------------------------------------------------------------------|
| BONJOUR             | Le script de démarrage principal a démarré.                                                                                                    |
| PP                  | Le système vérifie si le FPGA doit être mis à jour.                                                                                                    |
| HP                  | Le système vérifie si le micrologiciel du contrôleur 10/25-GbE doit être mis à jour.                                                                                                    |
| RB                  | Le système redémarre après l'application des mises à jour du firmware.                                                                                                    |
| FP                  | Les vérifications de mise à jour du micrologiciel du sous-système matériel sont terminées. Les services de communication inter-contrôleurs sont en cours de démarrage.                                                                                                    |
| IL                  | Le système attend la connectivité avec le contrôleur E2800 et la synchronisation avec le système d'exploitation SANtricity.<br><b>Remarque :</b> si cette procédure de démarrage n'est pas en cours au-delà de cette étape, vérifier les connexions entre les deux contrôleurs. |
| PC                  | Le système recherche les données d'installation StorageGRID existantes.                                                                                                    |
| НО                  | Le programme d'installation de l'appliance StorageGRID est en cours d'exécution.                                                                                                    |
| HAUTE DISPONIBILITÉ | StorageGRID est en cours d'exécution.                                                                                                    |

# Codes d'erreur du contrôleur E5700SG

Ces codes représentent des conditions d'erreur qui peuvent s'afficher sur le contrôleur E5700SG au démarrage de l'appareil. Des codes hexadécimaux supplémentaires à deux chiffres sont affichés si des erreurs matérielles spécifiques de bas niveau se produisent. Si l'un de ces codes persiste pendant plus d'une seconde ou deux, ou si vous ne parvenez pas à résoudre l'erreur en suivant l'une des procédures de dépannage prescrites, contactez le support technique.

| Code   | Indique                                                                       |
|--------|-------------------------------------------------------------------------------|
| 22     | Aucun enregistrement d'amorçage maître trouvé sur un périphérique d'amorçage. |
| 23     | Le disque flash interne n'est pas connecté.                                   |
| 2A, 2B | Bus bloqué, impossible de lire les données du démon DIMM.                     |
| 40     | Modules DIMM non valides.                                                     |
| 41     | Modules DIMM non valides.                                                     |

| Code    | Indique                                                                      |
|---------|------------------------------------------------------------------------------|
| 42      | Échec du test de la mémoire.                                                 |
| 51      | Échec de lecture du SPD.                                                     |
| 92 à 96 | Initialisation du bus PCI.                                                   |
| A0 à A3 | Initialisation du lecteur SATA.                                              |
| АВ      | Autre code d'amorçage.                                                       |
| AE      | Démarrage du système d'exploitation.                                         |
| EA      | Échec de la formation DDR4.                                                  |
| E8      | Aucune mémoire installée.                                                    |
| UE      | Le script d'installation est introuvable.                                    |
| EP      | L'installation ou la communication avec le contrôleur E2800 est défectueuse. |

#### Informations associées

- "Support NetApp"
- "Guide de surveillance des systèmes E5700 et E2800"

# SG100 et SG1000

L'appliance inclut des indicateurs qui vous permettent de déterminer l'état du contrôleur de l'appliance et des deux disques SSD :

- Voyants et boutons de l'appareil
- Codes de démarrage généraux
- Indicateurs SSD

Utilisez ces informations pour vous aider "Dépanner l'installation matérielle des systèmes SG100 et SG1000".

# Voyants et boutons de l'appareil

La figure suivante montre les indicateurs d'état et les boutons sur les SG100 et SG1000.

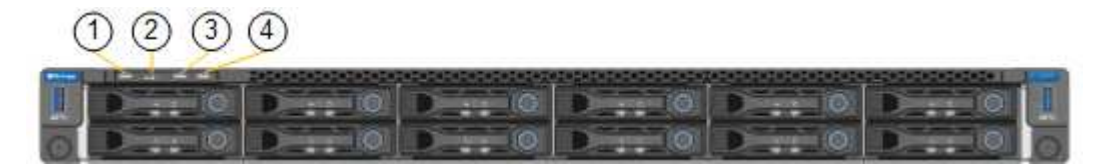

| Légende | Afficher                   | État                                                                                                    |
|---------|----------------------------|----------------------------------------------------------------------------------------------------|
| 1       | Bouton d'alimentation      | <ul> <li>Bleu : l'appareil est sous tension.</li> <li>Éteint : l'appareil est hors tension.</li> </ul>                                                                                                    |
| 2       | Bouton de réinitialisation | Utilisez ce bouton pour effectuer une réinitialisation matérielle du contrôleur.                                                                                                    |
| 3       | Bouton identifier          | <ul> <li>Ce bouton peut être configuré pour clignoter, allumé (continu) ou éteint.</li> <li>Bleu clignotant : identifie l'appliance dans l'armoire ou le rack.</li> <li>Bleu, fixe : identifie l'appliance dans l'armoire ou le rack.</li> <li>Éteint : l'appareil n'est pas visuellement identifiable dans l'armoire ou le rack.</li> </ul> |
| 4       | Voyant d'alarme            | <ul> <li>Orange, fixe : une erreur s'est<br/>produite.</li> <li>Note: pour afficher les codes de<br/>démarrage et d'erreur, "Accédez à<br/>l'interface BMC".</li> <li>OFF : aucune erreur n'est présente.</li> </ul>                                                                                                    |

# Codes de démarrage généraux

Lors du démarrage ou après une réinitialisation matérielle de l'appareil, les événements suivants se produisent :

- 1. Le contrôleur BMC (Baseboard Management Controller) consigne les codes de la séquence de démarrage, y compris les erreurs qui se produisent.
- 2. Le bouton d'alimentation s'allume.
- 3. Si des erreurs se produisent au démarrage, le voyant d'alarme s'allume.

Pour afficher les codes de démarrage et d'erreur, "Accédez à l'interface BMC".

# Indicateurs SSD

La figure suivante montre les voyants des disques SSD du SG100 et du SG1000.

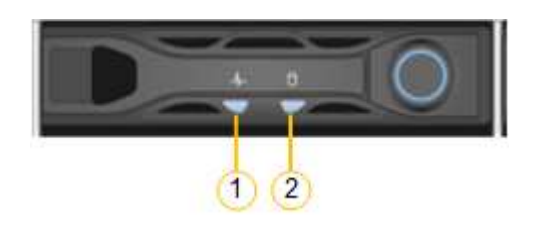

| LED | Afficher               | État                                                             |
|-----|------------------------|------------------------------------------------------------------|
| 1   | État/défaut du lecteur | <ul> <li>Bleu (continu) : le lecteur est en<br/>ligne</li> </ul> |
|     |                        | <ul> <li>Orange (clignotant) : échec du<br/>lecteur</li> </ul>   |
|     |                        | OFF : l'emplacement est vide                                     |
| 2   | Entraînement actif     | Bleu (clignotant) : accès au lecteur                             |

# **Configurer le matériel**

# Configuration du matériel : présentation

Après avoir mis l'appareil sous tension, vous configurez les connexions réseau qui seront utilisées par StorageGRID.

# Configurez les connexions réseau requises

Pour tous les dispositifs, vous devez effectuer plusieurs tâches pour configurer les connexions réseau requises, telles que :

- · Accédez au programme d'installation de l'appliance
- · Configurer les liaisons réseau
- · Vérifiez les connexions réseau au niveau des ports

# Configuration supplémentaire éventuellement nécessaire

Selon le type d'appliance que vous configurez, une configuration matérielle supplémentaire peut être nécessaire.

#### SANtricity System Manager

Pour SG6000 et SG5700, vous configurez SANtricity System Manager. Le logiciel SANtricity est utilisé pour contrôler le matériel de ces dispositifs.

#### Interface BMC

Les appliances suivantes ont une interface BMC qui doit être configurée :

- SGF6112
- SG6000
- SG1000
- SG100

# **Configuration facultative**

- Appliances de stockage
  - Configurez le logiciel SANtricity System Manager (SG6000 et SG5700) que vous utiliserez pour surveiller le matériel
  - Changer de mode RAID
- · Appliances de services
  - · Accédez à l'interface BMC pour les SG100 et SG1000 et le contrôleur SG6000-CN

# Configurer les connexions StorageGRID

# Accédez au programme d'installation de l'appliance StorageGRID

Vous devez accéder au programme d'installation de l'appliance StorageGRID pour vérifier la version du programme d'installation et configurer les connexions entre l'appliance et les trois réseaux StorageGRID : le réseau Grid, le réseau d'administration (facultatif) et le réseau client (facultatif).

# Avant de commencer

- Vous utilisez n'importe quel client de gestion pouvant vous connecter au réseau d'administration StorageGRID ou vous disposez d'un ordinateur portable de service.
- Le client ou l'ordinateur portable de service a un "navigateur web pris en charge".
- L'appliance de services ou le contrôleur de l'appliance de stockage est connecté à tous les réseaux StorageGRID que vous souhaitez utiliser.
- Vous connaissez l'adresse IP, la passerelle et le sous-réseau de l'appliance de services ou du contrôleur d'appliance de stockage sur ces réseaux.
- Vous avez configuré les commutateurs réseau que vous prévoyez d'utiliser.

# Description de la tâche

Pour accéder initialement au programme d'installation de l'appliance StorageGRID, vous pouvez utiliser l'adresse IP attribuée par DHCP pour le port réseau d'administration sur l'appliance de services ou le contrôleur de l'appliance de stockage (en supposant qu'il est connecté au réseau d'administration). vous pouvez également connecter un ordinateur portable de service directement à l'appliance de services ou au contrôleur de l'appliance de stockage.

# Étapes

 Si possible, utilisez l'adresse DHCP du port Admin Network sur l'appliance de services ou le contrôleur de l'appliance de stockage. Le port réseau d'administration est mis en surbrillance dans la figure suivante. (Utilisez l'adresse IP sur le réseau Grid si le réseau Admin n'est pas connecté.)

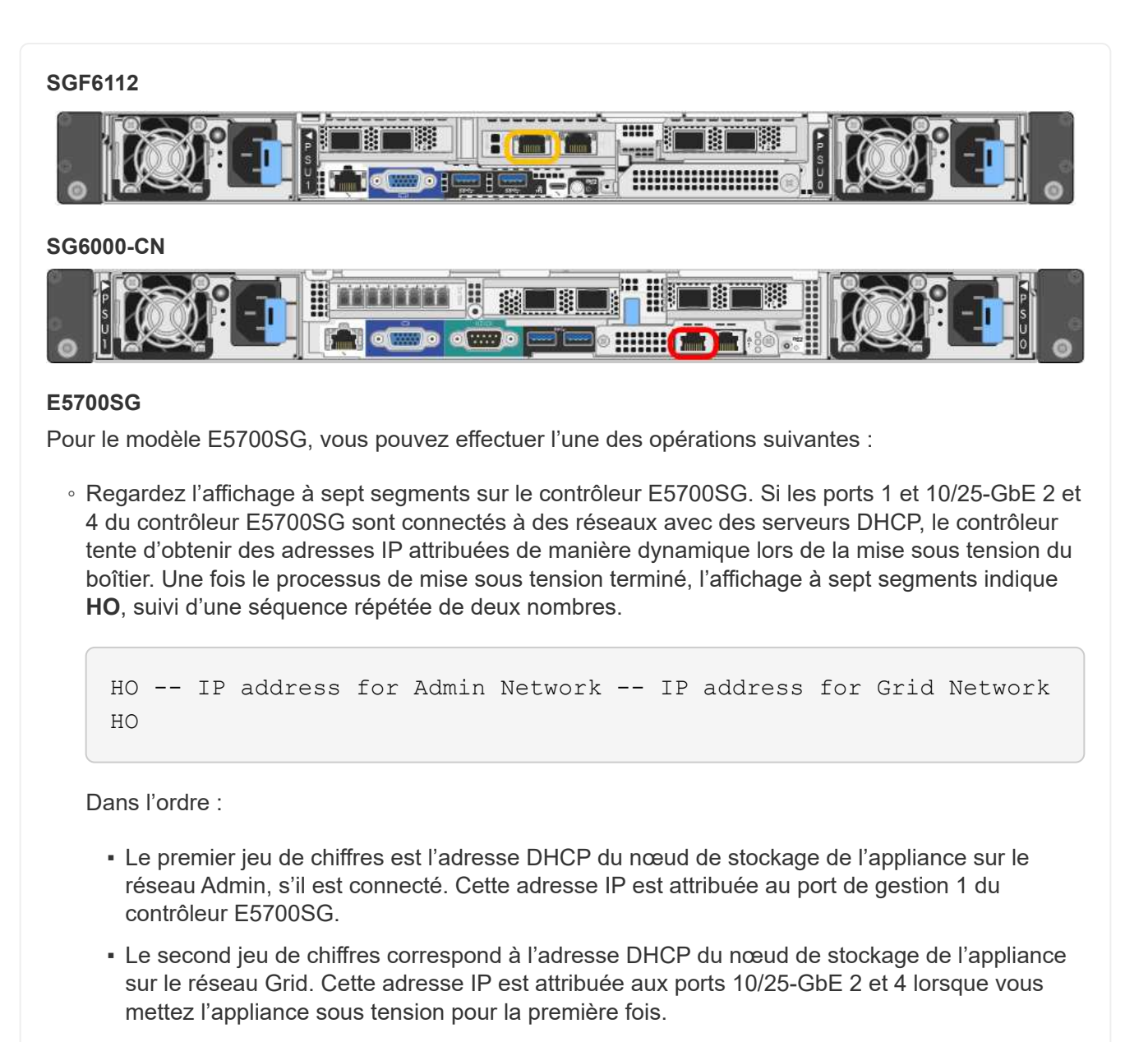

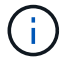

Si une adresse IP n'a pas pu être attribuée à l'aide de DHCP, 0.0.0.0 s'affiche.

#### SG100

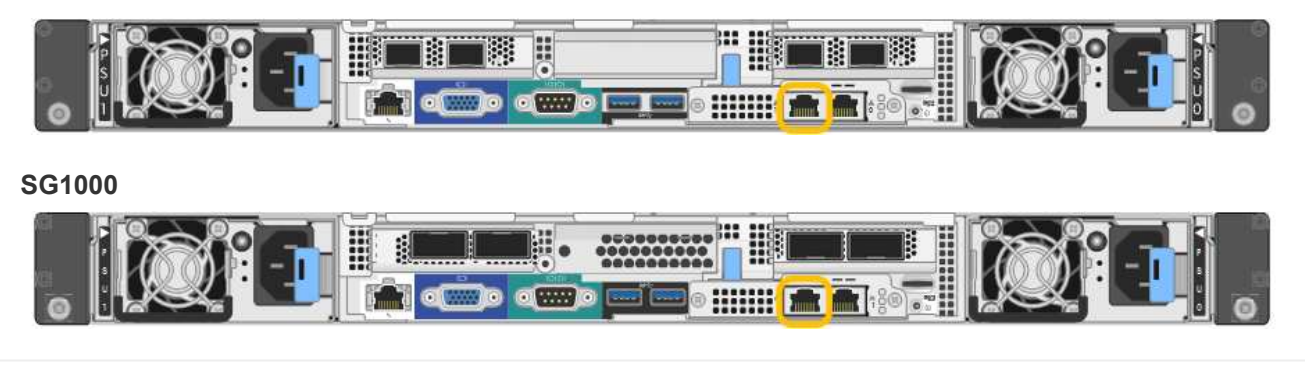

a. Repérez l'étiquette d'adresse MAC située à l'avant de l'appliance de services ou de stockage et déterminez l'adresse MAC du port réseau d'administration.

L'étiquette d'adresse MAC répertorie l'adresse MAC du port de gestion BMC.

Pour déterminer l'adresse MAC du port Admin Network, ajoutez 2 au nombre hexadécimal figurant sur l'étiquette. Par exemple, si l'adresse MAC de l'étiquette se termine par 09, l'adresse MAC du port d'administration se terminera par 0B. Si l'adresse MAC de l'étiquette se termine dans (*y*)FF, l'adresse MAC du port d'administration se terminera dans (*y*+1)01. Vous pouvez facilement effectuer ce calcul en ouvrant Calculator sous Windows, en le définissant en mode programmateur, en sélectionnant Hex, en saisissant l'adresse MAC, puis en tapant + 2 =.

- b. Indiquez l'adresse MAC à votre administrateur réseau pour qu'il puisse rechercher l'adresse DHCP de l'appliance sur le réseau d'administration.
- c. Dans le client, saisissez cette URL pour le programme d'installation de l'appliance StorageGRID : https://Appliance\_IP:8443

Pour *Appliance\_IP*, Utilisez l'adresse DHCP (utilisez l'adresse IP du réseau d'administration si vous l'avez).

d. Si vous êtes invité à recevoir une alerte de sécurité, affichez et installez le certificat à l'aide de l'assistant d'installation du navigateur.

L'alerte n'apparaît pas la prochaine fois que vous accédez à cette URL.

La page d'accueil du programme d'installation de l'appliance StorageGRID s'affiche. Les informations et les messages affichés lorsque vous accédez pour la première fois à cette page dépendent de la manière dont votre appareil est actuellement connecté aux réseaux StorageGRID. Des messages d'erreur peuvent s'afficher et seront résolus dans les étapes suivantes.

| NetApp <sup>®</sup> StorageGRID <sup>®</sup> Appliance Installer |                        |                      |                      |            |
|------------------------------------------------------------------|------------------------|----------------------|----------------------|------------|
| Home                                                             | Configure Networking - | Configure Hardware 🗸 | Monitor Installation | Advanced 🗸 |

# Home

1 The installation is ready to be started. Review the settings below, and then click Start Installation.

# This Node

| Node type                     | Storage                                                                                                    |
|-------------------------------|----------------------------------------------------------------------------------------------------|
| Node name                     | MM-2-108-SGA-lab25                                                                                                    |
|                               | Cancel Save                                                                                                    |
| Primary Admin Node connection |                                                                                                    |
| Enable Admin Node discovery   |                                                                                                    |
| Primary Admin Node IP         | 172.16.1.178                                                                                                    |
| Connection state              | Connection to 172.16.1.178 ready                                                                                                    |
|                               | Cancel Save                                                                                                    |
| Installation                  |                                                                                                    |
| Current state                 | Ready to start installation of MM-2-108-SGA-lab25 into grid with<br>Admin Node 172.16.1.178 running StorageGRID 11.2.0, using<br>StorageGRID software downloaded from the Admin Node. |
|                               | Start Installation                                                                                                    |

2. Si vous ne parvenez pas à obtenir une adresse IP à l'aide de DHCP, vous pouvez utiliser une connexion lien-local.

# SGF6112

Connectez un ordinateur portable de service directement au port RJ-45 le plus à droite de l'appareil, à l'aide d'un câble Ethernet.

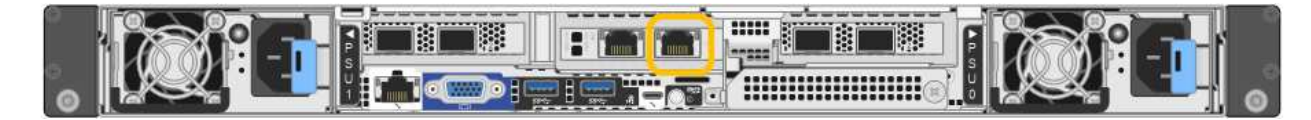

# SG6000-CN

Connectez un ordinateur portable de service directement au port RJ-45 le plus à droite du contrôleur SG6000-CN, à l'aide d'un câble Ethernet.

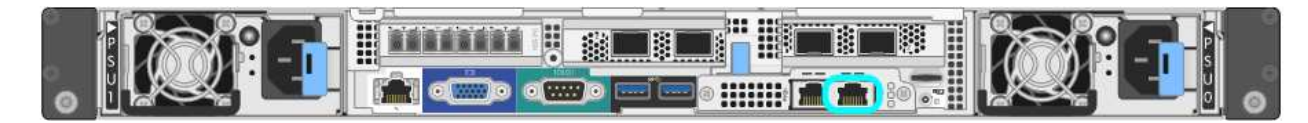

## E5700SG

Connectez l'ordinateur portable de service au port de gestion 2 du contrôleur E5700SG à l'aide d'un câble Ethernet.

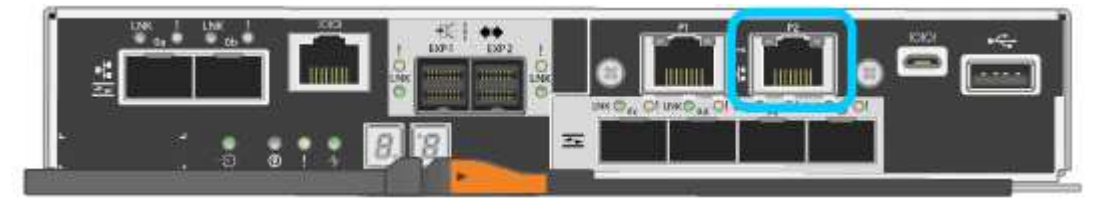

#### SG100

Connectez un ordinateur portable de service directement au port RJ-45 le plus à droite de l'appareil de services à l'aide d'un câble Ethernet.

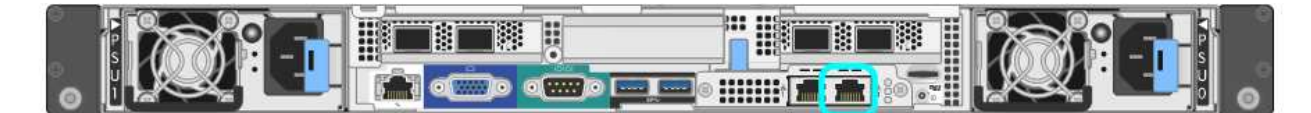

#### SG1000

Connectez un ordinateur portable de service directement au port RJ-45 le plus à droite de l'appareil de services à l'aide d'un câble Ethernet.

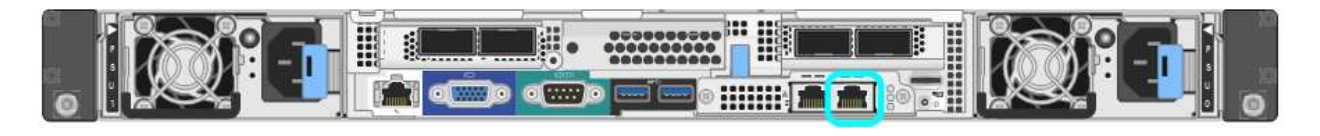

- a. Ouvrez un navigateur Web sur l'ordinateur portable de service.
- b. Entrez l'URL suivante pour le programme d'installation de l'appliance StorageGRID : https://169.254.0.1:8443

La page d'accueil du programme d'installation de l'appliance StorageGRID s'affiche. Les informations et les messages affichés lorsque vous accédez pour la première fois à cette page dépendent de la manière dont votre appareil est actuellement connecté aux réseaux StorageGRID. Des messages

d'erreur peuvent s'afficher et seront résolus dans les étapes suivantes.

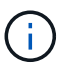

Si vous ne pouvez pas accéder à la page d'accueil via une connexion lien-local, configurez l'adresse IP de l'ordinateur portable de service en tant que 169.254.0.2, et réessayez.

#### Une fois que vous avez terminé

Après avoir accédé au programme d'installation de l'appliance StorageGRID :

 Vérifiez que la version du programme d'installation de l'appliance StorageGRID installée sur l'appliance correspond à la version logicielle installée sur votre système StorageGRID. Mettez à niveau le programme d'installation de l'appliance StorageGRID, si nécessaire.

"Vérifiez et mettez à niveau la version du programme d'installation de l'appliance StorageGRID"

• Vérifiez tous les messages affichés sur la page d'accueil du programme d'installation de l'appliance StorageGRID et configurez la configuration du lien et la configuration IP, selon les besoins.

| etApp®          | StorageGRID®                 | Applian                                             | ce Installer                                                                                                    |                        |            |
|-----------------|------------------------------|-----------------------------------------------------|----------------------------------------------------------------------------------------------------|------------------------|------------|
| Home            | Configure Netwo              | orking •                                            | Configure Hardware •                                                                                                    | Monitor Installation   | Advanced • |
| Home<br>This No | de                           |                                                     |                                                                                                    |                        |            |
|                 | Node type                    | Gate                                                | way                                                                                                    | ~                      |            |
|                 | Node name                    | xir8r-                                              | 10                                                                                                    |                        |            |
|                 |                              |                                                     | Cancel Save                                                                                                    |                        |            |
| Primary         | Admin Node con               | nection                                             |                                                                                                    |                        |            |
| En              | able Admin Node<br>discovery |                                                     |                                                                                                    |                        |            |
| Primary         | y Admin Node IP              | 192.1                                               | 68.7.44                                                                                                    |                        |            |
|                 | Connection state             | Connec                                              | tion to 192.168.7.44 ready                                                                                                    |                        |            |
|                 |                              |                                                     | Cancel Save                                                                                                    |                        |            |
| Installat       | ion                          |                                                     |                                                                                                    |                        |            |
|                 | Current state                | Ready<br>into grid<br>running<br>Storage<br>from th | to start installation of xIr8r-<br>5 with Admin Node 192.168<br>StorageGRID 11.6.0, using<br>GRID software downloaded<br>e Admin Node. | -10<br>.7.44<br>9<br>5 |            |
|                 |                              | Start                                               | Installation                                                                                                    |                        |            |

# Vérifiez et mettez à niveau la version du programme d'installation de l'appliance StorageGRID

La version du programme d'installation de l'appliance StorageGRID sur l'appliance doit correspondre à la version logicielle installée sur votre système StorageGRID pour s'assurer que toutes les fonctionnalités StorageGRID sont prises en charge.

## Avant de commencer

Vous avez accédé au programme d'installation de l'appliance StorageGRID.

## Description de la tâche

Les appliances StorageGRID sont préinstallées en usine avec le programme d'installation de l'appliance StorageGRID. Si vous ajoutez une appliance à un système StorageGRID récemment mis à niveau, vous devrez peut-être mettre à niveau manuellement le programme d'installation de l'appliance StorageGRID avant d'installer l'appliance en tant que nouveau nœud.

Le programme d'installation de l'appliance StorageGRID se met automatiquement à niveau lorsque vous effectuez une mise à niveau vers une nouvelle version de StorageGRID. Vous n'avez pas besoin de mettre à niveau le programme d'installation de l'appliance StorageGRID sur les nœuds d'appliance installés. Cette procédure est uniquement requise lorsque vous installez une appliance qui contient une version antérieure du programme d'installation de l'appliance StorageGRID.

# Étapes

- 1. Dans le programme d'installation de l'appliance StorageGRID, sélectionnez **Avancé > mise à niveau du micrologiciel**.
- Comparez la version actuelle du micrologiciel avec la version logicielle installée sur votre système StorageGRID. (En haut de Grid Manager, sélectionnez l'icône d'aide et sélectionnez About.)

Le second chiffre des deux versions doit correspondre. Par exemple, si votre système StorageGRID exécute la version 11.6*.x.y*, la version du programme d'installation de l'appliance StorageGRID doit être 3. 6*.z*.

3. Si l'appliance dispose d'une version de niveau inférieur du programme d'installation de l'appliance StorageGRID, passez à "Téléchargement NetApp : appliance StorageGRID".

Connectez-vous avec le nom d'utilisateur et le mot de passe de votre compte NetApp.

4. Téléchargez la version appropriée du fichier **support pour les appliances StorageGRID** et le fichier de somme de contrôle correspondant.

Le fichier de support des appliances StorageGRID est un .zip Archive contenant les versions de micrologiciel actuelles et précédentes pour tous les modèles d'appliance StorageGRID.

Après avoir téléchargé le fichier de support des appliances StorageGRID, extrayez le .zip Archivez et consultez le fichier README pour obtenir des informations importantes sur l'installation du programme d'installation de l'appliance StorageGRID.

- 5. Suivez les instructions de la page mise à niveau du micrologiciel du programme d'installation de votre appliance StorageGRID pour effectuer les opérations suivantes :
  - a. Téléchargez le fichier de support approprié (image du micrologiciel) pour votre type de contrôleur. Certaines versions de micrologiciel nécessitent également le téléchargement d'un fichier de somme de contrôle. Si vous êtes invité à entrer un fichier de checksum, il peut également être trouvé dans le fichier support pour les appliances StorageGRID.

- b. Mettre à niveau la partition inactive.
- c. Redémarrez et permutez les partitions.
- d. Téléchargez à nouveau le fichier de support approprié (image du micrologiciel) pour votre type de contrôleur. Certaines versions de micrologiciel nécessitent également le téléchargement d'un fichier de somme de contrôle. Si vous êtes invité à entrer un fichier de checksum, il peut également être trouvé dans le fichier support pour les appliances StorageGRID.
- e. Mettez à niveau la deuxième partition (inactive).

## Informations associées

"Accès au programme d'installation de l'appliance StorageGRID"

# Configurer les liaisons réseau

Vous pouvez configurer des liaisons réseau pour les ports utilisés pour connecter l'appliance au réseau Grid, au réseau client et au réseau Admin. Vous pouvez définir la vitesse de liaison ainsi que les modes de port et de liaison réseau.

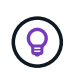

Si vous utilisez ConfigBuilder pour générer un fichier JSON, vous pouvez configurer automatiquement les liens réseau. Voir "Automatisez l'installation et la configuration de l'appliance".

## Avant de commencer

- Vous avez "obtenu l'équipement supplémentaire" requis pour votre type de câble et votre vitesse de liaison.
- Vous avez installé les émetteurs-récepteurs appropriés dans les ports, en fonction de la vitesse de liaison que vous prévoyez d'utiliser.
- Vous avez connecté les ports réseau à des commutateurs qui prennent en charge la vitesse choisie.

Si vous prévoyez d'utiliser le mode de liaison de port d'agrégat, le mode de liaison réseau LACP ou le balisage VLAN :

- Vous avez connecté les ports réseau de l'appliance à des commutateurs capables de prendre en charge VLAN et LACP.
- Si plusieurs commutateurs participent au lien LACP, les commutateurs prennent en charge les groupes d'agrégation de liens multi-châssis (MLAG), ou un équivalent.
- Vous comprenez comment configurer les commutateurs pour utiliser VLAN, LACP et MLAG ou équivalent.
- Vous connaissez la balise VLAN unique à utiliser pour chaque réseau. Cette balise VLAN sera ajoutée à chaque paquet réseau pour s'assurer que le trafic réseau est acheminé vers le réseau approprié.

#### Description de la tâche

Vous ne devez configurer les paramètres de la page Configuration des liens que si vous souhaitez utiliser un paramètre autre que celui par défaut.

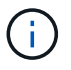

La politique de hachage de transmission LACP est layer2+3.

Les figures et les tableaux résument les options pour le mode de liaison du port et le mode de liaison du réseau pour chaque appliance. Pour plus d'informations, reportez-vous aux sections suivantes :

- "Modes de liaison de port (SGF6112)"
- "Modes de liaison de port (SG6000-CN)"
- "Modes de liaison du port (E5700SG)"
- "Modes de liaison de port (SG1000 et SG100)"

# SGF6112

# Mode de liaison port fixe (par défaut)

La figure montre comment les quatre ports réseau sont liés en mode de liaison port fixe (configuration par défaut).

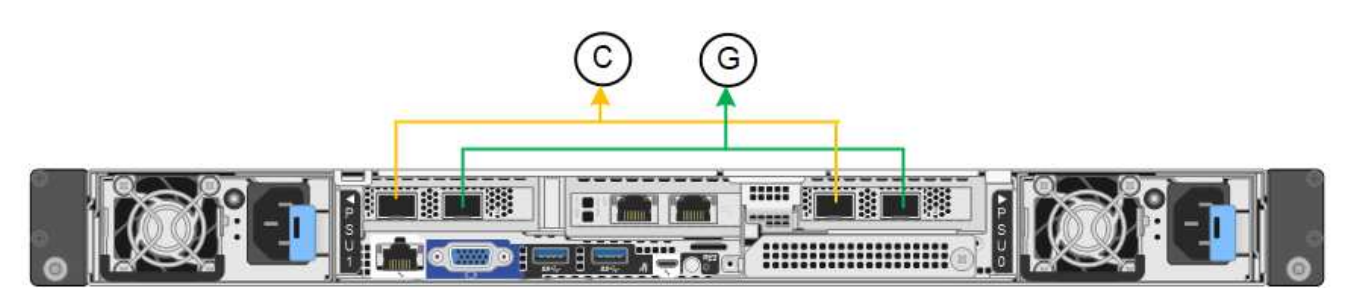

| Légende | Quels ports sont liés                                                                |
|---------|--------------------------------------------------------------------------------------|
| С       | Les ports 1 et 3 sont liés ensemble pour le réseau client, si ce réseau est utilisé. |
| G       | Les ports 2 et 4 sont liés ensemble pour le réseau de grille.                        |

Le tableau récapitule les options de configuration des ports réseau. Vous ne devez configurer les paramètres de la page Configuration des liens que si vous souhaitez utiliser un paramètre autre que celui par défaut.

| Mode de liaison<br>réseau                   | Réseau client désactivé (par défaut)                                                                                                    | Réseau client activé                                                                                                    |
|---------------------------------------------|----------------------------------------------------------------------------------------------------|----------------------------------------------------------------------------------------------------|
| Sauvegarde<br>active/active (par<br>défaut) | <ul> <li>Les ports 2 et 4 utilisent une liaison<br/>de sauvegarde active pour le réseau<br/>Grid.</li> </ul>                                                                       | <ul> <li>Les ports 2 et 4 utilisent une liaison<br/>de sauvegarde active pour le réseau<br/>Grid.</li> </ul>                                                                                                    |
|                                             | <ul><li>Les ports 1 et 3 ne sont pas utilisés.</li><li>Une balise VLAN est facultative.</li></ul>                                                                                  | <ul> <li>Les ports 1 et 3 utilisent une liaison<br/>de sauvegarde active pour le réseau<br/>client.</li> </ul>                                                                                                    |
|                                             |                                                                                                    | <ul> <li>Les balises VLAN peuvent être<br/>spécifiées pour les deux réseaux<br/>pour le confort de l'administrateur<br/>réseau.</li> </ul>                                                                                                    |
| LACP (802.3ad)                              | <ul> <li>Les ports 2 et 4 utilisent une liaison<br/>LACP pour le réseau Grid.</li> <li>Les ports 1 et 3 ne sont pas utilisés.</li> <li>Une balise VLAN est facultative.</li> </ul> | <ul> <li>Les ports 2 et 4 utilisent une liaison<br/>LACP pour le réseau Grid.</li> <li>Les ports 1 et 3 utilisent une liaison<br/>LACP pour le réseau client.</li> <li>Les balises VLAN peuvent être<br/>spécifiées pour les deux réseaux<br/>pour le confort de l'administrateur<br/>réseau.</li> </ul> |

# Mode de liaison du port agrégé

La figure montre comment les quatre ports réseau sont liés en mode agrégation de liens de port.

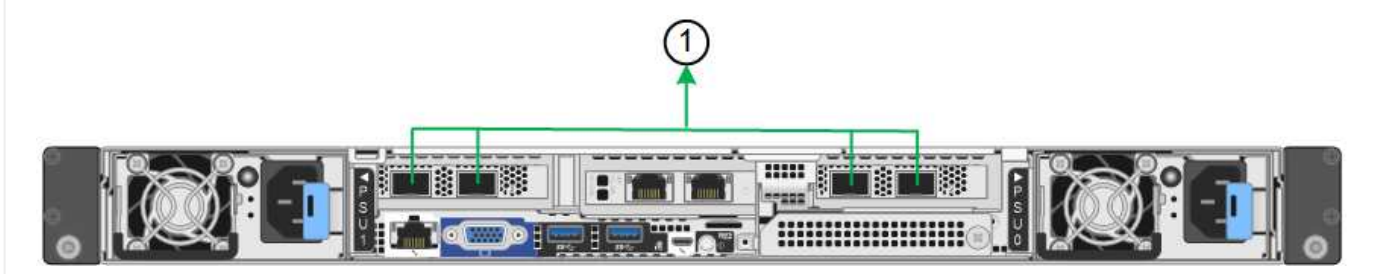

| Légende | Quels ports sont liés                                                                                                    |
|---------|----------------------------------------------------------------------------------------------------|
| 1       | Les quatre ports sont regroupés en une seule liaison LACP, ce qui permet d'utiliser tous les ports pour le trafic Grid Network et client Network. |

Le tableau récapitule les options de configuration des ports réseau. Vous ne devez configurer les paramètres de la page Configuration des liens que si vous souhaitez utiliser un paramètre autre que celui par défaut.

| Mode de liaison<br>réseau    | Réseau client désactivé (par défaut)                                                                                                    | Réseau client activé                                                                                                    |
|------------------------------|----------------------------------------------------------------------------------------------------|----------------------------------------------------------------------------------------------------|
| LACP (802.3ad)<br>uniquement | <ul> <li>Les ports 1-4 utilisent une liaison<br/>LACP unique pour le réseau Grid.</li> <li>Une balise VLAN unique identifie les<br/>paquets réseau Grid.</li> </ul> | <ul> <li>Les ports 1-4 utilisent une liaison<br/>LACP unique pour le réseau Grid et<br/>le réseau client.</li> <li>Deux balises VLAN permettent de<br/>isoler les paquets réseau Grid des<br/>paquets réseau client.</li> </ul> |

# Mode de liaison réseau Active-Backup pour les ports de gestion

Cette figure montre comment les deux ports de gestion 1 GbE du SGF6112 sont liés en mode liaison réseau Active-Backup pour le réseau d'administration.

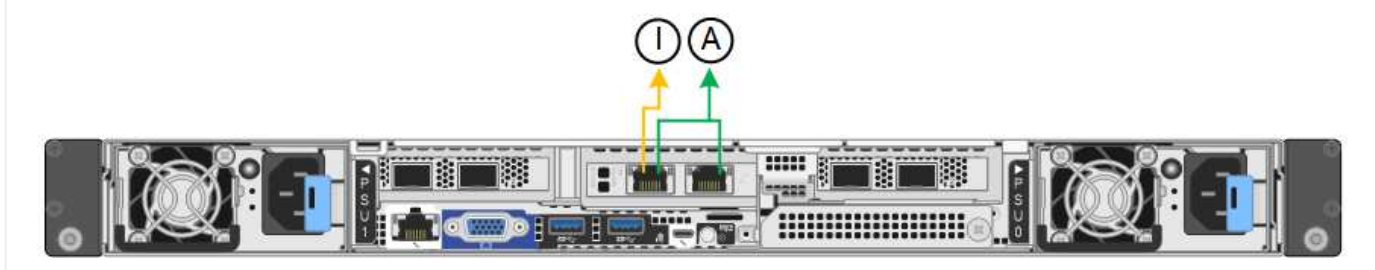

# SG6000

# Mode de liaison port fixe (par défaut)

Cette figure montre comment les quatre ports réseau sont liés en mode de liaison port fixe (configuration par défaut)

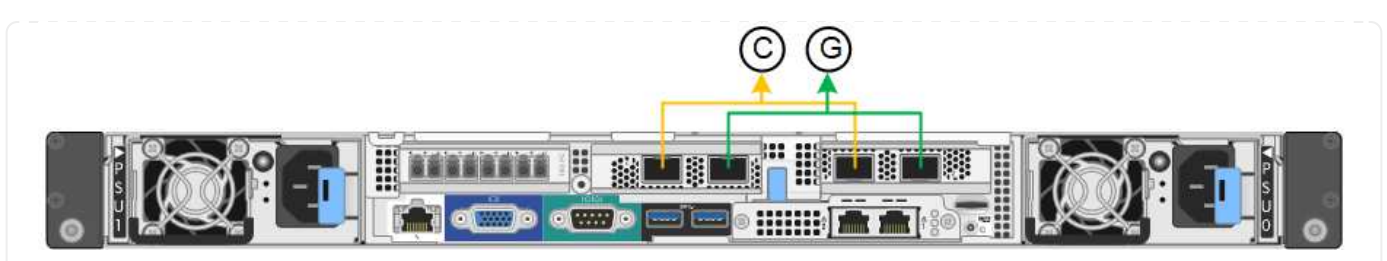

| Légende | Quels ports sont liés                                                                |
|---------|--------------------------------------------------------------------------------------|
| С       | Les ports 1 et 3 sont liés ensemble pour le réseau client, si ce réseau est utilisé. |
| G       | Les ports 2 et 4 sont liés ensemble pour le réseau de grille.                        |

Le tableau récapitule les options de configuration des ports réseau. Vous ne devez configurer les paramètres de la page Configuration des liens que si vous souhaitez utiliser un paramètre autre que celui par défaut.

| Mode de<br>liaison<br>réseau                | Réseau client désactivé (par défaut)                                                                                                    | Réseau client activé                                                                                                    |
|---------------------------------------------|----------------------------------------------------------------------------------------------------|----------------------------------------------------------------------------------------------------|
| Sauvegarde<br>active/active<br>(par défaut) | <ul> <li>Les ports 2 et 4 utilisent une liaison de<br/>sauvegarde active pour le réseau Grid.</li> <li>Les ports 1 et 3 ne sont pas utilisés.</li> <li>Une balise VLAN est facultative.</li> </ul> | <ul> <li>Les ports 2 et 4 utilisent une liaison de<br/>sauvegarde active pour le réseau Grid.</li> <li>Les ports 1 et 3 utilisent une liaison de<br/>sauvegarde active pour le réseau client.</li> <li>Les balises VLAN peuvent être<br/>spécifiées pour les deux réseaux pour<br/>le confort de l'administrateur réseau.</li> </ul> |
| LACP<br>(802.3ad)                           | <ul> <li>Les ports 2 et 4 utilisent une liaison<br/>LACP pour le réseau Grid.</li> <li>Les ports 1 et 3 ne sont pas utilisés.</li> <li>Une balise VLAN est facultative.</li> </ul>                 | <ul> <li>Les ports 2 et 4 utilisent une liaison<br/>LACP pour le réseau Grid.</li> <li>Les ports 1 et 3 utilisent une liaison<br/>LACP pour le réseau client.</li> <li>Les balises VLAN peuvent être<br/>spécifiées pour les deux réseaux pour<br/>le confort de l'administrateur réseau.</li> </ul>                                 |

# Mode de liaison du port agrégé

Cette figure montre comment les quatre ports réseau sont liés en mode de liaison de port agrégé.

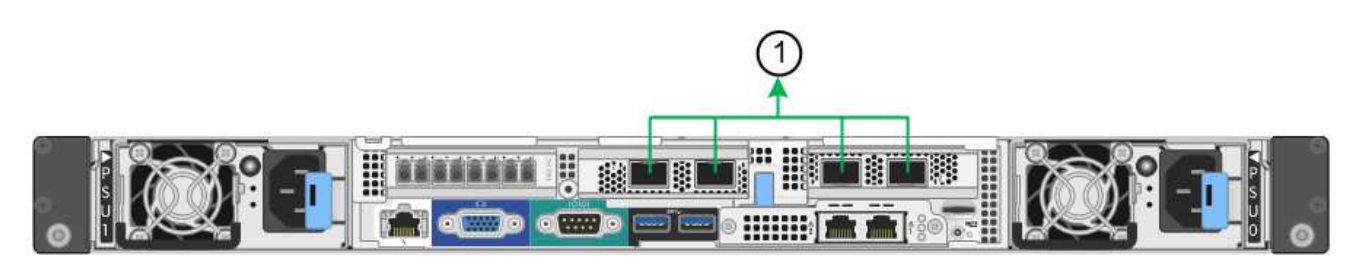

| Légende | Quels ports sont liés                                                                                                    |
|---------|----------------------------------------------------------------------------------------------------|
| 1       | Les quatre ports sont regroupés en une seule liaison LACP, ce qui permet d'utiliser tous les ports pour le trafic Grid Network et client Network. |

Le tableau récapitule les options de configuration des ports réseau. Vous ne devez configurer les paramètres de la page Configuration des liens que si vous souhaitez utiliser un paramètre autre que celui par défaut.

| Mode de<br>liaison<br>réseau    | Réseau client désactivé (par défaut)                                                                                                    | Réseau client activé                                                                                                    |
|---------------------------------|----------------------------------------------------------------------------------------------------|----------------------------------------------------------------------------------------------------|
| LACP<br>(802.3ad)<br>uniquement | <ul> <li>Les ports 1-4 utilisent une liaison LACP<br/>unique pour le réseau Grid.</li> <li>Une balise VLAN unique identifie les<br/>paquets réseau Grid.</li> </ul> | <ul> <li>Les ports 1-4 utilisent une liaison LACP<br/>unique pour le réseau Grid et le réseau<br/>client.</li> <li>Deux balises VLAN permettent de isoler<br/>les paquets réseau Grid des paquets<br/>réseau client.</li> </ul> |

# Mode de liaison réseau Active-Backup pour les ports de gestion

Cette figure montre comment les deux ports de gestion 1 GbE du contrôleur SG6000-CN sont liés en mode de liaison réseau Active-Backup pour le réseau Admin.

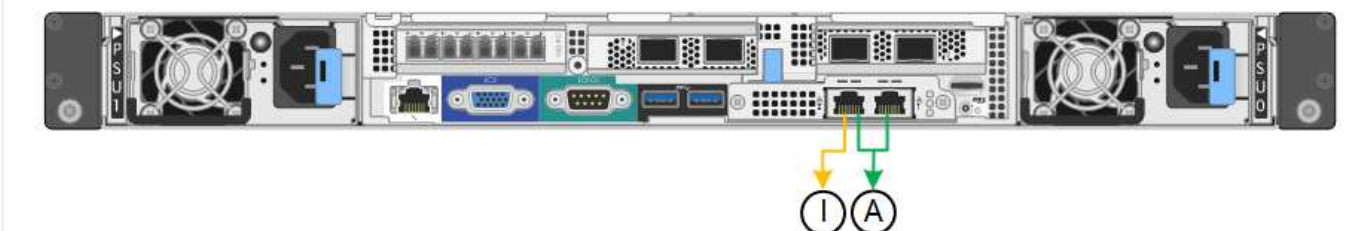

# SG5700

# Mode de liaison port fixe (par défaut)

Cette figure montre comment les quatre ports 10/25 GbE sont liés en mode de liaison de port fixe (configuration par défaut).

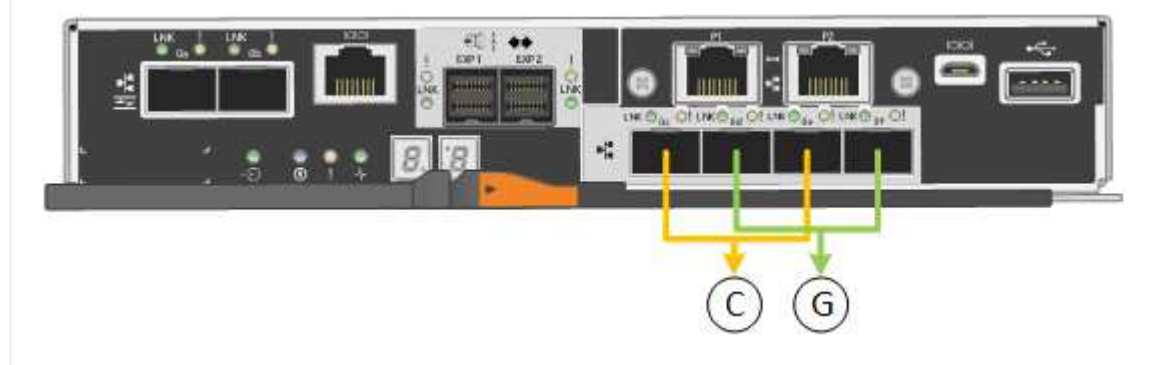

| Légende | Quels ports sont liés                                                                |
|---------|--------------------------------------------------------------------------------------|
| С       | Les ports 1 et 3 sont liés ensemble pour le réseau client, si ce réseau est utilisé. |
| G       | Les ports 2 et 4 sont liés ensemble pour le réseau de grille.                        |

Le tableau récapitule les options de configuration des quatre ports 10/25-GbE. Vous ne devez configurer les paramètres de la page Configuration des liens que si vous souhaitez utiliser un paramètre autre que celui par défaut.

| Mode de liaison<br>réseau                   | Réseau client désactivé (par défaut)                                                                                                    | Réseau client activé                                                                                                    |
|---------------------------------------------|----------------------------------------------------------------------------------------------------|----------------------------------------------------------------------------------------------------|
| Sauvegarde<br>active/active (par<br>défaut) | <ul> <li>Les ports 2 et 4 utilisent une liaison<br/>de sauvegarde active pour le réseau<br/>Grid.</li> <li>Les ports 1 et 3 ne sont pas utilisés.</li> <li>Une balise VLAN est facultative.</li> </ul> | <ul> <li>Les ports 2 et 4 utilisent une liaison<br/>de sauvegarde active pour le réseau<br/>Grid.</li> <li>Les ports 1 et 3 utilisent une liaison<br/>de sauvegarde active pour le réseau<br/>client.</li> <li>Les balises VLAN peuvent être<br/>spécifiées pour les deux réseaux<br/>pour le confort de l'administrateur<br/>réseau.</li> </ul> |
| LACP (802.3ad)                              | <ul> <li>Les ports 2 et 4 utilisent une liaison<br/>LACP pour le réseau Grid.</li> <li>Les ports 1 et 3 ne sont pas utilisés.</li> <li>Une balise VLAN est facultative.</li> </ul>                     | <ul> <li>Les ports 2 et 4 utilisent une liaison<br/>LACP pour le réseau Grid.</li> <li>Les ports 1 et 3 utilisent une liaison<br/>LACP pour le réseau client.</li> <li>Les balises VLAN peuvent être<br/>spécifiées pour les deux réseaux<br/>pour le confort de l'administrateur<br/>réseau.</li> </ul>                                         |

# Mode de liaison du port agrégé

Cette figure montre comment les quatre ports 10/25 GbE sont liés en mode de liaison de port agrégé.

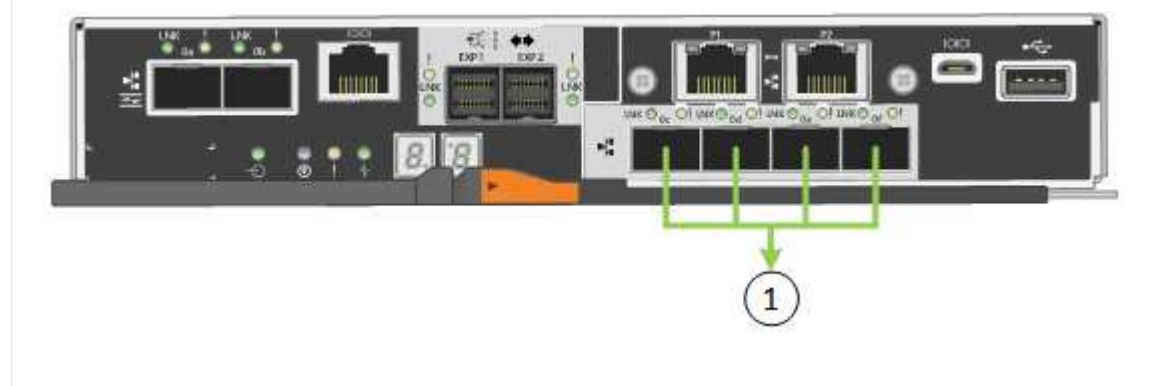

| Légende | Quels ports sont liés                                                                                                    |
|---------|----------------------------------------------------------------------------------------------------|
| 1       | Les quatre ports sont regroupés en une seule liaison LACP, ce qui permet d'utiliser tous les ports pour le trafic Grid Network et client Network. |

Le tableau récapitule les options de configuration des quatre ports 10/25-GbE. Vous ne devez configurer les paramètres de la page Configuration des liens que si vous souhaitez utiliser un paramètre autre que celui par défaut.

| Mode de liaison<br>réseau    | Réseau client désactivé (par défaut)                                                                                                    | Réseau client activé                                                                                                    |
|------------------------------|----------------------------------------------------------------------------------------------------|----------------------------------------------------------------------------------------------------|
| LACP (802.3ad)<br>uniquement | <ul> <li>Les ports 1-4 utilisent une liaison<br/>LACP unique pour le réseau Grid.</li> <li>Une balise VLAN unique identifie les<br/>paquets réseau Grid.</li> </ul> | <ul> <li>Les ports 1-4 utilisent une liaison<br/>LACP unique pour le réseau Grid et<br/>le réseau client.</li> <li>Deux balises VLAN permettent de<br/>isoler les paquets réseau Grid des<br/>paquets réseau client.</li> </ul> |

# Mode de liaison réseau Active-Backup pour les ports de gestion

Cette figure montre comment les deux ports de gestion 1 GbE du contrôleur E5700SG sont liés en mode de liaison réseau Active-Backup pour le réseau d'administration.

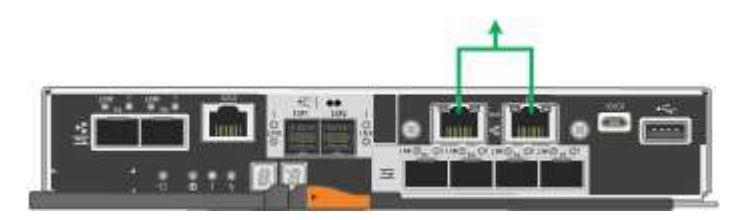

# SG100 et SG1000

# Mode de liaison port fixe (par défaut)

Les figures montrent comment les quatre ports réseau du SG1000 ou du SG100 sont liés en mode de liaison port fixe (configuration par défaut).

SG1000 :

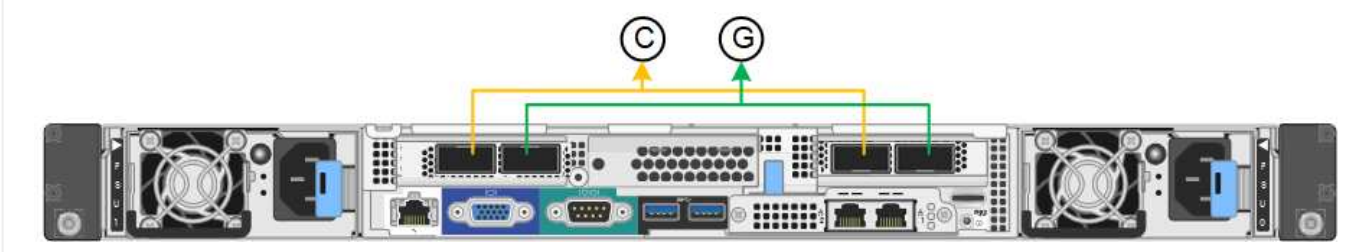

SG100 :

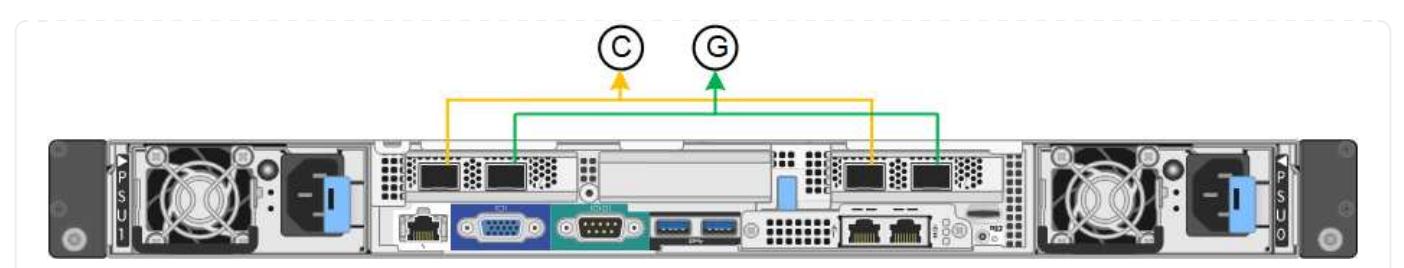

| Légende | Quels ports sont liés                                                                |
|---------|--------------------------------------------------------------------------------------|
| С       | Les ports 1 et 3 sont liés ensemble pour le réseau client, si ce réseau est utilisé. |
| G       | Les ports 2 et 4 sont liés ensemble pour le réseau de grille.                        |

Le tableau récapitule les options de configuration des quatre ports réseau. Vous ne devez configurer les paramètres de la page Configuration des liens que si vous souhaitez utiliser un paramètre autre que celui par défaut.

| Mode de liaison<br>réseau                   | Réseau client désactivé (par défaut)                                                                                                    | Réseau client activé                                                                                                    |
|---------------------------------------------|----------------------------------------------------------------------------------------------------|----------------------------------------------------------------------------------------------------|
| Sauvegarde<br>active/active (par<br>défaut) | <ul> <li>Les ports 2 et 4 utilisent une liaison<br/>de sauvegarde active pour le réseau<br/>Grid.</li> <li>Les ports 1 et 3 ne sont pas utilisés.</li> <li>Une balise VLAN est facultative.</li> </ul> | <ul> <li>Les ports 2 et 4 utilisent une liaison<br/>de sauvegarde active pour le réseau<br/>Grid.</li> <li>Les ports 1 et 3 utilisent une liaison<br/>de sauvegarde active pour le réseau<br/>client.</li> <li>Les balises VLAN peuvent être<br/>spécifiées pour les deux réseaux<br/>pour le confort de l'administrateur<br/>réseau.</li> </ul> |
| LACP (802.3ad)                              | <ul> <li>Les ports 2 et 4 utilisent une liaison<br/>LACP pour le réseau Grid.</li> <li>Les ports 1 et 3 ne sont pas utilisés.</li> <li>Une balise VLAN est facultative.</li> </ul>                     | <ul> <li>Les ports 2 et 4 utilisent une liaison<br/>LACP pour le réseau Grid.</li> <li>Les ports 1 et 3 utilisent une liaison<br/>LACP pour le réseau client.</li> <li>Les balises VLAN peuvent être<br/>spécifiées pour les deux réseaux<br/>pour le confort de l'administrateur<br/>réseau.</li> </ul>                                         |

# Mode de liaison du port agrégé

Ces figures montrent comment les quatre ports réseau sont liés en mode agrégation port bond.

SG1000 :

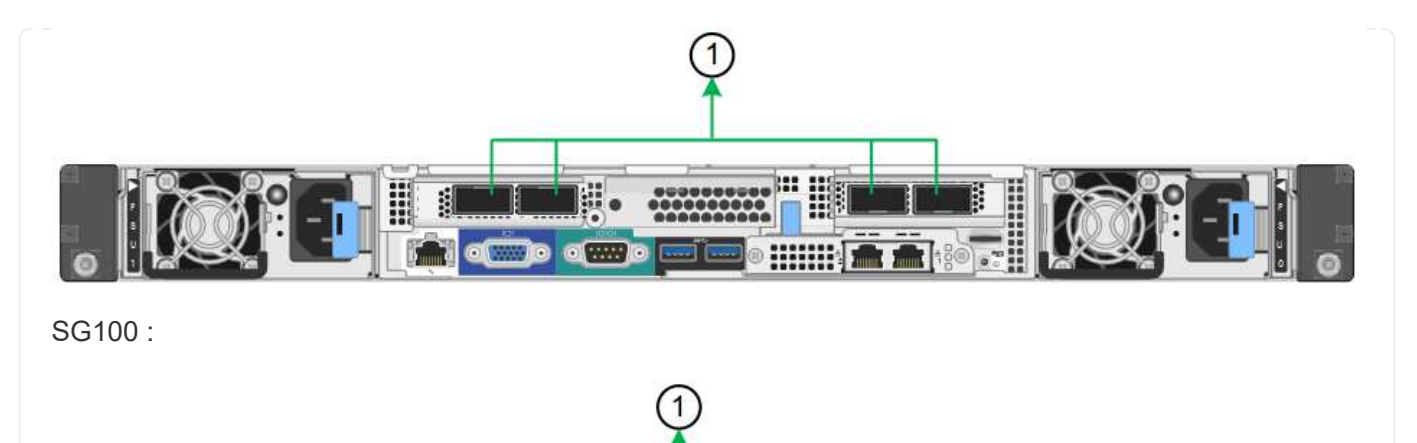

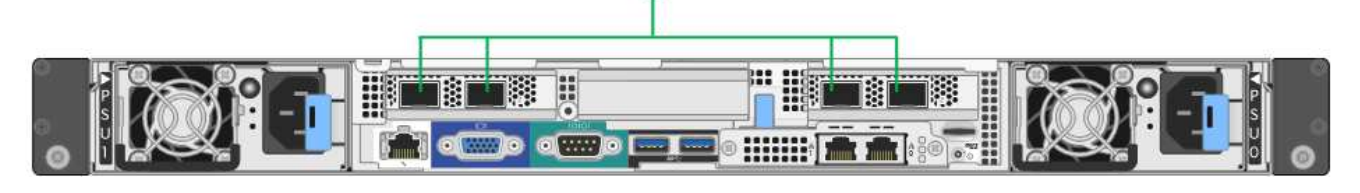

| Légende | Quels ports sont liés                                                                                                    |  |
|---------|----------------------------------------------------------------------------------------------------|--|
| 1       | Les quatre ports sont regroupés en une seule liaison LACP, ce qui permet d'utiliser tous les ports pour le trafic Grid Network et client Network. |  |

Le tableau récapitule les options de configuration des quatre ports réseau. Vous ne devez configurer les paramètres de la page Configuration des liens que si vous souhaitez utiliser un paramètre autre que celui par défaut.

| Mode de liaison<br>réseau    | Réseau client désactivé (par défaut)                                                                                                    | Réseau client activé                                                                                                    |
|------------------------------|----------------------------------------------------------------------------------------------------|----------------------------------------------------------------------------------------------------|
| LACP (802.3ad)<br>uniquement | <ul> <li>Les ports 1-4 utilisent une liaison<br/>LACP unique pour le réseau Grid.</li> <li>Une balise VLAN unique identifie les<br/>paquets réseau Grid.</li> </ul> | <ul> <li>Les ports 1-4 utilisent une liaison<br/>LACP unique pour le réseau Grid et<br/>le réseau client.</li> <li>Deux balises VLAN permettent de<br/>isoler les paquets réseau Grid des<br/>paquets réseau client.</li> </ul> |

# Mode de liaison réseau Active-Backup pour les ports de gestion

Ces figures montrent comment les deux ports de gestion 1 GbE des dispositifs sont liés en mode liaison réseau Active-Backup pour le réseau d'administration.

# SG1000 :

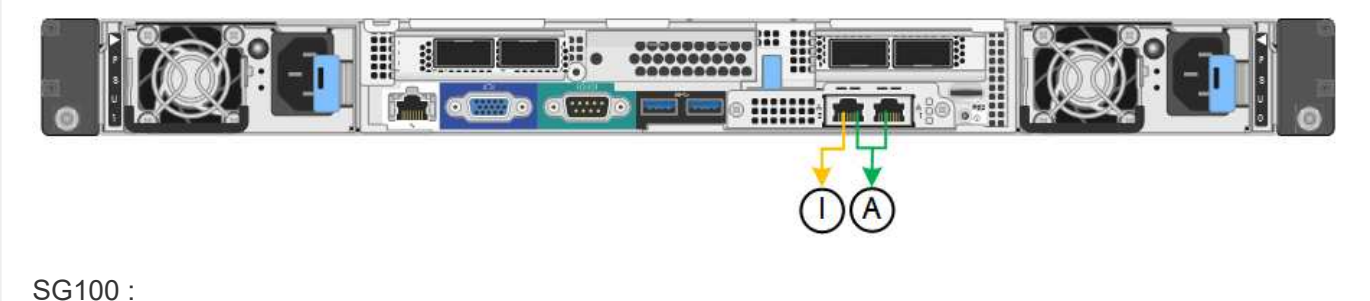
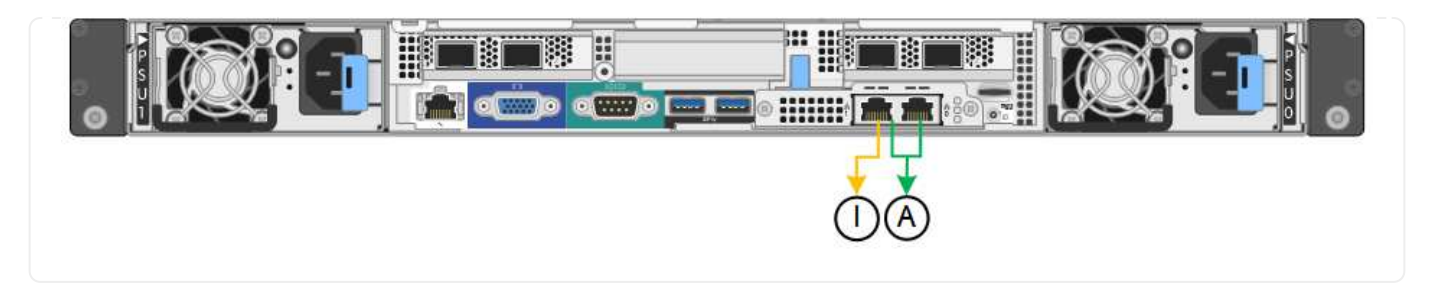

#### Étapes

1. Dans la barre de menus du programme d'installation de l'appliance StorageGRID, cliquez sur **configurer réseau** > **Configuration lien**.

La page Configuration de la liaison réseau affiche un schéma de votre appliance avec le réseau et les ports de gestion numérotés.

Le tableau État de la liaison répertorie l'état de la liaison, la vitesse de la liaison et les autres statistiques des ports numérotés.

La première fois que vous accédez à cette page :

- Vitesse de liaison est définie sur Auto.
- Le mode de liaison de port est défini sur fixe.
- Le mode de liaison réseau est défini sur Active-Backup pour le réseau de grille.
- Le réseau d'administration est activé et le mode de liaison réseau est défini sur indépendant.
- Le réseau client est désactivé.
- 2. Sélectionnez la vitesse de liaison des ports réseau dans la liste déroulante Link Speed.

Les commutateurs réseau que vous utilisez pour le réseau Grid et le réseau client doivent également prendre en charge et être configurés pour cette vitesse. Vous devez utiliser les adaptateurs ou émetteurs-récepteurs appropriés pour la vitesse de liaison configurée. Utilisez la vitesse de liaison automatique lorsque cela est possible car cette option négocie à la fois la vitesse de liaison et le mode de correction d'erreur de marche avant (FEC) avec le partenaire de liaison.

Si vous prévoyez d'utiliser la vitesse de liaison 25 GbE pour les ports réseau SG6000 ou SG5700 :

- Utilisez les émetteurs-récepteurs SFP28 et les câbles TwinAx SFP28 ou les câbles optiques.
- Pour le SG6000, sélectionnez Auto dans la liste déroulante vitesse de liaison.
- Pour l'appliance SG5700, sélectionnez **25GbE** dans la liste déroulante vitesse de liaison.
- 3. Activez ou désactivez les réseaux StorageGRID que vous souhaitez utiliser.

Le réseau Grid est requis. Vous ne pouvez pas désactiver ce réseau.

- a. Si le serveur n'est pas connecté au réseau d'administration, décochez la case **Activer le réseau** pour le réseau d'administration.
- b. Si le serveur est connecté au réseau client, cochez la case Activer le réseau pour le réseau client.

Les paramètres réseau du client pour les ports de carte réseau de données sont maintenant affichés.

4. Reportez-vous au tableau et configurez le mode de liaison de port et le mode de liaison réseau.

Cet exemple montre :

- **Agrégat** et **LACP** sélectionnés pour la grille et les réseaux clients. Vous devez spécifier une balise VLAN unique pour chaque réseau. Vous pouvez sélectionner des valeurs comprises entre 0 et 4095.
- Sauvegarde active sélectionnée pour le réseau d'administration.

| Link Settings                |                                                                                                    |
|------------------------------|----------------------------------------------------------------------------------------------------|
| Link speed                   | Auto                                                                                                    |
| Port bond mode               | Fixed Aggregate<br>Choose Fixed port bond mode if you want to use ports 2 and 4 for the Grid Network and ports 1 and 3 for the<br>Client Network (if enabled). Choose Aggregate port bond mode if you want all connected ports to share a single<br>LACP bond for both the Grid and Client Networks. |
| Grid Network                 |                                                                                                    |
| Enable network               |                                                                                                    |
| Network bond mode            | Active-Backup (802.3ad)<br>If the port bond mode is Aggregate, all bonds must be in LACP (802.3ad) mode.                                                                                                    |
| Enable VLAN (802.1q) tagging |                                                                                                    |
| VLAN (802.1q) tag            | 328                                                                                                    |
| MAC Addresses                | 50:8b:4b:42:d7:00 50:8b:4b:42:d7:01 50:8b:4b:42:d7:24 50:8b:4b:42:d7:25<br>If you are using DHCP, it is recommended that you configure a permanent DHCP reservation. Use all of these<br>MAC addresses in the reservation to assign one IP address to this network interface.                        |
| Admin Network                |                                                                                                    |
| Enable network               |                                                                                                    |
| Network bond mode            | OIndependent OActive-Backup<br>Connect the Admin Network to ports 5 and 6. If necessary, you can make a temporary direct Ethernet<br>connection by disconnecting ports 5 and 6, then connecting to port 6 and using link-local IP address 169.254.0.<br>for access.                                  |
| MAC Addresses                | d8:o4:97:2a:e4:95                                                                                                    |
|                              | If you are using DHCP, it is recommended that you configure a permanent DHCP reservation. Use all of these MAC addresses in the reservation to assign one IP address to this network interface.                                                                                                    |
| Client Network               |                                                                                                    |
| Enable network               |                                                                                                    |
| Network bond mode            | Active-Backup OLACP (802.3ad)<br>If the port bond mode is Aggregate, all bonds must be in LACP (802.3ad) mode.                                                                                                    |
| Enable VLAN (802.1q) tagging |                                                                                                    |
| VLAN (802.1q) tag            | 332                                                                                                    |
| MAC Addresses                | 50:8b:4b:42:d7:00 50:6b:4b:42:d7:01 50:8b:4b:42:d7:24 50:8b:4b:42:d7:25                                                                                                    |
|                              | If you are using DHCP, it is recommended that you configure a permanent DHCP reservation. Use all of these<br>MAC addresses in the reservation to assign one IP address to this network interface.                                                                                                   |

5. Lorsque vous êtes satisfait de vos sélections, cliquez sur Enregistrer.

(j)

Vous risquez de perdre votre connexion si vous avez apporté des modifications au réseau ou au lien auquel vous êtes connecté. Si vous n'êtes pas reconnecté dans un délai d'une minute, saisissez à nouveau l'URL du programme d'installation de l'appliance StorageGRID à l'aide de l'une des autres adresses IP attribuées à l'appliance : https://appliance IP:8443

# Configurez les adresses IP StorageGRID

Le programme d'installation de l'appliance StorageGRID vous permet de configurer les adresses IP et les informations de routage utilisées pour l'appliance de services ou le nœud de stockage de l'appliance sur les réseaux StorageGRID Grid, Admin et client.

Si vous utilisez ConfigBuilder pour générer un fichier JSON, vous pouvez configurer automatiquement les adresses IP. Voir "Automatisez l'installation et la configuration de l'appliance".

# Description de la tâche

Vous devez attribuer une adresse IP statique à l'appliance sur chaque réseau connecté ou attribuer un bail permanent à l'adresse sur le serveur DHCP.

Pour modifier la configuration de la liaison, reportez-vous aux instructions suivantes :

- "Modifier la configuration de la liaison de l'appliance SGF6112"
- "Modifier la configuration de la liaison du contrôleur SG6000-CN"
- "Modifier la configuration de liaison du contrôleur E5700SG"
- "Modifier la configuration de la liaison de l'appliance de services SG100 ou SG1000"

# Étapes

1. Dans le programme d'installation de l'appliance StorageGRID, sélectionnez **configurer le réseau** > **Configuration IP**.

La page Configuration IP s'affiche.

- Pour configurer le réseau de grille, sélectionnez statique ou DHCP dans la section réseau de grille de la page.
- 3. Si vous avez sélectionné statique, procédez comme suit pour configurer le réseau de grille :
  - a. Entrez l'adresse IPv4 statique à l'aide de la notation CIDR.
  - b. Entrez la passerelle.

Si votre réseau ne dispose pas d'une passerelle, saisissez à nouveau la même adresse IPv4 statique.

c. Si vous souhaitez utiliser des trames jumbo, remplacez le champ MTU par une valeur adaptée aux trames jumbo, comme 9000. Sinon, conservez la valeur par défaut 1500.

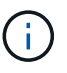

La valeur MTU du réseau doit correspondre à la valeur configurée sur le port du commutateur auquel le nœud est connecté. Dans le cas contraire, des problèmes de performances réseau ou une perte de paquets peuvent se produire.

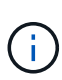

Pour des performances réseau optimales, tous les nœuds doivent être configurés avec des valeurs MTU similaires sur leurs interfaces réseau Grid. L'alerte **Grid Network MTU mismatch** est déclenchée en cas de différence importante dans les paramètres MTU pour le réseau Grid sur les nœuds individuels. Les valeurs MTU ne doivent pas nécessairement être identiques pour tous les types de réseau.

d. Cliquez sur Enregistrer.

Lorsque vous modifiez l'adresse IP, la passerelle et la liste des sous-réseaux peuvent également changer.

Si vous perdez votre connexion au programme d'installation de l'appliance StorageGRID, entrez à nouveau l'URL en utilisant la nouvelle adresse IP statique que vous venez d'attribuer. Par exemple, https://appliance IP:8443

e. Vérifiez que la liste des sous-réseaux du réseau Grid est correcte.

Si vous avez des sous-réseaux de grille, la passerelle de réseau de grille est requise. Tous les sousréseaux de la grille spécifiés doivent être accessibles via cette passerelle. Ces sous-réseaux du réseau Grid doivent également être définis dans la liste de sous-réseaux du réseau Grid sur le nœud d'administration principal lorsque vous démarrez l'installation de StorageGRID.

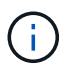

La route par défaut n'est pas répertoriée. Si le réseau client n'est pas activé, la route par défaut utilise la passerelle réseau Grid.

- Pour ajouter un sous-réseau, cliquez sur l'icône d'insertion 🕂 à droite de la dernière entrée.
- Pour supprimer un sous-réseau inutilisé, cliquez sur l'icône Supprimer x.
- f. Cliquez sur Enregistrer.
- 4. Si vous avez sélectionné DHCP, procédez comme suit pour configurer le réseau de grille :
  - a. Après avoir sélectionné le bouton radio DHCP, cliquez sur Enregistrer.

Les champs **adresse IPv4**, **passerelle** et **sous-réseaux** sont automatiquement renseignés. Si le serveur DHCP est configuré pour attribuer une valeur MTU, le champ **MTU** est renseigné avec cette valeur et le champ devient en lecture seule.

Votre navigateur Web est automatiquement redirigé vers la nouvelle adresse IP pour le programme d'installation de l'appliance StorageGRID.

b. Vérifiez que la liste des sous-réseaux du réseau Grid est correcte.

Si vous avez des sous-réseaux de grille, la passerelle de réseau de grille est requise. Tous les sousréseaux de la grille spécifiés doivent être accessibles via cette passerelle. Ces sous-réseaux du réseau Grid doivent également être définis dans la liste de sous-réseaux du réseau Grid sur le nœud d'administration principal lorsque vous démarrez l'installation de StorageGRID.

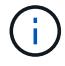

La route par défaut n'est pas répertoriée. Si le réseau client n'est pas activé, la route par défaut utilise la passerelle réseau Grid.

- Pour ajouter un sous-réseau, cliquez sur l'icône d'insertion 🕂 à droite de la dernière entrée.
- Pour supprimer un sous-réseau inutilisé, cliquez sur l'icône Supprimer x.

c. Si vous souhaitez utiliser des trames jumbo, remplacez le champ MTU par une valeur adaptée aux trames jumbo, comme 9000. Sinon, conservez la valeur par défaut 1500.

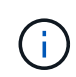

La valeur MTU du réseau doit correspondre à la valeur configurée sur le port du commutateur auquel le nœud est connecté. Dans le cas contraire, des problèmes de performances réseau ou une perte de paquets peuvent se produire.

**(** 

Pour des performances réseau optimales, tous les nœuds doivent être configurés avec des valeurs MTU similaires sur leurs interfaces réseau Grid. L'alerte **Grid Network MTU mismatch** est déclenchée en cas de différence importante dans les paramètres MTU pour le réseau Grid sur les nœuds individuels. Les valeurs MTU ne doivent pas nécessairement être identiques pour tous les types de réseau.

- a. Cliquez sur Enregistrer.
- 5. Pour configurer le réseau d'administration, sélectionnez **statique** ou **DHCP** dans la section **réseau d'administration** de la page.

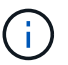

Pour configurer le réseau d'administration, activez le réseau d'administration sur la page Configuration de la liaison.

#### Admin Network

The Admin Network is a closed network used for system administration and maintenance. The Admin Network is typically a private network and does not need to be routable between sites.

| Static O DHCP  |                                                                                                    |
|----------------|----------------------------------------------------------------------------------------------------|
| 10.224.3.72/21 |                                                                                                    |
| 10.224.0.1     |                                                                                                    |
| 0.0.0/32       | +                                                                                                    |
| 1500           | <b>(</b>                                                                                                    |
| Cancel         |                                                                                                    |
|                | <ul> <li>Static O DHCP</li> <li>10.224.3.72/21</li> <li>10.224.0.1</li> <li>0.0.0.0/32</li> <li>1500</li> <li>Cancel</li> <li>Sava</li> </ul> |

- 6. Si vous avez sélectionné statique, procédez comme suit pour configurer le réseau d'administration :
  - a. Saisissez l'adresse IPv4 statique, en utilisant la notation CIDR, pour le port de gestion 1 de l'appliance.

Le port de gestion 1 se trouve à gauche des deux ports RJ45 1 GbE situés à l'extrémité droite de l'appliance.

b. Entrez la passerelle.

Si votre réseau ne dispose pas d'une passerelle, saisissez à nouveau la même adresse IPv4 statique.

c. Si vous souhaitez utiliser des trames jumbo, remplacez le champ MTU par une valeur adaptée aux trames jumbo, comme 9000. Sinon, conservez la valeur par défaut 1500.

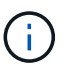

La valeur MTU du réseau doit correspondre à la valeur configurée sur le port du commutateur auquel le nœud est connecté. Dans le cas contraire, des problèmes de performances réseau ou une perte de paquets peuvent se produire.

d. Cliquez sur Enregistrer.

Lorsque vous modifiez l'adresse IP, la passerelle et la liste des sous-réseaux peuvent également changer.

Si vous perdez votre connexion au programme d'installation de l'appliance StorageGRID, entrez à nouveau l'URL en utilisant la nouvelle adresse IP statique que vous venez d'attribuer. Par exemple, https://appliance:8443

e. Vérifiez que la liste des sous-réseaux du réseau Admin est correcte.

Vous devez vérifier que tous les sous-réseaux peuvent être atteints à l'aide de la passerelle fournie.

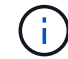

La route par défaut ne peut pas être établie pour utiliser la passerelle réseau Admin.

- Pour ajouter un sous-réseau, cliquez sur l'icône d'insertion 🕂 à droite de la dernière entrée.
- Pour supprimer un sous-réseau inutilisé, cliquez sur l'icône Supprimer x.
- f. Cliquez sur **Enregistrer**.
- 7. Si vous avez sélectionné DHCP, procédez comme suit pour configurer le réseau d'administration :
  - a. Après avoir sélectionné le bouton radio DHCP, cliquez sur Enregistrer.

Les champs **adresse IPv4**, **passerelle** et **sous-réseaux** sont automatiquement renseignés. Si le serveur DHCP est configuré pour attribuer une valeur MTU, le champ **MTU** est renseigné avec cette valeur et le champ devient en lecture seule.

Votre navigateur Web est automatiquement redirigé vers la nouvelle adresse IP pour le programme d'installation de l'appliance StorageGRID.

b. Vérifiez que la liste des sous-réseaux du réseau Admin est correcte.

Vous devez vérifier que tous les sous-réseaux peuvent être atteints à l'aide de la passerelle fournie.

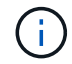

La route par défaut ne peut pas être établie pour utiliser la passerelle réseau Admin.

- Pour ajouter un sous-réseau, cliquez sur l'icône d'insertion 🕂 à droite de la dernière entrée.
- Pour supprimer un sous-réseau inutilisé, cliquez sur l'icône Supprimer X.
- c. Si vous souhaitez utiliser des trames jumbo, remplacez le champ MTU par une valeur adaptée aux trames jumbo, comme 9000. Sinon, conservez la valeur par défaut 1500.

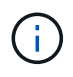

La valeur MTU du réseau doit correspondre à la valeur configurée sur le port du commutateur auquel le nœud est connecté. Dans le cas contraire, des problèmes de performances réseau ou une perte de paquets peuvent se produire.

#### d. Cliquez sur Enregistrer.

8. Pour configurer le réseau client, sélectionnez statique ou DHCP dans la section réseau client de la page.

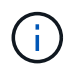

Pour configurer le réseau client, activez le réseau client sur la page Configuration de la liaison.

#### **Client Network**

The Client Network is an open network used to provide access to client applications, including S3 and Swift. The Client Network enables grid nodes to communicate with any subnet reachable through the Client Network gateway. The Client Network does not become operational until you complete the StorageGRID configuration steps.

| IP<br>Assignment       | Static     O     DHCP |          |
|------------------------|-----------------------|----------|
| IPv4 Address<br>(CIDR) | 47.47.7.183/21        |          |
| Gateway                | 47.47.0.1             |          |
| MTU                    | 1500                  | <b>\</b> |
|                        | Cancel                |          |
|                        | Save                  |          |

- 9. Si vous avez sélectionné statique, procédez comme suit pour configurer le réseau client :
  - a. Entrez l'adresse IPv4 statique à l'aide de la notation CIDR.
  - b. Cliquez sur Enregistrer.
  - c. Vérifiez que l'adresse IP de la passerelle du réseau client est correcte.

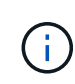

Si le réseau client est activé, la route par défaut s'affiche. La route par défaut utilise la passerelle réseau client et ne peut pas être déplacée vers une autre interface lorsque le réseau client est activé.

d. Si vous souhaitez utiliser des trames jumbo, remplacez le champ MTU par une valeur adaptée aux trames jumbo, comme 9000. Sinon, conservez la valeur par défaut 1500.

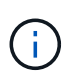

La valeur MTU du réseau doit correspondre à la valeur configurée sur le port du commutateur auquel le nœud est connecté. Dans le cas contraire, des problèmes de performances réseau ou une perte de paquets peuvent se produire.

- e. Cliquez sur Enregistrer.
- 10. Si vous avez sélectionné DHCP, procédez comme suit pour configurer le réseau client :
  - a. Après avoir sélectionné le bouton radio DHCP, cliquez sur Enregistrer.

Les champs **adresse IPv4** et **passerelle** sont automatiquement renseignés. Si le serveur DHCP est configuré pour attribuer une valeur MTU, le champ **MTU** est renseigné avec cette valeur et le champ devient en lecture seule.

Votre navigateur Web est automatiquement redirigé vers la nouvelle adresse IP pour le programme d'installation de l'appliance StorageGRID.

a. Vérifiez que la passerelle est correcte.

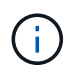

Si le réseau client est activé, la route par défaut s'affiche. La route par défaut utilise la passerelle réseau client et ne peut pas être déplacée vers une autre interface lorsque le réseau client est activé.

b. Si vous souhaitez utiliser des trames jumbo, remplacez le champ MTU par une valeur adaptée aux trames jumbo, comme 9000. Sinon, conservez la valeur par défaut 1500.

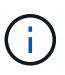

La valeur MTU du réseau doit correspondre à la valeur configurée sur le port du commutateur auquel le nœud est connecté. Dans le cas contraire, des problèmes de performances réseau ou une perte de paquets peuvent se produire.

#### Vérifiez les connexions réseau

Vérifiez que vous pouvez accéder aux réseaux StorageGRID que vous utilisez à partir de l'appliance. Pour valider le routage via des passerelles réseau, vous devez tester la connectivité entre le programme d'installation de l'appliance StorageGRID et les adresses IP sur différents sous-réseaux. Vous pouvez également vérifier le paramètre MTU.

# Étapes

1. Dans la barre de menus du programme d'installation de l'appliance StorageGRID, cliquez sur **configurer réseau > Test Ping et MTU**.

La page Test Ping et MTU s'affiche.

#### Ping and MTU Test

Use a ping request to check the appliance's connectivity to a remote host. Select the network you want to check connectivity through, and enter the IP address of the host you want to reach. To verify the MTU setting for the entire path through the network to the destination, select Test MTU.

#### Ping and MTU Test

| Network                             | Grid              | ~ |
|-------------------------------------|-------------------|---|
| Destination IPv4<br>Address or FQDN |                   |   |
| Test MTU                            |                   | _ |
|                                     | Test Connectivity |   |

- 2. Dans la liste déroulante Network, sélectionnez le réseau à tester : grid, Admin ou client.
- 3. Saisissez l'adresse IPv4 ou le nom de domaine complet (FQDN) d'un hôte sur ce réseau.

Par exemple, vous pouvez envoyer une requête ping à la passerelle sur le réseau ou au nœud d'administration principal.

4. Si vous le souhaitez, cochez la case **Test MTU** pour vérifier le paramètre MTU pour l'ensemble du chemin passant par le réseau jusqu'à la destination.

Par exemple, vous pouvez tester le chemin d'accès entre le nœud d'appliance et un nœud sur un autre site.

5. Cliquez sur **Tester la connectivité**.

Si la connexion réseau est valide, le message « test Ping réussi » s'affiche, avec la sortie de la commande ping répertoriée.

#### Ping and MTU Test

Use a ping request to check the appliance's connectivity to a remote host. Select the network you want to check connectivity through, and enter the IP address of the host you want to reach. To verify the MTU setting for the entire path through the network to the destination, select Test MTU.

#### Ping and MTU Test

|                  |                         |           |         |       | ~    |
|------------------|-------------------------|-----------|---------|-------|------|
| .96. <b>1</b> 04 | ).96. <mark>1</mark> 04 | 6.104.22  | 223     |       |      |
|                  |                         |           |         |       |      |
| st Conne         | st Conne                | Connectiv | ctivity |       |      |
|                  |                         |           |         |       |      |
|                  |                         |           |         |       |      |
| 0.96.10          | 0.96.104                | 96.104.2  | .223) 1 | 1472) | 2(15 |

1480 bytes from 10.96.104.223: icmp\_seq=1 ttl=64 time=0.318 ms
--- 10.96.104.223 ping statistics --1 packets transmitted, 1 received, 0% packet loss, time 0ms
rtt min/avg/max/mdev = 0.318/0.318/0.318/0.000 ms

Found MTU 1500 for 10.96.104.223 via br0

#### Informations associées

- "Configurer les liaisons réseau"
- "Modifier le paramètre MTU"

#### Vérifiez les connexions réseau au niveau des ports

Pour vous assurer que l'accès entre le programme d'installation de l'appliance StorageGRID et d'autres nœuds n'est pas obstrué par des pare-feu, vérifiez que le programme d'installation de l'appliance StorageGRID peut se connecter à un port TCP spécifique ou à un ensemble de ports sur l'adresse IP ou la plage d'adresses spécifiée.

#### Description de la tâche

À l'aide de la liste des ports fournis dans le programme d'installation de l'appliance StorageGRID, vous pouvez tester la connectivité entre l'appliance et les autres nœuds de votre réseau Grid.

En outre, vous pouvez tester la connectivité sur les réseaux Admin et client et sur les ports UDP, tels que ceux utilisés pour les serveurs NFS ou DNS externes. Pour obtenir la liste de ces ports, reportez-vous au "référence de port réseau".

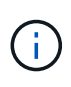

Les ports réseau de la grille répertoriés dans le tableau de connectivité des ports ne sont valides que pour StorageGRID version 11.7.0. Pour vérifier quels ports sont corrects pour chaque type de nœud, consultez toujours les instructions réseau relatives à votre version de StorageGRID.

# Étapes

1. Dans le programme d'installation de l'appliance StorageGRID, cliquez sur **configurer le réseau > Test de connectivité du port (nmap)**.

La page Test de connectivité du port s'affiche.

Le tableau de connectivité des ports répertorie les types de nœuds qui nécessitent une connectivité TCP sur le réseau Grid. Pour chaque type de nœud, le tableau répertorie les ports du réseau Grid qui doivent être accessibles à votre appliance.

Vous pouvez tester la connectivité entre les ports de l'appliance répertoriés dans le tableau et les autres nœuds de votre réseau Grid Network.

- 2. Dans la liste déroulante Network, sélectionnez le réseau à tester : Grid, Admin ou client.
- 3. Spécifiez une plage d'adresses IPv4 pour les hôtes sur ce réseau.

Par exemple, vous pouvez sonder la passerelle sur le réseau ou le nœud d'administration principal.

Spécifiez une plage à l'aide d'un tiret, comme indiqué dans l'exemple.

4. Entrez un numéro de port TCP, une liste de ports séparés par des virgules ou une plage de ports.

| Port Connectivity Tes  | st                |   |
|------------------------|-------------------|---|
| Network                | Grid              | • |
| IPv4 Address<br>Ranges | 10.224.6.160-161  |   |
| Port Ranges            | 22,2022           |   |
| Protocol               | • TCP UDP         |   |
|                        | Test Connectivity |   |

- 5. Cliquez sur Tester la connectivité.
  - Si les connexions réseau au niveau du port sélectionnées sont valides, le message « Test de connectivité du port réussi » s'affiche en vert. Le résultat de la commande nmap est répertorié sous la bannière.

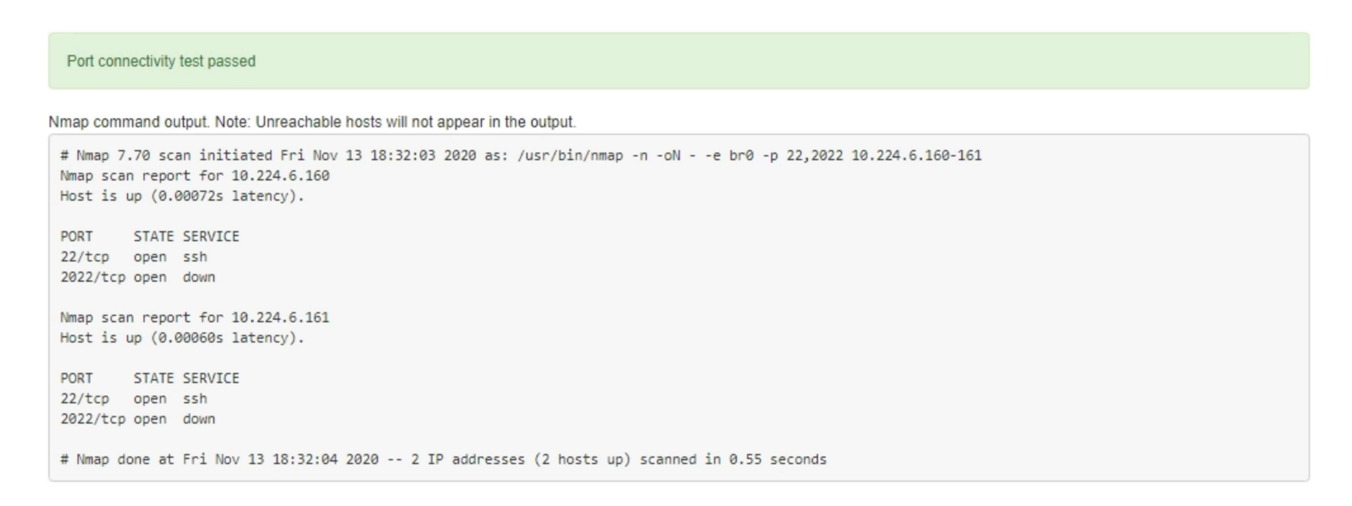

 Si une connexion réseau au niveau du port est établie à l'hôte distant, mais que l'hôte n'écoute pas sur un ou plusieurs des ports sélectionnés, le message « échec du test de connectivité du port » s'affiche en jaune. Le résultat de la commande nmap est répertorié sous la bannière.

Tout port distant auquel l'hôte n'écoute pas a l'état « fermé ». Par exemple, cette bannière jaune peut s'afficher lorsque le nœud auquel vous essayez de vous connecter est dans un état préinstallé et que le service NMS StorageGRID n'est pas encore exécuté sur ce nœud.

```
Out connectivity test failed
  Connection not established. Services might not be listening on target ports.
Nmap command output. Note: Unreachable hosts will not appear in the output.
 # Nmap 7.70 scan initiated Sat Nay 16 17:07:02 2020 as: /usr/bin/nmap -n -oN - -e br0 -p 22,80,443,1504,1505,1506,1508,7443,9999
 Nmap scan report for 172.16.4.71
 Host is up (0.00020s latency).
 PORT
         STATE SERVICE
 22/tcp open ssh
 80/tcp open http
 443/tcp open https
 1504/tcp closed evb-elm
 1505/tcp open funkproxy
 1506/tcp open utcd
 1508/tcp open diagmond
 7443/tcp open oracleas-https
 9999/tcp open abyss
 MAC Address: 00:50:56:87:39:AE (VMware)
 # Nmap done at Sat May 16 17:07:03 2020 -- 1 IP address (1 host up) scanned in 0.59 seconds
```

 Si une connexion réseau au niveau du port ne peut pas être établie pour un ou plusieurs ports sélectionnés, le message « échec du test de connectivité du port » apparaît dans une bannière rouge. Le résultat de la commande nmap est répertorié sous la bannière.

La bannière rouge indique qu'une tentative de connexion TCP à un port de l'hôte distant a été effectuée, mais rien n'a été renvoyé à l'expéditeur. Lorsqu'aucune réponse n'est renvoyée, le port a l'état « filtré » et est probablement bloqué par un pare-feu.

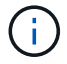

Les ports « fermés » sont également répertoriés.

| Port co     Connection              | onnectivity<br>on failed to         | test failed<br>one or more ports.                                                                                                    |
|-------------------------------------|-------------------------------------|----------------------------------------------------------------------------------------------------|
| Nmap comm                           | nand outpu                          | t. Note: Unreachable hosts will not appear in the output.                                                                                                    |
| # Nmap 7.<br>Nmap scar<br>Host is u | .70 scan :<br>n report<br>up (0.000 | initiated Sat May 16 17:11:01 2020 as: /usr/bin/nmap -n -oNe br0 -p 22,79,80,443,1504,1505,1506,1508,7443,9999 172.16.4.71<br>for 172.16.4.71<br>29s latency). |
| PORT                                | STATE                               | SERVICE                                                                                                    |
| 22/tcp                              | open                                | ssh                                                                                                    |
| 79/tcp                              | filtered                            | finger                                                                                                    |
| 80/tcp                              | open                                | http                                                                                                    |
| 443/tcp                             | open                                | https                                                                                                    |
| 1504/tcp                            | closed                              | evb-elm                                                                                                    |
| 1505/tcp                            | open                                | funkproxy                                                                                                    |
| 1506/tcp                            | open                                | utcd                                                                                                    |
| 1508/tcp                            | open                                | diagmond                                                                                                    |
| 7443/tcp                            | open                                | oracleas-https                                                                                                    |
| 9999/tcp                            | open                                | abyss                                                                                                    |
| MAC Addre                           | ess: 00:5                           | 0:56:87:39:AE (VNware)                                                                                                    |
| # Nmap de                           | one at Sa                           | t May 16 17:11:02 2020 1 IP address (1 host up) scanned in 1.60 seconds                                                                                        |

# Configuration de SANtricity System Manager (SG6000 et SG5700)

Vous pouvez utiliser SANtricity System Manager pour surveiller l'état des contrôleurs de stockage, des disques de stockage et d'autres composants matériels du tiroir du contrôleur de stockage. Vous pouvez également configurer un proxy pour E-Series AutoSupport qui vous permet d'envoyer des messages AutoSupport depuis le dispositif sans utiliser le port de gestion.

#### Configuration et accès à SANtricity System Manager

Vous devrez peut-être accéder à SANtricity System Manager sur le contrôleur de stockage pour contrôler le matériel du tiroir du contrôleur de stockage ou configurer les baies E-Series AutoSupport.

#### Avant de commencer

- · Vous utilisez un "navigateur web pris en charge".
- Pour accéder au Gestionnaire système SANtricity via le Gestionnaire de grille, vous avez installé StorageGRID et vous disposez de l'autorisation d'administrateur de l'appliance de stockage ou de l'autorisation d'accès racine.
- Pour accéder au Gestionnaire système SANtricity à l'aide du programme d'installation de l'appliance StorageGRID, vous disposez du nom d'utilisateur et du mot de passe de l'administrateur du Gestionnaire système SANtricity.
- Pour accéder au Gestionnaire système SANtricity directement à l'aide d'un navigateur Web, vous disposez du nom d'utilisateur et du mot de passe de l'administrateur du Gestionnaire système SANtricity.

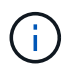

Vous devez disposer du micrologiciel SANtricity 8.70 ou supérieur pour accéder au Gestionnaire système SANtricity à l'aide du Gestionnaire de grille ou du programme d'installation de l'appliance StorageGRID. Vous pouvez vérifier la version de votre micrologiciel à l'aide du programme d'installation de l'appliance StorageGRID et en sélectionnant **aide > à propos**.

L'accès à SANtricity System Manager à partir de Grid Manager ou du programme d'installation de l'appliance n'est généralement destiné qu'au contrôle de votre matériel et à la configuration des baies E-Series AutoSupport. De nombreuses fonctionnalités et opérations dans SANtricity System Manager, telles que la mise à niveau du firmware, ne s'appliquent pas à la surveillance de l'appliance StorageGRID. Pour éviter tout problème, suivez toujours les instructions d'installation et de maintenance du matériel de votre appareil.

#### Description de la tâche

(;)

Il existe trois façons d'accéder à SANtricity System Manager, en fonction de l'étape du processus d'installation et de configuration dans laquelle vous vous trouvez :

• Si l'appliance n'a pas encore été déployée en tant que nœud dans votre système StorageGRID, utilisez l'onglet Avancé du programme d'installation de l'appliance StorageGRID.

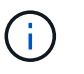

Une fois le nœud déployé, vous ne pouvez plus utiliser le programme d'installation de l'appliance StorageGRID pour accéder à SANtricity System Manager.

- Si l'appliance a été déployée en tant que nœud dans votre système StorageGRID, utilisez l'onglet SANtricity System Manager sur la page nœuds de Grid Manager.
- Si vous ne pouvez pas utiliser le programme d'installation de l'appliance StorageGRID ou le Gestionnaire de grille, vous pouvez accéder directement au Gestionnaire système SANtricity à l'aide d'un navigateur Web connecté au port de gestion.

Cette procédure comprend les étapes de votre accès initial à SANtricity System Manager. Si vous avez déjà configuré SANtricity System Manager, rendez-vous sur le étape de configuration des alertes matérielles.

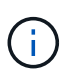

L'utilisation de Grid Manager ou du programme d'installation de l'appliance StorageGRID vous permet d'accéder à SANtricity System Manager sans avoir à configurer ni à connecter le port de gestion de l'appliance.

Vous utilisez SANtricity System Manager pour contrôler les éléments suivants :

- Des données de performances telles que les performances au niveau des baies de stockage, la latence d'E/S, l'utilisation du CPU et le débit
- · État des composants matériels
- · Fonctions de support, y compris l'affichage des données de diagnostic

Vous pouvez utiliser SANtricity System Manager pour configurer les paramètres suivants :

- Alertes par e-mail, alertes SNMP ou syslog correspondant aux composants du tiroir de contrôleur de stockage
- Paramètres de la gamme E-Series AutoSupport pour les composants du tiroir contrôleur de stockage.

Pour en savoir plus sur les systèmes E-Series AutoSupport, consultez "Site de documentation sur les systèmes NetApp E-Series".

- Clés de sécurité du lecteur, qui sont nécessaires pour déverrouiller des lecteurs sécurisés (cette étape est requise si la fonction de sécurité du lecteur est activée)
- · Mot de passe d'administrateur pour accéder à SANtricity System Manager

#### Étapes

- 1. Effectuez l'une des opérations suivantes :
  - Utilisez le programme d'installation de l'appliance StorageGRID et sélectionnez Avancé > Gestionnaire système SANtricity
  - Utilisez Grid Manager et sélectionnez NODES > appliance Storage Node > SANtricity System Manager

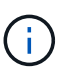

Si ces options ne sont pas disponibles ou si la page de connexion n'apparaît pas, utilisez le Adresses IP des contrôleurs de stockage. Accédez à SANtricity System Manager en naviguant sur l'adresse IP du contrôleur de stockage.

2. Définissez ou saisissez le mot de passe administrateur.

SANtricity System Manager utilise un mot de passe d'administrateur unique qui est partagé entre tous les utilisateurs.

| Set Up SANtricity                                                                           | <sup>®</sup> System Manager                                                                                                    |                                             |                       |                    | ×        |
|---------------------------------------------------------------------------------------------|----------------------------------------------------------------------------------------------------|---------------------------------------------|-----------------------|--------------------|----------|
|                                                                                             |                                                                                                    |                                             |                       | More (10           | total) > |
| 1 Welcome                                                                                   | 2 Verify Hardware                                                                                                    | 3 Verify Hosts                              | 4 Select Applications | 5 Define Workloads | 6 Ac     |
| Welcome to the SANtr<br>• Configure your sto<br>• Monitor and troubl<br>• Keep track of how | icity <sup>®</sup> System Manager! With<br>rage array and set up alerts.<br>eshoot any problems when they<br>your system is performing in rea | System Manager, you c<br>occur.<br>al time. | an                    |                    |          |

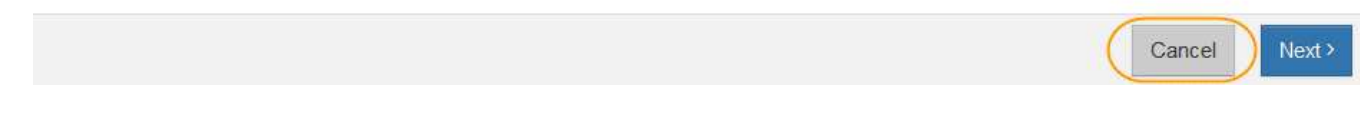

3. Sélectionnez **Annuler** pour fermer l'assistant.

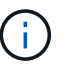

Ne suivez pas l'assistant de configuration d'une appliance StorageGRID.

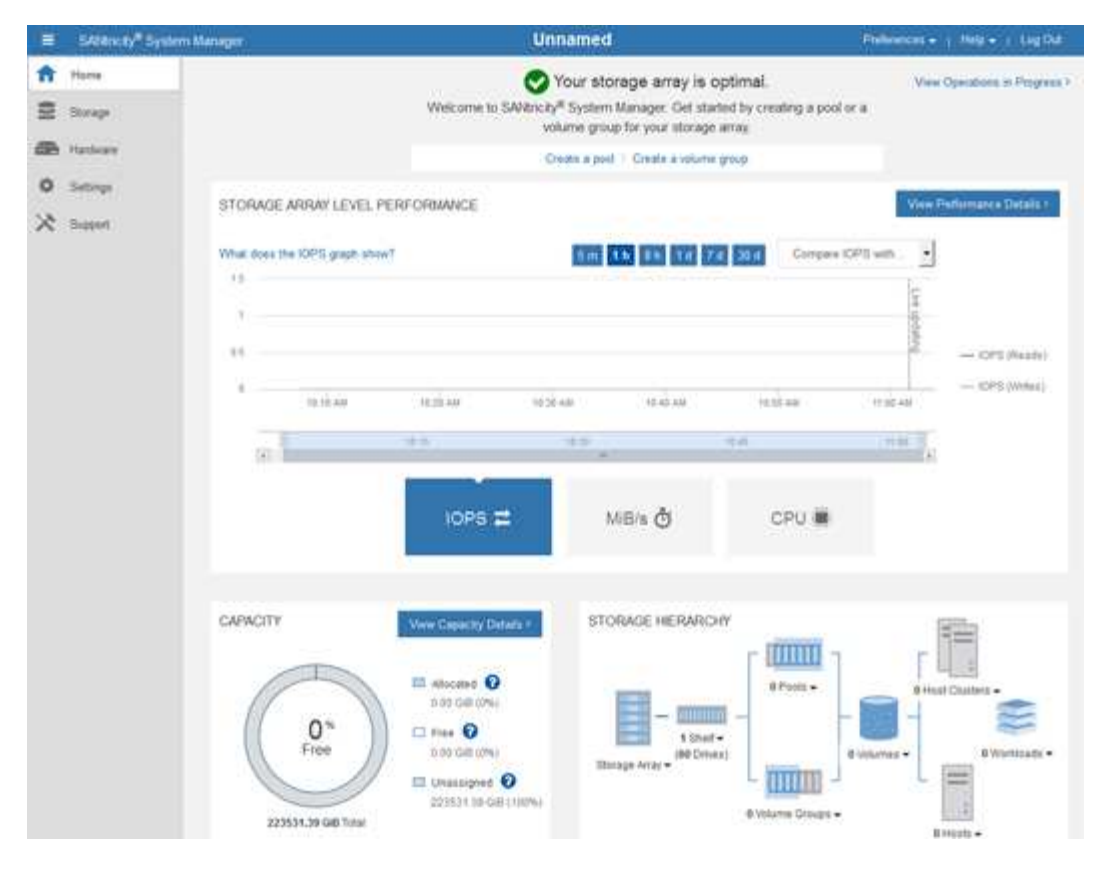

- 4. configurer les alertes matérielles.
  - a. Sélectionnez aide pour accéder à l'aide en ligne de SANtricity System Manager.
  - b. Utilisez la section **Paramètres** > **alertes** de l'aide en ligne pour en savoir plus sur les alertes.
  - c. Suivez les instructions « Comment faire » pour configurer les alertes par e-mail, les alertes SNMP ou les alertes syslog.
- 5. Gérez AutoSupport pour les composants du tiroir contrôleur de stockage.
  - a. Sélectionnez aide pour accéder à l'aide en ligne de SANtricity System Manager.
  - b. Utilisez la section SUPPORT > Centre de support de l'aide en ligne pour en savoir plus sur la fonction AutoSupport.
  - c. Suivez les instructions « Comment faire » pour gérer AutoSupport.

Pour obtenir des instructions spécifiques sur la configuration d'un proxy StorageGRID pour l'envoi de messages AutoSupport E-Series sans utiliser le port de gestion, reportez-vous au "instructions de configuration des paramètres de proxy de stockage".

- 6. Si la fonction sécurité du lecteur est activée pour l'appliance, créez et gérez la clé de sécurité.
  - a. Sélectionnez aide pour accéder à l'aide en ligne de SANtricity System Manager.
  - b. Utilisez la section Paramètres > système > gestion des clés de sécurité de l'aide en ligne pour en savoir plus sur la sécurité des lecteurs.
  - c. Suivez les instructions « Comment faire » pour créer et gérer la clé de sécurité.
- 7. Si vous le souhaitez, modifiez le mot de passe administrateur.
  - a. Sélectionnez aide pour accéder à l'aide en ligne de SANtricity System Manager.
  - b. Utilisez la section Accueil > Administration de la matrice de stockage de l'aide en ligne pour en savoir plus sur le mot de passe administrateur.

c. Suivez les instructions « Comment faire » pour modifier le mot de passe.

#### Révision de l'état du matériel dans SANtricity System Manager

Vous pouvez utiliser SANtricity System Manager pour surveiller et gérer chaque composant matériel du tiroir de contrôleur de stockage, et pour examiner les informations de diagnostic et d'environnement sur le matériel, comme la température des composants et les problèmes liés aux disques.

#### Avant de commencer

- Vous utilisez un "navigateur web pris en charge".
- Pour accéder au Gestionnaire système SANtricity via le Gestionnaire de grille, vous disposez de l'autorisation d'administrateur de l'appliance de stockage ou de l'autorisation d'accès racine.
- Pour accéder au Gestionnaire système SANtricity à l'aide du programme d'installation de l'appliance StorageGRID, vous disposez du nom d'utilisateur et du mot de passe de l'administrateur du Gestionnaire système SANtricity.
- Pour accéder au Gestionnaire système SANtricity directement à l'aide d'un navigateur Web, vous disposez du nom d'utilisateur et du mot de passe de l'administrateur du Gestionnaire système SANtricity.

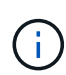

Vous devez disposer du micrologiciel SANtricity 8.70 ou supérieur pour accéder au Gestionnaire système SANtricity à l'aide du Gestionnaire de grille ou du programme d'installation de l'appliance StorageGRID.

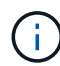

L'accès à SANtricity System Manager à partir de Grid Manager ou du programme d'installation de l'appliance n'est généralement destiné qu'au contrôle de votre matériel et à la configuration des baies E-Series AutoSupport. De nombreuses fonctionnalités et opérations dans SANtricity System Manager, telles que la mise à niveau du firmware, ne s'appliquent pas à la surveillance de l'appliance StorageGRID. Pour éviter tout problème, suivez toujours les instructions d'installation de l'appliance et de maintenance du matériel de votre appareil.

# Étapes

- 1. Accédez à SANtricity System Manager.
- 2. Entrez le nom d'utilisateur et le mot de passe de l'administrateur si nécessaire.
- 3. Cliquez sur **Annuler** pour fermer l'assistant de configuration et afficher la page d'accueil de SANtricity System Manager.

La page d'accueil de SANtricity System Manager s'affiche. Dans SANtricity System Manager, le tiroir contrôleur est appelé baie de stockage.

| E SATAWAY S          | rstem Manager                                           |                                                                                                    | Unnamed                                                                                             |                                                      | helinences + 1 Mela + 1 Ling Dat |
|----------------------|---------------------------------------------------------|----------------------------------------------------------------------------------------------------|----------------------------------------------------------------------------------------------------|------------------------------------------------------|----------------------------------|
| ft Hans<br>E Storage |                                                         | Welcome to SAVio                                                                                                    | Your storage array is<br>city <sup>#</sup> System Manager. Get sto<br>volume group for your storage | optimal.<br>and by creating a pool or a<br>c array.  | View Operations in Progress >    |
| den Hatlware         |                                                         |                                                                                                    | Oradis a post 1. Create a volum                                                                     | e group                                              |                                  |
| States               | STORAGE ARRAY LEVE<br>What does the IOPS graph of<br>15 | L PERFORMANCE                                                                                                    | 5m 34 86 74                                                                                         | Corrpore CP?                                         | View Padismarce Defails?         |
|                      | 4                                                       | And An                                                                                                    | 0.21 440 45 45 45 40<br>11 12 12 12 12 12 12 12 12 12 12 12 12 1                                    | भारत स्वर<br>गान्द्र                                 | OPS (Asade)                      |
|                      |                                                         | 10P5 🛱                                                                                                    | MB/s ð                                                                                              | CPU 🖷                                                |                                  |
|                      | CARACITY<br>O's<br>Free<br>22551.39 GB Team             | Www.Georetry Datase *<br>non-cell Office<br>non-cell Office<br>non-cell Office<br>Doo-cell (Office<br>Doo-cell (Office)<br>Unsampree O<br>200531108-Cell (1004) | STORAGE HERADO                                                                                      | (+)<br>(+)<br>(+)<br>(+)<br>(+)<br>(+)<br>(+)<br>(+) | Arrise - United Califies -       |

- 4. Consultez les informations affichées pour le matériel de l'appareil et vérifiez que tous les composants matériels ont un état optimal.
  - a. Cliquez sur l'onglet **matériel**.
  - b. Cliquez sur Afficher le verso de la tablette.

| Home / Hardware       |                                                  |     |                          |
|-----------------------|--------------------------------------------------|-----|--------------------------|
| HARDWARE              |                                                  |     |                          |
| Legend 🗸              |                                                  |     | Show status icon details |
| Controller Shelf 99 - | 🛊 🖸 🦂 🖡 🖬 🖽                                      |     | Show front of shelf      |
|                       |                                                  |     |                          |
| Fan Canister 1        | Power Canister 1                                 | ī.1 | Fan Canister 2           |
| Fan Canister 1        | Power Canister 1<br>Controller A                 |     | Fan Canister 2           |
| Fan Canister 1        | Power Canister 1<br>Controller A<br>Controller B |     | Fan Canister 2           |
| Fan Canister 1        | Power Canister 1                                 |     | Fan Canister 2           |

À l'arrière, il est possible de voir les deux contrôleurs de stockage, la batterie de chaque contrôleur de stockage, les deux blocs d'alimentation, les deux blocs de ventilation et les tiroirs d'extension (le cas

échéant). Vous pouvez également afficher la température des composants.

- a. Pour afficher les paramètres de chaque contrôleur de stockage, sélectionnez le contrôleur et sélectionnez **Afficher les paramètres** dans le menu contextuel.
- b. Pour afficher les paramètres des autres composants à l'arrière du tiroir, sélectionnez le composant à afficher.
- c. Cliquez sur **Afficher le recto de la tablette**, puis sélectionnez le composant que vous souhaitez afficher.

Depuis l'avant du tiroir, vous pouvez afficher les disques et les tiroirs disques du tiroir contrôleur de stockage ou des tiroirs d'extension (le cas échéant).

Si l'état d'un composant nécessite une intervention, suivez les étapes du gourou de la restauration pour résoudre le problème ou contacter le support technique.

#### Définissez les adresses IP des contrôleurs de stockage à l'aide du programme d'installation de l'appliance StorageGRID

Le port de gestion 1 de chaque contrôleur de stockage connecte l'appliance au réseau de gestion pour SANtricity System Manager. Si vous ne pouvez pas accéder à SANtricity System Manager à partir du programme d'installation de l'appliance StorageGRID, définissez une adresse IP statique pour chaque contrôleur de stockage afin de vous assurer que vous ne perdez pas votre connexion de gestion au matériel et le firmware du contrôleur dans le tiroir contrôleur.

#### Avant de commencer

- Vous utilisez n'importe quel client de gestion pouvant vous connecter au réseau d'administration StorageGRID ou vous disposez d'un ordinateur portable de service.
- L'ordinateur portable client ou de service dispose d'un navigateur Web pris en charge.

# Description de la tâche

Les adresses attribuées par DHCP peuvent être modifiées à tout moment. Attribuez des adresses IP statiques aux contrôleurs pour garantir une accessibilité cohérente.

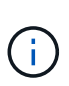

Suivez cette procédure uniquement si vous n'avez pas accès au Gestionnaire système SANtricity à partir du programme d'installation de l'appliance StorageGRID (**Avancé** > **Gestionnaire système SANtricity**) ou du Gestionnaire de grille (**NOEUDS** > **Gestionnaire système SANtricity**).

# Étapes

1. Dans le client, entrez l'URL du programme d'installation de l'appliance StorageGRID : https://Appliance\_Controller\_IP:8443

Pour *Appliance\_Controller\_IP*, Utilisez l'adresse IP du serveur sur tout réseau StorageGRID.

La page d'accueil du programme d'installation de l'appliance StorageGRID s'affiche.

2. Sélectionnez configurer le matériel > Configuration réseau du contrôleur de stockage.

La page Configuration réseau du contrôleur de stockage s'affiche.

- 3. Selon la configuration de votre réseau, sélectionnez Enabled pour IPv4, IPv6 ou les deux.
- 4. Notez l'adresse IPv4 qui s'affiche automatiquement.

DHCP est la méthode par défaut d'assignation d'une adresse IP au port de gestion du contrôleur de stockage.

| <b>(</b> ) | L'affichage des v | aleurs DHCP p | eut prendre quelques m | inutes. |
|------------|-------------------|---------------|------------------------|---------|
| IPv4 Ad    | dress Assignment  | Static        | DHCP                   |         |
| IPv        | 4 Address (CIDR)  | (10.224.5.    | 166)21                 |         |
|            | Default Gateway   | 10.224.0.     | 1                      |         |

5. Vous pouvez également définir une adresse IP statique pour le port de gestion du contrôleur de stockage.

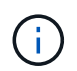

Vous devez attribuer une adresse IP statique au port de gestion ou attribuer un bail permanent à l'adresse sur le serveur DHCP.

- a. Sélectionnez statique.
- b. Saisissez l'adresse IPv4 à l'aide de la notation CIDR.
- c. Saisissez la passerelle par défaut.

| Pv4 Address Assignment | Static          |  |
|------------------------|-----------------|--|
| IPv4 Address (CIDR)    | 10.224.2.200/21 |  |
| Default Gateway        | 10.224.0.1      |  |

#### d. Cliquez sur Enregistrer.

L'application de vos modifications peut prendre quelques minutes.

Lorsque vous vous connectez à SANtricity System Manager, vous utiliserez la nouvelle adresse IP statique comme URL :

https://Storage\_Controller\_IP

# Configuration de l'interface BMC (SGF6112, SG6000, SG100 et SG1000)

# Interface BMC : présentation (SGF6112, SG6000, SG100 et SG1000)

L'interface utilisateur du contrôleur BMC (Baseboard Management Controller) sur le système SGF6112, SG6000 ou services fournit des informations sur l'état du matériel et vous permet de configurer les paramètres SNMP et d'autres options pour les appliances.

Utilisez les procédures suivantes de cette section pour configurer le contrôleur BMC lors de l'installation de l'appliance :

- "Modifier le mot de passe admin ou root de l'interface BMC"
- "Définissez l'adresse IP du port de gestion BMC"
- "Accéder à l'interface BMC"
- "Configurer les paramètres SNMP"
- "Configurez les notifications par e-mail pour les alertes BMC"

Si l'appliance a déjà été installée dans une grille et exécute le logiciel StorageGRID, procédez comme suit :

- $(\mathbf{i})$
- "Mettez l'appareil en mode de maintenance" Pour accéder au programme d'installation de l'appliance StorageGRID.
- Voir "Définissez l'adresse IP du port de gestion BMC" Pour plus d'informations sur l'accès à l'interface BMC à l'aide du programme d'installation de l'appliance StorageGRID.

# Modifier le mot de passe admin ou root de l'interface BMC

Pour des raisons de sécurité, vous devez modifier le mot de passe de l'administrateur ou de l'utilisateur root du contrôleur BMC.

# Avant de commencer

Le client de gestion utilise un "navigateur web pris en charge".

# Description de la tâche

Lorsque vous installez l'appliance pour la première fois, le contrôleur BMC utilise un mot de passe par défaut pour l'administrateur ou l'utilisateur root. Vous devez modifier le mot de passe de l'administrateur ou de l'utilisateur root pour sécuriser votre système.

L'utilisateur par défaut dépend de la date d'installation de l'appliance StorageGRID. L'utilisateur par défaut est **admin** pour les nouvelles installations et **root** pour les anciennes installations.

# Étapes

1. Dans le client, entrez l'URL du programme d'installation de l'appliance StorageGRID : https://Appliance\_IP:8443

Pour Appliance\_IP, Utilisez l'adresse IP du serveur sur tout réseau StorageGRID.

La page d'accueil du programme d'installation de l'appliance StorageGRID s'affiche.

# 2. Sélectionnez configurer le matériel > BMC Configuration.

| NetApp <sup>®</sup> StorageGRID <sup>®</sup> Appliance Installer |                        |                                                               |  |  |  |  |
|------------------------------------------------------------------|------------------------|---------------------------------------------------------------|--|--|--|--|
| Home                                                             | Configure Networking - | Configure Hardware - Monitor Installation                     |  |  |  |  |
| Home                                                             |                        | BMC Configuration<br>Storage Controller Network Configuration |  |  |  |  |

La page Configuration du contrôleur de gestion de la carte mère s'affiche.

- 3. Entrez un nouveau mot de passe pour le compte admin ou root dans les deux champs prévus à cet effet.
- 4. Cliquez sur Enregistrer.

# Définissez l'adresse IP du port de gestion BMC

Avant de pouvoir accéder à l'interface BMC, configurez l'adresse IP du port de gestion BMC sur le contrôleur SGF6112, SG6000-CN ou les appliances de services.

Si vous utilisez ConfigBuilder pour générer un fichier JSON, vous pouvez configurer automatiquement les adresses IP. Voir "Automatisez l'installation et la configuration de l'appliance".

#### Avant de commencer

- · Le client de gestion utilise un "navigateur web pris en charge".
- Vous utilisez n'importe quel client de gestion pouvant se connecter à un réseau StorageGRID.
- Le port de gestion BMC est connecté au réseau de gestion que vous souhaitez utiliser.

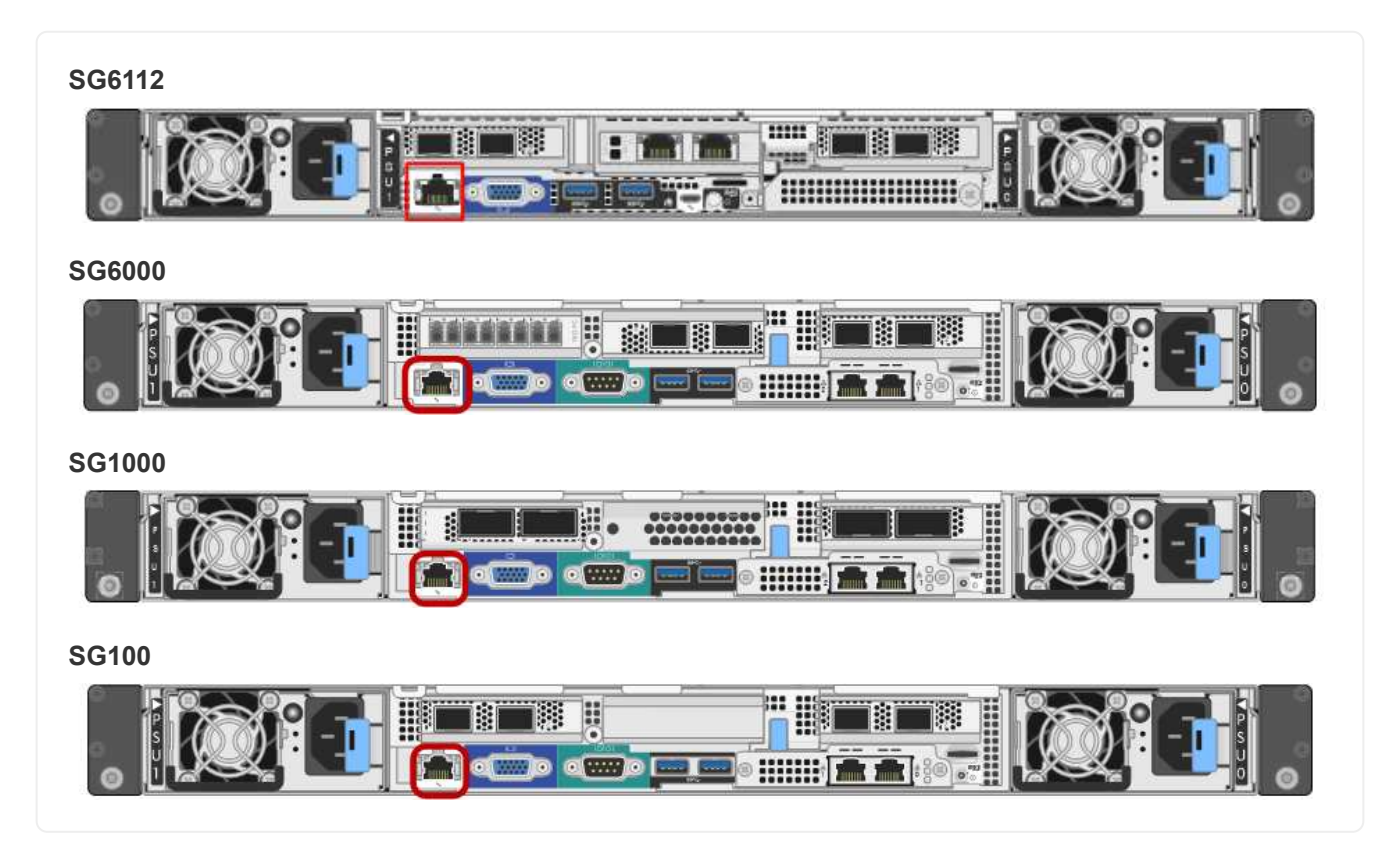

# Description de la tâche

Pour des raisons de prise en charge, le port de gestion BMC permet un accès matériel de faible niveau.

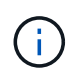

Vous ne devez connecter ce port qu'à un réseau de gestion interne sécurisé, fiable et. Si aucun réseau de ce type n'est disponible, laissez le port BMC déconnecté ou bloqué, à moins qu'une connexion BMC ne soit demandée par le support technique.

# Étapes

1. Dans le client, entrez l'URL du programme d'installation de l'appliance StorageGRID : https://Appliance\_IP:8443 Pour Appliance IP, Utilisez l'adresse IP du serveur sur tout réseau StorageGRID.

La page d'accueil du programme d'installation de l'appliance StorageGRID s'affiche.

2. Sélectionnez configurer le matériel > BMC Configuration.

| NetApp <sup>®</sup> StorageGRID <sup>®</sup> Appliance Installer |                        |                                                 |                      |  |  |
|------------------------------------------------------------------|------------------------|-------------------------------------------------|----------------------|--|--|
| Home                                                             | Configure Networking - | Configure Hardware -                            | Monitor Installation |  |  |
| Home                                                             |                        | BMC Configuration<br>Storage Controller Network | Configuration        |  |  |

La page Configuration du contrôleur de gestion de la carte mère s'affiche.

3. Notez l'adresse IPv4 qui s'affiche automatiquement.

DHCP est la méthode par défaut pour attribuer une adresse IP à ce port.

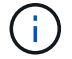

L'affichage des valeurs DHCP peut prendre quelques minutes.

Baseboard Management Controller Configuration

| LAN IP Settings     |                   |        |      |
|---------------------|-------------------|--------|------|
| IP Assignment       | O Static O DHCP   |        |      |
| MAC Address         | d8:c4:97:28:50:62 |        |      |
| IPv4 Address (CIDR) | 10.224.3.225/21   |        |      |
| Default gateway     | 10.224.0.1        |        |      |
|                     |                   | Cancel | Save |

4. Vous pouvez également définir une adresse IP statique pour le port de gestion BMC.

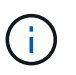

Vous devez attribuer une adresse IP statique au port de gestion BMC ou attribuer un bail permanent à l'adresse sur le serveur DHCP.

- a. Sélectionnez statique.
- b. Saisissez l'adresse IPv4 à l'aide de la notation CIDR.
- c. Saisissez la passerelle par défaut.

#### Baseboard Management Controller Configuration

| in ir settings      |                   |        |      |
|---------------------|-------------------|--------|------|
| IP Assignment       |                   |        |      |
| MAC Address         | d8:c4:97:28:50:62 |        |      |
| IPv4 Address (CIDR) | 10.224.3.225/21   |        |      |
| Default gateway     | 10.224.0.1        |        |      |
|                     |                   | Cancel | Save |

d. Cliquez sur Enregistrer.

L'application de vos modifications peut prendre quelques minutes.

# Accéder à l'interface BMC

Vous pouvez accéder à l'interface du contrôleur BMC à l'aide de l'adresse IP DHCP ou statique du port de gestion du contrôleur BMC sur les modèles d'appliance suivants :

- SGF6112
- SG6000
- SG1000
- SG100

# Avant de commencer

- Le client de gestion utilise un "navigateur web pris en charge".
- Le port de gestion BMC de l'appliance est connecté au réseau de gestion que vous prévoyez d'utiliser.

| SGF6112 |
|---------|
|         |
| SG6000  |
|         |
| SG1000  |
|         |
| SG100   |
|         |

# Étapes

 Entrez l'URL de l'interface BMC : https://BMC\_Port\_IP

Pour *BMC\_Port\_IP*, Utilisez l'adresse DHCP ou l'adresse IP statique pour le port de gestion BMC.

La page de connexion BMC s'affiche.

Si vous n'avez pas encore configuré BMC\_Port\_IP, suivez les instructions de la section "Configurer l'interface BMC". Si vous ne pouvez pas suivre cette procédure en raison d'un problème matériel et si vous n'avez pas encore configuré d'adresse IP BMC, vous pourrez peut-être continuer à accéder au contrôleur BMC. Par défaut, le contrôleur BMC obtient une adresse IP à l'aide de DHCP. Si le protocole DHCP est activé sur le réseau BMC, votre administrateur réseau peut fournir l'adresse IP attribuée au contrôleur BMC MAC, qui est imprimée sur l'étiquette située à l'avant de l'appliance. Si DHCP n'est pas activé sur le réseau BMC, le BMC ne répond pas au bout de quelques minutes et se attribue l'IP statique par défaut 192.168.0.120. Vous devrez peut-être connecter votre ordinateur portable directement au port BMC et modifier le paramètre réseau pour attribuer à votre ordinateur portable une adresse IP telle que 192.168.0.200/24, afin de naviguer jusqu'à 192.168.0.120.

2. Entrez le nom d'utilisateur et le mot de passe admin ou root, en utilisant le mot de passe que vous avez défini "mot de passe racine par défaut modifié":

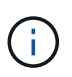

L'utilisateur par défaut dépend de la date d'installation de l'appliance StorageGRID. L'utilisateur par défaut est **admin** pour les nouvelles installations et **root** pour les anciennes installations. 3. Sélectionnez se connecter.

|                    | ≡                       |                      | A                         | 🗘 Sync | 🔁 Refresh | 💄 root 🗸    |
|--------------------|-------------------------|----------------------|---------------------------|--------|-----------|-------------|
| 🗩 вмс              | Dashboard Control Panel |                      |                           |        | 🐐 Home    | > Dashboard |
| 😚 Dashboard        |                         |                      |                           |        |           |             |
| 🏠 Sensor           | Device Information      | 62 d 13 hrs          |                           |        |           |             |
| System Inventory   | 18:05:48                | System Up Time       |                           |        |           |             |
| FRU Information    | More info               | Power Cycle 오        |                           |        |           |             |
| BIOS POST Code     | Today (4) Details       | 30 days (64) Details | ✓ Threshold Sensor Monite | oring  |           |             |
| Server Identify    |                         |                      | All threshold ser         |        |           |             |
| 네 Logs & Reports > |                         |                      |                           |        |           |             |
| Settings           |                         |                      |                           |        |           |             |
| Remote Control     | 4 events                | 32 events            |                           |        |           |             |
| එ Power Control    |                         |                      |                           |        |           |             |
| 🖋 Maintenance      |                         |                      |                           |        |           |             |
| 🕩 Sign out         |                         |                      |                           |        |           |             |

4. Vous pouvez également créer d'autres utilisateurs en sélectionnant **Paramètres > gestion des utilisateurs** et en cliquant sur tout utilisateur « désactivé ».

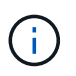

Lorsque les utilisateurs se connectant pour la première fois, ils peuvent être invités à modifier leur mot de passe pour une sécurité accrue.

# Configurer les paramètres SNMP pour le contrôleur BMC

Si vous connaissez la configuration de SNMP pour le matériel, vous pouvez utiliser l'interface BMC pour configurer les paramètres SNMP des appliances SGF6112, SG6000 et services. Vous pouvez fournir des chaînes de communauté sécurisées, activer le Trap SNMP et spécifier jusqu'à cinq destinations SNMP.

#### Avant de commencer

- Vous savez comment accéder au tableau de bord BMC.
- Vous avez de l'expérience dans la configuration des paramètres SNMP pour les équipements SNMPv1v2c.

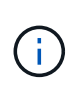

Les paramètres BMC définis lors de cette procédure peuvent ne pas être préservés en cas de défaillance de l'appliance et doivent être remplacés. Assurez-vous d'avoir un enregistrement de tous les paramètres que vous avez appliqués afin de pouvoir les réappliquer facilement après un remplacement de matériel si nécessaire.

# Étapes

- 1. Dans le tableau de bord BMC, sélectionnez **Paramètres > Paramètres SNMP**.
- 2. Sur la page Paramètres SNMP, sélectionnez **Activer SNMP V1/V2**, puis fournissez une chaîne de communauté en lecture seule et une chaîne de communauté en lecture-écriture.

La chaîne de communauté en lecture seule est comme un ID utilisateur ou un mot de passe. Vous devez modifier cette valeur pour empêcher les intrus d'obtenir des informations sur la configuration de votre réseau. La chaîne de communauté lecture-écriture protège le périphérique contre les modifications non autorisées.

3. Vous pouvez également sélectionner Activer le recouvrement et saisir les informations requises.

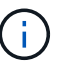

Entrez l'adresse IP de destination pour chaque interruption SNMP utilisant une adresse IP. Les noms de domaine complets ne sont pas pris en charge.

Activez les interruptions si vous souhaitez que l'appliance envoie des notifications immédiates à une console SNMP lorsqu'elle est dans un état inhabituel. Selon le périphérique, des interruptions peuvent indiquer des pannes matérielles de différents composants, des conditions de liaison vers le haut/bas, des seuils de température dépassés ou un trafic élevé.

- 4. Vous pouvez également cliquer sur Envoyer piège de test pour tester vos paramètres.
- 5. Si les paramètres sont corrects, cliquez sur Enregistrer.

#### Configurez les notifications par e-mail pour les alertes BMC

Si vous souhaitez envoyer des notifications par e-mail lorsque des alertes se produisent, utilisez l'interface BMC pour configurer les paramètres SMTP, les utilisateurs, les destinations LAN, les stratégies d'alerte et les filtres d'événements.

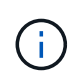

Les paramètres BMC définis par cette procédure peuvent ne pas être conservés si le contrôleur SG6000-CN ou l'appliance de services tombe en panne et doit être remplacée. Assurez-vous d'avoir un enregistrement de tous les paramètres que vous avez appliqués afin de pouvoir les réappliquer facilement après un remplacement de matériel si nécessaire.

#### Avant de commencer

Vous savez comment accéder au tableau de bord BMC.

#### Description de la tâche

Dans l'interface BMC, vous utilisez les options **Paramètres SMTP**, **gestion des utilisateurs** et **filtres d'événements de la plate-forme** de la page Paramètres pour configurer les notifications par e-mail.

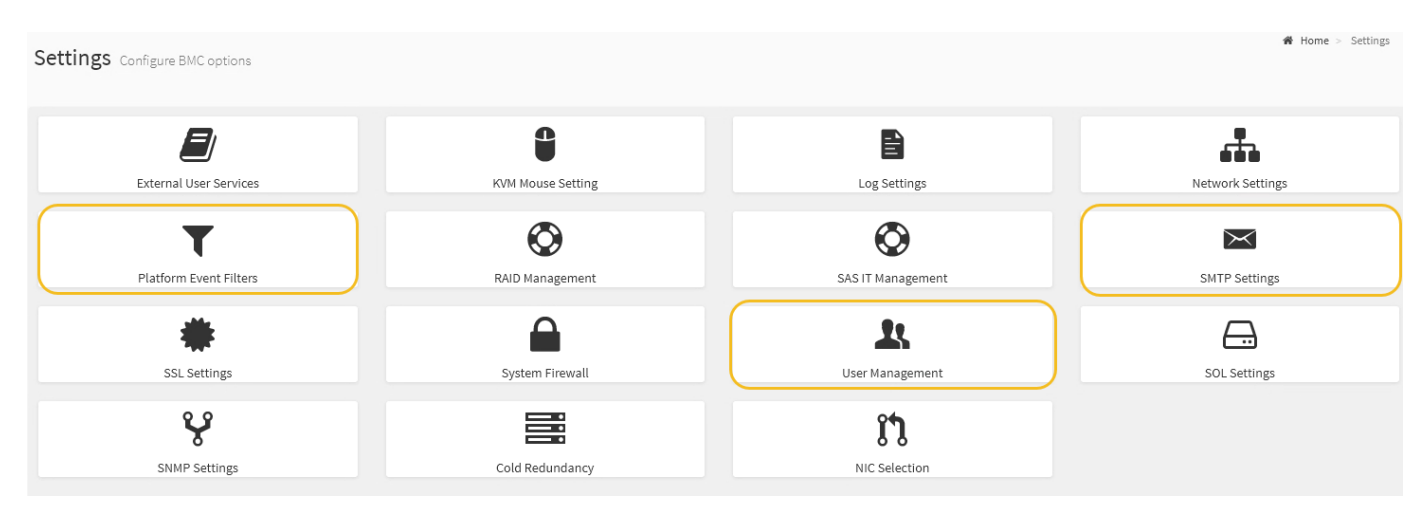

# Étapes

- 1. "Configurer les paramètres SNMP pour le contrôleur BMC".
  - a. Sélectionnez Paramètres > Paramètres SMTP.
  - b. Pour l'ID e-mail de l'expéditeur, saisissez une adresse e-mail valide.

Cette adresse e-mail est fournie comme adresse de lorsque le contrôleur BMC envoie un e-mail.

- 2. Configurez les utilisateurs pour recevoir des alertes.
  - a. Dans le tableau de bord BMC, sélectionnez Paramètres > User Management.
  - b. Ajoutez au moins un utilisateur pour recevoir des notifications d'alerte.

L'adresse e-mail que vous configurez pour un utilisateur est l'adresse à laquelle le contrôleur BMC envoie des notifications d'alerte. Par exemple, vous pouvez ajouter un utilisateur générique, tel que « utilisateur de notification », et utiliser l'adresse électronique d'une liste de diffusion par courrier électronique de l'équipe d'assistance technique.

- 3. Configurez la destination du réseau local pour les alertes.
  - a. Sélectionnez Paramètres > filtres d'événements plateforme > destinations LAN.
  - b. Configurez au moins une destination LAN.
    - Sélectionnez **Email** comme Type de destination.
    - Pour le nom d'utilisateur BMC, sélectionnez un nom d'utilisateur que vous avez ajouté précédemment.
    - Si vous avez ajouté plusieurs utilisateurs et que vous souhaitez qu'ils reçoivent tous des e-mails de notification, ajoutez une destination LAN pour chaque utilisateur.
  - c. Envoyer une alerte de test.
- 4. Configurez les règles d'alerte afin de définir le moment et l'emplacement d'envoi des alertes par le contrôleur BMC.
  - a. Sélectionnez Paramètres > filtres d'événements de plateforme > stratégies d'alerte.
  - b. Configurez au moins une règle d'alerte pour chaque destination LAN.
    - Pour Numéro de groupe de polices, sélectionnez 1.
    - Pour l'action de police, sélectionnez toujours envoyer l'alerte à cette destination.
    - Pour le canal LAN, sélectionnez 1.
    - Dans le sélecteur de destination, sélectionnez la destination LAN de la stratégie.
- 5. Configurez les filtres d'événements pour diriger les alertes pour différents types d'événements vers les utilisateurs appropriés.
  - a. Sélectionnez Paramètres > filtres d'événements de plate-forme > filtres d'événements.
  - b. Pour Numéro de groupe de police d'alerte, entrez 1.
  - c. Créez des filtres pour chaque événement auquel vous souhaitez que le groupe de stratégies d'alerte soit averti.
    - Vous pouvez créer des filtres d'événements pour les actions de puissance, les événements de capteur spécifiques ou tous les événements.
    - Si vous n'êtes pas certain des événements à surveiller, sélectionnez tous les capteurs pour Type de capteur et tous les événements pour Options d'événements. Si vous recevez des notifications indésirables, vous pouvez modifier vos sélections ultérieurement.

# Facultatif : activez le chiffrement de nœud

Si vous activez le chiffrement des nœuds, les disques de votre appliance peuvent être protégés par le chiffrement sécurisé des serveurs de gestion des clés (KMS) contre les pertes physiques ou la suppression du site. Vous devez sélectionner et activer le chiffrement des nœuds lors de l'installation de l'appliance. Vous ne pouvez pas désactiver le chiffrement de nœud après le démarrage du processus de chiffrement KMS.

Si vous utilisez ConfigBuilder pour générer un fichier JSON, vous pouvez activer le chiffrement de nœud automatiquement. Voir "Automatisez l'installation et la configuration de l'appliance".

# Avant de commencer

Passez en revue les informations sur "Configuration de KMS".

# Description de la tâche

Une appliance pour laquelle le chiffrement des nœuds est activé se connecte au serveur de gestion externe des clés (KMS) configuré pour le site StorageGRID. Chaque cluster KMS (ou KMS) gère les clés de chiffrement pour tous les nœuds d'appliance du site. Ces clés cryptent et décrypter les données sur chaque disque d'une appliance sur laquelle le cryptage des nœuds est activé.

Un KMS peut être configuré dans Grid Manager avant ou après l'installation de l'appliance dans StorageGRID. Pour plus d'informations, consultez les informations sur la configuration du KMS et de l'appliance dans les instructions d'administration de StorageGRID.

- Si un KMS est configuré avant l'installation de l'appliance, le chiffrement contrôlé par KMS commence lorsque vous activez le chiffrement des nœuds sur l'appliance et l'ajoutez à un site StorageGRID où le KMS est configuré.
- Si un KMS n'est pas configuré avant l'installation de l'appliance, le chiffrement contrôlé par KMS est appliqué sur chaque appliance pour que le chiffrement des nœuds soit activé dès qu'un KMS est configuré et disponible pour le site qui contient le nœud d'appliance.

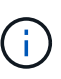

Lorsqu'un dispositif est installé et que le chiffrement de nœud est activé, une clé temporaire est attribuée. Les données de l'appliance ne sont pas protégées tant que l'appliance n'est pas connectée au système de gestion des clés (KMS) et qu'une clé de sécurité KMS n'est pas installée. Voir la "Présentation de la configuration de l'appliance KM" pour plus d'informations.

Sans la clé KMS requise pour décrypter le disque, les données de l'appliance ne peuvent pas être récupérées et sont perdues. C'est le cas lorsque la clé de déchiffrement ne peut pas être récupérée à partir du KMS. La clé devient inaccessible si un client efface la configuration KMS, une clé KMS expire, la connexion au KMS est perdue ou l'appliance est supprimée du système StorageGRID dans lequel ses clés KMS sont installées.

# Étapes

1. Ouvrez un navigateur et entrez l'une des adresses IP du contrôleur de calcul de l'appliance.

# https://Controller\_IP:8443

*Controller\_IP* Est l'adresse IP du contrôleur de calcul (pas le contrôleur de stockage) sur l'un des trois réseaux StorageGRID.

La page d'accueil du programme d'installation de l'appliance StorageGRID s'affiche.

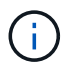

Une fois l'appliance chiffrée à l'aide d'une clé KMS, les disques de l'appliance ne peuvent pas être déchiffrés sans utiliser la même clé KMS.

2. Sélectionnez configurer le matériel > cryptage de nœud.

| PPP          | otorageortib Appilan                                                       |                                | 1                          |                      |                                                         |
|--------------|----------------------------------------------------------------------------|--------------------------------|----------------------------|----------------------|---------------------------------------------------------|
| ome          | Configure Networking -                                                     | Configure Hardware 🕶           | Monitor Installation       | Advanced +           |                                                         |
|              |                                                                            |                                |                            |                      |                                                         |
| ode E        | Encryption                                                                 |                                |                            |                      |                                                         |
| ode en       | cryption allows you to use an e                                            | external key management ser    | ver (KMS) to encrypt all S | torageGRID data o    | n this appliance. If node encryption is enabled for the |
| opliance     | e and a KMS is configured for t                                            | the site, you cannot access a  | ny data on the appliance   | unless the appliand  | e can communicate with the KMS.                         |
|              |                                                                            |                                |                            |                      |                                                         |
|              |                                                                            |                                |                            |                      |                                                         |
| ncrypt       | tion Status                                                                |                                |                            |                      |                                                         |
| ncrypt       | tion Status                                                                |                                |                            |                      |                                                         |
| ncrypt       | tion Status                                                                | on for an appliance during ins | tallation. You cannot enab | le or disable the no | de encryption setting after the appliance is installed. |
| ncrypt       | tion Status                                                                | on for an appliance during ins | tallation. You cannot enab | le or disable the no | de encryption setting after the appliance is installed. |
| A You        | tion Status                                                                | on for an appliance during ins | tallation. You cannot enab | le or disable the no | de encryption setting after the appliance is installed. |
| A You        | tion Status<br>u can only enable node encryption<br>Enable node encryption | on for an appliance during ins | tallation. You cannot enab | le or disable the no | de encryption setting after the appliance is installed. |
| Encrypt      | tion Status<br>u can only enable node encryption                           | on for an appliance during ins | tallation. You cannot enab | le or disable the no | de encryption setting after the appliance is insta      |
| ion<br>I car | Status                                                                     | on for an appliance during ins | tallation. You cannot enab | le or disable the no | de encryption setting after the appliance is installed. |

3. Sélectionnez Activer le cryptage de noeud.

Avant l'installation de l'appliance, vous pouvez effacer **Activer le chiffrement de nœud** sans risque de perte de données. Lorsque l'installation commence, le nœud de l'appliance accède aux clés de chiffrement KMS dans votre système StorageGRID et commence le chiffrement des disques. Une fois l'appliance installée, vous ne pouvez pas désactiver le chiffrement des nœuds.

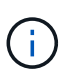

Après avoir ajouté une appliance sur laquelle le chiffrement des nœuds est activé sur un site StorageGRID doté d'un KMS, vous ne pouvez pas arrêter d'utiliser le chiffrement KMS pour le nœud.

- 4. Sélectionnez Enregistrer.
- 5. Déployez l'appliance en tant que nœud dans votre système StorageGRID.

Le chiffrement CONTRÔLÉ PAR UNE DISTANCE DE 1 KM commence lorsque l'appliance accède aux clés KMS configurées pour votre site StorageGRID. Le programme d'installation affiche des messages de progression pendant le processus de chiffrement KMS, ce qui peut prendre quelques minutes selon le nombre de volumes de disque dans l'appliance.

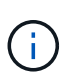

L'appliance est au départ configurée avec une clé de chiffrement aléatoire non KMS attribuée à chaque volume de disque. Les disques sont chiffrés à l'aide de cette clé de chiffrement temporaire, qui n'est pas sécurisée, tant que l'appliance sur laquelle le chiffrement de nœud est activé n'a pas accès aux clés KMS configurées pour votre site StorageGRID.

#### Une fois que vous avez terminé

Vous pouvez afficher l'état du chiffrement de nœud, les détails KMS et les certificats utilisés lorsque le nœud d'appliance est en mode de maintenance. Voir "Surveillez le chiffrement des nœuds en mode de maintenance" pour plus d'informations.

# Facultatif : modifier le mode RAID

Sur certains modèles d'appliance, vous pouvez changer de mode RAID sur l'appliance pour répondre à vos besoins en stockage et en restauration. Vous ne pouvez modifier le mode qu'avant de déployer l'appliance Storage Node.

Si vous utilisez ConfigBuilder pour générer un fichier JSON, vous pouvez modifier le mode RAID automatiquement. Voir "Automatisez l'installation et la configuration de l'appliance".

# Description de la tâche

Si votre appliance est prise en charge, vous pouvez choisir l'une des options de configuration de volume suivantes :

• **DDP** : ce mode utilise deux disques de parité pour huit disques de données. Il s'agit du mode par défaut et recommandé pour tous les appareils. Par rapport au niveau RAID 6, les pools de disques dynamiques offrent de meilleures performances du système, un temps de reconstruction réduit après une panne disque et une gestion simplifiée. Ils assurent également la protection contre la perte de tiroirs dans les appliances SG5760.

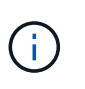

Les DDP ne protègent pas la perte de tiroirs dans les appliances SG6060 en raison des deux disques SSD. La protection contre la perte des tiroirs est effective dans toutes les étagères d'extension ajoutées à une SG6060.

- DDP16 : ce mode utilise deux disques de parité pour chaque 16 disques de données, ce qui améliore l'efficacité du stockage par rapport au pool DDP. Par rapport à RAID 6, DDP16 offre de meilleures performances système, des délais de reconstruction réduits après une panne disque, une gestion simplifiée et une efficacité de stockage comparable. Pour utiliser le mode DDP16, votre configuration doit contenir au moins 20 lecteurs. Le DDP16 n'offre pas de protection contre les pertes de tiroirs.
- **RAID6** : ce mode utilise deux lecteurs de parité pour chaque disque de données de 16 ou plus. Il s'agit d'un schéma de protection matérielle qui utilise des bandes de parité sur chaque disque et autorise deux pannes de disque au sein de l'ensemble RAID avant la perte de données. Pour utiliser le mode RAID 6, votre configuration doit contenir au moins 20 lecteurs. Bien que RAID 6 puisse améliorer l'efficacité du stockage de l'appliance par rapport à des pools de disques dynamiques, il n'est pas recommandé dans la plupart des environnements StorageGRID.

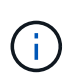

Si un volume a déjà été configuré ou si StorageGRID a été installé précédemment, la modification du mode RAID entraîne le retrait et le remplacement des volumes. Toutes les données présentes sur ces volumes seront perdues.

#### SG6000

#### Avant de commencer

- Vous utilisez n'importe quel client pouvant vous connecter à StorageGRID.
- Le client a un "navigateur web pris en charge".

#### Étapes

1. Ouvrez un navigateur et entrez l'une des adresses IP du contrôleur de calcul de l'appliance.

# https://Controller\_IP:8443

*Controller\_IP* Est l'adresse IP du contrôleur de calcul (pas le contrôleur de stockage) sur l'un des trois réseaux StorageGRID.

La page d'accueil du programme d'installation de l'appliance StorageGRID s'affiche.

- 2. Sélectionnez **Avancé > mode RAID**.
- 3. Sur la page **configurer le mode RAID**, sélectionnez le mode RAID souhaité dans la liste déroulante mode.
- 4. Cliquez sur Enregistrer.

#### SG5760

#### Avant de commencer

- Vous avez un SG5760 avec 60 disques. Si vous disposez d'un SG5712, vous devez utiliser le mode DDP par défaut.
- Vous utilisez n'importe quel client pouvant vous connecter à StorageGRID.
- Le client a un "navigateur web pris en charge".

# Étapes

 À l'aide de l'ordinateur portable de service, ouvrez un navigateur Web et accédez au programme d'installation de l'appliance StorageGRID : https://E5700SG Controller IP:8443

Où *E5700SG\_Controller\_IP* Est l'une des adresses IP du contrôleur E5700SG.

- 2. Sélectionnez Avancé > mode RAID.
- Sur la page configurer le mode RAID, sélectionnez le mode RAID souhaité dans la liste déroulante mode.
- 4. Cliquez sur **Enregistrer**.

#### Informations associées

"Site de documentation sur les systèmes NetApp E-Series"

# Facultatif : remappage des ports réseau pour l'appliance

Vous pouvez éventuellement remapper les ports internes d'un nœud d'appliance sur différents ports externes. Par exemple, il peut être nécessaire de remappage les ports en raison d'un problème de pare-feu.

# Avant de commencer

• Vous avez déjà accédé au programme d'installation de l'appliance StorageGRID.

# Description de la tâche

Vous ne pouvez pas utiliser de ports remappés pour les terminaux d'équilibrage de charge. Si vous devez supprimer un port remappé, suivez les étapes de la section "Supprimer les mappages de port".

# Étapes

1. Dans le programme d'installation de l'appliance StorageGRID, sélectionnez **configurer la mise en réseau** > **Remap ports**.

La page Port de remise à neuf s'affiche.

- 2. Dans la liste déroulante **Network**, sélectionnez le réseau du port que vous souhaitez remappage : grid, Admin ou client.
- 3. Dans la liste déroulante Protocol, sélectionnez le protocole IP : TCP ou UDP.
- 4. Dans la zone de liste déroulante **Remap Direction**, sélectionnez la direction du trafic que vous souhaitez remappage pour ce port : entrant, sortant ou bidirectionnel.
- 5. Pour Port d'origine, entrez le numéro du port que vous souhaitez remappage.
- 6. Pour mappé sur le port, entrez le numéro du port que vous souhaitez utiliser à la place.
- 7. Sélectionnez Ajouter une règle.

Le nouveau mappage de port est ajouté à la table et le remappage est immédiatement pris en compte.

8. Pour supprimer un mappage de port, sélectionnez le bouton radio de la règle que vous souhaitez supprimer, puis sélectionnez **Supprimer la règle sélectionnée**.

# Déployez le nœud de l'appliance

# Déployez le nœud de stockage de l'appliance

Après avoir installé et configuré l'appliance de stockage, vous pouvez la déployer en tant que nœud de stockage dans un système StorageGRID. Lorsque vous déployez une appliance en tant que nœud de stockage, utilisez le programme d'installation de l'appliance StorageGRID inclus sur l'appliance.

# Avant de commencer

- Si vous clonez un nœud d'appliance, continuez à suivre les instructions de la section "clonage des nœuds de l'appliance" processus.
- L'appliance a été installée dans un rack ou une armoire, connectée à vos réseaux et sous tension.
- Les liens réseau, les adresses IP et le remappage des ports (si nécessaire) ont été configurés pour le serveur à l'aide du programme d'installation de l'appliance StorageGRID.
- Vous connaissez l'une des adresses IP attribuées au contrôleur de calcul de l'appliance. Vous pouvez utiliser l'adresse IP de n'importe quel réseau StorageGRID connecté.
- Le nœud d'administration principal du système StorageGRID a été déployé.
- Tous les sous-réseaux de réseau Grid répertoriés sur la page de configuration IP du programme d'installation de l'appliance StorageGRID ont été définis dans la liste de sous-réseaux de réseau de grille

sur le nœud d'administration principal.

• Vous avez un ordinateur portable de service avec un navigateur Web pris en charge.

#### Description de la tâche

Chaque appliance de stockage fonctionne comme un seul nœud de stockage. Tout appareil peut se connecter au réseau Grid, au réseau Admin et au réseau client

Pour déployer un nœud de stockage d'appliance dans un système StorageGRID, accédez au programme d'installation de l'appliance StorageGRID et effectuez les opérations suivantes :

- Vous spécifiez ou confirmez l'adresse IP du nœud d'administration principal et le nom du nœud de stockage.
- Vous démarrez le déploiement et attendez que les volumes soient configurés et que le logiciel soit installé.
- Une fois l'installation interrompue pendant une pause dans les tâches d'installation de l'appliance, vous reprenez l'installation en vous connectant au Gestionnaire de grille, en approuvant tous les nœuds de la grille et en complétant les processus d'installation et de déploiement de StorageGRID.

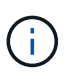

Si vous devez déployer plusieurs nœuds d'appliance à la fois, vous pouvez automatiser le processus d'installation à l'aide du configure-sga.py Script d'installation de l'appliance.

- Si vous effectuez une opération d'extension ou de récupération, suivez les instructions appropriées :
  - Pour ajouter un nœud de stockage d'appliance à un système StorageGRID existant, reportez-vous aux instructions de "ajout de nœuds grid".
  - Pour déployer un nœud de stockage d'appliance dans le cadre d'une opération de restauration, reportez-vous aux instructions "Restauration d'un nœud de stockage d'appliance".

# Étapes

1. Ouvrez un navigateur et entrez l'une des adresses IP du contrôleur de calcul de l'appliance. https://Controller\_IP:8443

La page d'accueil du programme d'installation de l'appliance StorageGRID s'affiche.

| NetApp <sup>®</sup> StorageGRID <sup>®</sup> Appliance Installer |                        |                      |                      |            |  |
|------------------------------------------------------------------|------------------------|----------------------|----------------------|------------|--|
| Home                                                             | Configure Networking - | Configure Hardware - | Monitor Installation | Advanced 🗸 |  |

# Home

It installation is ready to be started. Review the settings below, and then click Start Installation.

#### Primary Admin Node connection

| Enable Admin Node<br>discovery |                                                                                   |  |
|--------------------------------|-----------------------------------------------------------------------------------|--|
| Primary Admin Node IP          | 172.16.4.210                                                                      |  |
| Connection state               | Connection to 172.16.4.210 ready                                                  |  |
|                                | Cancel Save                                                                       |  |
| Node name                      |                                                                                   |  |
| Node name                      | NetApp-SGA                                                                        |  |
|                                | Cancel Save                                                                       |  |
| Installation                   |                                                                                   |  |
| Current state                  | Ready to start installation of NetApp-SGA into grid with Admin Node 172.16.4.210. |  |
|                                | Start Installation                                                                |  |

2. Dans la section **connexion au noeud d'administration principal**, déterminez si vous devez spécifier l'adresse IP du noeud d'administration principal.

Si vous avez déjà installé d'autres nœuds dans ce centre de données, le programme d'installation de l'appliance StorageGRID peut détecter automatiquement cette adresse IP, en supposant que le nœud d'administration principal, ou au moins un autre nœud de grille avec ADMIN\_IP configuré, soit présent sur le même sous-réseau.

3. Si cette adresse IP n'apparaît pas ou si vous devez la modifier, spécifiez l'adresse :

| Option                                                              | Description                                                                                                    |
|---------------------------------------------------------------------|----------------------------------------------------------------------------------------------------|
| Entrée IP manuelle                                                  | <ul> <li>a. Décochez la case Activer la découverte du noeud<br/>d'administration.</li> </ul>                                                           |
|                                                                     | b. Saisissez l'adresse IP manuellement.                                                                                                    |
|                                                                     | c. Cliquez sur <b>Enregistrer</b> .                                                                                                    |
|                                                                     | <ul> <li>Attendez que l'état de connexion de la nouvelle adresse IP soit<br/>prêt.</li> </ul>                                                          |
| Détection automatique de tous les nœuds d'administration principaux | <ul> <li>a. Cochez la case Activer la découverte du noeud<br/>d'administration.</li> </ul>                                                             |
| connectés                                                           | b. Attendez que la liste des adresses IP découvertes s'affiche.                                                                                        |
|                                                                     | <ul> <li>c. Sélectionnez le nœud d'administration principal de la grille dans<br/>laquelle ce nœud de stockage de l'appliance sera déployé.</li> </ul> |
|                                                                     | d. Cliquez sur <b>Enregistrer</b> .                                                                                                    |
|                                                                     | <ul> <li>Attendez que l'état de connexion de la nouvelle adresse IP soit<br/>prêt.</li> </ul>                                                          |
|                                                                     |                                                                                                    |

4. Dans le champ **Nom du nœud**, indiquez le nom du système que vous souhaitez utiliser pour ce nœud d'appliance, puis cliquez sur **Enregistrer**.

Le nom qui apparaît ici correspond au nom système du nœud de l'appliance. Les noms de système sont requis pour les opérations StorageGRID internes et ne peuvent pas être modifiés.

5. Dans la section **installation**, vérifiez que l'état actuel est « prêt à démarrer l'installation de *node name* Dans le grid avec le nœud d'administration principal *admin\_ip* " Et que le bouton **Start installation** est activé.

Si le bouton **Start installation** n'est pas activé, vous devrez peut-être modifier la configuration réseau ou les paramètres de port. Pour obtenir des instructions, reportez-vous aux instructions d'entretien de votre appareil.

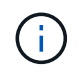

Si vous déployez l'appliance Storage Node en tant que cible de clonage de nœud, arrêtez le processus de déploiement ici et poursuivez la "procédure de clonage de nœud".

6. Dans la page d'accueil du programme d'installation de l'appliance StorageGRID, cliquez sur **Démarrer l'installation**.

L'état actuel passe à « installation en cours » et la page installation du moniteur s'affiche.

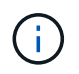

Si vous devez accéder manuellement à la page installation du moniteur, cliquez sur **installation du moniteur**.

7. Si votre grid inclut plusieurs nœuds de stockage d'appliance, répétez cette procédure pour chaque appliance.
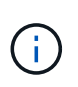

Si vous devez déployer plusieurs nœuds de stockage d'appliance à la fois, vous pouvez automatiser le processus d'installation à l'aide du configure-sga.py Script d'installation de l'appliance.

# Déployez le nœud d'appliance des services

Vous pouvez déployer une appliance de services en tant que nœud d'administration principal, nœud d'administration non primaire ou nœud de passerelle. Les appliances SG100 et SG1000 peuvent fonctionner en même temps en tant que nœuds de passerelle et nœuds d'administration (principal ou non primaire).

## Déployez l'appliance de services en tant que nœud d'administration principal

Lorsque vous déployez une appliance de services en tant que nœud d'administration principal, utilisez le programme d'installation de l'appliance StorageGRID inclus sur l'appliance pour installer le logiciel StorageGRID ou téléchargez la version du logiciel que vous souhaitez installer. Vous devez installer et configurer le nœud d'administration principal avant d'installer tout autre type de nœud d'appliance. Un nœud d'administration principal peut se connecter au réseau Grid et au réseau d'administration et au réseau client en option, si un ou les deux sont configurés.

## Avant de commencer

- L'appliance a été installée dans un rack ou une armoire, connectée à vos réseaux et sous tension.
- Les liens réseau, les adresses IP et le remappage des ports (si nécessaire) ont été configurés pour le serveur à l'aide du programme d'installation de l'appliance StorageGRID.
- Vous avez un ordinateur portable de service avec un "navigateur web pris en charge".
- Vous connaissez l'une des adresses IP attribuées à l'appliance. Vous pouvez utiliser l'adresse IP de n'importe quel réseau StorageGRID connecté.

## Description de la tâche

Pour installer StorageGRID sur un nœud d'administration principal de l'appliance :

- Vous utilisez le programme d'installation de l'appliance StorageGRID pour installer le logiciel StorageGRID. Si vous souhaitez installer une autre version du logiciel, vous devez d'abord la télécharger à l'aide du programme d'installation de l'appliance StorageGRID.
- Vous attendez que le logiciel soit installé.
- Lorsque le logiciel a été installé, l'appliance est redémarrée automatiquement.

# Étapes

1. Ouvrez un navigateur et saisissez l'adresse IP de l'appliance.

# https://services\_appliance\_IP:8443

La page d'accueil du programme d'installation de l'appliance StorageGRID s'affiche.

- 2. Dans la section **ce noeud**, sélectionnez **Administrateur principal**.
- 3. Dans le champ **Nom de noeud**, entrez le nom que vous souhaitez utiliser pour ce noeud d'appliance, puis cliquez sur **Enregistrer**.

Le nom de nœud est attribué à ce nœud d'appliance dans le système StorageGRID. Elle s'affiche sur la page Grid Nodes dans Grid Manager.

- 4. Si vous souhaitez installer une autre version du logiciel StorageGRID, procédez comme suit :
  - a. Téléchargez l'archive d'installation :

"Téléchargement NetApp : appliance StorageGRID"

- b. Extrayez l'archive.
- c. Dans le programme d'installation de l'appliance StorageGRID, sélectionnez **Avancé > Télécharger le logiciel StorageGRID**.
- d. Cliquez sur Supprimer pour supprimer le progiciel actuel.

| Home                                   | Configure                                                             | Networking -                                                                         | Configure Hardware -                                                          | Monitor Installation                                        | Advanced -                                             |                                                                                |
|----------------------------------------|-----------------------------------------------------------------------|--------------------------------------------------------------------------------------|-------------------------------------------------------------------------------|-------------------------------------------------------------|--------------------------------------------------------|--------------------------------------------------------------------------------|
| Upload S                               | StorageGF                                                             | RID Software                                                                         |                                                                               |                                                             |                                                        |                                                                                |
| If this node                           | e is the prim                                                         | ary Admin Node o                                                                     | f a new deployment, you mus                                                   | t use this page to upload t                                 | he StorageGRID software i                              | nstallation package, unless the vers                                           |
| software vo                            | ou want to in                                                         | nstall has already                                                                   | been uploaded if you are add                                                  | ing this node to an existing                                | i deployment, you can avo                              | id network traffic by uploading the in-                                        |
| software yo<br>package th              | ou want to in<br>hat matches                                          | nstall has already<br>the software vers                                              | been uploaded. If you are add<br>ion running on the existing grid             | ing this node to an existing<br>d. If you do not upload the | g deployment, you can avo<br>correct package, the node | obtains the software from the grid's                                           |
| software yo<br>package th<br>Admin Noc | ou want to in<br>hat matches<br>de during ins                         | nstall has already<br>the software vers<br>stallation.                               | been uploaded. If you are add<br>ion running on the existing grid             | ing this node to an existing<br>d. If you do not upload the | g deployment, you can avo<br>correct package, the node | Id network traffic by uploading the in<br>obtains the software from the grid's |
| software yo<br>package th<br>Admin Noc | ou want to ir<br>nat matches<br>de during ins<br>StorageGF            | nstall has already<br>the software vers<br>stallation.<br>RID Installation           | been uploaded. If you are add<br>ion running on the existing grid<br>Software | ing this node to an existing<br>d. If you do not upload the | g deployment, you can avo<br>correct package, the node | id network traffic by uploading the in<br>obtains the software from the grid's |
| software yo<br>package th<br>Admin Noc | ou want to ir<br>nat matches<br>de during ins<br>StorageGF<br>Version | nstall has already<br>the software vers<br>stallation.<br>RID Installation<br>11.3.0 | been uploaded. If you are add<br>ion running on the existing grid<br>Software | ing this node to an existing                                | g deployment, you can avo<br>correct package, the node | Id network traffic by uploading the in<br>obtains the software from the grid's |

e. Cliquez sur **Parcourir** pour le progiciel que vous avez téléchargé et extrait, puis cliquez sur **Parcourir** pour le fichier de somme de contrôle.

|                   |                                |                                    | womon installation            | Auvaliceu *                                    |                     |
|-------------------|--------------------------------|------------------------------------|-------------------------------|------------------------------------------------|---------------------|
| Upload            | StorageGRID Software           |                                    |                               |                                                |                     |
| If this no        | de is the primary Admin Nod    | e of a new deployment you mus      | t use this name to unload t   | ne StorageGRID software installation package   | unlace the version  |
| software          | you want to install has alread | dy been uploaded. If you are add   | ling this node to an existing | deployment, you can avoid network traffic by u | ploading the insta  |
| package           | that matches the software ve   | ersion running on the existing gri | d. If you do not upload the   | correct package, the node obtains the software | from the grid's pri |
| Admin N           | ode during installation.       |                                    |                               |                                                |                     |
|                   |                                |                                    |                               |                                                |                     |
| Curren            | t storageGRID Installatio      | on sonware                         |                               |                                                |                     |
|                   | Version None                   |                                    |                               |                                                |                     |
|                   | version None                   |                                    |                               |                                                |                     |
| Pack              | ago Namo Nono                  |                                    |                               |                                                |                     |
| Face              | age name none                  |                                    |                               |                                                |                     |
|                   |                                |                                    |                               |                                                |                     |
|                   | StorageGRID Installatio        | n Software                         |                               |                                                |                     |
| Upload            |                                |                                    |                               |                                                |                     |
| Upload            |                                |                                    |                               |                                                |                     |
| Upload<br>Softwar | e Package Brow                 | se                                 |                               |                                                |                     |
| Upload<br>Softwar | e Package Brow                 | se                                 |                               |                                                |                     |

- f. Sélectionnez Accueil pour revenir à la page d'accueil.
- 5. Confirmez que l'état actuel est « prêt à démarrer l'installation du noeud d'administration principal avec la version x.y du logiciel » et que le bouton **Start installation** est activé.

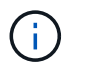

Si vous déployez l'appliance Admin Node en tant que cible de clonage de nœud, arrêtez le processus de déploiement ici et continuez "procédure de clonage de nœud".

6. Dans la page d'accueil du programme d'installation de l'appliance StorageGRID, cliquez sur **Démarrer l'installation**.

| Home                                     |                                                                                                    | Ì |
|------------------------------------------|----------------------------------------------------------------------------------------------------|---|
| The installation is ready to be started. | Review the settings below, and then click Start Installation.                                             |   |
| This Node                                |                                                                                                    |   |
| Node type                                | Primary Admin (with Load Balancer)                                                                        | ~ |
| Node name                                | xir8r-8                                                                                                   |   |
|                                          | Cancel Sam                                                                                                |   |
| Installation                             |                                                                                                    |   |
| Current state                            | Ready to start installation of xIr8r-8 as primary Admin Node of a<br>new grid running StorageGRID 11.6.0. | ľ |
|                                          | Start Installation                                                                                        |   |

L'état actuel passe à « installation en cours » et la page installation du moniteur s'affiche.

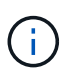

Si vous devez accéder manuellement à la page installation du moniteur, cliquez sur **installation du moniteur** dans la barre de menus.

#### Déployez une appliance de services en tant que passerelle ou nœud d'administration non primaire

Lorsque vous déployez une appliance de services en tant que nœud de passerelle ou nœud d'administration non primaire, utilisez le programme d'installation de l'appliance StorageGRID inclus sur l'appliance.

#### Avant de commencer

- L'appliance a été installée dans un rack ou une armoire, connectée à vos réseaux et sous tension.
- Les liens réseau, les adresses IP et le remappage des ports (si nécessaire) ont été configurés pour le serveur à l'aide du programme d'installation de l'appliance StorageGRID.
- · Le nœud d'administration principal du système StorageGRID a été déployé.
- Tous les sous-réseaux de réseau Grid répertoriés sur la page de configuration IP du programme d'installation de l'appliance StorageGRID ont été définis dans la liste de sous-réseaux de réseau de grille sur le nœud d'administration principal.
- · Vous avez un ordinateur portable de service avec un "navigateur web pris en charge".
- Vous connaissez l'adresse IP attribuée à l'appliance. Vous pouvez utiliser l'adresse IP de n'importe quel réseau StorageGRID connecté.

#### Description de la tâche

Pour installer StorageGRID sur un nœud d'appliance de services :

- Vous spécifiez ou confirmez l'adresse IP du nœud d'administration principal et le nom du nœud d'appliance.
- Vous démarrez l'installation et attendez que le logiciel soit installé.

L'installation s'interrompt via les tâches d'installation du nœud de passerelle de l'appliance. Pour reprendre l'installation, connectez-vous au Grid Manager, approuvez tous les nœuds de la grille et terminez le processus d'installation de StorageGRID. L'installation d'un noeud d'administration non primaire ne nécessite pas votre approbation.

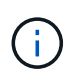

Ne déployez pas les appliances de services SG100 et SG1000 sur le même site. Cela peut entraîner des performances imprévisibles.

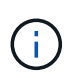

Si vous devez déployer plusieurs nœuds d'appliance à la fois, vous pouvez automatiser le processus d'installation. Voir "Automatisez l'installation et la configuration de l'appliance".

#### Étapes

1. Ouvrez un navigateur et saisissez l'adresse IP de l'appliance.

#### https://Controller\_IP:8443

La page d'accueil du programme d'installation de l'appliance StorageGRID s'affiche.

2. Dans la section connexion au noeud d'administration principal, déterminez si vous devez spécifier l'adresse IP du noeud d'administration principal.

Si vous avez déjà installé d'autres nœuds dans ce centre de données, le programme d'installation de l'appliance StorageGRID peut détecter automatiquement cette adresse IP, en supposant que le nœud d'administration principal, ou au moins un autre nœud de grille avec ADMIN\_IP configuré, soit présent sur le même sous-réseau.

3. Si cette adresse IP n'apparaît pas ou si vous devez la modifier, spécifiez l'adresse :

| Option             | Description                                                                                   |
|--------------------|-----------------------------------------------------------------------------------------------|
| Entrée IP manuelle | <ul> <li>a. Décochez la case Activer la découverte du noeud<br/>d'administration.</li> </ul>  |
|                    | b. Saisissez l'adresse IP manuellement.                                                       |
|                    | c. Cliquez sur <b>Enregistrer</b> .                                                           |
|                    | <ul> <li>Attendez que l'état de connexion de la nouvelle adresse IP soit<br/>prêt.</li> </ul> |

| Option                                                              | Description                                                                                                    |
|---------------------------------------------------------------------|----------------------------------------------------------------------------------------------------|
| Détection automatique de tous les nœuds d'administration principaux | <ul> <li>a. Cochez la case Activer la découverte du noeud<br/>d'administration.</li> </ul>                                                             |
| connectés                                                           | b. Attendez que la liste des adresses IP découvertes s'affiche.                                                                                        |
|                                                                     | <ul> <li>c. Sélectionnez le nœud d'administration principal de la grille dans<br/>laquelle ce nœud de stockage de l'appliance sera déployé.</li> </ul> |
|                                                                     | d. Cliquez sur <b>Enregistrer</b> .                                                                                                    |
|                                                                     | <ul> <li>Attendez que l'état de connexion de la nouvelle adresse IP soit<br/>prêt.</li> </ul>                                                          |

4. Dans le champ **Nom du nœud**, indiquez le nom du système que vous souhaitez utiliser pour ce nœud d'appliance, puis cliquez sur **Enregistrer**.

Le nom qui apparaît ici correspond au nom système du nœud de l'appliance. Les noms de système sont requis pour les opérations StorageGRID internes et ne peuvent pas être modifiés.

- 5. Si vous souhaitez installer une autre version du logiciel StorageGRID, procédez comme suit :
  - a. Téléchargez l'archive d'installation :

"Téléchargement NetApp : appliance StorageGRID"

- b. Extrayez l'archive.
- c. Dans le programme d'installation de l'appliance StorageGRID, sélectionnez **Avancé > Télécharger le logiciel StorageGRID**.
- d. Cliquez sur **Supprimer** pour supprimer le progiciel actuel.

| Home                                     | Configure                                                                        | e Networking 👻                                                                                | Configure Hardware -                                                          | Monitor Installation                                        | Advanced -                                      |                                                                |                                                                                                    |
|------------------------------------------|----------------------------------------------------------------------------------|-----------------------------------------------------------------------------------------------|-------------------------------------------------------------------------------|-------------------------------------------------------------|-------------------------------------------------|----------------------------------------------------------------|----------------------------------------------------------------------------------------------------|
| Upload                                   | StorageGI                                                                        | RID Software                                                                                  |                                                                               |                                                             |                                                 |                                                                |                                                                                                    |
| If this no                               | de is the prim                                                                   | ary Admin Node o                                                                              | of a new deployment, you mus                                                  | t use this page to upload t                                 | ne StorageGRID softwa                           | e installation package, unles                                  | ss the version                                                                                                 |
|                                          | and the second second second                                                     | 11 A A A A A A A A A A A A A A A A A A                                                        |                                                                               |                                                             |                                                 |                                                                | the second second second second second second second second second second second second second second second s |
| software<br>package                      | you want to i<br>that matches                                                    | nstall has already<br>the software vers                                                       | been uploaded. If you are addi<br>ion running on the existing grid            | ing this node to an existing<br>d. If you do not upload the | deployment, you can<br>correct package, the n   | avoid network traffic by uploa<br>de obtains the software from | ading the instal<br>n the grid's prin                                                                          |
| software<br>package<br>Admin N           | you want to i<br>that matches<br>ode during ins                                  | nstall has already<br>the software vers<br>stallation.                                        | been uploaded. If you are addi<br>ion running on the existing grid            | ing this node to an existing<br>d. If you do not upload the | g deployment, you can<br>correct package, the n | avoid network traffic by uploa<br>de obtains the software from | ading the instal<br>n the grid's prin                                                                          |
| software<br>package<br>Admin N<br>Curren | you want to i<br>that matches<br>ode during ins<br>t StorageGI                   | nstall has already<br>s the software vers<br>stallation.<br>RID Installation                  | been uploaded. If you are add<br>ion running on the existing grid<br>Software | ing this node to an existing<br>d. If you do not upload the | g deployment, you can<br>correct package, the n | avoid network traffic by uploa<br>de obtains the software from | ading the instal<br>n the grid's prin                                                                          |
| software<br>package<br>Admin N<br>Curren | you want to i<br>that matches<br>ode during ins<br><b>t StorageGi</b><br>Version | nstall has already<br>s the software vers<br>stallation.<br><b>RID Installation</b><br>11.3.0 | been uploaded. If you are add<br>ion running on the existing grid<br>Software | ing this node to an existing<br>d. If you do not upload the | g deployment, you can<br>correct package, the n | avoid network traffic by uploa<br>de obtains the software from | ading the instal<br>n the grid's prin                                                                          |

e. Cliquez sur **Parcourir** pour le progiciel que vous avez téléchargé et extrait, puis cliquez sur **Parcourir** pour le fichier de somme de contrôle.

| 1100100        | Configure                        | Networking -                    | Configure Hardware -           | Monitor Installation                      | Advanced -                |                                        |
|----------------|----------------------------------|---------------------------------|--------------------------------|-------------------------------------------|---------------------------|----------------------------------------|
| Upload         | StorageGF                        | RID Software                    |                                |                                           |                           |                                        |
| If this no     | de is the prim                   | ary Admin Node o                | f a new deployment, you mu     | st use this <mark>page to upload t</mark> | he StorageGRID software   | installation package, unless the ver   |
| software       | you want to in                   | nstall has already              | been uploaded. If you are add  | ding this node to an existing             | g deployment, you can avo | oid network traffic by uploading the i |
| Admin N        | ode during ins                   | stallation.                     | ion running on the existing gr | iu, ii you uo not upioad the              | conect package, the node  | e obtains the soltware from the grid:  |
|                | enano testera 🦉 1997             |                                 |                                |                                           |                           |                                        |
| Current        | StoragoCI                        | D Installation                  | Cothurs                        |                                           |                           |                                        |
|                | storageor                        | db installation                 | Sonware                        |                                           |                           |                                        |
|                | storageor                        | (id installation                | sonware                        |                                           |                           |                                        |
|                | Version                          | None                            | Software                       |                                           |                           |                                        |
|                | Version                          | None                            | Sonware                        |                                           |                           |                                        |
| Pack           | Version<br>age Name              | None                            | Software                       |                                           |                           |                                        |
| Pack           | Version<br>age Name              | None                            | Software                       |                                           |                           |                                        |
| Pack           | Version<br>age Name              | None<br>None                    | Software                       |                                           |                           |                                        |
| Pack<br>Upload | Version<br>age Name<br>StorageGR | None<br>None<br>ID Installation | Software                       |                                           |                           |                                        |

- f. Sélectionnez Accueil pour revenir à la page d'accueil.
- 6. Dans la section installation, vérifiez que l'état actuel est « prêt à démarrer l'installation de *node name* Dans le grid avec le nœud d'administration principal *admin\_ip* " Et que le bouton **Start installation** est activé.

Si le bouton **Start installation** n'est pas activé, vous devrez peut-être modifier la configuration réseau ou les paramètres de port. Pour obtenir des instructions, reportez-vous aux instructions d'entretien de votre appareil.

7. Dans la page d'accueil du programme d'installation de l'appliance StorageGRID, cliquez sur **Démarrer l'installation**.

| Home                            |                                                                                                    |
|---------------------------------|----------------------------------------------------------------------------------------------------|
| The installation is ready to be | started. Review the settings below, and then click Start Installation.                                                                                                    |
| This Node                       |                                                                                                    |
| Node type                       | Non-primary Admin (with Load Balancer)                                                                                                    |
| Node name                       | GW-SG1000-003-074                                                                                                    |
|                                 | Cancel Save                                                                                                    |
| Primary Admin Node connection   | n                                                                                                    |
| Enable Admin Node discovery     |                                                                                                    |
| Primary Admin Node IP           | 172.16.6.32                                                                                                    |
| Connection state                | Connection to 172.16.6.32 ready                                                                                                    |
|                                 | Cancel Save                                                                                                    |
| Installation                    |                                                                                                    |
| Current state                   | Ready to start installation of GW-SG1000-003-074<br>into grid with Admin Node 172.16.6.32 running<br>StorageGRID 11.6.0, using StorageGRID software<br>downloaded from the Admin Node. |

L'état actuel passe à « installation en cours » et la page installation du moniteur s'affiche.

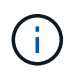

Si vous devez accéder manuellement à la page installation du moniteur, cliquez sur **installation du moniteur** dans la barre de menus.

8. Si votre grid inclut plusieurs nœuds d'appliance, répétez les étapes précédentes pour chaque appliance.

# Surveiller l'installation de l'appareil

Le programme d'installation de l'appliance StorageGRID indique l'état jusqu'à ce que l'installation soit terminée. Une fois l'installation du logiciel terminée, l'appliance est redémarrée.

#### Appliance de stockage

1. Pour contrôler la progression de l'installation, cliquez sur Monitor installation.

La page installation du moniteur affiche la progression de l'installation.

Monitor Installation 1. Configure storage Running Step Progress Status Connect to storage controller Complete Clear existing configuration Complete Creating volume StorageGRID-obj-00 Configure volumes Configure host settings Pending 2. Install OS Pending 3. Install StorageGRID Pendina 4 Finalize installation Pending

La barre d'état bleue indique la tâche en cours. Les barres d'état vertes indiquent que les tâches ont été effectuées avec succès.

()

Le programme d'installation s'assure que les tâches terminées lors d'une installation précédente ne sont pas réexécutées. Si vous exécutez à nouveau une installation, toutes les tâches qui n'ont pas besoin d'être réexécutées s'affichent avec une barre d'état verte et un état de « `barrét' ».

2. Passez en revue la progression des deux premières étapes d'installation.

#### 1. Configurer le stockage

Au cours de cette étape, le programme d'installation se connecte au contrôleur de stockage, efface toute configuration existante, crée des RAID en fonction du mode RAID configuré, alloue des volumes pour le logiciel StorageGRID et le stockage de données d'objet, et configure les paramètres de l'hôte.

#### 2. Installez OS

Au cours de cette étape, le programme d'installation copie l'image du système d'exploitation de base pour StorageGRID sur l'appliance.

 Continuez à surveiller la progression de l'installation jusqu'à ce que l'étape installer StorageGRID s'arrête et qu'un message s'affiche sur la console intégrée, vous invitant à approuver ce nœud sur le nœud d'administration à l'aide du gestionnaire de grille. Passez à l'étape suivante.

| etApp®  | StorageGRID <sup>®</sup> Applian | ce Installer         |                      |            | Hel     |
|---------|----------------------------------|----------------------|----------------------|------------|---------|
| Home    | Configure Networking -           | Configure Hardware 🗸 | Monitor Installation | Advanced - |         |
| Monitor | Installation                     |                      |                      |            |         |
| 1. Con  | figure storage                   |                      |                      | Co         | mplete  |
| 2. Inst | all OS                           |                      |                      | Co         | mplete  |
| 3. Inst | all StorageGRID                  |                      |                      | F          | Running |
| 4. Fina | alize installation               |                      |                      | F          | ending  |

| Connected (unencrypted) to: QEMO |               |                                                |
|----------------------------------|---------------|------------------------------------------------|
| ∕platform.type∎: Device or reso  | urce busy     |                                                |
| [2017-07-31T22:09:12.362566]     | INFO [INSG]   | NOTICE: seeding /var/local with c              |
| ontainer data                    |               |                                                |
| [2017-07-31T22:09:12.366205]     | INFO [INSG]   | Fixing permissions                             |
| [2017-07-31T22:09:12.369633]     | INFO [INSG]   | Enabling syslog                                |
| [2017-07-31T22:09:12.511533]     | INFO [INSG]   | Stopping system logging: syslog-n              |
| g                                |               |                                                |
| [2017-07-31722:09:12.570096]     | INFU LINSGI   | Starting system logging: syslog-n              |
|                                  |               | <b>D</b> · · · · · · · · · · · · · · · · · · · |
|                                  | INFO LIMSGI   | Beginning negotiation for downloa              |
| a of node configuration          |               |                                                |
|                                  | INFO LINSGI   |                                                |
| [2017-07-3][22:07:12.303000]     | INFO LINSGI   |                                                |
| [2017-07-31]22.09.12.300314]     |               |                                                |
| [2017-07-31122.09.12.371031]     |               |                                                |
| [2017-07-31722:09:12.594000]     | INFO = IINSGI |                                                |
| [2017-07-31122:03:12:330300]     | INFO = IINSGI |                                                |
| [2017-07-31T22:09:12.601321]     | INFO [INSG]   |                                                |
| [2017-07-31T22:09:12.607800]     | INFO [INSG]   |                                                |
| [2017-07-31T22:09:12.610985]     | INFO [INSG]   |                                                |
| [2017-07-31T22:09:12.614597]     | INFO [INSG]   |                                                |
| [2017-07-31T22:09:12.618282]     | INFO [INSG]   | Please approve this node on the A              |
| dmin Node GMI to proceed         |               |                                                |
| *                                |               |                                                |

4. Accédez au Grid Manager du nœud administrateur principal, approuvez le nœud de stockage en attente et terminez le processus d'installation de StorageGRID.

Lorsque vous cliquez sur **Install** dans Grid Manager, l'étape 3 se termine et l'étape 4, **Finalisation installation**, commence. Une fois l'étape 4 terminée, le contrôleur est redémarré.

#### Appliance de services

1. Pour contrôler la progression de l'installation, cliquez sur **Monitor installation** dans la barre de menus.

La page installation du moniteur affiche la progression de l'installation.

| I. Configure storage      |          | Comple               |
|---------------------------|----------|----------------------|
| 2. Install OS             |          | Runnir               |
| Step                      | Progress | Status               |
| Obtain installer binaries |          | Complete             |
| Configure installer       | 5        | Complete             |
| Install OS                |          | Installer VM running |
| Install StorageGRID       |          | Pendi                |

La barre d'état bleue indique la tâche en cours. Les barres d'état vertes indiquent que les tâches ont été effectuées avec succès.

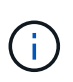

Le programme d'installation s'assure que les tâches terminées lors d'une installation précédente ne sont pas réexécutées. Si vous exécutez à nouveau une installation, toutes les tâches qui n'ont pas besoin d'être réexécutées s'affichent avec une barre d'état verte et un état de « `barrét' ».

2. Passez en revue l'état d'avancement des deux premières étapes d'installation.

#### • 1. Configurer le stockage

Au cours de cette étape, le programme d'installation efface toute configuration existante des lecteurs de l'appliance et configure les paramètres de l'hôte.

## 2. Installez OS

Au cours de cette étape, le programme d'installation copie l'image du système d'exploitation de base pour StorageGRID sur l'appliance.

- 3. Continuez à surveiller la progression de l'installation jusqu'à ce que l'un des processus suivants se produise :
  - Pour tous les nœuds d'appliance à l'exception du nœud d'administration principal, l'étape installer StorageGRID s'interrompt et un message s'affiche sur la console intégrée, vous invitant à approuver ce nœud sur le nœud d'administration à l'aide de Grid Manager. Passez à l'étape suivante.
  - Pour l'installation du nœud d'administration principal de l'appliance, il n'est pas nécessaire d'approuver le nœud. L'appliance est redémarrée. Vous pouvez passer à l'étape suivante.

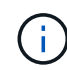

Lors de l'installation d'un nœud d'administration principal de l'appliance, une cinquième phase s'affiche (voir l'exemple de capture d'écran montrant quatre phases). Si la cinquième phase est en cours pendant plus de 10 minutes, actualisez manuellement la page Web.

| etApp <sup>®</sup> | StorageGRID <sup>®</sup> Applian | ce Installer         |                      |            | Н       |
|--------------------|----------------------------------|----------------------|----------------------|------------|---------|
| Home               | Configure Networking -           | Configure Hardware - | Monitor Installation | Advanced - |         |
| Monitor            | Installation                     |                      |                      |            |         |
| 1. Con             | figure storage                   |                      |                      | Co         | mplete  |
| 2. Inst            | all OS                           |                      |                      | Co         | mplete  |
| 3. Inst            | all StorageGRID                  |                      |                      | F          | Running |
|                    | alize installation               |                      |                      | F          | endina  |

Connected (unencrypted) to: QEMU

| ∕platform.type∎: Device or reso | urce busy   |                                   |
|---------------------------------|-------------|-----------------------------------|
| [2017-07-31T22:09:12.362566]    | INFO [INSG] | NOTICE: seeding /var/local with c |
| ontainer data                   |             |                                   |
| [2017-07-31T22:09:12.366205]    | INFO [INSG] | Fixing permissions                |
| [2017-07-31T22:09:12.369633]    | INFO [INSG] | Enabling syslog                   |
| [2017-07-31T22:09:12.511533]    | INFO [INSG] | Stopping system logging: syslog-n |
| g.                              |             |                                   |
| [2017-07-31T22:09:12.570096]    | INFO [INSG] | Starting system logging: syslog-n |
| g                               |             |                                   |
| [2017-07-31T22:09:12.576360]    | INFO [INSG] | Beginning negotiation for downloa |
| d of node configuration         |             |                                   |
| [2017-07-31T22:09:12.581363]    | INFO [INSG] |                                   |
| [2017-07-31T22:09:12.585066]    | INFO [INSG] |                                   |
| [2017-07-31T22:09:12.588314]    | INFO [INSG] |                                   |
| [2017-07-31T22:09:12.591851]    | INFO [INSG] |                                   |
| [2017-07-31T22:09:12.594886]    | INFO [INSG] |                                   |
| [2017-07-31T22:09:12.598360]    | INFO [INSG] |                                   |
| [2017-07-31T22:09:12.601324]    | INFO [INSG] |                                   |
| [2017-07-31T22:09:12.604759]    | INFO [INSG] |                                   |
| [2017-07-31T22:09:12.607800]    | INFO [INSG] |                                   |
| [2017-07-31T22:09:12.610985]    | INFO [INSG] |                                   |
| [2017-07-31T22:09:12.614597]    | INFO [INSG] |                                   |
| [2017-07-31T22:09:12.618282]    | INFO [INSG] | Please approve this node on the A |
| dmin Node GMI to proceed        |             |                                   |
|                                 |             |                                   |

4. Accédez au Grid Manager du nœud administrateur principal, approuvez le nœud de grille en attente et terminez le processus d'installation de StorageGRID.

Lorsque vous cliquez sur **Install** dans Grid Manager, l'étape 3 se termine et l'étape 4, **Finalisation installation**, commence. Une fois l'étape 4 terminée, l'appareil est redémarré.

# Redémarrez l'appliance pendant que le programme d'installation de l'appliance StorageGRID est en cours d'exécution

Vous devrez peut-être redémarrer l'appliance pendant l'exécution du programme d'installation de l'appliance StorageGRID. Par exemple, vous devrez peut-être redémarrer l'appliance si l'installation échoue.

#### Description de la tâche

Cette procédure s'applique uniquement lorsque le serveur exécute le programme d'installation de l'appliance StorageGRID. Une fois l'installation terminée, cette étape ne fonctionne plus car le programme d'installation de l'appliance StorageGRID n'est plus disponible.

## Étapes

- 1. Dans le programme d'installation de l'appliance StorageGRID, cliquez sur **Avancé > redémarrer le contrôleur**, puis sélectionnez l'une des options suivantes :
  - Sélectionnez Reboot dans StorageGRID pour redémarrer le contrôleur avec le noeud qui rejoint la grille. Sélectionnez cette option si vous avez terminé de travailler en mode maintenance et que vous êtes prêt à rétablir le fonctionnement normal du nœud.
  - Sélectionnez redémarrer en mode maintenance pour redémarrer le contrôleur avec le nœud restant en mode de maintenance. (Cette option n'est disponible que lorsque le contrôleur est en mode de maintenance.) Sélectionnez cette option si des opérations de maintenance supplémentaires doivent être effectuées sur le nœud avant de rejoindre la grille.

| lome    | Configure Networking - | Configure Hardware 👻 | Monitor Installation | Advanced -                    |
|---------|------------------------|----------------------|----------------------|-------------------------------|
| leboo   | t Controller           |                      |                      | RAID Mode<br>Upgrade Firmware |
| Request | a controller reboot.   |                      |                      | Reboot Controller             |

L'appliance est redémarrée.

# Dépannage de l'installation matérielle (SGF6112)

Si vous rencontrez des problèmes lors de l'installation, il peut s'avérer utile de consulter les informations de dépannage relatives à la configuration du matériel et aux problèmes de connectivité.

## Afficher les codes de démarrage (SGF6112)

Lorsque vous mettez l'appliance sous tension, le contrôleur BMC consigne une série de codes de démarrage. Vous pouvez afficher ces codes sur une console graphique connectée au port de gestion BMC.

## Avant de commencer

- Vous savez comment accéder au tableau de bord BMC.
- Si vous souhaitez utiliser Serial-over-LAN (sol), vous avez de l'expérience avec les applications de console IPMI sol.

## Étapes

1. Sélectionnez l'une des méthodes suivantes pour afficher les codes de démarrage du contrôleur de l'appliance et rassemblez l'équipement requis.

| Méthode     | Équipement requis      |
|-------------|------------------------|
| Console VGA | Moniteur VGA           |
|             | Câble VGA              |
| KVM         | Câble RJ-45            |
| Port série  | Câble série DB-9       |
|             | Terminal série virtuel |
| SOL         | Terminal série virtuel |

- 2. Si vous utilisez une console VGA, procédez comme suit :
  - a. Connectez un moniteur compatible VGA au port VGA situé à l'arrière de l'appareil.
  - b. Afficher les codes affichés sur le moniteur.
- 3. Si vous utilisez BMC KVM, effectuez les opérations suivantes :
  - a. Connectez-vous au port de gestion du contrôleur BMC et connectez-vous à l'interface Web du contrôleur BMC.
  - b. Sélectionnez télécommande.
  - c. Lancez le KVM.
  - d. Afficher les codes sur le moniteur virtuel.
- 4. Si vous utilisez un port série et un terminal, effectuez les opérations suivantes :
  - a. Connectez-vous au port USB série situé à l'arrière de l'appareil.
  - b. Utiliser les paramètres 115200 8-N-1.
  - c. Afficher les codes imprimés sur le terminal série.
- 5. Si vous utilisez sol, effectuez les opérations suivantes :
  - a. Connectez-vous au sol IPMI à l'aide de l'adresse IP du BMC et des informations d'identification de connexion.

ipmitool -I lanplus -H BMC\_Port\_IP -U admin -P Password sol activate

- b. Afficher les codes sur le terminal série virtuel.
- 6. Utilisez le tableau pour rechercher les codes de votre appareil.

| Code    | Indique                                     |
|---------|---------------------------------------------|
| BONJOUR | Le script de démarrage principal a démarré. |

| Code                | Indique                                                                                                    |
|---------------------|----------------------------------------------------------------------------------------------------|
| HP                  | Le système vérifie si le micrologiciel de la carte d'interface réseau (NIC) doit<br>être mis à jour.                                                                   |
| RB                  | Le système redémarre après l'application des mises à jour du firmware.                                                                                                 |
| FP                  | Les vérifications de mise à jour du micrologiciel du sous-système matériel sont terminées. Les services de communication inter-contrôleurs sont en cours de démarrage. |
| PC                  | Le système recherche les données d'installation StorageGRID existantes.                                                                                                |
| НО                  | L'appliance StorageGRID est en cours d'exécution.                                                                                                    |
| HAUTE DISPONIBILITÉ | StorageGRID est en cours d'exécution.                                                                                                    |

## Informations associées

"Accéder à l'interface BMC"

# Afficher les codes d'erreur (SGF6112)

Si une erreur matérielle se produit lors du démarrage de l'appliance, le contrôleur BMC consigne un code d'erreur. Si nécessaire, vous pouvez afficher ces codes d'erreur à l'aide de l'interface BMC, puis travailler avec le support technique pour résoudre le problème.

# Avant de commencer

• Vous savez comment accéder au tableau de bord BMC.

## Étapes

- 1. Dans le tableau de bord BMC, sélectionnez **Code POST BIOS**.
- 2. Passez en revue les informations affichées pour le code actuel et le code précédent.

Si l'un des codes d'erreur suivants s'affiche, contactez le support technique pour résoudre le problème.

| Code | Indique                                                                                               |
|------|----------------------------------------------------------------------------------------------------|
| 0x0E | Microcode introuvable                                                                                 |
| 0x0F | Microcode non chargé                                                                                  |
| 0x50 | Erreur d'initialisation de la mémoire. Type de mémoire non valide ou vitesse de mémoire incompatible. |
| 0x51 | Erreur d'initialisation de la mémoire. Échec de la lecture du démon du processeur de service.         |

| Code | Indique                                                                                                    |
|------|----------------------------------------------------------------------------------------------------|
| 0x52 | Erreur d'initialisation de la mémoire. La taille de la mémoire n'est pas valide ou les modules de mémoire ne correspondent pas. |
| 0x53 | Erreur d'initialisation de la mémoire. Aucune mémoire utilisable détectée.                                                      |
| 0x54 | Erreur d'initialisation de la mémoire non spécifiée                                                                             |
| 0x55 | Mémoire non installée                                                                                                    |
| 0x56 | Type de CPU ou vitesse non valide                                                                                               |
| 0x57 | Non-concordance du processeur                                                                                                   |
| 0x58 | Échec de l'autotest de la CPU ou erreur possible du cache de la CPU                                                             |
| 0x59 | Le micro-code de l'UC est introuvable ou la mise à jour du micro-code a<br>échoué                                               |
| 0x5A | Erreur interne de l'UC                                                                                                    |
| 0x5B | La réinitialisation PPI n'est pas disponible                                                                                    |
| 0x5C | Échec de l'autotest du BMC de phase PEI                                                                                         |
| 0xd0 | Erreur d'initialisation de l'UC                                                                                                 |
| 0xD1 | Erreur d'initialisation du pont Nord                                                                                            |
| 0xD2 | Erreur d'initialisation du pont Sud                                                                                             |
| 0xd3 | Certains protocoles architecturaux ne sont pas disponibles                                                                      |
| 0xD4 | Erreur d'allocation de ressources PCI. Manque de ressources.                                                                    |
| 0xD5 | Pas d'espace pour la ROM optionnelle héritée                                                                                    |
| 0xD6 | Aucun périphérique de sortie de console n'a été trouvé                                                                          |
| 0xD7 | Aucun périphérique d'entrée de console n'a été trouvé                                                                           |
| 0xD8 | Mot de passe non valide                                                                                                    |

| Code | Indique                                                                      |
|------|------------------------------------------------------------------------------|
| 0xD9 | Erreur lors du chargement de l'option d'amorçage (erreur Loadimage renvoyée) |
| 0xDA | Échec de l'option de démarrage (erreur StartImage renvoyée)                  |
| 0xDB | Échec de la mise à jour flash                                                |
| 0xDC | Le protocole de réinitialisation n'est pas disponible                        |
| 0xDD | Échec de l'autotest du BMC de phase DXE                                      |
| 0xE8 | MRC : ERR_NO_MEMORY                                                          |
| 0xE9 | MRC : ERR_LT_LOCK                                                            |
| 0xEA | MRC : ERR_DDR_INIT                                                           |
| 0xEB | MRC : ERR_MEM_TEST                                                           |
| 0xEC | MRC : SPÉCIFIQUE À ERR_VENDOR                                                |
| 0xED | MRC : ERR_DIMM_COMPAT                                                        |
| 0xEE | MRC : COMPATIBILITÉ ERR_MRC                                                  |
| 0xEF | MRC : ERR_MRC_STRUCT                                                         |
| 0xF0 | MRC : ERR_SET_VDD                                                            |
| 0xF1 | MRC : ERR_IOT_MEM_BUFFER                                                     |
| 0xF2 | MRC : ERR_RC_INTERNAL                                                        |
| 0xF3 | MRC : ERR_INVALID_REG_ACCESS                                                 |
| 0xF4 | MRC : ERR_SET_MC_FREQ                                                        |
| 0xF5 | MRC : ERR_READ_MC_FREQ                                                       |
| 0x70 | MRC : ERR_DIMM_CHANNEL                                                       |
| 0x74 | MRC : ERR_BIST_CHECK                                                         |

| Code | Indique                      |
|------|------------------------------|
| 0xF6 | MRC : ERR_SMBUS              |
| 0xF7 | MRC : ERR_PCU                |
| 0xF8 | MRC : ERR_NGN                |
| 0xF9 | MRC : ERR_INTERLEAVE_FAILURE |

# La configuration matérielle semble se bloquer (SGF6112)

Il se peut que le programme d'installation de l'appliance StorageGRID ne soit pas disponible si des défauts matériels ou des erreurs de câblage empêchent l'appliance de terminer son processus de démarrage.

## Étapes

- 1. Examinez les voyants de l'appareil, ainsi que les codes de démarrage et d'erreur affichés dans le contrôleur BMC.
- 2. Si vous avez besoin d'aide pour résoudre un problème, contactez le support technique.

## Informations associées

- "Afficher les codes de démarrage (SGF6112)"
- "Afficher les codes d'erreur (SGF6112)"

# Résolution des problèmes de connexion (SGF6112)

Si vous rencontrez des problèmes de connexion lors de l'installation de l'appliance StorageGRID, vous devez effectuer les actions correctives indiquées.

## Connexion à l'appareil impossible

Si vous ne parvenez pas à vous connecter à l'appliance de services, il se peut qu'il y ait un problème de réseau ou que l'installation matérielle n'ait pas été effectuée correctement.

## Étapes

- 1. Essayez d'envoyer une requête ping à l'appareil à l'aide de l'adresse IP de l'appareil : ping appliance\_IP
- 2. Si vous ne recevez aucune réponse de la commande ping, confirmez que vous utilisez la bonne adresse IP.

Vous pouvez utiliser l'adresse IP de l'appliance sur le réseau Grid, le réseau Admin ou le réseau client.

- 3. Si l'adresse IP est correcte, vérifiez le câblage de l'appliance, les émetteurs-récepteurs QSFP ou SFP et la configuration du réseau.
- 4. Si l'accès physique à l'appareil est disponible, vous pouvez utiliser une connexion directe à l'adresse IP locale de liaison permanente 169.254.0.1 pour vérifier la configuration de la mise en réseau du contrôleur et la mettre à jour si nécessaire. Pour obtenir des instructions détaillées, reportez-vous à l'étape

2 de la section "Accédez au programme d'installation de l'appliance StorageGRID".

Si ce n'est pas le cas, contactez le support technique.

- 5. Si la commande ping a réussi, ouvrez un navigateur Web.
- 6. Entrez l'URL du programme d'installation de l'appliance StorageGRID : https://appliances\_controller\_IP:8443

La page d'accueil s'affiche.

# Dépannage de l'installation matérielle (SG6000 ou SG5700)

Si vous rencontrez des problèmes lors de l'installation, il peut s'avérer utile de consulter les informations de dépannage relatives à la configuration du matériel et aux problèmes de connectivité.

## Afficher les codes de démarrage (contrôleur SG6000-CN)

Lorsque vous mettez l'appareil sous tension, le contrôleur BMC consigne une série de codes de démarrage pour le contrôleur SG6000-CN. Vous pouvez afficher ces codes de plusieurs façons.

## Avant de commencer

- Vous savez comment accéder au tableau de bord BMC.
- Si vous souhaitez utiliser Serial-over-LAN (sol), vous avez de l'expérience avec les applications de console IPMI sol.

# Étapes

1. Sélectionnez l'une des méthodes suivantes pour afficher les codes de démarrage du contrôleur de l'appliance et rassemblez l'équipement requis.

| Méthode     | Équipement requis      |
|-------------|------------------------|
| Console VGA | Moniteur VGA           |
|             | Câble VGA              |
| KVM         | Câble RJ-45            |
| Port série  | Câble série DB-9       |
|             | Terminal série virtuel |
| SOL         | Terminal série virtuel |

- 2. Si vous utilisez une console VGA, procédez comme suit :
  - a. Connectez un moniteur compatible VGA au port VGA situé à l'arrière de l'appareil.
  - b. Afficher les codes affichés sur le moniteur.

- 3. Si vous utilisez BMC KVM, effectuez les opérations suivantes :
  - a. Connectez-vous au port de gestion du contrôleur BMC et connectez-vous à l'interface Web du contrôleur BMC.
  - b. Sélectionnez télécommande.
  - c. Lancez le KVM.
  - d. Afficher les codes sur le moniteur virtuel.
- 4. Si vous utilisez un port série et un terminal, effectuez les opérations suivantes :
  - a. Connectez-vous au port série DB-9 situé à l'arrière de l'appareil.
  - b. Utiliser les paramètres 115200 8-N-1.
  - c. Afficher les codes imprimés sur le terminal série.
- 5. Si vous utilisez sol, effectuez les opérations suivantes :
  - a. Connectez-vous au sol IPMI à l'aide de l'adresse IP du BMC et des informations d'identification de connexion.

ipmitool -I lanplus -H BMC Port IP -U admin -P Password sol activate

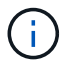

Dans certains cas, le nom d'utilisateur par défaut peut être root au lieu de admin.

- a. Afficher les codes sur le terminal série virtuel.
- 6. Utilisez le tableau pour rechercher les codes de votre appareil.

| Code    | Indique                                                                                                    |
|---------|----------------------------------------------------------------------------------------------------|
| BONJOUR | Le script de démarrage principal a démarré.                                                                                                    |
| HP      | Le système vérifie si le micrologiciel de la carte d'interface réseau (NIC) doit<br>être mis à jour.                                                                   |
| RB      | Le système redémarre après l'application des mises à jour du firmware.                                                                                                 |
| FP      | Les vérifications de mise à jour du micrologiciel du sous-système matériel sont terminées. Les services de communication inter-contrôleurs sont en cours de démarrage. |

| Code                | Indique                                                                                                    |
|---------------------|----------------------------------------------------------------------------------------------------|
| IL                  | Pour un nœud de stockage d'appliance uniquement :                                                                                                    |
|                     | Le système est en attente de connectivité avec les contrôleurs de stockage et se synchronise avec le système d'exploitation SANtricity.                                       |
|                     | <b>Remarque :</b> si la procédure de démarrage n'est pas en cours au-delà de cette étape, effectuez les opérations suivantes :                                                |
|                     | <ul> <li>a. Vérifiez que les quatre câbles d'interconnexion entre le contrôleur<br/>SG6000-CN et les deux contrôleurs de stockage sont correctement<br/>connectés.</li> </ul> |
|                     | b. Si nécessaire, remplacez un ou plusieurs câbles, puis réessayez.                                                                                                    |
|                     | c. Si ce n'est pas le cas, contactez le support technique.                                                                                                    |
| PC                  | Le système recherche les données d'installation StorageGRID existantes.                                                                                                    |
| НО                  | Le programme d'installation de l'appliance StorageGRID est en cours d'exécution.                                                                                              |
| HAUTE DISPONIBILITÉ | StorageGRID est en cours d'exécution.                                                                                                    |

# Afficher les codes d'erreur (contrôleur SG6000-CN)

Si une erreur matérielle se produit lors du démarrage du contrôleur SG6000-CN, le contrôleur BMC consigne un code d'erreur. Si nécessaire, vous pouvez afficher ces codes d'erreur à l'aide de l'interface BMC, puis travailler avec le support technique pour résoudre le problème.

# Avant de commencer

• Vous savez comment accéder au tableau de bord BMC.

## Étapes

- 1. Dans le tableau de bord BMC, sélectionnez Code POST BIOS.
- 2. Passez en revue les informations affichées pour le code actuel et le code précédent.

Si l'un des codes d'erreur suivants s'affiche, contactez le support technique pour résoudre le problème.

| Code | Indique                                                                                               |
|------|----------------------------------------------------------------------------------------------------|
| 0x0E | Microcode introuvable                                                                                 |
| 0x0F | Microcode non chargé                                                                                  |
| 0x50 | Erreur d'initialisation de la mémoire. Type de mémoire non valide ou vitesse de mémoire incompatible. |

| Code | Indique                                                                                                    |
|------|----------------------------------------------------------------------------------------------------|
| 0x51 | Erreur d'initialisation de la mémoire. Échec de la lecture du démon du processeur de service.                                      |
| 0x52 | Erreur d'initialisation de la mémoire. La taille de la mémoire n'est pas valide ou<br>les modules de mémoire ne correspondent pas. |
| 0x53 | Erreur d'initialisation de la mémoire. Aucune mémoire utilisable détectée.                                                         |
| 0x54 | Erreur d'initialisation de la mémoire non spécifiée                                                                                |
| 0x55 | Mémoire non installée                                                                                                    |
| 0x56 | Type de CPU ou vitesse non valide                                                                                                  |
| 0x57 | Non-concordance du processeur                                                                                                    |
| 0x58 | Échec de l'autotest de la CPU ou erreur possible du cache de la CPU                                                                |
| 0x59 | Le micro-code de l'UC est introuvable ou la mise à jour du micro-code a<br>échoué                                                  |
| 0x5A | Erreur interne de l'UC                                                                                                    |
| 0x5B | La réinitialisation PPI n'est pas disponible                                                                                       |
| 0x5C | Échec de l'autotest du BMC de phase PEI                                                                                            |
| 0xd0 | Erreur d'initialisation de l'UC                                                                                                    |
| 0xD1 | Erreur d'initialisation du pont Nord                                                                                               |
| 0xD2 | Erreur d'initialisation du pont Sud                                                                                                |
| 0xd3 | Certains protocoles architecturaux ne sont pas disponibles                                                                         |
| 0xD4 | Erreur d'allocation de ressources PCI. Manque de ressources.                                                                       |
| 0xD5 | Pas d'espace pour la ROM optionnelle héritée                                                                                       |
| 0xD6 | Aucun périphérique de sortie de console n'a été trouvé                                                                             |
| 0xD7 | Aucun périphérique d'entrée de console n'a été trouvé                                                                              |

| Code | Indique                                                                      |
|------|------------------------------------------------------------------------------|
| 0xD8 | Mot de passe non valide                                                      |
| 0xD9 | Erreur lors du chargement de l'option d'amorçage (erreur Loadimage renvoyée) |
| 0xDA | Échec de l'option de démarrage (erreur StartImage renvoyée)                  |
| 0xDB | Échec de la mise à jour flash                                                |
| 0xDC | Le protocole de réinitialisation n'est pas disponible                        |
| 0xDD | Échec de l'autotest du BMC de phase DXE                                      |
| 0xE8 | MRC : ERR_NO_MEMORY                                                          |
| 0xE9 | MRC : ERR_LT_LOCK                                                            |
| 0xEA | MRC : ERR_DDR_INIT                                                           |
| 0xEB | MRC : ERR_MEM_TEST                                                           |
| 0xEC | MRC : SPÉCIFIQUE À ERR_VENDOR                                                |
| 0xED | MRC : ERR_DIMM_COMPAT                                                        |
| 0xEE | MRC : COMPATIBILITÉ ERR_MRC                                                  |
| 0xEF | MRC : ERR_MRC_STRUCT                                                         |
| 0xF0 | MRC : ERR_SET_VDD                                                            |
| 0xF1 | MRC : ERR_IOT_MEM_BUFFER                                                     |
| 0xF2 | MRC : ERR_RC_INTERNAL                                                        |
| 0xF3 | MRC : ERR_INVALID_REG_ACCESS                                                 |
| 0xF4 | MRC : ERR_SET_MC_FREQ                                                        |
| 0xF5 | MRC : ERR_READ_MC_FREQ                                                       |
| 0x70 | MRC : ERR_DIMM_CHANNEL                                                       |

| Code | Indique                      |
|------|------------------------------|
| 0x74 | MRC : ERR_BIST_CHECK         |
| 0xF6 | MRC : ERR_SMBUS              |
| 0xF7 | MRC : ERR_PCU                |
| 0xF8 | MRC : ERR_NGN                |
| 0xF9 | MRC : ERR_INTERLEAVE_FAILURE |

# La configuration matérielle semble suspendue (SG6000 ou SG5700)

Le programme d'installation de l'appliance StorageGRID peut ne pas être disponible si des pannes matérielles ou des erreurs de câblage empêchent les contrôleurs de stockage ou le contrôleur de l'appliance d'effectuer leur démarrage.

#### Exemple 2. Étapes

#### SG6000

1. Pour les contrôleurs de stockage, surveiller les codes sur les affichages à sept segments.

Pendant l'initialisation du matériel pendant la mise sous tension, les deux affichages à sept segments affichent une séquence de codes. Lorsque le matériel démarre correctement, les deux affichages à sept segments s'affichent 99.

- 2. Examinez les voyants du contrôleur SG6000-CN ainsi que les codes d'erreur et de démarrage affichés dans le contrôleur BMC.
- 3. Si vous avez besoin d'aide pour résoudre un problème, contactez le support technique.

#### SG5700

1. Observez les codes sur les affichages à sept segments.

Pendant l'initialisation du matériel pendant la mise sous tension, les deux affichages à sept segments affichent une séquence de codes. Lorsque le matériel démarre correctement, les sept segments affichent des codes différents pour chaque contrôleur.

2. Examiner les codes sur l'affichage à sept segments du contrôleur E5700SG.

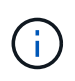

L'installation et le provisionnement prennent du temps. Certaines phases d'installation ne rapportent pas les mises à jour au programme d'installation de l'appliance StorageGRID pendant plusieurs minutes.

En cas d'erreur, l'affichage à sept segments clignote une séquence, telle QU'IL.

3. Pour comprendre la signification de ces codes, consultez les ressources suivantes :

| Contrôleur         | Référence                                                                                                    |
|--------------------|----------------------------------------------------------------------------------------------------|
| Contrôleur E5700SG | <ul> <li>"Indicateurs d'état sur le contrôleur E5700SG"</li> <li>« Erreur : erreur lors de la synchronisation avec le logiciel<br/>SANtricity OS »</li> </ul>                       |
| Contrôleur E2800   | <i>E5700 et E2800 System Monitoring Guide</i><br><b>Remarque :</b> les codes décrits pour le contrôleur E-Series E5700<br>ne s'appliquent pas au contrôleur E5700SG de l'appliance. |

4. Si ce n'est pas le cas, contactez le support technique.

#### Informations associées

- "Afficher les indicateurs d'état"
- "Site de documentation sur les systèmes NetApp E-Series"
- "Erreur : erreur de synchronisation avec le logiciel SANtricity OS"
- "Guide de surveillance des systèmes E5700 et E2800"

- "Afficher les codes de démarrage (contrôleur SG6000-CN)"
- "Afficher les codes d'erreur (contrôleur SG6000-CN)"

## Résolution des problèmes de connexion (SG6000 ou SG5700)

Si vous rencontrez des problèmes de connexion lors de l'installation de l'appliance StorageGRID, vous devez effectuer les actions correctives indiquées.

#### Impossible de se connecter à l'appliance SG6000

Si vous ne parvenez pas à vous connecter à l'appliance, il se peut qu'il y ait un problème de réseau ou que l'installation matérielle n'ait pas été effectuée correctement.

#### Étapes

- 1. Si vous ne pouvez pas vous connecter à SANtricity System Manager :
  - a. Essayez d'envoyer une requête ping à l'appliance en utilisant l'adresse IP de l'un des contrôleurs de stockage du réseau de gestion pour SANtricity System Manager : ping Storage\_Controller\_IP
  - b. Si vous ne recevez aucune réponse de la commande ping, confirmez que vous utilisez la bonne adresse IP.

Utilisez l'adresse IP pour le port de gestion 1 de l'un des contrôleurs de stockage.

c. Si l'adresse IP est correcte, vérifiez le câblage du dispositif et la configuration du réseau.

Si ce n'est pas le cas, contactez le support technique.

- d. Si la commande ping a réussi, ouvrez un navigateur Web.
- e. Entrez l'URL pour SANtricity System Manager : https://Storage\_Controller\_IP

La page de connexion à SANtricity System Manager s'affiche.

- 2. Si vous ne parvenez pas à vous connecter au contrôleur SG6000-CN :
  - a. Essayez d'envoyer une requête ping à l'appareil à l'aide de l'adresse IP du contrôleur SG6000-CN : ping SG6000-CN\_Controller\_IP
  - b. Si vous ne recevez aucune réponse de la commande ping, confirmez que vous utilisez la bonne adresse IP.

Vous pouvez utiliser l'adresse IP de l'appliance sur le réseau Grid, le réseau Admin ou le réseau client.

- c. Si l'adresse IP est correcte, vérifiez le câblage de l'appliance, les émetteurs-récepteurs SFP et la configuration du réseau.
- d. Si l'accès physique au SG6000-CN est disponible, vous pouvez utiliser une connexion directe à l'adresse IP locale de liaison permanente 169.254.0.1 pour vérifier la configuration de la mise en réseau du contrôleur et la mettre à jour si nécessaire. Pour obtenir des instructions détaillées, reportezvous à l'étape 2 de la section "Accès au programme d'installation de l'appliance StorageGRID".

Si ce n'est pas le cas, contactez le support technique.

- e. Si la commande ping a réussi, ouvrez un navigateur Web.
- f. Entrez l'URL du programme d'installation de l'appliance StorageGRID : https://SG6000-CN\_Controller\_IP:8443

La page d'accueil s'affiche.

#### Les tiroirs d'extension SG6060 n'apparaissent pas dans le programme d'installation de l'appliance

Si vous avez installé des tiroirs d'extension pour le SG6060 et qu'ils n'apparaissent pas dans le programme d'installation de l'appliance StorageGRID, vérifiez que ces tiroirs ont été complètement installés et sous tension.

#### Description de la tâche

Vous pouvez vérifier que les tiroirs d'extension sont connectés à l'appliance en consultant les informations suivantes dans le programme d'installation de l'appliance StorageGRID :

• La page Home contient un message sur les tiroirs d'extension.

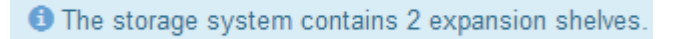

 La page Avancé > mode RAID indique par nombre de disques, que l'appliance inclut ou non des tiroirs d'extension. Par exemple, dans la capture d'écran suivante, deux disques SSD et 178 disques durs sont affichés. Un SG6060 avec deux tiroirs d'extension contient 180 disques au total.

## Configure RAID Mode

This appliance contains the following drives.

| Туре | Size    | Number of drives |
|------|---------|------------------|
| SSD  | 800 GB  | 2                |
| HDD  | 11.8 TB | 178              |

Si les pages du programme d'installation de l'appliance StorageGRID n'indiquent pas la présence de tiroirs d'extension, suivez cette procédure.

#### Étapes

- 1. Vérifiez que tous les câbles requis ont été correctement connectés. Voir "Cable appliance (SG6000)".
- 2. Vérifiez que vous avez mis sous tension les tiroirs d'extension. Voir "Branchement des câbles d'alimentation et alimentation (SG6000)".
- 3. Si vous avez besoin d'aide pour résoudre un problème, contactez le support technique.

#### Connexion à l'appliance SG5700 impossible

Si vous ne parvenez pas à vous connecter à l'appliance, il se peut qu'il y ait un problème de réseau ou que l'installation matérielle n'ait pas été effectuée correctement.

#### Étapes

1. Si vous ne pouvez pas vous connecter à SANtricity System Manager :

- a. Essayez d'envoyer une commande ping à l'appliance en utilisant l'adresse IP du contrôleur E2800 sur le réseau de gestion pour SANtricity System Manager : ping E2800 Controller IP
- b. Si vous ne recevez aucune réponse de la commande ping, confirmez que vous utilisez la bonne adresse IP.

Utilisez l'adresse IP du port de gestion 1 du contrôleur E2800.

c. Si l'adresse IP est correcte, vérifiez le câblage du dispositif et la configuration du réseau.

Si ce n'est pas le cas, contactez le support technique.

- d. Si la commande ping a réussi, ouvrez un navigateur Web.
- e. Entrez l'URL pour SANtricity System Manager : https://E2800\_Controller\_IP

La page de connexion à SANtricity System Manager s'affiche.

- 2. Si vous ne parvenez pas à vous connecter au contrôleur E5700SG :
  - a. Essayez d'envoyer une requête ping à l'appliance à l'aide de l'adresse IP du contrôleur E5700SG : ping E5700SG\_Controller\_IP
  - b. Si vous ne recevez aucune réponse de la commande ping, confirmez que vous utilisez la bonne adresse IP.

Vous pouvez utiliser l'adresse IP de l'appliance sur le réseau Grid, le réseau Admin ou le réseau client.

c. Si l'adresse IP est correcte, vérifiez le câblage de l'appliance, les émetteurs-récepteurs SFP et la configuration du réseau.

Si ce n'est pas le cas, contactez le support technique.

- d. Si la commande ping a réussi, ouvrez un navigateur Web.
- e. Entrez l'URL du programme d'installation de l'appliance StorageGRID : https://E5700SG\_Controller\_IP:8443

La page d'accueil s'affiche.

#### Informations associées

"Afficher les indicateurs d'état"

#### Erreur HE : erreur lors de la synchronisation avec le logiciel SANtricity OS (SG5700)

L'affichage à sept segments sur le contrôleur de calcul indique un code d'erreur SI le programme d'installation de l'appliance StorageGRID ne peut pas se synchroniser avec le logiciel SANtricity OS.

#### Description de la tâche

Si un code d'erreur HE s'affiche, effectuez cette action corrective.

#### Étapes

- 1. Vérifiez l'intégrité des deux câbles d'interconnexion SAS et assurez-vous qu'ils sont correctement connectés.
- 2. Si nécessaire, remplacez l'un des câbles ou les deux, puis réessayez.
- 3. Si ce n'est pas le cas, contactez le support technique.

# Dépannage de l'installation du matériel (SG100 et SG1000)

Si vous rencontrez des problèmes lors de l'installation, il peut s'avérer utile de consulter les informations de dépannage relatives à la configuration du matériel et aux problèmes de connectivité.

# Afficher les codes de démarrage (SG100 et SG1000)

Lorsque vous mettez l'appliance sous tension, le contrôleur BMC consigne une série de codes de démarrage. Vous pouvez afficher ces codes sur une console graphique connectée au port de gestion BMC.

## Avant de commencer

- · Vous savez comment accéder au tableau de bord BMC.
- Si vous souhaitez utiliser Serial-over-LAN (sol), vous avez de l'expérience avec les applications de console IPMI sol.

## Étapes

1. Sélectionnez l'une des méthodes suivantes pour afficher les codes de démarrage du contrôleur de l'appliance et rassemblez l'équipement requis.

| Méthode     | Équipement requis                                                 |
|-------------|-------------------------------------------------------------------|
| Console VGA | <ul><li>Moniteur VGA</li><li>Câble VGA</li></ul>                  |
| KVM         | Câble RJ-45                                                       |
| Port série  | <ul><li>Câble série DB-9</li><li>Terminal série virtuel</li></ul> |
| SOL         | Terminal série virtuel                                            |

- 2. Si vous utilisez une console VGA, procédez comme suit :
  - a. Connectez un moniteur compatible VGA au port VGA situé à l'arrière de l'appareil.
  - b. Afficher les codes affichés sur le moniteur.
- 3. Si vous utilisez BMC KVM, effectuez les opérations suivantes :
  - a. Connectez-vous au port de gestion du contrôleur BMC et connectez-vous à l'interface Web du contrôleur BMC.
  - b. Sélectionnez télécommande.

- c. Lancez le KVM.
- d. Afficher les codes sur le moniteur virtuel.
- 4. Si vous utilisez un port série et un terminal, effectuez les opérations suivantes :
  - a. Connectez-vous au port série DB-9 situé à l'arrière de l'appareil.
  - b. Utiliser les paramètres 115200 8-N-1.
  - c. Afficher les codes imprimés sur le terminal série.
- 5. Si vous utilisez sol, effectuez les opérations suivantes :
  - a. Connectez-vous au sol IPMI à l'aide de l'adresse IP du BMC et des informations d'identification de connexion.

```
ipmitool -I lanplus -H BMC Port IP -U admin -P Password sol activate
```

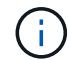

Dans certains cas, le nom d'utilisateur par défaut peut être root au lieu de admin.

- a. Afficher les codes sur le terminal série virtuel.
- 6. Utilisez le tableau pour rechercher les codes de votre appareil.

| Code                | Indique                                                                                                    |
|---------------------|----------------------------------------------------------------------------------------------------|
| BONJOUR             | Le script de démarrage principal a démarré.                                                                                                    |
| HP                  | Le système vérifie si le micrologiciel de la carte d'interface réseau (NIC) doit<br>être mis à jour.                                                                   |
| RB                  | Le système redémarre après l'application des mises à jour du firmware.                                                                                                 |
| FP                  | Les vérifications de mise à jour du micrologiciel du sous-système matériel sont terminées. Les services de communication inter-contrôleurs sont en cours de démarrage. |
| PC                  | Le système recherche les données d'installation StorageGRID existantes.                                                                                                |
| НО                  | L'appliance StorageGRID est en cours d'exécution.                                                                                                    |
| HAUTE DISPONIBILITÉ | StorageGRID est en cours d'exécution.                                                                                                    |

#### Informations associées

"Accéder à l'interface BMC"

## Afficher les codes d'erreur (SG100 et SG1000)

Si une erreur matérielle se produit lors du démarrage de l'appliance, le contrôleur BMC consigne un code d'erreur. Si nécessaire, vous pouvez afficher ces codes d'erreur à l'aide de l'interface BMC, puis travailler avec le support technique pour résoudre le

problème.

#### Avant de commencer

• Vous savez comment accéder au tableau de bord BMC.

# Étapes

- 1. Dans le tableau de bord BMC, sélectionnez Code POST BIOS.
- 2. Passez en revue les informations affichées pour le code actuel et le code précédent.

Si l'un des codes d'erreur suivants s'affiche, contactez le support technique pour résoudre le problème.

| Code | Indique                                                                                                    |
|------|----------------------------------------------------------------------------------------------------|
| 0x0E | Microcode introuvable                                                                                                    |
| 0x0F | Microcode non chargé                                                                                                    |
| 0x50 | Erreur d'initialisation de la mémoire. Type de mémoire non valide ou vitesse de mémoire incompatible.                           |
| 0x51 | Erreur d'initialisation de la mémoire. Échec de la lecture du démon du processeur de service.                                   |
| 0x52 | Erreur d'initialisation de la mémoire. La taille de la mémoire n'est pas valide ou les modules de mémoire ne correspondent pas. |
| 0x53 | Erreur d'initialisation de la mémoire. Aucune mémoire utilisable détectée.                                                      |
| 0x54 | Erreur d'initialisation de la mémoire non spécifiée                                                                             |
| 0x55 | Mémoire non installée                                                                                                    |
| 0x56 | Type de CPU ou vitesse non valide                                                                                               |
| 0x57 | Non-concordance du processeur                                                                                                   |
| 0x58 | Échec de l'autotest de la CPU ou erreur possible du cache de la CPU                                                             |
| 0x59 | Le micro-code de l'UC est introuvable ou la mise à jour du micro-code a<br>échoué                                               |
| 0x5A | Erreur interne de l'UC                                                                                                    |
| 0x5B | La réinitialisation PPI n'est pas disponible                                                                                    |
| 0x5C | Échec de l'autotest du BMC de phase PEI                                                                                         |

| Code | Indique                                                                      |
|------|------------------------------------------------------------------------------|
| 0xd0 | Erreur d'initialisation de l'UC                                              |
| 0xD1 | Erreur d'initialisation du pont Nord                                         |
| 0xD2 | Erreur d'initialisation du pont Sud                                          |
| 0xd3 | Certains protocoles architecturaux ne sont pas disponibles                   |
| 0xD4 | Erreur d'allocation de ressources PCI. Manque de ressources.                 |
| 0xD5 | Pas d'espace pour la ROM optionnelle héritée                                 |
| 0xD6 | Aucun périphérique de sortie de console n'a été trouvé                       |
| 0xD7 | Aucun périphérique d'entrée de console n'a été trouvé                        |
| 0xD8 | Mot de passe non valide                                                      |
| 0xD9 | Erreur lors du chargement de l'option d'amorçage (erreur Loadimage renvoyée) |
| 0xDA | Échec de l'option de démarrage (erreur StartImage renvoyée)                  |
| 0xDB | Échec de la mise à jour flash                                                |
| 0xDC | Le protocole de réinitialisation n'est pas disponible                        |
| 0xDD | Échec de l'autotest du BMC de phase DXE                                      |
| 0xE8 | MRC : ERR_NO_MEMORY                                                          |
| 0xE9 | MRC : ERR_LT_LOCK                                                            |
| 0xEA | MRC : ERR_DDR_INIT                                                           |
| 0xEB | MRC : ERR_MEM_TEST                                                           |
| 0xEC | MRC : SPÉCIFIQUE À ERR_VENDOR                                                |
| 0xED | MRC : ERR_DIMM_COMPAT                                                        |
| 0xEE | MRC : COMPATIBILITÉ ERR_MRC                                                  |

| Code | Indique                      |
|------|------------------------------|
| 0xEF | MRC : ERR_MRC_STRUCT         |
| 0xF0 | MRC : ERR_SET_VDD            |
| 0xF1 | MRC : ERR_IOT_MEM_BUFFER     |
| 0xF2 | MRC : ERR_RC_INTERNAL        |
| 0xF3 | MRC : ERR_INVALID_REG_ACCESS |
| 0xF4 | MRC : ERR_SET_MC_FREQ        |
| 0xF5 | MRC : ERR_READ_MC_FREQ       |
| 0x70 | MRC : ERR_DIMM_CHANNEL       |
| 0x74 | MRC : ERR_BIST_CHECK         |
| 0xF6 | MRC : ERR_SMBUS              |
| 0xF7 | MRC : ERR_PCU                |
| 0xF8 | MRC : ERR_NGN                |
| 0xF9 | MRC : ERR_INTERLEAVE_FAILURE |

# La configuration matérielle semble suspendue (SG100 et SG1000)

Il se peut que le programme d'installation de l'appliance StorageGRID ne soit pas disponible si des défauts matériels ou des erreurs de câblage empêchent l'appliance de terminer son processus de démarrage.

## Étapes

- 1. Examinez les voyants de l'appareil, ainsi que les codes de démarrage et d'erreur affichés dans le contrôleur BMC.
- 2. Si vous avez besoin d'aide pour résoudre un problème, contactez le support technique.

## Informations associées

- "Afficher les codes de démarrage (SG100 et SG1000)"
- "Afficher les codes d'erreur (SG100 et SG1000)"

## Résolution des problèmes de connexion (SG100 et SG1000)

Si vous rencontrez des problèmes de connexion lors de l'installation de l'appliance

StorageGRID, vous devez effectuer les actions correctives indiquées.

#### Connexion à l'appareil impossible

Si vous ne parvenez pas à vous connecter à l'appliance de services, il se peut qu'il y ait un problème de réseau ou que l'installation matérielle n'ait pas été effectuée correctement.

## Étapes

- 1. Essayez d'envoyer une requête ping à l'appareil à l'aide de l'adresse IP de l'appareil : ping services\_appliance\_IP
- 2. Si vous ne recevez aucune réponse de la commande ping, confirmez que vous utilisez la bonne adresse IP.

Vous pouvez utiliser l'adresse IP de l'appliance sur le réseau Grid, le réseau Admin ou le réseau client.

- 3. Si l'adresse IP est correcte, vérifiez le câblage de l'appliance, les émetteurs-récepteurs QSFP ou SFP et la configuration du réseau.
- 4. Si l'accès physique à l'appareil est disponible, vous pouvez utiliser une connexion directe à l'adresse IP locale de liaison permanente 169.254.0.1 pour vérifier la configuration de la mise en réseau du contrôleur et la mettre à jour si nécessaire. Pour obtenir des instructions détaillées, reportez-vous à l'étape 2 de la section "Accédez au programme d'installation de l'appliance StorageGRID".

Si ce n'est pas le cas, contactez le support technique.

- 5. Si la commande ping a réussi, ouvrez un navigateur Web.
- 6. Entrez l'URL du programme d'installation de l'appliance StorageGRID : https://appliances\_controller\_IP:8443

La page d'accueil s'affiche.

#### Informations sur le copyright

Copyright © 2024 NetApp, Inc. Tous droits réservés. Imprimé aux États-Unis. Aucune partie de ce document protégé par copyright ne peut être reproduite sous quelque forme que ce soit ou selon quelque méthode que ce soit (graphique, électronique ou mécanique, notamment par photocopie, enregistrement ou stockage dans un système de récupération électronique) sans l'autorisation écrite préalable du détenteur du droit de copyright.

Les logiciels dérivés des éléments NetApp protégés par copyright sont soumis à la licence et à l'avis de nonresponsabilité suivants :

CE LOGICIEL EST FOURNI PAR NETAPP « EN L'ÉTAT » ET SANS GARANTIES EXPRESSES OU TACITES, Y COMPRIS LES GARANTIES TACITES DE QUALITÉ MARCHANDE ET D'ADÉQUATION À UN USAGE PARTICULIER, QUI SONT EXCLUES PAR LES PRÉSENTES. EN AUCUN CAS NETAPP NE SERA TENU POUR RESPONSABLE DE DOMMAGES DIRECTS, INDIRECTS, ACCESSOIRES, PARTICULIERS OU EXEMPLAIRES (Y COMPRIS L'ACHAT DE BIENS ET DE SERVICES DE SUBSTITUTION, LA PERTE DE JOUISSANCE, DE DONNÉES OU DE PROFITS, OU L'INTERRUPTION D'ACTIVITÉ), QUELLES QU'EN SOIENT LA CAUSE ET LA DOCTRINE DE RESPONSABILITÉ, QU'IL S'AGISSE DE RESPONSABILITÉ CONTRACTUELLE, STRICTE OU DÉLICTUELLE (Y COMPRIS LA NÉGLIGENCE OU AUTRE) DÉCOULANT DE L'UTILISATION DE CE LOGICIEL, MÊME SI LA SOCIÉTÉ A ÉTÉ INFORMÉE DE LA POSSIBILITÉ DE TELS DOMMAGES.

NetApp se réserve le droit de modifier les produits décrits dans le présent document à tout moment et sans préavis. NetApp décline toute responsabilité découlant de l'utilisation des produits décrits dans le présent document, sauf accord explicite écrit de NetApp. L'utilisation ou l'achat de ce produit ne concède pas de licence dans le cadre de droits de brevet, de droits de marque commerciale ou de tout autre droit de propriété intellectuelle de NetApp.

Le produit décrit dans ce manuel peut être protégé par un ou plusieurs brevets américains, étrangers ou par une demande en attente.

LÉGENDE DE RESTRICTION DES DROITS : L'utilisation, la duplication ou la divulgation par le gouvernement sont sujettes aux restrictions énoncées dans le sous-paragraphe (b)(3) de la clause Rights in Technical Data-Noncommercial Items du DFARS 252.227-7013 (février 2014) et du FAR 52.227-19 (décembre 2007).

Les données contenues dans les présentes se rapportent à un produit et/ou service commercial (tel que défini par la clause FAR 2.101). Il s'agit de données propriétaires de NetApp, Inc. Toutes les données techniques et tous les logiciels fournis par NetApp en vertu du présent Accord sont à caractère commercial et ont été exclusivement développés à l'aide de fonds privés. Le gouvernement des États-Unis dispose d'une licence limitée irrévocable, non exclusive, non cessible, non transférable et mondiale. Cette licence lui permet d'utiliser uniquement les données relatives au contrat du gouvernement des États-Unis d'après lequel les données lui ont été fournies ou celles qui sont nécessaires à son exécution. Sauf dispositions contraires énoncées dans les présentes, l'utilisation, la divulgation, la reproduction, la modification, l'exécution, l'affichage des données sont interdits sans avoir obtenu le consentement écrit préalable de NetApp, Inc. Les droits de licences du Département de la Défense du gouvernement des États-Unis se limitent aux droits identifiés par la clause 252.227-7015(b) du DFARS (février 2014).

#### Informations sur les marques commerciales

NETAPP, le logo NETAPP et les marques citées sur le site http://www.netapp.com/TM sont des marques déposées ou des marques commerciales de NetApp, Inc. Les autres noms de marques et de produits sont des marques commerciales de leurs propriétaires respectifs.